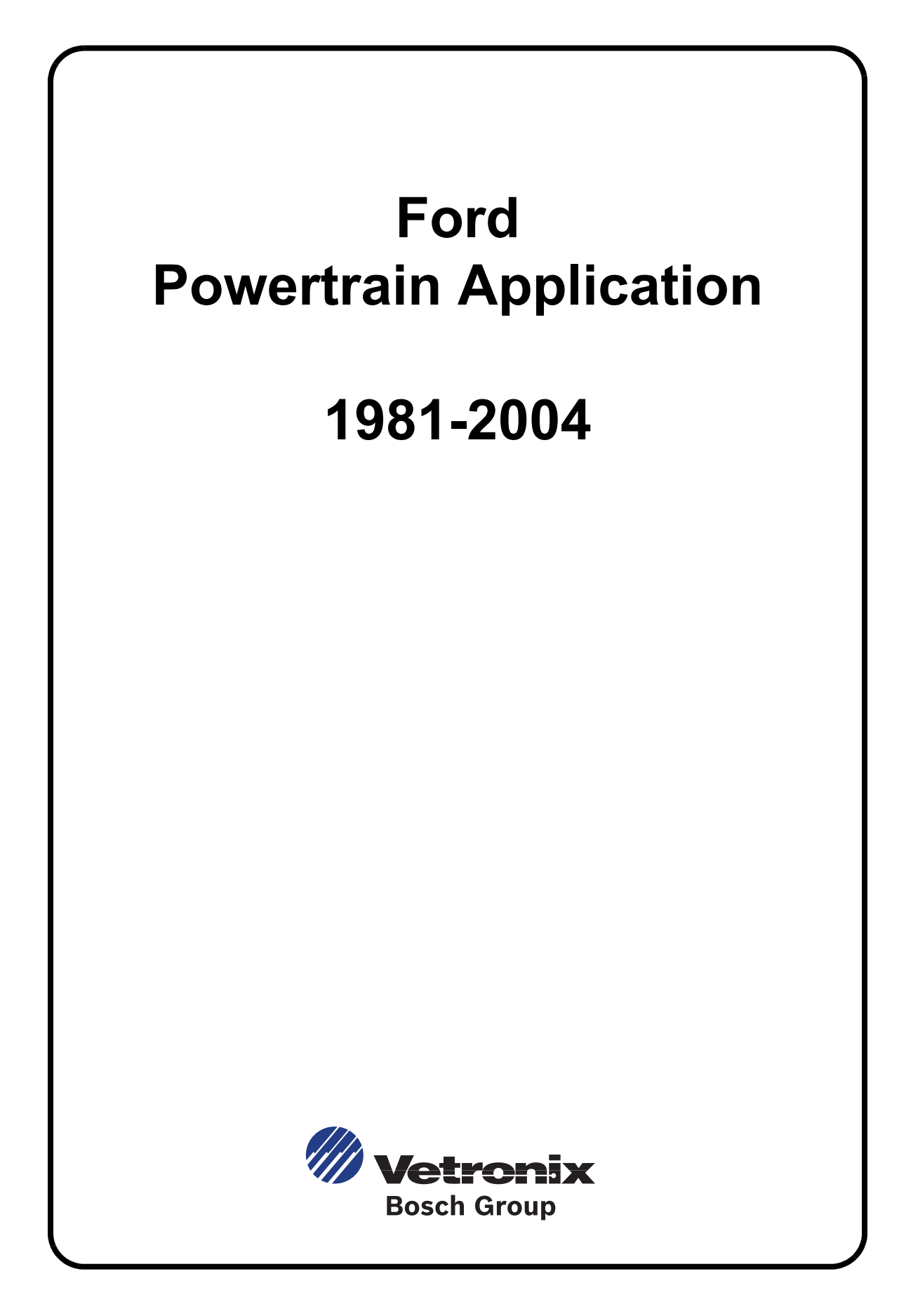

Vetronix Corporation Copyright © 2007 Manual P/N 08002840 Rev. B

Tech 1<sup>®</sup>, Tech 1A<sup>®</sup>, and Mastertech<sup>®</sup> are registered trademarks of Vetronix Corporation Printed in USA 05/07

This entire document and all information contained herein are proprietary, confidential, and exclusive trade secret property of Vetronix Corporation, and shall not be reproduced, duplicated, or copied in whole or in part, or made available to any person, firm, or corporation without the prior written permission of Vetronix Corporation.

#### Some Things You Should Know

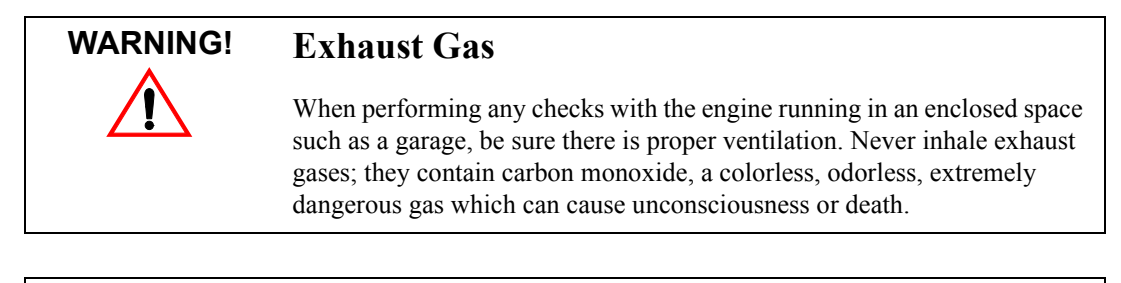

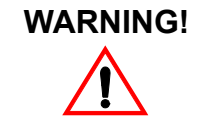

#### **Avoiding Injury**

Always set the parking brake securely and block the drive wheels before performing any checks or repairs on the vehicle.

#### Important—Please Read

The Tech 1, Tech 1A, and MTS 3100 are designed for use by trained service personnel only. They have been developed for the sole purpose of diagnosing and repairing automotive electronic systems. With the help of the tester, the information presented in this manual and the appropriate automotive service manual, qualified personnel should be able to diagnose and repair electronic control systems.

#### Disclaimer

Every attempt has been made to provide complete and accurate technical information based on factory service information available at the time of publication. However, the right is reserved to make changes at any time without notice.

#### FCC Compliance

This equipment has been tested and found to comply with the limits for a Class A digital device, pursuant to Part 15 of the FCC Rules. These limits are designed to provide reasonable protection against harmful interference when the equipment is operated in a commercial environment. This equipment generates, uses, and can radiate radio frequency energy and, if not installed and used in accordance with the instruction manual, may cause harmful interference to radio communications. Operation of this equipment in a residential area is likely to cause harmful interference in which case the user will be required to correct the interference at his own expense.

#### Using This Application with the MTS 3100

The MTS 3100 diagnoses OBD systems in a similar manner as the Tech 1/Tech 1A but with the addition of data display enhancements. All tester adapters required to perform OBD system diagnostics are described in this operator's manual. Be sure to read the vehicle coverage tables for proper adapter configuration before connecting to the vehicle's diagnostic data link connector.

When used alone in the MTS 3100, the operation of the cartridge and the vehicle identification screens, test menus, and data screens are as described in this manual.

When this application is used with the MTS 3100 in conjunction with a program card, vehicle identification screens, test menus, diagnostic trouble codes, and diagnostic data parameters can be viewed in full-screen Enhanced Mode displays. Refer to the Enhanced Mode operating instructions in the program card operator's manual for further detail.

#### A Note about Tech 1 and Tech 1A Testers

The Tech 1 was originally introduced as an OEM scan tool in 1984. The Tech 1 Series A (Tech 1A) was released in 1989 and is an updated version of the Tech 1. After 19 years of successful distribution Vetronix decided to retire the Tech 1 and Tech 1 A in 2003. This further established the MTS 3100's foothold in the automotive service industry.

Please note that while every attempt has been made to ensure the cartridge based software applications work on the Tech 1 and Tech 1A testers, Vetronix strongly recommends that Tech 1 and Tech 1A owners update to the MTS 3100 tester.

Tech 1 and Tech 1A owners now qualify for special discounts on any MTS 3100 tester purchase. Please contact our customer support department for program details: 800-321-4889 Ext 4.

#### **Important**—Please Read

When you are using this manual to diagnose a vehicle, take the time to determine the type of tester that you are working with and be sure you are using the correct cables and adapters. Doing so may prevent misuse of application cartridges and incorrect vehicle diagnosis. Refer to Chapter 4 for complete information on the correct cables and adapters to use depending on which tester you have and the vehicle you are diagnosing.

#### **Using This Manual**

Reading through this manual before putting your MTS 3100 to work introduces you to all of its capabilities and tell you how to use them immediately. The application software is designed to reduce time-consuming reference to manuals as much as possible. Once you are familiar with the software and its operation, you'll be able to spend more time diagnosing and less time reading. Later, if questions arise, a quick glance at the flow chart for the test you are performing is probably all you need.

The flow charts in this manual consist of screen displays enclosed in boxes. The displays are arranged in the order in which they appear while using the software. Keys on the tester keypad are shown in the manual as white letters in small black boxes. At the end of each test mode description, there is a list of the active tester keys and their functions in that particular test.

Note that if you are using the MTS 3100, the display will look different for vehicle selection and data list software. Otherwise, the diagnostic routines are the same Tech 1/1A displays as those shown in this manual. Refer to the MTS 3100 Operator's Manual for examples of MTS 3100 displays.

Most display screens require input from you, such as **YES**, **NO**, or **EXIT**. To respond when the tester asks for information, just press the appropriate key on the tester keypad. Although there are exceptions, pressing **EXIT** generally takes you back to the previous screen or to the beginning of a process.

Please read Chapter 2 before beginning diagnostics for the first time.

# **Table of Contents**

| 1. | FORD POWERTRAIN APPLICATION DESCRIPTION                                                                                                    |
|----|----------------------------------------------------------------------------------------------------|
|    | FORD 1981-2004 POWERTRAIN APPLICATION FEATURES <i>Highlights</i>                                                                                                    |
|    | VEHICLE COVERAGE SUMMARY                                                                                                    |
|    | OPERATING MODES<br>Data List Mode<br>Quick Test Mode<br>Star Mode<br>Snapshot Mode<br>OBD Controls Mode<br>Information Mode                                                                                                    |
|    | DIAGNOSTIC SUMMARY                                                                                                    |
|    | GENERAL KEY FUNCTIONS                                                                                                    |
|    | TESTS AVAILABLE                                                                                                    |
| 2. | OPERATING PRECAUTIONS                                                                                                    |
|    | INTRODUCTION                                                                                                    |
|    | PRECAUTIONS FOR ALL APPLICATIONS<br>Protect Against Reverse Polarity<br>Protect Against Voltage Spikes<br>Install/Remove Cartridges with Tester OFF<br>Apply Parking Brake<br>Protect Snapshot Data<br>Check Tester Induced DTCs |
|    | PRECAUTIONS FOR FORD POWERTRAIN APPLICATION                                                                                                    |
| 3. | VEHICLE COVERAGE                                                                                                    |
|    | PTEC Equipped Vehicles<br>EEC-V Equipped Vehicles<br>EEC-IV Equipped Vehicles<br>Diagnostic Data Type<br>IVSC Equipped Vehicles<br>Ford-Mazda Vehicle Diagnostics<br>Vehicle Selection                                           |
|    | VEHICLE COVERAGE                                                                                                    |
|    | 1983 Vehicle Coverage                                                                                                    |

| 1985 Vehicle Coverage<br>1986 Vehicle Coverage                                                                                                    |                                                                                                    |
|----------------------------------------------------------------------------------------------------|----------------------------------------------------------------------------------------------------|
| 1986 Vehicle Coverage                                                                                                    |                                                                                                    |
| 0                                                                                                    |                                                                                                    |
| 1987 Vehicle Coverage                                                                                                    |                                                                                                    |
| 1988 Vehicle Coverage                                                                                                    |                                                                                                    |
| 1989 Vehicle Coverage                                                                                                    |                                                                                                    |
| 1990 Vehicle Coverage                                                                                                    |                                                                                                    |
| 1991 Vehicle Coverage                                                                                                    |                                                                                                    |
| 1992 Vehicle Coverage                                                                                                    |                                                                                                    |
| 1993 Vehicle Coverage                                                                                                    |                                                                                                    |
| 1994 Vehicle Coverage                                                                                                    |                                                                                                    |
| 1995 Vehicle Coverage                                                                                                    |                                                                                                    |
| 1996 Vehicle Coverage                                                                                                    |                                                                                                    |
| 1997 Venicle Coverage                                                                                                    |                                                                                                    |
| 1998 Venicle Coverage                                                                                                    |                                                                                                    |
| 2000 Vehicle Coverage                                                                                                    |                                                                                                    |
| 2000 Vehicle Coverage                                                                                                    |                                                                                                    |
| 2001 venicle Coverage<br>2002 Vehicle Coverage                                                                                                    |                                                                                                    |
| 2002 Venicle Coverage                                                                                                    |                                                                                                    |
| 2005 Vehicle Coverage                                                                                                    |                                                                                                    |
| Tech 1A       Tech 1         Tech 1       Tech 1         POWERING UP THE TES       SELECTING THE APPLI         PERFORM VEHICLE AN       Selecting Vehicle Using         Selecting Vehicle Using       Selecting Vehicle Using  | STER<br>CATION<br>D/OR SYSTEM SELECTION<br>F0: VIN                                                                                                  |
| Sciecung venicie Using.                                                                                                    | F1: CAR OF F2: IRUCK                                                                                                    |
| ADAPTER AND ADAPT                                                                                                    | ER CABLE CONFIGURATIONS                                                                                                    |
| ADAPTER AND ADAPT                                                                                                    | ER CABLE CONFIGURATIONS                                                                                                    |
| ADAPTER AND ADAPT<br>VEHICLE IDENTIFICAT                                                                                                    | FT: CAR OF F2: TRUCK         ER CABLE CONFIGURATIONS         ION NUMBER (VIN)         CRATING TEST MODES                                            |
| ADAPTER AND ADAPT<br>VEHICLE IDENTIFICAT<br>SELECTING AND OPE<br>TEST MODES SUMMAR                                                                                                    | FT: CAR OF F2: TRUCK         ER CABLE CONFIGURATIONS         ION NUMBER (VIN) <b>RATING TEST MODES</b> Y                                            |
| ADAPTER AND ADAPT<br>VEHICLE IDENTIFICAT<br>SELECTING AND OPE<br>TEST MODES SUMMAR<br>SELECTING A TEST MO                                                                                                    | ER CABLE CONFIGURATIONS<br>ION NUMBER (VIN)<br><i>RATING TEST MODES</i>                                                                             |
| ADAPTER AND ADAPT<br>VEHICLE IDENTIFICAT<br>SELECTING AND OPE<br>TEST MODES SUMMAR<br>SELECTING A TEST MO<br>EEC-IV, IVSC, and STAI                                                                                            | FT: CAR OF F2: TROCK         ER CABLE CONFIGURATIONS         ION NUMBER (VIN)         TRATING TEST MODES         Y         ODE         R Test Modes |
| ADAPTER AND ADAPT<br>VEHICLE IDENTIFICAT<br>SELECTING AND OPE<br>TEST MODES SUMMAR<br>SELECTING A TEST MO<br>EEC-IV, IVSC, and STAI<br>MODE F0: DATA LIST<br>Viewing ECA Diagnostic<br>Create Your Own Data I<br>Printing Data | ER CABLE CONFIGURATIONS<br>ION NUMBER (VIN)<br><i>RATING TEST MODES</i>                                                                             |
| ADAPTER AND ADAPT<br>VEHICLE IDENTIFICAT<br>SELECTING AND OPE<br>TEST MODES SUMMAR<br>SELECTING A TEST MO<br>EEC-IV, IVSC, and STAI<br>MODE F0: DATA LIST<br>Viewing ECA Diagnostic<br>Create Your Own Data I<br>Printing Data | ER CABLE CONFIGURATIONS<br>ION NUMBER (VIN)<br><i>CRATING TEST MODES</i>                                                                            |

4.

5.

| Submode F3: Key On, Engine Running Test (USC)         100           Submode F4: Wiggle Tests         111           Submode F7: Clear Continuous Codes         114           Submode F8: Review Service Codes. Decode to Pinpoint Tests (USC)         116           Submode F9: Print Summary         111           Submode F9: Print Summary (USC))         115           MODE F2: STAR MODE (VSC, MECS)         122           Connection to Electronic Suspension. MECS, and 4EAT Systems         121           Sar Mode         122           MODE F3: SNAPSHOT         122           Submode F0: Output State Test         123           Submode F0: Output State Test         124           MODE F4: OBD CONTROLS         125           Submode F0: Output State Test         133           EEC-V Test Modes.         134           MODE F1: QUICK TEST         135           Pord-SCP Diagnostic Data Parameters         136           Printing Data         137           MODE F1: QUICK TEST         138           Submode F1: Continuous DTC Test         144           Submode F2: Key On, Engine Off Test         144           Submode F2: None, Continuous DTCS         156           Submode F2: Review Service Codes, Decode to Pinpoint Tests         156                                            | Submode F2: Check Timing                                          | 103 |
|----------------------------------------------------------------------------------------------------|-------------------------------------------------------------------|-----|
| Submode F1: Wiggle Tests       111         Submode F2: Review Service Codes, Decode to Pinpoint Tests (IFSC)       111         Submode F3: Review Service Codes, Decode to Pinpoint Tests (IFSC)       111         Submode F9: Print Summary       111         Submode F9: Print Summary (IVSC)       112         MODE F2: STAR MODE (IVSC, MECS)       121         Connection to Electronic Suspension, MECS, and 4EAT Systems       122         Star Mode       122         MODE F4: OBD CONTROLS       122         Submode F0: Output State Test       122         Submode F1: Cylinder Balance Test       123         BEC-V Test Modes.       134         Ford-SCP Diagnostic Data Parameter Notes       134         Data List Setup       136         Prewing PCM Diagnostic Data Parameters       136         Submode F2: Key On. Engine dBT Test       134         Submode F2: Key On. Engine dBT Test       134         MODE F4: ODD CONTROLS       134         Proving PCM Diagnostic Data Parameters       136         Priving DAT Diagnostic Data Parameters       137         MODE F1: QUICK TEST       138         Submode F2: Key On. Engine dBT Test       144         Submode F2: Key On. Engine dBT Test       144         Submode F2: Ce                                                          | Submode F3: Key On, Engine Running Test                           | 106 |
| Submode F1: Clear Continuous Codes       111         Submode F2: Review Service Codes, Decode to Pinpoint Tests (IVSC)       111         Submode F2: Print Summary       111         Submode F2: STAR MODE (IVSC, MECS)       121         Connection to Electronic Suspension, MECS, and 4EAT Systems       122         Star Mode       122         MODE F3: SNAPSHOT       122         Submode F1: Cluar Suspension, MECS, and 4EAT Systems       121         MODE F4: OBD CONTROLS       122         Submode F1: Cluar State Test       123         Submode F1: Cluar State Test       124         MODE F0: Output State Test       125         Submode F1: Cluar Balance Test       134         Ford-SCP Diagnostic Data Parameter Notes       134         Port-SCP Diagnostic Data Parameters       136         Viewing PCM Diagnostic Data Parameters       136         Printing Data       137         MODE F1: CluUCK TEST       134         Submode F2: Key On, Engine Off Test       144         Submode F3: Check Timing       144         Submode F4: Key On, Engine Running Test       144         Submode F3: SNAPSHOT       156         Submode F3: SNAPSHOT       156         Submode F4: Key On, Engine Running Test       146 <td>Submode F3: Key On, Engine Running Test (IVSC)</td> <td>109</td> | Submode F3: Key On, Engine Running Test (IVSC)                    | 109 |
| Submode F3: Review Service Codes, Decode to Pinpoint Tests (IVSC)       114         Submode F9: Print Summary       115         Submode F2: STAR MODE (IVSC, MECS)       121         Connection to Electronic Suspension, MECS, and 4EAT Systems       122         Star Mode       123         MODE F2: STAR MODE (IVSC, MECS)       121         Connection to Electronic Suspension, MECS, and 4EAT Systems       122         Sate Mode       122         MODE F3: SNAPSHOT       122         Submode F0: Output State Test       122         Submode F1: Cylinder Balance Test       124         MODE F4: OBD CONTROLS       125         Submode F1: Cylinder Balance Test       134         Ford-SCP Diagnostic Data Parameter Notes       134         MODE F0: DATA LIST       134         Ford-SCP Diagnostic Data Parameter Notes       134         Data List Setup       136         Viewing PCM Diagnostic Data Parameters       135         Submode F1: Continuous DTC Test       144         Submode F3: Check Timing       144         Submode F3: Check Timing Test       144         Submode F3: Check Timing Test       144         Submode F3: Check Timing Test       144         Submode F3: Check Timing Test       144                                                                           | Submode F4: Wiggle Tests                                          | 111 |
| Submode F3: Review Service Codes, Decode to Pinpoint Tests (IVSC)       111         Submode F9: Print Summary       112         Submode F9: Print Summary (IVSC))       113         MODE F2: STAR MODE (IVSC, MECS)       121         Connection to Electronic Suspension, MECS, and 4EAT Systems       122         Star Mode       122         MODE F3: SNAPSHOT       122         Selecting Snapshot Mode       122         MODE F4: OBD CONTROLS       122         Submode F1: Cylinder Balance Test       123         EEC-V Test Modes.       134         Ford-SCP Diagnostic Data Parameter Notes       134         Data List Setup       135         Viewing PCM Diagnostic Data Parameters       136         Viewing PCM Diagnostic Data Parameters       136         Submode F1: COUTCK TEST       136         Submode F2: Frepare Vehicle and Engine       137         MODE F1: QUICK TEST       136         Submode F2: Rey On. Engine Qif Test       144         Submode F2: Centrinous DTC Test       146         Submode F2: Centrinous DTC Test       146         Submode F2: Centrinous DTC Test       156         Submode F2: Centra Continuous DTC S       156         Submode F3: Check Timing       146 <tr< td=""><td>Submode F<sup>7</sup>: Clear Continuous Codes</td><td>114</td></tr<>      | Submode F <sup>7</sup> : Clear Continuous Codes                   | 114 |
| Submode F9: Print Summary (I/SC))       119         MODE F2: STAR MODE (I/SC, MECS)       121         Connection to Electronic Suspension, MECS, and 4EAT Systems       121         Star Mode       122         MODE F3: SNAPSHOT       122         Selecting Snapshot Mode       122         MODE F4: OBD CONTROLS       122         Submode F0: Output State Test       124         Submode F1: Cylinder Balance Test       131         EEC-V Test Modes       134         MODE F0: DATA LIST       134         Ford-SCP Diagnostic Data Parameter Notes       134         Data List Setup       136         Printing Data       137         MODE F1: QUICK TEST       138         Submode F0: Prepare Vehicle and Engine       136         Submode F1: Continuous DTC Test       144         Submode F3: Check Timing       144         Submode F3: Check Timing       144         Submode F3: Check Timing       156         Submode F7: Cycon. Engine Of Test       144         Submode F7: Cere Continuous DTC Set       144         Submode F7: Cere Frame Data (Pord-SCP)       144         Submode F7: Clear Continuous DTCS       156         Submode F7: Clear Continuous DTCS       156     <                                                                                                    | Submode F8: Review Service Codes, Decode to Pinpoint Tests (IVSC) | 115 |
| Submode F2: STAR MODE (IVSC, MECS)       121         Connection to Electronic Suspension, MECS, and 4EAT Systems       121         Star Mode       121         MODE F3: SNAPSHOT       122         Selecting Snapshot Mode       122         MODE F4: OBD CONTROLS       122         Submode F0: Output State Test       123         Submode F0: Output State Test       123         EEC-V Test Modes       134         MODE F0: DATA LIST       134         Ford-SCP Diagnostic Data Parameter Notes       134         Data List Stup       136         Printing Data       137         MODE F1: QUICK TEST       138         Submode F2: Key On, Engine Off Test       144         Submode F3: Check Tuning       144         Submode F5: Freeze Frame Data (Ford-SCP)       144         Submode F5: Freeze Frame Data (Ford-SCP)       144         Submode F5: SNAPSHOT       156         Submode F6: Represe Vehicle and Engine       157         Submode F8: Review Service Codes, Decode to Pinpoint Tests       156         Submode F5: Freeze Frame Data (Ford-SCP)       144         Submode F7: Clar Continuous DTCS       156         Submode F8: Review Service Codes, Decode to Pinpoint Tests       156                                                                                               | Submode F9: Print Summary                                         | 119 |
| MODE F2: STAR MODE (IVSC, MECS)       121         Connection to Electronic Suspension, MECS, and 4EAT Systems       121         Star Mode       121         MODE F3: SNAPSHOT       122         Selecting Snapshot Mode       122         MODE F4: OBD CONTROLS       122         Submode F0: Output State Test       122         Submode F1: Cylinder Balance Test       123         EEC-V Test Modes.       134         MODE F0: DATA LIST       134         Ford-SCP Diagnostic Data Parameter Notes       134         Data List Seup       136         Fiewing PCM Diagnostic Data Parameters       136         Printing Data       137         MODE F1: QUICK TEST       136         Submode F1: Continuons DTC Test       144         Submode F3: Check Timing       144         Submode F3: Freeze Frame Data (Ford-SCP)       144         Submode F3: Freeze Frame Data (Ford-SCP)       144         Submode F3: Freeze Frame Data (Ford-SCP)       144         Submode F3: Freeze Frame Data (Ford-SCP)       144         Submode F3: Freeze Frame Data (Ford-SCP)       144         Submode F3: Freeze Frame Data (Ford-SCP)       144         Submode F3: Freeze Frame Data (Ford-SCP)       144         Sub                                                                                             | Submode F9: Print Summary (IVSC))                                 | 119 |
| Connection to Electronic Suspension, MECS, and 4EAT Systems121Star Mode122Star Mode122MODE F3: SNAPSHOT122Selecting Snapshot Mode122MODE F4: OBD CONTROLS122Submode F0: Output State Test123Submode F1: Cylinder Balance Test133EEC-V Test Modes.134MODE F0: DATA LIST134Ford-SCP Diagnostic Data Parameter Notes134Data List Setup135Viewing PCM Diagnostic Data Parameters136Printing Data137MODE F1: QUICK TEST138Submode F2: Key On, Engine Qiff Test144Submode F3: Check Timing144Submode F3: Freeze Frame Data (Ford-SCP)144Submode F3: Freeze Frame Data (Ford-SCP)144Submode F3: Freeze Frame Data (Ford-SCP)144Submode F3: Review Service Codes, Decode to Pinpoint Tests156Submode F3: Review Service Codes, Decode to Pinpoint Tests156Submode F3: SNAPSHOT156MODE F4: OBD CONTROLS (GASOLINE)166Submode F3: Output State Test177Submode F4: Colo Controles (DESEL)177Submode F4: Colo Controles (DESEL)177Submode F4: Colo Controles (DESEL)177Submode F4: Colo Controles (DESEL)177Submode F4: Colo Controles (DESEL)177Submode F4: NPIC Nutrate Test186Submode F4: NPIC Nutrate Test186Submode F4: Colo Controles (DESEL)177Submode F4: Submode F5: Color Flag Test </td <td>MODE F2: STAR MODE (IVSC, MECS)</td> <td>121</td>                                                                        | MODE F2: STAR MODE (IVSC, MECS)                                   | 121 |
| Star Mode       121         MODE F3: SNAPSHOT       122         Selecting Snapshot Mode       122         MODE F4: OBD CONTROLS       122         Submode F0: Output State Test       125         Submode F0: Cylinder Balance Test       133         EEC-V Test Modes.       134         MODE F0: DATA LIST       134         Ford-SCP Diagnostic Data Parameter Notes       134         Data List Setup       133         Viewing PCM Diagnostic Data Parameters       136         Viewing PCM Diagnostic Data Parameters       136         Viewing PCM Diagnostic Data Parameters       136         Submode F1: QUICK TEST       133         Submode F1: Continuous DTC Test       140         Submode F2: Key On, Engine Running Test       144         Submode F3: Check Timing       144         Submode F3: SNAPSHOT       156         Submode F3: SNAPSHOT       156         Submode F3: SNAPSHOT       156         Submode F3: SNAPSHOT       156         Submode F3: SNAPSHOT       156         Submode F3: SNAPSHOT       156         Submode F3: SNAPSHOT       156         Submode F3: Clear Continuous DTCs       157         Submode F3: SNAPSHOT       156<                                                                                                    | Connection to Electronic Suspension, MECS, and 4EAT Systems       | 121 |
| MODE F3: SNAPSHOT       122         Selecting Snapshot Mode       125         MODE F4: OBD CONTROLS       125         Submode F0: Output State Test       126         Submode F1: Cylinder Balance Test       131         EEC-V Test Modes.       134         MODE F0: DATA LIST       134         Ford-SCP Diagnostic Data Parameter Notes       134         Data List Setup       136         Printing Data       137         MODE F1: QUICK TEST       138         Submode F1: Continuous DTC Test       144         Submode F1: Continuous DTC Test       144         Submode F2: Key On, Engine Off Test       144         Submode F3: Check Timing       145         Submode F3: Check Timing       145         Submode F3: Check Timing       156         Submode F3: Review Service Codes, Decode to Pinpoint Tests       152         Submode F9: Print Summary       156         Submode F0: Output Tests       156         Submode F1: Engine       177         Submode F1: Contrinuous DTCs       156         Submode F3: Review Service Codes, Decode to Pinpoint Tests       152         Submode F1: Engine       177         Submode F1: Care Continnuous DTCs       156                                                                                                    | Star Mode                                                         | 121 |
| NODE F3: SNATSHOT       122         Selecting Snapshot Mode       122         MODE F4: OBD CONTROLS       122         Submode F0: Output State Test       122         Submode F1: Cylinder Balance Test       131         EEC-V Test Modes.       134         MODE F0: DATA LIST       134         Ford-SCP Diagnostic Data Parameter Notes       133         Data List Setup       133         Niewing PCM Diagnostic Data Parameters       136         Printing Data       137         MODE F1: QUICK TEST       138         Submode F0: Prepare Vehicle and Engine       138         Submode F2: Key On, Engine Off Test       144         Submode F3: Check Timing       144         Submode F3: Check Timing       144         Submode F3: Check Timing       144         Submode F3: Review Service Codes, Decode to Pinpoint Tests       155         Submode F3: SNAPSHOT       156         Submode F1: Engine       177         Submode F1: Controls (GASOLINE)       166         Submode F1: Controls (GASOLINE)       166         Submode F1: Engine       177         Submode F2: Transmission       174         Submode F1: Controls (GASOLINE)       166         Submod                                                                                                    | MODE E2. SNADSHOT                                                 | 405 |
| Selecting Shapshot Mode       122         MODE F4: OBD CONTROLS       122         Submode F1: Cylinder Balance Test       123         EEC-V Test Modes.       134         MODE F0: DATA LIST       134         Ford-SCP Diagnostic Data Parameter Notes       134         Data List Setup       136         Viewing PCM Diagnostic Data Parameters       136         Printing Data       137         MODE F1: QUICK TEST       138         Submode F2: Key On, Engine off Test       144         Submode F3: Freeze Frame Data (Ford-SCP)       144         Submode F3: Check Timing       144         Submode F3: Review Service Codes, Decode to Pinpoint Tests       152         Submode F3: SNAPSHOT       156         Selecting Snapshot Mode       156         MODE F4: OBD CONTROLS (GASOLINE)       166         Submode F2: Irguine Size       166         Submode F2: Clow Plug Test       177         Submode F2: Clow Plug Test       166         Submode F2: Clow Plug Test       166         Submode F2: Clow Plug Test       166         Submode F2: Clow Plug Test       177         Submode F2: Clow Plug Test       177         Submode F2: Clow Plug Test       177                                                                                                    |                                                                   | 125 |
| MODE F4: OBD CONTROLS       125         Submode F0: Output State Test       125         Submode F1: Cylinder Balance Test       131         EEC-V Test Modes.       134         MODE F0: DATA LIST       134         Ford-SCP Diagnostic Data Parameter Notes       134         Data List Setup       136         Fiewing PCM Diagnostic Data Parameters       137         MODE F1: QUICK TEST       138         Submode F1: Prepare Vehicle and Engine       138         Submode F1: Continuous DTC Test       144         Submode F2: Key On, Engine Running Test       144         Submode F3: Check Timing       144         Submode F7: Clear Continuous DTCs       156         Submode F7: Clear Continuous DTCs       156         Submode F3: SNAPSHOT       156         Submode F1: Cuntinuous DTCs       156         Submode F2: Review Service Codes, Decode to Pinpoint Tests       155         Submode F3: Clear Continuous DTCs       156         Submode F1: Cuntinuous DTCs       156         Submode F2: Glear Continuous DTCs       157         Submode F3: Clear Continuous DTCs       156         Submode F4: OBD CONTROLS (GASOLINE)       156         Submode F2: Cloure Duty Itate Tests       156                                                                                            | Selecting Snapshot Mode                                           | 125 |
| Submode F0: Output State Test       125         Submode F1: Cylinder Balance Test       131         EEC-V Test Modes.       134         MODE F0: DATA LIST       134         Ford-SCP Diagnostic Data Parameter Notes       133         Data List Setup       136         Viewing PCM Diagnostic Data Parameters       136         Printing Data       137         MODE F1: QUICK TEST       138         Submode F0: Prepare Vehicle and Engine       138         Submode F1: Continuous DTC Test       140         Submode F2: Key On, Engine Qf Test       144         Submode F2: Key On, Engine Running Test       144         Submode F3: Check Timing       144         Submode F4: Key On, Engine Running Test       146         Submode F3: Review Service Codes, Decode to Pinpoint Tests       152         Submode F3: NAPSHOT       156         Submode F9: Print Summary       154         MODE F4: OBD CONTROLS (GASOLINE)       160         Submode F2: Transmission       177         Submode F2: Coloury State Test       177         Submode F2: Coloury State Test       177         Submode F2: Coloury State Test       184         Submode F2: Olinger Balance Test       177         Submode F2:                                                                                              | MODE F4: OBD CONTROLS                                             | 129 |
| Submode F1: Cylinder Balance Test       131         EEC-V Test Modes.       134         MODE F0: DATA LIST       134         Ford-SCP Diagnostic Data Parameter Notes       134         Data List Setup       136         Viewing PCM Diagnostic Data Parameters       136         Printing Data       137         MODE F1: QUICK TEST       136         Submode F0: Prepare Vehicle and Engine       138         Submode F2: Key On, Engine Off Test       144         Submode F3: Check Timing       144         Submode F4: Key On, Engine Running Test       144         Submode F4: Key On, Engine Running Test       144         Submode F4: Key On, Engine Running Test       144         Submode F7: Clear Continuous DTCs       155         Submode F8: Review Service Codes, Decode to Pinpoint Tests       152         Submode F8: Review Service Codes, Decode to Pinpoint Tests       154         MODE F3: SNAPSHOT       156         Selecting Snapshot Mode       156         Submode F0: Output Tests       160         Submode F0: Output Tests       160         Submode F0: Output Tests       160         Submode F0: Output State Test       177         Submode F0: Output State Test       181                                                                                               | Submode F0: Output State Test                                     | 129 |
| EEC-V Test Modes.134MODE F0: DATA LIST134Ford-SCP Diagnostic Data Parameter Notes134Data List Setup136Viewing PCM Diagnostic Data Parameters136Printing Data137MODE F1: QUICK TEST138Submode F0: Prepare Vehicle and Engine136Submode F1: Continuous DTC Test142Submode F1: Continuous DTC Test144Submode F3: Check Timing144Submode F3: Check Timing144Submode F3: Freeze Frame Data (Ford-SCP)144Submode F3: Review Service Codes, Decode to Pinpoint Tests152Submode F3: SNAPSHOT156Selecting Snapshot Mode156Submode F1: Engine171Submode F2: Couput Tests160Submode F2: Transmission174MODE F4: OBD CONTROLS (GASOLINE)177Submode F2: Transmission174MODE F4: OBD CONTROLS (DIESEL)177Submode F2: Injector Buze Test180Submode F2: Colary Ing Test180Submode F2: Colary Ing Test181Submode F2: Injector Buze Test181Submode F2: South Tests182Submode F2: Injector Buze Test182Submode F4: Switch Test182Submode F1: DLC Location184Submode F1: DLC Location184Submode F1: OLC Location184Submode F1: Vehicle Information194                                                                                                    | Submode F1: Cylinder Balance Test                                 | 131 |
| MODE F0: DATA LIST       134         Ford-SCP Diagnostic Data Parameter Notes       134         Data List Setup       136         Viewing PCM Diagnostic Data Parameters       136         Printing Data       137         MODE F1: QUICK TEST       136         Submode F0: Prepare Vehicle and Engine       138         Submode F1: Continuous DTC Test       140         Submode F3: Ckey On, Engine Off Test       144         Submode F3: Check Timing       144         Submode F3: Check Toming       144         Submode F3: Crear Continuous DTCS       146         Submode F3: Review Service Codes, Decode to Pinpoint Tests       155         Submode F9: Print Summary       154         MODE F3: SNAPSHOT       156         Selecting Snapshot Mode       156         MODE F4: OBD CONTROLS (GASOLINE)       160         Submode F2: Transmission       177         Submode F2: Glow Plug Test       177         Submode F2: Glow Plug Test       177         Submode F2: Glow Plug Test       177         Submode F2: Glow Plug Test       177         Submode F2: Glow Plug Test       177         Submode F2: Glow Plug Test       177         Submode F2: Glow Plug Test       177                                                                                                    | FFC-V Test Modes                                                  | 134 |
| MODE F0: DATA LIST134Ford-SCP Diagnostic Data Parameter Notes133Data List Setup136Viewing PCM Diagnostic Data Parameters136Printing Data137MODE F1: QUICK TEST138Submode F0: Prepare Vehicle and Engine138Submode F1: Continuous DTC Test140Submode F2: Key On, Engine Off Test144Submode F3: Check Timing144Submode F3: Check Timing144Submode F3: Creeze Frame Data (Ford-SCP)144Submode F3: Creeze Frame Data (Ford-SCP)144Submode F3: SNAPSHOT156Submode F4: Worker Codes, Decode to Pinpoint Tests152Submode F9: Print Summary155MODE F4: OBD CONTROLS (GASOLINE)166Submode F2: Ingine177Submode F2: Gramsission174MODE F4: OBD CONTROLS (DIESEL)177Submode F2: Giow Plug Test177Submode F2: Giow Plug Test186Submode F2: Giow Plug Test186Submode F2: Giow Plug Test186Submode F3: Sixich Test186Submode F4: Switch Test186Submode F4: Switch Test186Submode F4: Switch Test186Submode F4: Switch Test186Submode F4: Switch Test186Submode F4: Switch Test186Submode F4: Weich Information184Submode F4: Weich Information184Submode F4: Switch Test186Submode F4: Switch Test186Submode F4: Switch Test186 <td></td> <td>104</td>                                                                                                    |                                                                   | 104 |
| Ford-SCP Diagnostic Data Parameter Notes134Data List Setup136Viewing PCM Diagnostic Data Parameters136Printing Data137MODE F1: QUICK TEST138Submode F0: Prepare Vehicle and Engine138Submode F2: Key On, Engine Off Test140Submode F3: Check Timing144Submode F4: Key On, Engine Running Test144Submode F5: Freeze Frame Data (Ford-SCP)144Submode F7: Clear Continuous DTCs150Submode F7: Clear Continuous DTCs152Submode F9: Print Summary154MODE F3: SNAPSHOT156Selecting Snapshot Mode156MODE F4: OBD CONTROLS (GASOLINE)160Submode F2: Transmission177Submode F2: Clow Plug Test177Submode F2: Glow Plug Test177Submode F2: Glow Plug Test177Submode F2: Glow Plug Test177Submode F2: Injector Buzz Test186MODE F4: OBD CONTROLS (DIESEL)177Submode F2: Injector Buzz Test186Submode F3: Club Riate Test186Submode F4: With Test186Submode F4: Switch Test186MODE F4: OBD CONTROLS (DIESEL)177Submode F3: Club Plag Test186Submode F4: Vehicle Information184Submode F4: Vehicle Information184Submode F4: Vehicle Information184Submode F4: Vehicle Information184                                                                                                    | MODE F0: DATA LIST                                                | 134 |
| Data List Setup136Viewing PCM Diagnostic Data Parameters137Printing Data137MODE F1: QUICK TEST138Submode F0: Prepare Vehicle and Engine138Submode F2: Key On, Engine Off Test140Submode F2: Key On, Engine Off Test144Submode F3: Check Timing144Submode F3: Check Timing144Submode F4: Key On, Engine Running Test146Submode F5: Freeze Frame Data (Ford-SCP)144Submode F7: Clear Continuous DTCs155Submode F8: Review Service Codes, Decode to Pinpoint Tests152Submode F9: Print Summary156MODE F3: SNAPSHOT156Submode F0: Output Tests166Submode F0: Output Tests166Submode F2: Transmission174MODE F4: OBD CONTROLS (GASOLINE)160Submode F2: Glow Plug Test177Submode F2: Glow Plug Test177Submode F2: Glow Plug Test186MODE F4: OBD CONTROLS (DIESEL)177Submode F2: Injector Buzz Test186MODE F4: NHORMATION184Submode F1: DLC Location184Submode F1: DLC Location184Submode F1: OBD Information184Submode F1: Vehicle Information184                                                                                                    | Ford-SCP Diagnostic Data Parameter Notes                          | 134 |
| Viewing PCM Diagnostic Data Parameters136Printing Data137MODE F1: QUICK TEST138Submode F0: Prepare Vehicle and Engine138Submode F1: Continuous DTC Test140Submode F2: Key On, Engine Off Test144Submode F3: Check Timing144Submode F4: Key On, Engine Running Test146Submode F5: Freeze Frame Data (Ford-SCP)144Submode F7: Clear Continuous DTCs155Submode F8: Review Service Codes, Decode to Pinpoint Tests155Submode F9: Print Summary154MODE F4: OBD CONTROLS (GASOLINE)166Submode F0: Output Tests166Submode F2: Transmission174MODE F4: OBD CONTROLS (DIESEL)177Submode F2: Glow Plug Test177Submode F2: Transmission174MODE F4: OBD CONTROLS (DIESEL)177Submode F2: Injector Buzz Test186Submode F4: Switch Test182Submode F4: Switch Test182Submode F4: Switch Test182Submode F4: Switch Test182Submode F4: Switch Test182Submode F4: Switch Test182Submode F4: Switch Test182Submode F4: Vehicle Information184Submode F4: Vehicle Information184Submode F4: Vehicle Information184Submode F4: Vehicle Information184Submode F4: Vehicle Information184Submode F4: Vehicle Information184Submode F4: Vehicle Information184Submode F4: Vehicle                                                                                                    | Data List Setup                                                   | 136 |
| Printing Data137MODE F1: QUICK TEST138Submode F0: Prepare Vehicle and Engine138Submode F1: Continuous DTC Test140Submode F2: Key On, Engine Off Test142Submode F3: Check Timing142Submode F3: Check Timing144Submode F3: Freeze Frame Data (Ford-SCP)144Submode F7: Clear Continuous DTCs155Submode F7: Clear Continuous DTCs155Submode F8: Review Service Codes, Decode to Pinpoint Tests152Submode F9: Print Summary154MODE F3: SNAPSHOT156Selecting Snapshot Mode156MODE F4: OBD CONTROLS (GASOLINE)160Submode F2: Transmission174MODE F4: OBD CONTROLS (DIESEL)177Submode F2: Transmission174MODE F4: OBD CONTROLS (DIESEL)177Submode F2: Glow Plug Test180Submode F3: Cylinder Balance Test181Submode F3: NFORMATION184Submode F4: Witch Test182MODE F4: OBD CONTROLS184Submode F4: Switch Test181Submode F3: Cylinder Balance Test181Submode F4: Switch Test182MODE F4: SUBrode F4: Vehicle Information184Submode F4: Vehicle Information184Submode F4: Vehicle Information184Submode F4: Vehicle Information184Submode F4: Vehicle Information184Submode F4: Vehicle Information184                                                                                                    | Viewing PCM Diagnostic Data Parameters                            | 136 |
| MODE F1: QUICK TEST138Submode F0: Prepare Vehicle and Engine138Submode F1: Continuous DTC Test140Submode F2: Key On, Engine Off Test142Submode F3: Check Timing144Submode F4: Key On, Engine Running Test146Submode F5: Freeze Frame Data (Ford-SCP)144Submode F7: Clear Continuous DTCs155Submode F8: Review Service Codes, Decode to Pinpoint Tests152Submode F9: Print Summary154MODE F3: SNAPSHOT156Selecting Snapshot Mode156MODE F4: OBD CONTROLS (GASOLINE)166Submode F2: Transmission174MODE F4: OBD CONTROLS (DIESEL)177Submode F2: Clear Control State Test177Submode F2: Clear Control State Test180Submode F4: With Test180Submode F4: Switch Test181Submode F4: OBD CONTROLS (DIESEL)177Submode F4: OBD CONTROLS (DIESEL)177Submode F4: OBD CONTROLS (DIESEL)177Submode F4: OBD CONTROLS (DIESEL)177Submode F4: Switch Test182MODE F4: OBD CONTROLS (DIESEL)177Submode F4: Switch Test182MODE F4: Submode F4: Switch Test182Submode F4: Switch Test184Submode F4: Vehicle Information184Submode F4: Vehicle Information184Submode F4: Vehicle Information184Submode F4: Vehicle Information184Submode F4: Vehicle Information184Submode F4: Vehicle Information <t< td=""><td>Printing Data</td><td>137</td></t<>                                                                                      | Printing Data                                                     | 137 |
| NODE F0: Prepare Vehicle and Engine136Submode F0: Continuous DTC Test144Submode F2: Key On, Engine Off Test142Submode F3: Check Timing144Submode F3: Check Timing144Submode F4: Key On, Engine Running Test146Submode F5: Freeze Frame Data (Ford-SCP)144Submode F7: Clear Continuous DTCs150Submode F8: Review Service Codes, Decode to Pinpoint Tests152Submode F9: Print Summary154MODE F3: SNAPSHOT156Selecting Snapshot Mode156MODE F4: OBD CONTROLS (GASOLINE)160Submode F1: Engine171Submode F2: Transmission174MODE F4: OBD CONTROLS (DIESEL)177Submode F2: Glow Plug Test177Submode F2: Glow Plug Test186Submode F4: OBD CONTROLS (DIESEL)177Submode F3: Cylinder Balance Test184Submode F3: Cylinder Balance Test184Submode F3: Cylinder Balance Test184Submode F4: Vehicle Information184Submode F2: OBD Information184Submode F2: OBD Information184Submode F4: Vehicle Information191                                                                                                    | MODE EL OLIICK TEST                                               | 138 |
| Submode F0: Prepare relative and Egne130Submode F1: Continuous DTC Test142Submode F2: Key On, Engine Off Test142Submode F3: Check Timing144Submode F3: Check Timing144Submode F4: Key On, Engine Running Test146Submode F5: Freeze Frame Data (Ford-SCP)148Submode F7: Clear Continuous DTCs150Submode F8: Review Service Codes, Decode to Pinpoint Tests152Submode F9: Print Summary154MODE F3: SNAPSHOT156Selecting Snapshot Mode156MODE F4: OBD CONTROLS (GASOLINE)160Submode F0: Output Tests166Submode F1: Engine171Submode F2: Transmission174MODE F4: OBD CONTROLS (DIESEL)177Submode F2: Injector Buzz Test186Submode F2: Glow Plug Test176Submode F2: Collare Balance Test181Submode F2: Switch Test182MODE F3: INFORMATION184Submode F2: OBD Information194                                                                                                    | Submode FO: Prepare Vahiele and Engine                            | 120 |
| Submode F1: Key On, Engine Off Test       142         Submode F2: Key On, Engine Qif Test       144         Submode F3: Check Timing       145         Submode F4: Key On, Engine Running Test       146         Submode F7: Clear Continuous DTCs       150         Submode F8: Review Service Codes, Decode to Pinpoint Tests       152         Submode F9: Print Summary       154         MODE F3: SNAPSHOT       156         Selecting Snapshot Mode       156         MODE F4: OBD CONTROLS (GASOLINE)       160         Submode F1: Engine       171         Submode F2: Transmission       174         MODE F4: OBD CONTROLS (DIESEL)       177         Submode F2: Transmission       174         MODE F4: OBD CONTROLS (DIESEL)       177         Submode F2: Injector Buzz Test       186         Submode F2: Glow Plug Test       176         Submode F2: Origine Test       181         Submode F3: Cylinder Balance Test       181         Submode F3: Cylinder Balance Test       182         MODE F8: INFORMATION       184         Submode F2: OBD Information       184         Submode F2: ODD Information       184         Submode F4: Vehicle Information       194                                                                                                    | Submode F0. 1 repare venicle and Engine                           | 140 |
| Submode F2: Rey On, Engine Of Test       142         Submode F3: Check Timing       144         Submode F4: Key On, Engine Running Test       146         Submode F5: Freeze Frame Data (Ford-SCP)       146         Submode F7: Clear Continuous DTCs       155         Submode F8: Review Service Codes, Decode to Pinpoint Tests       152         Submode F9: Print Summary       154         MODE F3: SNAPSHOT       156         Selecting Snapshot Mode       156         MODE F4: OBD CONTROLS (GASOLINE)       160         Submode F2: Transmission       177         Submode F2: Transmission       177         MODE F4: OBD CONTROLS (DIESEL)       177         Submode F0: Output Tests       160         Submode F2: Transmission       177         Submode F2: Glow Plug Test       177         Submode F2: Glow Plug Test       177         Submode F2: Injector Buzz Test       180         Submode F4: Switch Test       182         MODE F8: INFORMATION       184         Submode F2: OBD Information       184         Submode F4: Vehicle Information       184                                                                                                    | Submode F1. Continuous D1C Test                                   | 140 |
| Submode F3: Check Timing14-Submode F4: Key On, Engine Running Test144Submode F5: Freeze Frame Data (Ford-SCP)144Submode F7: Clear Continuous DTCs150Submode F8: Review Service Codes, Decode to Pinpoint Tests152Submode F9: Print Summary154MODE F3: SNAPSHOT156Selecting Snapshot Mode156MODE F4: OBD CONTROLS (GASOLINE)160Submode F1: Engine171Submode F2: Transmission174MODE F4: OBD CONTROLS (DIESEL)177Submode F2: Glow Plug Test177Submode F2: Glow Plug Test176Submode F2: Injector Buzz Test180Submode F3: Cylinder Balance Test181Submode F4: Switch Test182MODE F4: OBD Information184Submode F2: OBD Information184Submode F2: Injector Buzz Test181Submode F4: Switch Test182MODE F4: NFORMATION184Submode F4: Vehicle Information184Submode F4: Vehicle Information194                                                                                                    | Submode F2: Check Timing                                          | 142 |
| Submode F4: Rey On, Englie Running Test144Submode F5: Freeze Frame Data (Ford-SCP)144Submode F7: Clear Continuous DTCs150Submode F8: Review Service Codes, Decode to Pinpoint Tests152Submode F9: Print Summary154MODE F3: SNAPSHOT156Selecting Snapshot Mode156MODE F4: OBD CONTROLS (GASOLINE)166Submode F0: Output Tests166Submode F2: Transmission177Submode F2: Transmission177Submode F0: Output State Test177Submode F2: Glow Plug Test177Submode F2: Injector Buzz Test186Submode F3: Cylinder Balance Test181Submode F4: Switch Test182MODE F4: INFORMATION184Submode F4: OBD Information184Submode F4: Vehicle Information194                                                                                                    | Submode F1: Creck Timing                                          | 145 |
| Submode F3: Intelef Functional Data (Forder)144Submode F7: Clear Continuous DTCs155Submode F8: Review Service Codes, Decode to Pinpoint Tests152Submode F9: Print Summary154MODE F3: SNAPSHOT156Selecting Snapshot Mode156MODE F4: OBD CONTROLS (GASOLINE)166Submode F0: Output Tests166Submode F2: Transmission174MODE F4: OBD CONTROLS (DIESEL)177Submode F2: Glow Plug Test177Submode F2: Glow Plug Test177Submode F2: Glow Plug Test186Submode F3: Cylinder Balance Test181Submode F4: Switch Test182MODE F8: INFORMATION184Submode F1: DLC Location184Submode F2: OBD Information184Submode F2: OBD Information194                                                                                                    | Submode F5: Freeze Frame Data (Ford-SCP)                          | 140 |
| Submode F7: Citch Continuous Dies152Submode F8: Review Service Codes, Decode to Pinpoint Tests152Submode F9: Print Summary154MODE F3: SNAPSHOT156Selecting Snapshot Mode156MODE F4: OBD CONTROLS (GASOLINE)160Submode F0: Output Tests160Submode F1: Engine171Submode F2: Transmission174MODE F4: OBD CONTROLS (DIESEL)177Submode F0: Output State Test177Submode F2: Glow Plug Test177Submode F2: Injector Buzz Test180Submode F4: Switch Test182MODE F8: INFORMATION184Submode F1: DLC Location184Submode F2: OBD Information185Submode F4: Vehicle Information194                                                                                                    | Submode F7: Clear Continuous DTCs                                 | 150 |
| Submode F9: Print Summary       154         MODE F3: SNAPSHOT       156         Selecting Snapshot Mode       156         MODE F4: OBD CONTROLS (GASOLINE)       160         Submode F0: Output Tests       160         Submode F1: Engine       171         Submode F2: Transmission       174         MODE F4: OBD CONTROLS (DIESEL)       177         Submode F0: Output State Test       177         Submode F2: Glow Plug Test       177         Submode F2: Injector Buzz Test       186         Submode F3: Cylinder Balance Test       181         Submode F4: INFORMATION       184         Submode F1: DLC Location       184         Submode F2: OBD Information       185         Submode F2: OBD Information       184                                                                                                    | Submode F8: Review Service Codes Decode to Pinnoint Tests         | 150 |
| MODE F3: SNAPSHOT156Selecting Snapshot Mode156MODE F4: OBD CONTROLS (GASOLINE)160Submode F0: Output Tests160Submode F1: Engine171Submode F2: Transmission174MODE F4: OBD CONTROLS (DIESEL)177Submode F0: Output State Test177Submode F2: Glow Plug Test177Submode F2: Injector Buzz Test180Submode F4: Switch Test181Submode F4: Switch Test184Submode F4: Switch Test184Submode F2: OBD Information184Submode F2: OBD Information194                                                                                                    | Submode F0: Print Summary                                         | 154 |
| MODE F3: SNAPSHOT156Selecting Snapshot Mode156MODE F4: OBD CONTROLS (GASOLINE)160Submode F0: Output Tests160Submode F1: Engine171Submode F2: Transmission174MODE F4: OBD CONTROLS (DIESEL)177Submode F0: Output State Test177Submode F2: Glow Plug Test177Submode F2: Injector Buzz Test180Submode F3: Cylinder Balance Test181Submode F4: Switch Test182MODE F8: INFORMATION184Submode F1: DLC Location184Submode F2: OBD Information191                                                                                                    | Submode 19.11 millionnary                                         | 104 |
| Selecting Snapshot Mode156MODE F4: OBD CONTROLS (GASOLINE)160Submode F0: Output Tests160Submode F1: Engine171Submode F2: Transmission174MODE F4: OBD CONTROLS (DIESEL)177Submode F0: Output State Test177Submode F2: Glow Plug Test178Submode F2: Injector Buzz Test180Submode F3: Cylinder Balance Test181Submode F4: Switch Test182MODE F8: INFORMATION184Submode F1: DLC Location184Submode F2: OBD Information191                                                                                                    | MODE F3: SNAPSHOT                                                 | 156 |
| MODE F4: OBD CONTROLS (GASOLINE)160Submode F0: Output Tests160Submode F1: Engine171Submode F2: Transmission174MODE F4: OBD CONTROLS (DIESEL)177Submode F0: Output State Test177Submode F2: Glow Plug Test177Submode F2: Injector Buzz Test180Submode F3: Cylinder Balance Test181Submode F4: Switch Test182MODE F8: INFORMATION184Submode F1: DLC Location184Submode F2: OBD Information185Submode F4: Vehicle Information191                                                                                                    | Selecting Snapshot Mode                                           | 156 |
| Submode F0: Output Tests160Submode F1: Engine171Submode F2: Transmission174MODE F4: OBD CONTROLS (DIESEL)177Submode F0: Output State Test177Submode F2: Glow Plug Test177Submode F2: Injector Buzz Test180Submode F3: Cylinder Balance Test181Submode F4: Switch Test182MODE F8: INFORMATION184Submode F1: DLC Location184Submode F2: OBD Information185Submode F4: Vehicle Information191                                                                                                    | MODE F4: OBD CONTROLS (GASOLINE)                                  | 160 |
| Submode F1: Engine       171         Submode F2: Transmission       174         MODE F4: OBD CONTROLS (DIESEL)       177         Submode F0: Output State Test       177         Submode F2: Glow Plug Test       177         Submode F2: Injector Buzz Test       180         Submode F3: Cylinder Balance Test       181         Submode F4: Switch Test       182         MODE F8: INFORMATION       184         Submode F1: DLC Location       184         Submode F2: OBD Information       185         Submode F4: Vehicle Information       191                                                                                                    | Submode F0: Output Tests                                          | 160 |
| Submode F2: Transmission174MODE F4: OBD CONTROLS (DIESEL)177Submode F0: Output State Test177Submode F2: Glow Plug Test178Submode F2: Injector Buzz Test180Submode F3: Cylinder Balance Test181Submode F4: Switch Test182MODE F8: INFORMATION184Submode F1: DLC Location184Submode F2: OBD Information185Submode F4: Vehicle Information191                                                                                                    | Submode F1: Engine                                                | 171 |
| MODE F4: OBD CONTROLS (DIESEL)177Submode F0: Output State Test177Submode F2: Glow Plug Test178Submode F2: Injector Buzz Test180Submode F3: Cylinder Balance Test181Submode F4: Switch Test182MODE F8: INFORMATION184Submode F1: DLC Location184Submode F2: OBD Information185Submode F4: Vehicle Information191                                                                                                    | Submode F2: Transmission                                          | 174 |
| MODE F4: OBD CONTROLS (DIESEL)       177         Submode F0: Output State Test       177         Submode F2: Glow Plug Test       177         Submode F2: Injector Buzz Test       180         Submode F3: Cylinder Balance Test       181         Submode F4: Switch Test       182         MODE F8: INFORMATION       184         Submode F1: DLC Location       184         Submode F2: OBD Information       185         Submode F4: Vehicle Information       191                                                                                                    |                                                                   |     |
| Submode F0: Output State Test       177         Submode F2: Glow Plug Test       176         Submode F2: Injector Buzz Test       180         Submode F3: Cylinder Balance Test       181         Submode F4: Switch Test       182         MODE F8: INFORMATION       184         Submode F1: DLC Location       184         Submode F2: OBD Information       185         Submode F4: Vehicle Information       191                                                                                                    | MODE F4: OBD CONTROLS (DIESEL)                                    | 177 |
| Submode F2: Glow Plug Test       178         Submode F2: Injector Buzz Test       180         Submode F3: Cylinder Balance Test       181         Submode F4: Switch Test       182         MODE F8: INFORMATION       184         Submode F1: DLC Location       184         Submode F2: OBD Information       185         Submode F4: Vehicle Information       191                                                                                                    | Submode F0: Output State Test                                     | 177 |
| Submode F 2: Injector Buzz Test180Submode F3: Cylinder Balance Test181Submode F4: Switch Test182MODE F8: INFORMATION184Submode F1: DLC Location184Submode F2: OBD Information185Submode F4: Vehicle Information191                                                                                                    | Submode F2: Glow Plug Test                                        | 178 |
| Submode F 3: Cylinder Balance Test181Submode F4: Switch Test182MODE F8: INFORMATION184Submode F1: DLC Location184Submode F2: OBD Information185Submode F4: Vehicle Information191                                                                                                    | Submode F2: Injector Buzz Test                                    | 180 |
| Submode F4: Switch Test       182         MODE F8: INFORMATION       184         Submode F1: DLC Location       184         Submode F2: OBD Information       185         Submode F4: Vehicle Information       191                                                                                                    | Submode F3: Cylinder Balance Test                                 | 181 |
| MODE F8: INFORMATION184Submode F1: DLC Location184Submode F2: OBD Information185Submode F4: Vehicle Information191                                                                                                    | Submode F4: Switch lest                                           | 182 |
| Submode F1: DLC Location184Submode F2: OBD Information185Submode F4: Vehicle Information191                                                                                                    | MODE F8: INFORMATION                                              | 184 |
| Submode F2: OBD Information185Submode F4: Vehicle Information191                                                                                                    | Submode F1: DLC Location                                          | 184 |
| Submode F4: Vehicle Information                                                                                                    | Submode F2: OBD Information                                       | 185 |
|                                                                                                    | Submode F4: Vehicle Information                                   | 191 |

| <u>6</u> . | FINISHING UP                                                                                                  | 193                    |
|------------|----------------------------------------------------------------------------------------------------|------------------------|
| <i>A</i> . | VEHICLE NETWORK COMMUNICATION STATUS                                                                          | 194                    |
|            | COMMUNICATION MESSAGE DEFINITION                                                                              | 194                    |
| <i>B</i> . | IF YOU'RE HAVING A PROBLEM                                                                                    | 196                    |
|            | BLANK SCREEN                                                                                                  | 196                    |
|            | SCREEN DISPLAYS SOLID BARS                                                                                    | 197                    |
|            | APPLICATION CARTRIDGE NOT RECOGNIZED OR MALFUNCTIONING                                                        | 197                    |
|            | WRONG DISPLAY AFTER POWER IS APPLIED                                                                          | 198                    |
|            | KEYBOARD OR DISPLAY LOCKED OR PROGRAM INTERMITTENTLY RETUR<br>TO TITLE SCREEN                                 | <mark>\S</mark><br>198 |
|            | ENGINE SELECTION DOES NOT MATCH CYLINDER ID                                                                   | 199                    |
|            | TESTER OR POWER INPUT INTERRUPTIONS                                                                           | 200                    |
|            | ERROR CODES                                                                                                   | 201                    |
|            | GARBAGE DISPLAY AFTER POWER-UP                                                                                | 201                    |
| С.         | DIAGNOSTIC TROUBLE CODE DESCRIPTIONS                                                                          | 202                    |
|            | EEC-IV DTCS<br>Passenger Car Diagnostic Trouble Code Definitions<br>Truck Diagnostic Trouble Code Definitions | 202<br>202<br>210      |
|            | EEC-V DTCS                                                                                                    | 215                    |
| Л          | DATA LIST PARAMETER DESCRIPTIONS                                                                              | 217                    |
| υ.         |                                                                                                    | 217                    |
|            | INTRODUCTION Descriptor Format                                                                                | 217                    |
|            | Abnormal Data                                                                                                 | 218                    |
|            | DATA LIST PARAMETERS                                                                                          | 218                    |
|            | Numeric Parameters                                                                                            | 218                    |
|            | A to C Parameters                                                                                             | 218                    |
|            | D to F Parameters                                                                                             | 223                    |
|            | G to I Parameters                                                                                             | 227                    |
|            | M to O Parameters                                                                                             | 230                    |
|            | <i>P</i> to <i>R</i> Parameters                                                                               | 235                    |
|            | S to U Parameters                                                                                             | 235                    |
|            | V to Z Parameters                                                                                             | 242                    |
|            | FREEZE FRAME PARAMETER DESCRIPTIONS                                                                           | 243                    |

| <i>E</i> . | FORD/MAZDA POWERTRAIN MODULES AND DIAGNOSTICS                                                                                     | 246        |
|------------|----------------------------------------------------------------------------------------------------|------------|
| <i>F</i> . | 1993-2002 MERCURY VILLAGER (NISSAN)                                                                                               | 258        |
|            | Manually Reading DTCs on 1993-2002 Mercury Villager 3.0L VIN=W<br>Manually Clearing DTCs on 1993-2002 Mercury Villager 3.0L VIN=W | 258<br>260 |
| <i>G</i> . | GLOSSARY AND ABBREVIATIONS                                                                                                    | 261        |
|            | INDEX Inde                                                                                                    | x-267      |

# 1. FORD POWERTRAIN APPLICATION DESCRIPTION

The Ford Powertrain application is used to efficiently diagnose and troubleshoot the Powertrain Electronic Control Module (PTEC), Electronic Engine Control version 5 (EEC-V), Electronic Engine Control version 4 (EEC-IV), Microprocessor Control Unit (MCU), and Idle Speed Control-Electronic (ISC-E) Electronic Control Assemblies (ECAs) used in 1981-2004 computer equipped Ford, Mercury, and Lincoln vehicles. Additionally, diagnostics for Integrated Vehicle Speed Control systems used on 1986-1995 Ford, Mercury, and Lincoln vehicles are supported. The application provides extensive test prompts and code reading capability for performing Quick Tests and other diagnostic tests on MCU, EEC-IV, EEC-V, ISC-E, and cruise control (IVSC).

Also, this application supports STAR MODE diagnostics on vehicles with Mazda Engine Control System (MECS) and 4 Speed Electronic Automatic Transaxle (4EAT).

For instruction on ABS, Electronic Suspension, and Electronic Variable Orifice Steering Systems that can be diagnosed with this application, please refer to the Ford Chassis application Operator's Manual.

In addition to MCU, ISC-E, and EEC-IV, the Ford Powertrain application supports diagnosis on OBD II compliant EEC-V electronic control units (Refer to the *Vehicle Coverage* tables in Chapter 3; see the column titled **ECA** or **ECU TYPE** in the 1994 and newer passenger cars and trucks/vans selection tables for those vehicles indicated as **EEC-V**). When using the Ford Powertrain application on vehicles with EEC-V controllers, you will notice a new test mode order and new KOEO, KOER, Continuous, and Data List operations.

## FORD 1981-2004 POWERTRAIN APPLICATION FEATURES

The Ford 1981-2004 Powertrain application and tester team up to become a tool far more powerful and easier to use than any similar tool on the market.

#### HIGHLIGHTS

- Contains datalist parameters for gasoline and diesel vehicles
- Provides diagnostic coverage for 1981-2004 vehicles that use EEC-V (enhanced OBD II) or PTEC controllers
- · Contains OBD Information for gasoline and diesel vehicles
- Contains Vehicle Information for gasoline and diesel vehicles
- Contains an extended set of OBD controls for EECV Gasoline Engine and Transmissions.
- Provides Diagnostic coverage for 1995-2003 Ford 7.3L Powerstroke Diesel Output State, Glow Plug, Injector Buzz, Cylinder Balance, and Switch Test Output Control Tests
- Contains increased Data Communication Link (DCL) diagnostic data parameters (56)
- Reads data parameters on the Data Communications Link
- Uses prompts specific to the vehicle and engine being tested
- Can perform Snapshot on Data Communication Link
- Speeds up testing by reading fast codes when possible
- Decodes diagnostic codes to service manual Pinpoint Tests
- · References Pinpoint Tests for both Ford and Mitchell manuals during Quick Test diagnostics
- Prevents misinterpretation of service code meaning
- Automatically checks for special exception codes that affect the interpretation of the KOEO, KOER, or CONTINUOUS codes
- Saves up to 24 diagnostic codes in each test mode
- Capable of printing a summary of all test results
- Retains data even when power is disconnected
- Allows selection of all tests from easy-to-read test menus
- Provides basic STAR MODE or advanced QUICK TEST MODE guided test diagnostics

# **VEHICLE COVERAGE SUMMARY**

| ELECTRONIC ENGINE CONTROL                                                             |                                                                                                    |  |
|---------------------------------------------------------------------------------------|----------------------------------------------------------------------------------------------------|--|
| SYSTEM                                                                                | VEHICLES                                                                                                  |  |
| РТЕС                                                                                  | Select 2000-2004 Lincoln LS, Thunderbird, Explorer, Mountaineer, Aviator, Expedition, and Navigator       |  |
| EEC-V                                                                                 | All 1996-2004 Passenger cars and Light Duty trucks, selected 1994-95 Passenger Cars and Light Duty trucks |  |
| EEC-IV                                                                                | Selected 1983-95 Passenger Cars and Light Duty trucks, selected 1996-97 Light Duty trucks                 |  |
| Microprocessor<br>Control Unit                                                        | All 1981-82, selected 1983-91 Passenger (MCU) Cars                                                        |  |
| Idle Speed Control-<br>Electronic (ISC-E)                                             | 1985-88 Ranger                                                                                            |  |
| 4 Speed Electronic<br>Automatic Transaxle<br>(4EAT) (6 and 17pin<br>DLC) <sup>a</sup> | 1990-95 Probe<br>1991-95 Escort, Tracer<br>1991-94 Capri                                                  |  |

a. Read codes in STAR MODE only; no QUICK TEST MODE or Pinpoint Test decoding is available.

| CRUISE CONTROL                                                                        |                                                                                                    |  |
|---------------------------------------------------------------------------------------|----------------------------------------------------------------------------------------------------|--|
| SYSTEM                                                                                | VEHICLES                                                                                                    |  |
| Integrated Vehicle<br>Speed Control<br>(IVSC)                                         | 1988-90 Taurus, Sable<br>1989-95 Taurus SHO<br>1988-90 Crown Victoria, Grand Marquis<br>1987-90 Towncar<br>1987-90 Mark VII<br>1988-90 Continental<br>1988-90 Thunderbird, Cougar<br>1993 Mark VIII |  |
| 4 Speed Electronic<br>Automatic Transaxle<br>(4EAT) (6 and 17pin<br>DLC) <sup>a</sup> | 1990-95 Probe<br>1991-95 Escort, Tracer<br>1991-94 Capri                                                                                                    |  |

a. Read codes in STAR MODE only; no QUICK TEST MODE or Pinpoint Test decoding is available.

| FORD-MAZDA ENGINE AND TRANSAXLE                                                       |                                                                                               |
|---------------------------------------------------------------------------------------|-----------------------------------------------------------------------------------------------|
| SYSTEM                                                                                | VEHICLES                                                                                      |
| Mazda Engine<br>Control System<br>(MECS) (6 and 17<br>pin DLC) <sup>a</sup>           | 1994-95 Aspire<br>1990-95 Probe<br>1990-95 Escort, Tracer<br>1990-93 Festiva<br>1990-94 Capri |
| 4 Speed Electronic<br>Automatic Transaxle<br>(4EAT) (6 and 17pin<br>DLC) <sup>a</sup> | 1990-95 Probe<br>1991-95 Escort, Tracer<br>1991-94 Capri                                      |

a. Read codes in STAR MODE only; no QUICK TEST MODE or Pinpoint Test decoding is available.

# **OPERATING MODES**

The test modes available vary according to the specific configuration of the vehicle being tested and the system you wish to test. Before testing can begin, the tester asks you to enter certain information such as the model year, the type of vehicle being tested, the system you wish to test, and other specific information. How to enter the information is explained in Chapter 4.

Once the information is entered, a Select Mode menu is displayed showing the test modes available for the selected vehicle. Only test modes available for the selected vehicle are displayed in the menus. Not all test modes described in this manual are available for every vehicle.

The Ford Powertrain application allows you to select between six basic Test Modes: DATA LIST, QUICK TEST, STAR, SNAPSHOT, OBD CONTROLS, and INFORMATION.

#### DATA LIST MODE

The DATA LIST mode displays engine sensor and actuator data which can inform you about the condition of critical powertrain controls. Throttle Position, Engine RPM, and EGR Feedback Voltage are three parameters that are available for display. Note that not all Ford Motor Company vehicles support DATA LIST. This function is available on selected cars starting in 1989 and selected trucks starting 1990. If the vehicle under test supports the DATA LIST option, the Ford Powertrain application automatically includes the DATA LIST selection in the Select Mode menu.

#### QUICK TEST MODE

In the QUICK TEST mode you are provided with much more assistance in your diagnosis. First, you are guided through the vehicle selection process, pre-test vehicle preparation, and the QUICK TEST sequences. All codes received from the vehicle are automatically decoded by the tester into prompts for action, test results, or referrals to Pinpoint tests in the Ford Service manuals or Mitchell automotive manuals. In most cases, you will not need to use the manuals until the tester directs you to a specific Pinpoint Test.

The most recent codes from each test are saved in the tester so you can review them at any time. The codes are automatically converted to Pinpoint Tests and displayed in the order that the Ford manual recommends you perform first. A printable summary is kept of the vehicle selection, test procedures, and results. The diagnostic procedures and tests which you can perform in the QUICK TEST MODE are summarized in the table on the following pages.

Tests that are available in the QUICK TEST MODE are arranged in order of operation that is consistent with Ford Service information. For example, Ford service information begins with the prepare vehicle sequence. For this reason the prepare vehicle test is the first selectable test in the QUICK TEST list, followed by the test that should be performed next.

Note that EEC-V systems have a separate mode for reading Continuous DTCs. Per Ford Service procedure, this test mode should be performed before KOEO and KOER tests. With the EEC-V systems Continuous DTCs are not read when the KOEO test is performed (as was with earlier EEC-IV engine control systems).

#### **STAR MODE**

In this mode, the tester operates like the Ford STAR Tester and is used for basic service code reading. It allows you to directly control the Self-Test Input (STI) line to read and display all slow or fast codes as they are received from the Self-Test Output (STO) line. You can record fast or slow codes. Up to 24 codes are maintained for viewing. You can then translate the codes into Pinpoint Tests so you can follow the step-by-step diagnostic procedures in the Ford Service manuals and Mitchell automotive manuals.

The STAR mode of operation must be used to test vehicles with the Mazda Engine Control System (MECS) and the 4-speed Electronic Automatic Transaxle (4EAT). In addition, the MECS or 4EAT system outputs slow codes only; therefore MECS or 4EAT codes must be read with the tester in the slow codes mode.

#### **SNAPSHOT MODE**

The SNAPSHOT mode works in conjunction with the DATA LIST mode giving you the capability to save data list information. The SNAPSHOT function uses three different ways to trigger: on Any DTC, on a Single DTC, or with a Manual Trigger. Triggering on Any DTC allows you to trigger on an event when any DTC in the PCM has been set. Single DTC allows you to select a specific DTC for the Snapshot to occur on. Manual Trigger allows you the command to trigger with a single key press. In addition, you can choose the trigger point (begin, center, end of data) which provides more flexibility in vehicle diagnosis. You also have the option to replay Snapshot data on the tester display for later diagnostic analysis. If the vehicle under test supports the DATA LIST option, the Ford 1981-2004 Powertrain Application automatically includes the SNAPSHOT selection in the Select mode menu.

#### **OBD CONTROLS MODE**

ON-BOARD DIAGNOSTIC (OBD) CONTROLS mode provides fast access to output controls supported by the vehicle OBD system. Certain vehicle systems allow the tester to command an output or actuator device to turn on and off, or allow for PCM memory resets and adaptive learn strategies. The tester that is used with this software is capable of bidirectional communication which controls the device under test, or it can cause the device under test to change state by controlling PCM input/output electronics. This mode provides quick and efficient diagnostic software tools.

#### **INFORMATION MODE**

While performing diagnostic routines on the vehicle under test, it may be necessary to be provided with quick access information. Selecting INFORMATION MODE displays helpful information about the vehicle or system under test. This information may consist of data link connector (DLC) location information, PCM software identification, or system identification information.

The DLC LOCATION mode is available on EEC-V systems (OBD II) to give you quick data link connector location (DLC) information on the vehicle under test. In some cases the DLC location is not obvious, and using this mode shortens your time for making connection to the vehicle.

# **DIAGNOSTIC SUMMARY**

The following table gives a summary of the diagnostic tests and procedures available on the Ford Powertrain application.

| QUICK TEST MODE                                     |                                                                                                    |  |
|-----------------------------------------------------|----------------------------------------------------------------------------------------------------|--|
| TEST/PROCEDURE                                      | DESCRIPTION                                                                                                    |  |
| Prepare Vehicle for Testing:<br>ENGINE, IVSC        | The tester takes you through a checklist of component settings and other steps necessary to prepare the vehicle for testing.                                                                                                    |  |
| Continuous DTCs:<br>ENGINE                          | Specific instructions guide you through reading Continuous DTCs from EEC-V systems. 5-character DTCs are displayed and decoded to the proper Pinpoint Test.                                                                                                    |  |
| Key On, Engine Off (KOEO) Test:<br>ENGINE, IVSC     | Specific instructions take you through reading KOEO and continuous diagnostic codes. The fast codes are used for this test to save time (except on MCU systems). The Pinpoint Test for each code received can be displayed.                                                                                                    |  |
| Timing Check:<br>ENGINE                             | This test tells you how to set up the engine to do a timing advance test<br>on the EEC-IV engine controller. You are directed to the appropriate<br>follow up tests after any pass/fail condition.                                                                                                    |  |
| Key On, Engine Running (KOER) Test:<br>ENGINE, IVSC | Like the Key On, Engine Off test, this test offers specific instructions<br>and fast code reading (except on MCU systems). The Pinpoint Tests<br>for each code received can be displayed.                                                                                                    |  |
| Output Control:<br>ENGINE                           | Specific to the EEC-V systems, this test allows control of PCM<br>outputs. For gasoline engines the test modes are All Off, All On, Low<br>Speed Fan, High Speed Fan, Idle Speed %, EGR%, Evap Purge %, O2<br>B1 S1 Htr, O2 B1 S2 Htr, O2 B2 S1 Htr, O2 B2 S2 Htr, Shift Sol 1,<br>Shift Sol 2, Shift Sol 3, Shift Sol 4, and TCC Lockup.<br>For diesel engines the test modes are Output State, Glow Plug,<br>Injector Buzz, Cylinder Balance, and Switch Test. |  |
| Freeze Frame Data:<br>ENGINE                        | Specific to the EEC-V systems, this mode allows display of PCM-<br>stored Freeze Frame data based on the moment the PCM detected the<br>fault.                                                                                                    |  |
| Output State Test:<br>ENGINE                        | This test allows you to toggle (turn on and off) EEC-IV control devices such as solenoids and relays. The tester will instruct you when to increase/decrease the throttle to change the state of the outputs.                                                                                                    |  |
| Cylinder Balance Test:<br>ENGINE                    | This checks the fuel injectors on the SEFI engines. The codes received from the EEC-IV are interpreted by the tester and displayed on the screen.                                                                                                    |  |
| Wiggle Tests:<br>ENGINE                             | These tests assist you in locating loose or faulty wires and connectors in the ECA.                                                                                                    |  |
| Clear Continuous Codes:<br>ENGINE                   | This allows you to erase EEC-V or EEC-IV Continuous Codes from ECA memory.                                                                                                    |  |

| QUICK TEST MODE (CONTINUED)  |                                                                                                    |
|------------------------------|----------------------------------------------------------------------------------------------------|
| TEST/PROCEDURE               | DESCRIPTION                                                                                                    |
| Review Codes:<br>ENGINE, IVS | Allows you to retrieve the latest codes from each test performed. A maximum of 24 codes can be saved for each test, including STAR mode.<br>At the press of a button the codes can be translated one code at a time to Pinpoint Test designations in the Ford and Mitchell service manuals. |

| DATA LIST MODE                       |                                                                                                    |
|--------------------------------------|----------------------------------------------------------------------------------------------------|
| TEST/PROCEDURE                       | DESCRIPTION                                                                                                    |
| Print Summary:<br>ENGIVE, IVSC       | If you have a printer, you can print a summary of the<br>year, model, components tested, diagnostics, codes, and<br>test results all listed in sequential order. This provides<br>you with a printed copy for reviewing test procedures<br>and for assistance in maintaining customer and business<br>records. |
| Data List:<br>ENGINE (EEC-V, EEC-IV) | Displays diagnostic data parameters in pre-selected or user-selected pairs.                                                                                                    |
| Snapshot:<br>ENGINE (EEC-V, EEC-IV)  | Records data before and after the occurrence of an intermittent fault condition. Selected manually by pressing either <b>ENTER</b> , <b>EXID</b> , or <b>F9</b> .                                                                                                    |

| INFORMATION MODE |                                                                                                    |
|------------------|----------------------------------------------------------------------------------------------------|
| TEST/PROCEDURE   | DESCRIPTION                                                                                                    |
| DLC Location     | This gives you quick data link connector location (DLC) information on the vehicle being tested.                         |
| MIL Status       | This indicates if there is an emission related DTC in the vehicle's PCM and if the MIL is being requested to illuminate. |
| OBD II Monitors  | This mode allows display of PCM monitor test status according to the OBD II requirements.                                |
| VIN              | This mode displays the Vehicle Identification Number. It may not be supported on all vehicles.                           |
| Configuration    | This gives the Calibration Identification number from<br>the PCM. It may not be supported on all vehicles.               |

# **GENERAL KEY FUNCTIONS**

The operation of this application is simple, so once you've read through the manual to get a general idea of how it operates, you won't have to refer to it very often. You simply sequence through the operation of the cartridge by pressing keys on the tester in response to messages displayed on the screen. In general, the **YES**, **NO**, and **EXIT** keys perform this sequencing function. Refer to the following table for a summary of the basic key functions. Each section in this manual contains a table indicating which keys are active for that mode of operation.

|                                                                                       | BASIC KEY FUNCTIONS                                                                                                    |
|---------------------------------------------------------------------------------------|----------------------------------------------------------------------------------------------------|
| YES, NO                                                                               | Answer questions asked on the display.                                                                                                    |
| EXIT                                                                                  | Return to the previous step in the program. Can go all the way back to the start.                                                                                                    |
| <b>()</b> , <b>()</b>                                                                 | Scroll through the test mode selection menus. Also used to move the cursor during service code displays in STAR MODE, and to cycle through Pinpoint Test displays in QUICK TEST MODE.                            |
| <b>ED</b> - <b>E</b> 9                                                                | Function keys (FO - F9): Select test mode.                                                                                                    |
| 0-9                                                                                   | Numeric keys ( <b>0</b> - <b>9</b> ): Enter the year of the vehicle.                                                                                                    |
| ENTER                                                                                 | Only used when a cursor is pointing to a service code (in STAR MODE review and decode). Pressing <b>ENTER</b> causes Pinpoint Test of that code to be displayed. Press <b>EXIT</b> to return to the code screen. |
| $\begin{array}{c} \text{YES} = \longleftarrow \\ \text{NO} = \rightarrow \end{array}$ | Used to move the cursor left or right to service code you would like to decode to Pinpoint<br>Test in Star Mode and to cycle/select engine.                                                                      |

## **TESTS AVAILABLE**

The application is capable of performing the following diagnostic tests on vehicles equipped with EEC-V, EEC-IV, ISC-E and MCU engine controllers, Cruise, Antilock Brake Systems, and Air Suspension Systems.

| ENGINE CONTROLLER TESTS MCU, ISC-E, EEC-IV                                                                                              |        |       |                                      |  |  |
|----------------------------------------------------------------------------------------------------|--------|-------|--------------------------------------|--|--|
| TEST MODE                                                                                                    | MCU    | ISC-E | EEC-IV                               |  |  |
| Data List (Select 1989-98 vehicles)                                                                                                    |        |       | X                                    |  |  |
| Quick Tests<br>Prepare Vehicle<br>KOEO<br>Check Timing<br>KOER<br>Wiggle Tests<br>Clear Continuous DTCs<br>Review DTCs<br>Print Summary | x<br>x | x     | X<br>X<br>X<br>X<br>X<br>X<br>X<br>X |  |  |
| Snapshot (Select 1989-98 vehicles)                                                                                                    |        |       | х                                    |  |  |
| OBD Controls<br>Output State<br>Cylinder Balance (SFI/SEFI engines)                                                                     |        |       | X<br>X                               |  |  |

| ENGINE CONTROLLER TESTS—EEC-V & PTEC SYSTEMS |       |  |  |
|----------------------------------------------|-------|--|--|
| TEST MODE                                    | EEC-V |  |  |
| Data List (Select 1994-2004 Vehicles)        | Х     |  |  |
| Quick Tests                                  |       |  |  |
| Prep Vehicle (Gas Engine)                    | Х     |  |  |
| Continuous DTC                               | Х     |  |  |
| KOEO                                         | Х     |  |  |
| Check Timing                                 | Х     |  |  |
| KOER                                         | Х     |  |  |
| Freeze Data                                  | Х     |  |  |
| Clear Continuous DTC                         | Х     |  |  |
| Review DTCs                                  | Х     |  |  |
| Print Summary                                | Х     |  |  |
| Snapshot (Select 1994-2004 vehicles)         | Х     |  |  |

| ENGINE CONTROLLER TESTS—EEC-V & PTEC SYSTEMS (CONTINUED) |       |  |
|----------------------------------------------------------|-------|--|
| TEST MODE                                                | EEC-V |  |
| OBD Controls - Gas Engine                                |       |  |
| All On                                                   | Х     |  |
| All Off                                                  | Х     |  |
| Low Speed Fan                                            | Х     |  |
| High Speed Fan                                           | Х     |  |
| Idle Speed %                                             | Х     |  |
| EGR %                                                    | Х     |  |
| Evap Purge %                                             | Х     |  |
| O2 B1 S1 Htr                                             | Х     |  |
| O2 B1 S2 Htr                                             | Х     |  |
| O2 B2 S1 Htr                                             | Х     |  |
| O2 B2 S2 Htr                                             | Х     |  |
| OBD Controls - Transmission                              |       |  |
| Shift Sol 1                                              | Х     |  |
| Shift Sol 2                                              | Х     |  |
| Shift Sol 3                                              | Х     |  |
| Shift Sol 4                                              | Х     |  |
| TCC Lockup                                               | Х     |  |
| OBD Controls - 7.3L Powerstroke Diesel                   |       |  |
| Output State                                             | Х     |  |
| Glow Plug                                                | Х     |  |
| Injector Buzz                                            | Х     |  |
| Cylinder Balance                                         | Х     |  |
| Switch Test                                              | Х     |  |
| Hi Speed Fan                                             | Х     |  |
| Information                                              |       |  |
| DLC Location                                             | Х     |  |
| MIL Status                                               | Х     |  |
| OBD II Monitors                                          | Х     |  |
| Diagnostic System                                        | Х     |  |
| VIN (if available)                                       | Х     |  |
| Configuration (if available)                             | X     |  |

| INTEGRATED VEHICLE SPEED CONTROL TEST |        |  |  |
|---------------------------------------|--------|--|--|
| TEST MODE                             | ALL    |  |  |
| Engine Off<br>Engine Running          | X<br>X |  |  |

| MAZDA ENGINE CONTROL SYSTEM AND 4EAT TRANSAXLE |              |  |  |
|------------------------------------------------|--------------|--|--|
| TEST MODE                                      | STAR<br>MODE |  |  |
| Engine Off<br>Engine Running                   | X<br>X       |  |  |

# 2. OPERATING PRECAUTIONS

# **INTRODUCTION**

This chapter explains precautions that are very important when using Vetronix testers and application software with a vehicle. Failure to observe these precautions could affect the operation of the tester, the accuracy of data and tests, and at times your safety.

Read all of this chapter before you operate the tester and application software (cartridges). Safeguards have been built into the tester to protect you, the vehicle, and the tester from any hazards. Misuse or improper securing of the vehicle could lead to unsafe conditions.

# **PRECAUTIONS FOR ALL APPLICATIONS**

#### **PROTECT AGAINST REVERSE POLARITY**

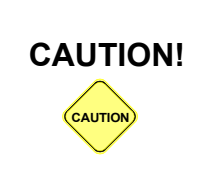

If power is applied to the tester and the Tech 1A or Tech 1 display remains blank or the green LED on the MTS 3100 does not illuminate when turned off, reverse polarity in the cigarette lighter may be present. Damage to the tester could occur. **DO NOT** connect the ALDL/DLC cable to the vehicle. Verify that the center contact of the vehicle's cigarette lighter has +12 volts and that the outer contact is grounded.

#### **PROTECT AGAINST VOLTAGE SPIKES**

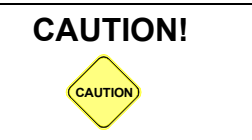

Due to the possibility of voltage spikes that could damage the vehicle or tester, do not connect or disconnect the tester while the ignition key is ON or while the engine is running.

#### **INSTALL/REMOVE CARTRIDGES WITH TESTER OFF**

| [        |                                                                                                    |
|----------|----------------------------------------------------------------------------------------------------|
|          | Do not install or remove application or auxiliary cartridges while power is applied to the tester.                    |
|          | To change or add a cartridge, do the following:                                                                       |
|          | 1. Turn the ignition OFF.                                                                                             |
| CAUTION! | 2. Disconnect the tester power source—either the cigarette lighter power plug or the ALDL/DLC Cable—from the vehicle. |
|          | 3. For the MTS 3100, press (#), <b>EXIT</b> to turn the tester OFF.                                                   |
|          | 4. Change or install the cartridge(s).                                                                                |
|          | 5. Reconnect the tester power source—either the cigarette lighter power plug or the ALDL/DLC Cable.                   |
|          | 6. Turn the ignition ON.                                                                                              |

#### **APPLY PARKING BRAKE**

WARNING!

CAUTION!

CAUTIO

#### **OBD CONTROLS MODE OPERATION**

Use care when performing these tests. If used incorrectly, these test can result in personal injury or damage to the PCM, ABS, GEM, FEM, RCM, ECS, IABM, or vehicle. ALWAYS PUT THE PARKING BRAKE ON AND BLOCK THE WHEELS WHEN USING THIS TEST MODE.

#### **PROTECT SNAPSHOT DATA**

Snapshot data is retained in tester memory for up to 24 hours, even if the tester is disconnected from the vehicle.

If you remove or change master cartridges, or power up the tester without a master cartridge or with a different master cartridge, you will lose the snapshot data.

#### **CHECK TESTER INDUCED DTCs**

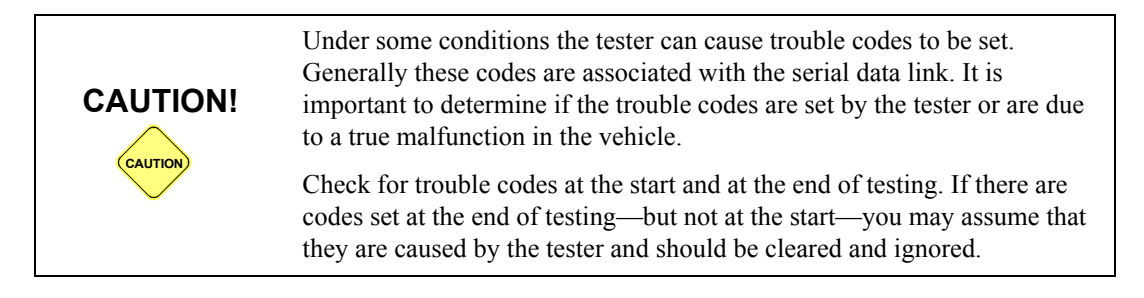

# PRECAUTIONS FOR FORD POWERTRAIN APPLICATION

#### DON'T DISCONNECT WHILE RUNNING KOEO

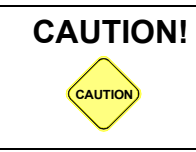

Disconnecting tester power during Key On, Engine Off (KOEO) test can clear the vehicle's continuous codes.

Use this section to assist you in operating your Vetronix tester and application software. It covers everything needed to get your tester connected to the vehicle and begin performing the diagnostic functions. It is suggested that you read this manual completely before operating the tester and the application software.

#### PTEC EQUIPPED VEHICLES

Beginning in 2000, Ford equipped the Lincoln LS and Focus with the new PTEC Electronic Control Unit, or Powertrain Electronic Control Module. The PTEC system is Ford's new, advanced powertrain management system. The PTEC Electronic Control Unit is an updated design of the EEC-V ECU and provides increased performance for the OBD II system. The PTEC system supports diagnostic data parameters and five-character diagnostic trouble codes for engine and transmission parameters.

#### **EEC-V EQUIPPED VEHICLES**

Beginning in 1994, Ford equipped passenger cars with the EEC-V electronic control assembly, or powertrain control module. Starting in 1995 the EEC-V system was used on light duty trucks. The EEC-V system is an advanced engine management system that outperforms earlier EEC-IV systems, and is used where compliance for OBD II is required. Diagnostic data parameters and 5-character diagnostic trouble codes are available on all vehicles that use the EEC-V powertrain control system.

The 1995 and newer VIN=F 7.3L powerstroke diesel engine is also controlled by EEC-V. However, 1995-96 VIN=F 7.3L diesel powertrains are not required to be OBD II compliant, and may not support all diagnostic test modes or OBD controls. Similarly, 1997 and newer VIN=F 7.3L diesel powertrains are required to be OBD II compliant but may not support a lengthy freeze frame data list.

#### **EEC-IV EQUIPPED VEHICLES**

Beginning in 1983, Ford equipped passenger cars with the EEC-IV electronic control assembly (or powertrain control unit). Starting in 1984 the EEC-IV system was used on light duty trucks. Diagnostic trouble codes (two and three digit) are available on all vehicles that use EEC-IV powertrain control system. Additionally, diagnostic data parameters are available from the EEC-IV system starting in 1989 for passenger cars and 1990 for light duty trucks.

#### DIAGNOSTIC DATA TYPE

To determine if the vehicle you are testing supports diagnostic data parameters, refer to the DATA TYPE column in the following vehicle and engine charts. DCL in the column indicates that the vehicle is equipped with Ford's Data Communication Link (DCL), SCP in the column indicates that the vehicle is equipped with Ford's Standard Corporate Protocol (SCP), and NONE indicates no diagnostic data parameter information is available. Review the table footnotes for additional application information.

#### **IVSC EQUIPPED VEHICLES**

Beginning in 1986, Ford equipped passenger cars with the Integrated Vehicle Speed Control (IVSC). Diagnostic trouble codes (two digit) are available on all vehicles that use IVSC system.

#### FORD-MAZDA VEHICLE DIAGNOSTICS

Ford-Mazda vehicles (Aspire, Probe, Escort, Tracer, Festiva, Capri) have the MECS and 4EAT systems. These systems are diagnosed using the 7/14 pin adapter. To read DTCs from these systems, the STAR mode must be used and set up (see Appendix E). When performing diagnostics on these systems, please reference the proper service manual information.

#### **VEHICLE SELECTION**

Certain model Ford vehicles may support DCL even if the exact vehicle powertrain configuration is not available for selection. At first, it may appear that the vehicle that you are working on does not support data list. If this happens, try a similar engine or engine/transmission combination. An example may be a California emission certified vehicle that supports data list, while a Federal vehicle does not, and there is no emission certification separation available. This may be a result of vehicle production assembly or service part installation after the vehicle has been in use then comes in for repair. Sometimes the under hood decal which describes emission certification is different than ECU calibration, causing incorrect vehicle selection within the cartridge. Remember to check the validity of the data parameters by comparing with other measurement devices (e.g., compare engine RPM with dashboard tachometer).

### **VEHICLE COVERAGE**

#### 1981-1982 VEHICLE COVERAGE

| 1981 - 1982 FORD PASSENGER CARS |        |                                   |            |              |
|---------------------------------|--------|-----------------------------------|------------|--------------|
| VEHICLE                         | VIN    | ENGINES                           | ECA        | ADAPTER      |
| Fairmont                        | A<br>D | 2.3L FBC <sup>a</sup><br>4.2L FBC | MCU<br>MCU | Ford<br>Ford |

| 1981 - 1982 FORD PASSENGER CARS |     |                           |     |         |  |
|---------------------------------|-----|---------------------------|-----|---------|--|
| VEHICLE                         | VIN | ENGINES                   | ECA | ADAPTER |  |
| Thunderbird                     | 3   | 3.8L FBC                  | MCU | Ford    |  |
|                                 | D   | 4.2L FBC                  | MCU | Ford    |  |
| Mustang                         | A   | 2.3L FBC OHC <sup>a</sup> | MCU | Ford    |  |
|                                 | D   | 4.2L FBC                  | MCU | Ford    |  |
|                                 | F   | 5.0L FBC                  | MCU | Ford    |  |
| Granada                         | A   | 2.3L FBC OHC <sup>a</sup> | MCU | Ford    |  |
|                                 | 3   | 3.8L FBC                  | MCU | Ford    |  |
|                                 | D   | 4.2L FBC                  | MCU | Ford    |  |
| Ford                            | D   | 4.2L FBC                  | MCU | Ford    |  |
|                                 | F   | 5.0L FBC                  | MCU | Ford    |  |
|                                 | G   | 5.8L FBC                  | MCU | Ford    |  |

a. Includes California 1980 2.3L FBC with MCU

| 1981 - 1982 LINCOLN PASSENGER CARS |        |                      |            |              |  |
|------------------------------------|--------|----------------------|------------|--------------|--|
| VEHICLE                            | VIN    | ENGINES              | ECA        | ADAPTER      |  |
| Continental                        | 3<br>F | 3.8L FBC<br>5.0L FBC | MCU<br>MCU | Ford<br>Ford |  |
| Mark VII                           | F      | 5.0L FBC             | MCU        | Ford         |  |
| Lincoln                            | F      | 5.0L FBC             | MCU        | Ford         |  |

| 1981 - 1982 MERCURY PASSENGER CARS |     |                           |     |         |  |
|------------------------------------|-----|---------------------------|-----|---------|--|
| VEHICLE                            | VIN | ENGINES                   | ECA | ADAPTER |  |
| Zephyr                             | A   | 2.3L FBC <sup>a</sup>     | MCU | Ford    |  |
|                                    | D   | 4.2L FBC                  | MCU | Ford    |  |
| Cougar                             | A   | 2.3L FBC OHC <sup>a</sup> | MCU | Ford    |  |
|                                    | 3   | 3.8L FBC                  | MCU | Ford    |  |
|                                    | D   | 4.2L FBC                  | MCU | Ford    |  |
| Capri                              | A   | 2.3L FBC OHC <sup>a</sup> | MCU | Ford    |  |
|                                    | D   | 4.2L FBC                  | MCU | Ford    |  |
|                                    | F   | 5.0L FBC                  | MCU | Ford    |  |
| Mercury                            | D   | 4.2L FBC                  | MCU | Ford    |  |
|                                    | F   | 5.0L FBC                  | MCU | Ford    |  |
|                                    | G   | 5.8L FBC                  | MCU | Ford    |  |

a. Includes California 1980 2.3L FBC with MCU

| 1981 - 1982 FORD/LINCOLN/MERCURY TRUCKS/<br>VANS |     |          |     |         |
|--------------------------------------------------|-----|----------|-----|---------|
| VEHICLE                                          | VIN | ENGINES  | ECA | ADAPTER |
| Bronco                                           | E   | 4.9L FBC | MCU | Ford    |
| E/F Series                                       | E   | 4.9L FBC | MCU | Ford    |

#### **1983 VEHICLE COVERAGE**

| 1983 FORD PASSENGER CARS |        |                              |                  |              |
|--------------------------|--------|------------------------------|------------------|--------------|
| VEHICLE                  | VIN    | ENGINES                      | ECA              | ADAPTER      |
| Тетро                    | R      | 2.3L FBC HSC                 | EEC-IV           | Ford         |
| Fairmont                 | A<br>R | 2.3L FBC OHC<br>2.3L FBC HSC | MCU<br>EEC-IV    | Ford<br>Ford |
| Thunderbird              | T,W    | 2.3L EFI Turbo               | EEC-IV           | Ford         |
| Escort                   | 2<br>2 | 1.6L EFI<br>1.6L EFI Turbo   | EEC-IV<br>EEC-IV | Ford<br>Ford |
| EXP                      | 2<br>2 | 1.6L EFI<br>1.6L EFI Turbo   | EEC-IV<br>EEC-IV | Ford<br>Ford |

| 1983 FORD PASSENGER CARS (CONTINUED) |               |                                                |                         |                      |
|--------------------------------------|---------------|------------------------------------------------|-------------------------|----------------------|
| VEHICLE                              | VIN           | ENGINES                                        | ECA                     | ADAPTER              |
| Mustang                              | A<br>R<br>T,W | 2.3L FBC OHC<br>2.3L FBC HSC<br>2.3L EFI Turbo | MCU<br>EEC-IV<br>EEC-IV | Ford<br>Ford<br>Ford |
| LTD                                  | A<br>R        | 2.3L FBC OHC<br>2.3L FBC HSC                   | MCU<br>EEC-IV           | Ford<br>Ford         |
| Ford                                 | G             | 5.8L FBC                                       | MCU                     | Ford                 |

| 1983 MERCURY PASSENGER CARS |     |                |        |         |  |
|-----------------------------|-----|----------------|--------|---------|--|
| VEHICLE                     | VIN | ENGINES        | ECA    | ADAPTER |  |
| Topaz                       | R   | 2.3L FBC HSC   | EEC-IV | Ford    |  |
| Zephyr                      | A   | 2.3L FBC OHC   | MCU    | Ford    |  |
|                             | R   | 2.3L FBC HSC   | EEC-IV | Ford    |  |
| Cougar                      | T,W | 2.3L EFI Turbo | EEC-IV | Ford    |  |
| Lynx                        | 2   | 1.6L EFI       | EEC-IV | Ford    |  |
|                             | 2   | 1.6L EFI Turbo | EEC-IV | Ford    |  |
| LN7                         | 2   | 1.6L EFI       | EEC-IV | Ford    |  |
|                             | 2   | 1.6L EFI Turbo | EEC-IV | Ford    |  |
| Capri                       | A   | 2.3L FBC OHC   | MCU    | Ford    |  |
|                             | R   | 2.3L FBC HSC   | EEC-IV | Ford    |  |
|                             | T,W | 2.3L EFI Turbo | EEC-IV | Ford    |  |
| Marquis                     | A   | 2.3L FBC OHC   | MCU    | Ford    |  |
|                             | R   | 2.3L FBC HSC   | EEC-IV | Ford    |  |
| Mercury                     | G   | 5.8L FBC       | MCU    | Ford    |  |

| 1983 FORD/LINCOLN/MERCURY TRUCKS/VANS |        |                          |            |              |
|---------------------------------------|--------|--------------------------|------------|--------------|
| VEHICLE                               | VIN    | ENGINES                  | ECA        | ADAPTER      |
| Ranger                                | C<br>A | 2.0L FBC<br>2.3L FBC OHC | MCU<br>MCU | Ford<br>Ford |
| Bronco <sup>a</sup>                   | E      | 4.9L FBC                 | MCU        | Ford         |
| E/F Series                            | E      | 4.9L FBC                 | MCU        | Ford         |

a. 2.8L Bronco II is in the 1984 table.

| 1984 FORD PASSENGER CARS |     |                |        |         |  |
|--------------------------|-----|----------------|--------|---------|--|
| VEHICLE                  | VIN | ENGINES        | ECA    | ADAPTER |  |
| Tempo                    | R   | 2.3L FBC HSC   | EEC-IV | Ford    |  |
| Thunderbird              | T,W | 2.3L EFI Turbo | EEC-IV | Ford    |  |
|                          | 3   | 3.8L CFI       | EEC-IV | Ford    |  |
|                          | F   | 5.0L CFI       | EEC-IV | Ford    |  |
| Escort                   | 4   | 1.6L EFI       | EEC-IV | Ford    |  |
|                          | 5   | 1.6L EFI Turbo | EEC-IV | Ford    |  |
| EXP                      | 4   | 1.6L EFI       | EEC-IV | Ford    |  |
|                          | 5   | 1.6L EFI Turbo | EEC-IV | Ford    |  |
| Mustang                  | A   | 2.3L FBC       | EEC-IV | Ford    |  |
|                          | T,W | 2.3L EFI Turbo | EEC-IV | Ford    |  |
|                          | 3   | 3.8L CFI       | EEC-IV | Ford    |  |
|                          | F,M | 5.0L CFI H.O.  | EEC-IV | Ford    |  |
| LTD                      | A   | 2.3L FBC       | EEC-IV | Ford    |  |
|                          | 3   | 3.8L CFI       | EEC-IV | Ford    |  |
|                          | F,M | 5.0L CFI H.O.  | EEC-IV | Ford    |  |
| Ford                     | F   | 5.0L CFI       | EEC-IV | Ford    |  |
|                          | G   | 5.8L FBC       | MCU    | Ford    |  |

| 1984 LINCOLN PASSENGER CARS |     |          |        |         |
|-----------------------------|-----|----------|--------|---------|
| VEHICLE                     | VIN | ENGINES  | ECA    | ADAPTER |
| Continental                 | F,M | 5.0L CFI | EEC-IV | Ford    |
| Mark VII                    | F,M | 5.0L CFI | EEC-IV | Ford    |
| Lincoln                     | F,M | 5.0L CFI | EEC-IV | Ford    |

| 1984 MERCURY PASSENGER CARS |               |                                        |                            |                      |
|-----------------------------|---------------|----------------------------------------|----------------------------|----------------------|
| VEHICLE                     | VIN           | ENGINES                                | ECA                        | ADAPTER              |
| Topaz                       | R             | 2.3L FBC HSC                           | EEC-IV                     | Ford                 |
| Cougar                      | T,W<br>3<br>F | 2.3L EFI Turbo<br>3.8L CFI<br>5.0L CFI | EEC-IV<br>EEC-IV<br>EEC-IV | Ford<br>Ford<br>Ford |

| 1984 MERCURY PASSENGER CARS (CONTINUED) |     |                |        |         |
|-----------------------------------------|-----|----------------|--------|---------|
| VEHICLE                                 | VIN | ENGINES        | ECA    | ADAPTER |
| Capri                                   | A   | 2.3L FBC       | EEC-IV | Ford    |
|                                         | T,W | 2.3L EFI Turbo | EEC-IV | Ford    |
|                                         | 3   | 3.8L CFI       | EEC-IV | Ford    |
|                                         | F,M | 5.0L CFI H.O.  | EEC-IV | Ford    |
| Lynx                                    | 4   | 1.6L EFI       | EEC-IV | Ford    |
|                                         | 5   | 1.6L EFI Turbo | EEC-IV | Ford    |
| Marquis                                 | A   | 2.3L FBC       | EEC-IV | Ford    |
|                                         | 3   | 3.8L CFI       | EEC-IV | Ford    |
|                                         | F,M | 5.0L CFI H.O.  | EEC-IV | Ford    |
| Mercury                                 | F   | 5.0L CFI       | EEC-IV | Ford    |
|                                         | G   | 5.8L FBC       | MCU    | Ford    |

| 1984 FORD/LINCOLN/MERCURY TRUCKS/VANS |     |              |        |         |
|---------------------------------------|-----|--------------|--------|---------|
| VEHICLE                               | VIN | ENGINES      | ECA    | ADAPTER |
| Ranger                                | C   | 2.0L FBC     | MCU    | Ford    |
|                                       | A   | 2.3L FBC OHC | MCU    | Ford    |
|                                       | S   | 2.8L FBC     | EEC-IV | Ford    |
| Bronco                                | Y   | 4.9L FBC     | EEC-IV | Ford    |
|                                       | F   | 5.0L FBC     | EEC-IV | Ford    |
|                                       | G   | 5.8L FBC     | EEC-IV | Ford    |
| Bronco II <sup>a</sup>                | S   | 2.8L FBC     | EEC-IV | Ford    |
| E/F Series                            | Y   | 4.9L FBC     | EEC-IV | Ford    |
|                                       | F   | 5.0L FBC     | EEC-IV | Ford    |
|                                       | G   | 5.8L FBC     | EEC-IV | Ford    |

a. Includes 1983 Bronco II.

| 1985 FORD PASSENGER CARS |     |                |        |         |  |
|--------------------------|-----|----------------|--------|---------|--|
| VEHICLE                  | VIN | ENGINES        | ECA    | ADAPTER |  |
| Тетро                    | X   | 2.3L HSC BASE  | EEC-IV | Ford    |  |
|                          | S   | 2.3L HSC PLUS  | EEC-IV | Ford    |  |
| Thunderbird              | T,W | 2.3L EFI Turbo | EEC-IV | Ford    |  |
|                          | 3   | 3.8L CFI       | EEC-IV | Ford    |  |
|                          | F   | 5.0L CFI       | EEC-IV | Ford    |  |
| Escort                   | 5   | 1.6L EFI       | EEC-IV | Ford    |  |
|                          | 6   | 1.6L EFI Turbo | EEC-IV | Ford    |  |
| EXP                      | 5   | 1.6L EFI       | EEC-IV | Ford    |  |
|                          | 6   | 1.6L EFI Turbo | EEC-IV | Ford    |  |
| Mustang                  | A   | 2.3L FBC OHC   | EEC-IV | Ford    |  |
|                          | T,W | 2.3L EFI Turbo | EEC-IV | Ford    |  |
|                          | 3   | 3.8L CFI       | EEC-IV | Ford    |  |
|                          | F,M | 5.0L CFI H.O.  | EEC-IV | Ford    |  |
| LTD                      | A   | 2.3L FBC OHC   | EEC-IV | Ford    |  |
|                          | 3   | 3.8L CFI       | EEC-IV | Ford    |  |
|                          | F,M | 5.0L CFI H.O.  | EEC-IV | Ford    |  |
| Crown Victoria           | F   | 5.0L CFI       | EEC-IV | Ford    |  |
|                          | G   | 5.8L FBC       | MCU    | Ford    |  |

| 1985 LINCOLN PASSENGER CARS |        |                           |                  |              |  |
|-----------------------------|--------|---------------------------|------------------|--------------|--|
| VEHICLE                     | VIN    | ENGINES                   | ECA              | ADAPTER      |  |
| Continental                 | F      | 5.0L CFI                  | EEC-IV           | Ford         |  |
| Mark VII                    | F<br>M | 5.0L CFI<br>5.0L CFI H.O. | EEC-IV<br>EEC-IV | Ford<br>Ford |  |
| Lincoln                     | F      | 5.0L CFI                  | EEC-IV           | Ford         |  |

| 1985 MERCURY PASSENGER CARS |     |                |        |         |
|-----------------------------|-----|----------------|--------|---------|
| VEHICLE                     | VIN | ENGINES        | ECA    | ADAPTER |
| Topaz                       | X   | 2.3L HSC BASE  | EEC-IV | Ford    |
|                             | S   | 2.3L HSC PLUS  | EEC-IV | Ford    |
| Cougar                      | T,W | 2.3L EFI Turbo | EEC-IV | Ford    |
|                             | 3   | 3.8L CFI       | EEC-IV | Ford    |
|                             | F   | 5.0L CFI       | EEC-IV | Ford    |

| 1985 MERCURY PASSENGER CARS (CONTINUED) |     |                |        |         |  |
|-----------------------------------------|-----|----------------|--------|---------|--|
| VEHICLE                                 | VIN | ENGINES        | ECA    | ADAPTER |  |
| Capri                                   | A   | 2.3L FBC OHC   | EEC-IV | Ford    |  |
|                                         | T,W | 2.3L EFI Turbo | EEC-IV | Ford    |  |
|                                         | 3   | 3.8L CFI       | EEC-IV | Ford    |  |
|                                         | F,M | 5.0L CFI H.O.  | EEC-IV | Ford    |  |
| Lynx                                    | 5   | 1.6L EFI       | EEC-IV | Ford    |  |
|                                         | 6   | 1.6L EFI Turbo | EEC-IV | Ford    |  |
| Marquis                                 | A   | 2.3L FBC OHC   | EEC-IV | Ford    |  |
|                                         | 3   | 3.8L CFI       | EEC-IV | Ford    |  |
|                                         | F,M | 5.0L CFI H.O.  | EEC-IV | Ford    |  |
| Grand Marquis                           | F   | 5.0L CFI       | EEC-IV | Ford    |  |
|                                         | G   | 5.8L FBC OHC   | MCU    | Ford    |  |
| Merkur                                  | T,W | 2.3L EFI Turbo | EEC-IV | Ford    |  |

| 1985 FORD/LINCOLN/MERCURY TRUCKS/VANS |     |            |        |         |  |
|---------------------------------------|-----|------------|--------|---------|--|
| VEHICLE                               | VIN | ENGINES    | ECA    | ADAPTER |  |
| Ranger                                | C   | 2.0L ISC-E | ISC-E  | Ford    |  |
|                                       | A   | 2.3L EFI   | EEC-IV | Ford    |  |
|                                       | S   | 2.8L FBC   | EEC-IV | Ford    |  |
| Bronco                                | Y   | 4.9L FBC   | EEC-IV | Ford    |  |
|                                       | F   | 5.0L FBC   | EEC-IV | Ford    |  |
|                                       | N   | 5.0L EFI   | EEC-IV | Ford    |  |
|                                       | G   | 5.8L FBC   | EEC-IV | Ford    |  |
| Bronco II                             | S   | 2.8L FBC   | EEC-IV | Ford    |  |
| Aerostar                              | A   | 2.3L EFI   | EEC-IV | Ford    |  |
|                                       | S   | 2.8L FBC   | EEC-IV | Ford    |  |
| E/F Series                            | Y   | 4.9L FBC   | EEC-IV | Ford    |  |
|                                       | F   | 5.0L FBC   | EEC-IV | Ford    |  |
|                                       | N   | 5.0L EFI   | EEC-IV | Ford    |  |
|                                       | G   | 5.8L FBC   | EEC-IV | Ford    |  |

| 1986 FORD PASSENGER CARS |     |                |        |         |  |  |
|--------------------------|-----|----------------|--------|---------|--|--|
| VEHICLE                  | VIN | ENGINES        | ECA    | ADAPTER |  |  |
| Тетро                    | X   | 2.3L HSC BASE  | EEC-IV | Ford    |  |  |
|                          | S   | 2.3L HSC PLUS  | EEC-IV | Ford    |  |  |
| Taurus                   | D   | 2.5L CFI HSC   | EEC-IV | Ford    |  |  |
|                          | U   | 3.0L EFI       | EEC-IV | Ford    |  |  |
| Thunderbird              | T,W | 2.3L EFI Turbo | EEC-IV | Ford    |  |  |
|                          | 3   | 3.8L CFI       | EEC-IV | Ford    |  |  |
|                          | F   | 5.0L CFI       | EEC-IV | Ford    |  |  |
| Escort                   | J   | 1.9L EFI       | EEC-IV | Ford    |  |  |
| EXP                      | J   | 1.9L EFI       | EEC-IV | Ford    |  |  |
| Mustang                  | A   | 2.3L FBC OHC   | EEC-IV | Ford    |  |  |
|                          | T,W | 2.3L EFI Turbo | EEC-IV | Ford    |  |  |
|                          | 3   | 3.8L CFI       | EEC-IV | Ford    |  |  |
|                          | M   | 5.0L SEFI H.O. | EEC-IV | Ford    |  |  |
| LTD                      | A   | 2.3L FBC OHC   | EEC-IV | Ford    |  |  |
|                          | 3   | 3.8L CFI       | EEC-IV | Ford    |  |  |
| Crown Victoria           | F   | 5.0L SEFI      | EEC-IV | Ford    |  |  |
|                          | G   | 5.8L FBC       | MCU    | Ford    |  |  |

# **1986 LINCOLN PASSENGER CARS**

| VEHICLE     | VIN    | ENGINES                     | ECA              | ADAPTER      |
|-------------|--------|-----------------------------|------------------|--------------|
| Continental | F      | 5.0L SEFI                   | EEC-IV           | Ford         |
| Mark VII    | F<br>M | 5.0L SEFI<br>5.0L SEFI H.O. | EEC-IV<br>EEC-IV | Ford<br>Ford |
| Town Car    | F      | 5.0L SEFI                   | EEC-IV           | Ford         |

| 1986 MERCURY PASSENGER CARS |     |               |        |         |  |
|-----------------------------|-----|---------------|--------|---------|--|
| VEHICLE                     | VIN | ENGINES       | ECA    | ADAPTER |  |
| Topaz                       | X   | 2.3L HSC BASE | EEC-IV | Ford    |  |
|                             | S   | 2.3L HSC PLUS | EEC-IV | Ford    |  |
| Sable                       | D   | 2.5L CFI HSC  | EEC-IV | Ford    |  |
|                             | U   | 3.0L EFI      | EEC-IV | Ford    |  |

| 1986 MERCURY PASSENGER CARS (CONTINUED) |     |                |        |         |  |
|-----------------------------------------|-----|----------------|--------|---------|--|
| VEHICLE                                 | VIN | ENGINES        | ECA    | ADAPTER |  |
| Cougar                                  | T,W | 2.3L EFI Turbo | EEC-IV | Ford    |  |
|                                         | 3   | 3.8L CFI       | EEC-IV | Ford    |  |
|                                         | F   | 5.0L SEFI      | EEC-IV | Ford    |  |
| Capri                                   | A   | 2.3L FBC OHC   | EEC-IV | Ford    |  |
|                                         | 3   | 3.8L CFI       | EEC-IV | Ford    |  |
|                                         | M   | 5.0L SEFI H.O. | EEC-IV | Ford    |  |
| Lynx                                    | J   | 1.9L EFI       | EEC-IV | Ford    |  |
| Marquis                                 | A   | 2.3L FBC OHC   | EEC-IV | Ford    |  |
|                                         | 3   | 3.8L CFI       | EEC-IV | Ford    |  |
| Grand Marquis                           | F   | 5.0L SEFI      | EEC-IV | Ford    |  |
|                                         | G   | 5.8L FBC       | MCU    | Ford    |  |
| Merkur XR4Ti                            | T,W | 2.3L EFI Turbo | EEC-IV | Ford    |  |

| 1986 FORD/LINCOLN/MERCURY TRUCKS/VANS |     |              |        |         |  |
|---------------------------------------|-----|--------------|--------|---------|--|
| VEHICLE                               | VIN | ENGINES      | ECA    | ADAPTER |  |
| Ranger                                | C   | 2.0L ISC-E   | ISC-E  | Ford    |  |
|                                       | A   | 2.3L EFI     | EEC-IV | Ford    |  |
|                                       | T   | 2.9L EFI     | EEC-IV | Ford    |  |
| Bronco                                | Y,9 | 4.9L FBC     | EEC-IV | Ford    |  |
|                                       | N   | 5.0L EFI     | EEC-IV | Ford    |  |
| Bronco II                             | A   | 2.3L EFI OHC | EEC-IV | Ford    |  |
|                                       | T   | 2.9L EFI     | EEC-IV | Ford    |  |
| Aerostar                              | A   | 2.3L EFI OHC | EEC-IV | Ford    |  |
|                                       | S   | 2.8L FBC     | EEC-IV | Ford    |  |
|                                       | U   | 3.0L EFI     | EEC-IV | Ford    |  |
| E/F Series                            | Y,9 | 4.9L FBC     | EEC-IV | Ford    |  |
|                                       | N   | 5.0L EFI     | EEC-IV | Ford    |  |

| 1987 FORD PASSENGER CARS |             |                                      |                            |                      |  |  |
|--------------------------|-------------|--------------------------------------|----------------------------|----------------------|--|--|
| VEHICLE                  | VIN         | ENGINES                              | ECA                        | ADAPTER              |  |  |
| Тетро                    | X           | 2.3L HSC BASE                        | EEC-IV                     | Ford                 |  |  |
|                          | S           | 2.3L HSC PLUS                        | EEC-IV                     | Ford                 |  |  |
| Taurus<br>87-1/2 Police  | D<br>U<br>3 | 2.5L CFI HSC<br>3.0L EFI<br>3.8L CFI | EEC-IV<br>EEC-IV<br>EEC-IV | Ford<br>Ford<br>Ford |  |  |
| Thunderbird              | W           | 2.3L EFI Turbo                       | EEC-IV                     | Ford                 |  |  |
|                          | 3           | 3.8L CFI                             | EEC-IV                     | Ford                 |  |  |
|                          | F           | 5.0L SEFI                            | EEC-IV                     | Ford                 |  |  |
| Escort                   | J           | 1.9L CFI                             | EEC-IV                     | Ford                 |  |  |
|                          | 9           | 1.9L EFI                             | EEC-IV                     | Ford                 |  |  |
| EXP                      | J           | 1.9L CFI                             | EEC-IV                     | Ford                 |  |  |
|                          | 9           | 1.9L EFI                             | EEC-IV                     | Ford                 |  |  |
| Mustang                  | A           | 2.3L EFI OHC                         | EEC-IV                     | Ford                 |  |  |
|                          | E,M         | 5.0L SEFI H.O.                       | EEC-IV                     | Ford                 |  |  |
| Crown Victoria           | F           | 5.0L SEFI                            | EEC-IV                     | Ford                 |  |  |
|                          | G           | 5.8L FBC                             | MCU                        | Ford                 |  |  |

| 1987 LINCOLN PASSENGER CARS |        |                             |                  |              |  |
|-----------------------------|--------|-----------------------------|------------------|--------------|--|
| VEHICLE                     | VIN    | ENGINES                     | ECA              | ADAPTER      |  |
| Continental                 | F      | 5.0L SEFI                   | EEC-IV           | Ford         |  |
| Mark VII                    | F      | 5.0L SEFI                   | EEC-IV           | Ford         |  |
| Town Car                    | E<br>F | 5.0L SEFI H.O.<br>5.0L SEFI | EEC-IV<br>EEC-IV | Ford<br>Ford |  |

| 1987 MERCURY PASSENGER CARS |     |                |        |         |  |
|-----------------------------|-----|----------------|--------|---------|--|
| VEHICLE                     | VIN | ENGINES        | ECA    | ADAPTER |  |
| Topaz                       | X   | 2.3L HSC BASE  | EEC-IV | Ford    |  |
|                             | S   | 2.3L HSC PLUS  | EEC-IV | Ford    |  |
| Sable                       | D   | 2.5L CFI HSC   | EEC-IV | Ford    |  |
|                             | U   | 3.0L EFI       | EEC-IV | Ford    |  |
| Cougar                      | W   | 2.3L EFI Turbo | EEC-IV | Ford    |  |
|                             | 3   | 3.8L CFI RWD   | EEC-IV | Ford    |  |
|                             | F   | 5.0L SEFI      | EEC-IV | Ford    |  |
| 1987 MERCURY PASSENGER CARS (CONTINUED) |        |                       |                  |              |
|-----------------------------------------|--------|-----------------------|------------------|--------------|
| VEHICLE                                 | VIN    | ENGINES               | ECA              | ADAPTER      |
| Lynx                                    | J<br>9 | 1.9L CFI<br>1.9L EFI  | EEC-IV<br>EEC-IV | Ford<br>Ford |
| Grand Marquis                           | F<br>G | 5.0L SEFI<br>5.8L FBC | EEC-IV<br>MCU    | Ford<br>Ford |
| Merkur XR4Ti                            | W      | 2.3L EFI Turbo        | EEC-IV           | Ford         |

| 1987 FORD/LINCOLN/MERCURY TRUCKS/VANS |     |              |        |         |
|---------------------------------------|-----|--------------|--------|---------|
| VEHICLE                               | VIN | ENGINES      | ECA    | ADAPTER |
| Ranger                                | C   | 2.0L ISC-E   | ISC-E  | Ford    |
|                                       | A   | 2.3L EFI OHC | EEC-IV | Ford    |
|                                       | T   | 2.9L EFI     | EEC-IV | Ford    |
| Bronco                                | Y   | 4.9L EFI     | EEC-IV | Ford    |
|                                       | N   | 5.0L EFI     | EEC-IV | Ford    |
| Bronco II                             | Т   | 2.9L EFI     | EEC-IV | Ford    |
| Aerostar                              | A   | 2.3L EFI OHC | EEC-IV | Ford    |
|                                       | U   | 3.0L EFI     | EEC-IV | Ford    |
| E/F Series                            | Y   | 4.9L EFI     | EEC-IV | Ford    |
|                                       | N   | 5.0L EFI     | EEC-IV | Ford    |
|                                       | G   | 7.5L EFI     | EEC-IV | Ford    |

| 1988 FORD PASSENGER CARS |     |                |        |         |  |
|--------------------------|-----|----------------|--------|---------|--|
| VEHICLE                  | VIN | ENGINES        | ECA    | ADAPTER |  |
| Тетро                    | X   | 2.3L HSC BASE  | EEC-IV | Ford    |  |
|                          | S   | 2.3L HSC PLUS  | EEC-IV | Ford    |  |
| Taurus                   | D   | 2.5L CFI HSC   | EEC-IV | Ford    |  |
|                          | U   | 3.0L EFI       | EEC-IV | Ford    |  |
|                          | 4   | 3.8L EFI AXOD  | EEC-IV | Ford    |  |
| Thunderbird              | W   | 2.3L EFI Turbo | EEC-IV | Ford    |  |
|                          | 4   | 3.8L EFI RWD   | EEC-IV | Ford    |  |
|                          | F   | 5.0L SEFI      | EEC-IV | Ford    |  |
| Escort                   | 1   | 1.9L CFI       | EEC-IV | Ford    |  |
|                          | 8   | 1.9L EFI       | EEC-IV | Ford    |  |
| Mustang                  | A   | 2.3L EFI OHC   | EEC-IV | Ford    |  |
|                          | F   | 5.0L SEFI M.A. | EEC-IV | Ford    |  |
|                          | E   | 5.0L SEFI H.O. | EEC-IV | Ford    |  |
| Crown Victoria           | F   | 5.0L SEFI      | EEC-IV | Ford    |  |
|                          | G   | 5.8L FBC       | MCU    | Ford    |  |

| 1988 LINCOLN PASSENGER CARS |     |                |        |         |
|-----------------------------|-----|----------------|--------|---------|
| VEHICLE                     | VIN | ENGINES        | ECA    | ADAPTER |
| Continental                 | 4   | 3.8L EFI AXOD  | EEC-IV | Ford    |
| Mark VII                    | E   | 5.0L SEFI H.O. | EEC-IV | Ford    |
| Town Car                    | F   | 5.0L SEFI      | EEC-IV | Ford    |

| 1988 MERCURY PASSENGER CARS |             |                                             |                            |                      |
|-----------------------------|-------------|---------------------------------------------|----------------------------|----------------------|
| VEHICLE                     | VIN         | ENGINES                                     | ECA                        | ADAPTER              |
| Topaz                       | X S         | 2.3L HSC BASE<br>2.3L HSC PLUS              | EEC-IV<br>EEC-IV           | Ford<br>Ford         |
| Sable                       | U<br>4      | 3.0L EFI<br>3.8L EFI AXOD                   | EEC-IV<br>EEC-IV           | Ford<br>Ford         |
| Cougar                      | W<br>4<br>F | 2.3L EFI Turbo<br>3.8L EFI RWD<br>5.0L SEFI | EEC-IV<br>EEC-IV<br>EEC-IV | Ford<br>Ford<br>Ford |
| Grand Marquis               | FG          | 5.0L SEFI<br>5.8L FBC                       | EEC-IV<br>MCU              | Ford<br>Ford         |

| 1988 MERCURY PASSENGER CARS (CONTINUED) |     |                |        |         |  |
|-----------------------------------------|-----|----------------|--------|---------|--|
| VEHICLE                                 | VIN | ENGINES        | ECA    | ADAPTER |  |
| Merkur XR4Ti                            | W   | 2.3L EFI Turbo | EEC-IV | Ford    |  |
| Merkur Scorpio                          | V   | 2.9L EFI       | EEC-IV | Ford    |  |

| 1988 FORD/LINCOLN/MERCURY TRUCKS/VANS |                  |                                              |                                      |                              |
|---------------------------------------|------------------|----------------------------------------------|--------------------------------------|------------------------------|
| VEHICLE                               | VIN              | ENGINES                                      | ECA                                  | ADAPTER                      |
| Ranger                                | C<br>A<br>T      | 2.0L ISC-E<br>2.3L EFI<br>2.9L EFI           | ISC-E<br>EEC-IV<br>EEC-IV            | Ford<br>Ford<br>Ford         |
| Bronco                                | Y<br>N<br>H      | 4.9L EFI<br>5.0L EFI<br>5.8L EFI             | EEC-IV<br>EEC-IV<br>EEC-IV           | Ford<br>Ford<br>Ford         |
| Bronco II                             | Т                | 2.9L EFI                                     | EEC-IV                               | Ford                         |
| Aerostar                              | U                | 3.0L EFI                                     | EEC-IV                               | Ford                         |
| E/F Series                            | Y<br>N<br>H<br>G | 4.9L EFI<br>5.0L EFI<br>5.8L EFI<br>7.5L EFI | EEC-IV<br>EEC-IV<br>EEC-IV<br>EEC-IV | Ford<br>Ford<br>Ford<br>Ford |

| 1989 FORD PASSENGER CARS |     |                |        |         |  |
|--------------------------|-----|----------------|--------|---------|--|
| VEHICLE                  | VIN | ENGINES        | ECA    | ADAPTER |  |
| Тетро                    | X   | 2.3L EFI BASE  | EEC-IV | Ford    |  |
|                          | S   | 2.3L EFI PLUS  | EEC-IV | Ford    |  |
| Taurus                   | D   | 2.5L CFI HSC   | EEC-IV | Ford    |  |
|                          | U   | 3.0L EFI       | EEC-IV | Ford    |  |
|                          | Y   | 3.0L SHO SEFI  | EEC-IV | Ford    |  |
|                          | 4   | 3.8L SEFI AXOD | EEC-IV | Ford    |  |
| Thunderbird              | 4   | 3.8L SEFI RWD  | EEC-IV | Ford    |  |
|                          | C   | 3.8L SC SEFI   | EEC-IV | Ford    |  |
|                          | R   | 3.8L SC SEFI   | EEC-IV | Ford    |  |
| Escort                   | 1   | 1.9L CFI       | EEC-IV | Ford    |  |
|                          | 9   | 1.9L EFI       | EEC-IV | Ford    |  |
| Mustang                  | A   | 2.3L EFI OHC   | EEC-IV | Ford    |  |
|                          | E   | 5.0L SEFI M.A. | EEC-IV | Ford    |  |

| 1989 FORD PASSENGER CARS (CONTINUED) |        |                       |               |              |
|--------------------------------------|--------|-----------------------|---------------|--------------|
| VEHICLE                              | VIN    | ENGINES               | ECA           | ADAPTER      |
| Crown Victoria                       | F<br>G | 5.0L SEFI<br>5.8L FBC | EEC-IV<br>MCU | Ford<br>Ford |

| 1989 LINCOLN PASSENGER CARS |     |                |        |              |         |  |
|-----------------------------|-----|----------------|--------|--------------|---------|--|
| VEHICLE                     | VIN | ENGINES        | ECA    | DATA<br>LINK | ADAPTER |  |
| Continental                 | 4   | 3.8L SEFI AXOD | EEC-IV | DCL          | Ford    |  |
| Mark VII                    | E   | 5.0L SEFI H.O. | EEC-IV | None         | Ford    |  |
| Town Car                    | F   | 5.0L SEFI      | EEC-IV | None         | Ford    |  |

| 1989 MERCURY PASSENGER CARS |     |                |        |         |
|-----------------------------|-----|----------------|--------|---------|
| VEHICLE                     | VIN | ENGINES        | ECA    | ADAPTER |
| Topaz                       | X   | 2.3L EFI BASE  | EEC-IV | Ford    |
|                             | S   | 2.3L EFI PLUS  | EEC-IV | Ford    |
| Sable                       | U   | 3.0L EFI       | EEC-IV | Ford    |
|                             | Y   | 3.0L SHO SEFI  | EEC-IV | Ford    |
|                             | 4   | 3.8L SEFI AXOD | EEC-IV | Ford    |
| Cougar                      | 4   | 3.8L SEFI RWD  | EEC-IV | Ford    |
|                             | C   | 3.8L SC SEFI   | EEC-IV | Ford    |
|                             | R   | 3.8L SC SEFI   | EEC-IV | Ford    |
| Grand Marquis               | F   | 5.0L SEFI      | EEC-IV | Ford    |
|                             | G   | 5.8L FBC       | MCU    | Ford    |
| Merkur XR4Ti                | W   | 2.3L EFI Turbo | EEC-IV | Ford    |

| 1989 FORD/LINCOLN/MERCURY TRUCKS/VANS |             |                                  |                            |                      |
|---------------------------------------|-------------|----------------------------------|----------------------------|----------------------|
| VEHICLE                               | VIN         | ENGINES                          | ECA                        | ADAPTER              |
| Ranger                                | A<br>T      | 2.3L EFI<br>2.9L EFI             | EEC-IV<br>EEC-IV           | Ford<br>Ford         |
| Bronco                                | Y<br>N<br>H | 4.9L EFI<br>5.0L EFI<br>5.8L EFI | EEC-IV<br>EEC-IV<br>EEC-IV | Ford<br>Ford<br>Ford |
| Bronco II                             | Т           | 2.9L EFI                         | EEC-IV                     | Ford                 |

| 1989 FORD/LINCOLN/MERCURY TRUCKS/VANS |                  |                                                             |                                                |                                      |  |  |  |  |
|---------------------------------------|------------------|-------------------------------------------------------------|------------------------------------------------|--------------------------------------|--|--|--|--|
| VEHICLE                               | VIN              | ENGINES                                                     | ECA                                            | ADAPTER                              |  |  |  |  |
| Aerostar                              | U                | 3.0L EFI                                                    | EEC-IV                                         | Ford                                 |  |  |  |  |
| E/F Series                            | Y<br>N<br>H<br>G | 4.9L EFI<br>5.0L EFI<br>5.8L EFI<br>7.3L Diesel<br>7.5L EFI | EEC-IV<br>EEC-IV<br>EEC-IV<br>EEC-IV<br>EEC-IV | Ford<br>Ford<br>Ford<br>Ford<br>Ford |  |  |  |  |

| 1990 FORD PASSENGER CARS |     |                      |        |                  |         |  |
|--------------------------|-----|----------------------|--------|------------------|---------|--|
| VEHICLE                  | VIN | ENGINES              | ECA    | DATA<br>LINK     | ADAPTER |  |
| Escort                   | 1   | 1.9L CFI             | EEC-IV | None             | Ford    |  |
|                          | 1   | 1.9L EFI             | EEC-IV | None             | Ford    |  |
|                          | 8   | 1.9L SEFI M.A.       | EEC-IV | None             | Ford    |  |
| Тетро                    | X   | 2.3L EFI HSC BASE    | EEC-IV | None             | Ford    |  |
|                          | S   | 2.3L EFI HSC PLUS    | EEC-IV | None             | Ford    |  |
| Probe                    | U   | 3.0L EFI CAL         | EEC-IV | DCL <sup>a</sup> | Ford    |  |
| Taurus                   | D   | 2.5L CFI HSC         | EEC-IV | None             | Ford    |  |
|                          | U   | 3.0L EFI             | EEC-IV | DCL <sup>a</sup> | Ford    |  |
|                          | Y   | 3.0L SHO SEFI M.A.   | EEC-IV | None             | Ford    |  |
|                          | 4   | 3.8L SEFI AXOD       | EEC-IV | DCL              | Ford    |  |
| Thunderbird              | 4   | 3.8L SEFI RWD        | EEC-IV | DCL              | Ford    |  |
|                          | R   | 3.8L SC SEFI M.A.    | EEC-IV | DCL              | Ford    |  |
| Mustang                  | A   | 2.3L EFI OHC         | EEC-IV | None             | Ford    |  |
|                          | A   | 2.3L EFI OHC M.A. CA | EEC-IV | None             | Ford    |  |
|                          | E   | 5.0L SEFI HO M.A.    | EEC-IV | None             | Ford    |  |
| Crown Victoria           | F   | 5.0L SEFI            | EEC-IV | None             | Ford    |  |
|                          | F   | 5.0L SEFI M.A.       | EEC-IV | None             | Ford    |  |
|                          | G   | 5.8L CARB            | MCU    | None             | Ford    |  |

a. California models only

| 1990 LINCOLN PASSENGER CARS |     |                |        |              |         |  |  |
|-----------------------------|-----|----------------|--------|--------------|---------|--|--|
| VEHICLE                     | VIN | ENGINES        | ECA    | DATA<br>LINK | ADAPTER |  |  |
| Continental                 | 4   | 3.8L SEFI AXOD | EEC-IV | DCL          | Ford    |  |  |

| 1990 LINCOLN PASSENGER CARS (CONTINUED) |     |                                     |                  |                         |              |  |  |
|-----------------------------------------|-----|-------------------------------------|------------------|-------------------------|--------------|--|--|
| VEHICLE                                 | VIN | ENGINES                             | ECA              | DATA<br>LINK            | ADAPTER      |  |  |
| Mark VII                                | E   | 5.0L SEFI H.O.                      | EEC-IV           | None                    | Ford         |  |  |
| Town Car                                | F   | 5.0L SEFI FED<br>5.0L SEFI M.A. CAL | EEC-IV<br>EEC-IV | DCL<br>DCL <sup>a</sup> | Ford<br>Ford |  |  |

a. California models only

| 1990 MERCURY PASSENGER CARS |     |                   |        |              |         |  |  |  |
|-----------------------------|-----|-------------------|--------|--------------|---------|--|--|--|
| VEHICLE                     | VIN | ENGINES           | ECA    | DATA<br>LINK | ADAPTER |  |  |  |
| Тораz                       | X   | 2.3L EFI HSC BASE | EEC-IV | None         | Ford    |  |  |  |
|                             | S   | 2.3L EFI HSC PLUS | EEC-IV | None         | Ford    |  |  |  |
| Sable                       | Y   | 3.0L SHO SEFI     | EEC-IV | None         | Ford    |  |  |  |
|                             | 4   | 3.8L SEFI AXOD    | EEC-IV | DCL          | Ford    |  |  |  |
| Cougar                      | 4   | 3.8L SEFI RWD     | EEC-IV | DCL          | Ford    |  |  |  |
|                             | R   | 3.8L SC SEFI M.A. | EEC-IV | DCL          | Ford    |  |  |  |
| Grand Marquis               | F   | 5.0L SEFI         | EEC-IV | None         | Ford    |  |  |  |
|                             | F   | 5.0L SEFI M.A.    | EEC-IV | None         | Ford    |  |  |  |
|                             | G   | 5.8L CARB         | MCU    | None         | Ford    |  |  |  |
| Merkur Scorpio              | Т   | 2.9L EFI          | EEC-IV | None         | Ford    |  |  |  |

| 1990 FORD/LINCOLN/MERCURY TRUCKS/VANS |     |               |        |                  |         |  |  |
|---------------------------------------|-----|---------------|--------|------------------|---------|--|--|
| VEHICLE                               | VIN | ENGINES       | ECA    | DATA<br>LINK     | ADAPTER |  |  |
| Ranger                                | A   | 2.3L EFI OHC  | EEC-IV | DCL              | Ford    |  |  |
|                                       | T   | 2.9L EFI      | EEC-IV | None             | Ford    |  |  |
|                                       | T   | 2.9L EFI M.A. | EEC-IV | DCL <sup>a</sup> | Ford    |  |  |
|                                       | X   | 4.0L EFI M.A. | EEC-IV | DCL              | Ford    |  |  |
| Bronco                                | Y   | 4.9L EFI M.A. | EEC-IV | DCL              | Ford    |  |  |
|                                       | N   | 5.0L EFI      | EEC-IV | DCL <sup>b</sup> | Ford    |  |  |
|                                       | H   | 5.8L EF I     | EEC-IV | DCL <sup>c</sup> | Ford    |  |  |
| Bronco II                             | T   | 2.9L EFI      | EEC-IV | None             | Ford    |  |  |
|                                       | T   | 2.9L EFI M.A. | EEC-IV | DCL <sup>a</sup> | Ford    |  |  |
| Aerostar                              | U   | 3.0L EFI      | EEC-IV | None             | Ford    |  |  |
|                                       | X   | 4.0L EFI M.A. | EEC-IV | DCL              | Ford    |  |  |

| 1990 FORD/LINCOLN/MERCURY TRUCKS/VANS |                  |                                                                  |                                                |                                                             |                                      |  |  |  |
|---------------------------------------|------------------|------------------------------------------------------------------|------------------------------------------------|-------------------------------------------------------------|--------------------------------------|--|--|--|
| VEHICLE                               | VIN              | ENGINES                                                          | ECA                                            | DATA<br>LINK                                                | ADAPTER                              |  |  |  |
| E/F Series                            | Y<br>N<br>H<br>G | 4.9L EFI M.A.<br>5.0L EFI<br>5.8L EFI<br>7.3L Diesel<br>7.5L EFI | EEC-IV<br>EEC-IV<br>EEC-IV<br>EEC-IV<br>EEC-IV | DCL<br>DCL <sup>b</sup><br>DCL <sup>c</sup><br>None<br>None | Ford<br>Ford<br>Ford<br>Ford<br>Ford |  |  |  |

a. California models only

b. E4OD Transmission onlyc. GVWR 8500 lbs. or less only

| 1991 FORD      | PASS             | ENGER CARS                                                                       |                                      |                              |                              |
|----------------|------------------|----------------------------------------------------------------------------------|--------------------------------------|------------------------------|------------------------------|
| VEHICLE        | VIN              | ENGINES                                                                          | ECA                                  | DATA<br>LINK                 | ADAPTER                      |
| Escort         | J                | 1.9L SEFI M.A.                                                                   | EEC-IV                               | DCL                          | Ford                         |
| Тетро          | X<br>S           | 2.3L EFI HSC BASE<br>2.3L EFI HSC PLUS                                           | EEC-IV<br>EEC-IV                     | None<br>None                 | Ford<br>Ford                 |
| Probe          | U                | 3.0L EFI                                                                         | EEC-IV                               | DCL                          | Ford                         |
| Taurus         | N<br>Y<br>U<br>4 | 2.5L HSC SEFI M.A.<br>3.0L SHO SEFI M.A.<br>3.0L SEFI M.A<br>3.8L SEFI AXOD M.A. | EEC-IV<br>EEC-IV<br>EEC-IV<br>EEC-IV | None<br>None<br>DCL<br>DCL   | Ford<br>Ford<br>Ford<br>Ford |
| Thunderbird    | 4<br>R<br>T      | 3.8L SEFI RWD<br>3.8L SC SEFI M.A.<br>5.0L SEFI H.O. M.A.                        | EEC-IV<br>EEC-IV<br>EEC-IV           | DCL<br>DCL<br>DCL            | Ford<br>Ford<br>Ford         |
| Mustang        | M<br>E           | 2.3L EFI OHC M.A.<br>5.0L SEFI H.O. M.A.                                         | EEC-IV<br>EEC-IV                     | DCL<br>None                  | Ford<br>Ford                 |
| Crown Victoria | W<br>F<br>G      | 4.6L SEFI M.A.<br>5.0L SEFI M.A.<br>5.0L SEFI<br>5.8L CARB                       | EEC-IV<br>EEC-IV<br>EEC-IV<br>MCU    | None<br>None<br>None<br>None | Ford<br>Ford<br>Ford<br>Ford |

| 1991 LINCOLN PASSENGER CARS |     |                     |        |                  |         |  |  |  |
|-----------------------------|-----|---------------------|--------|------------------|---------|--|--|--|
| VEHICLE                     | VIN | ENGINES             | ECA    | DATA<br>LINK     | ADAPTER |  |  |  |
| Continental                 | 4   | 3.8L SEFI AXOD M.A. | EEC-IV | DCL              | Ford    |  |  |  |
| Mark VII                    | E   | 5.0L SEFI H.O.      | EEC-IV | None             | Ford    |  |  |  |
| Town Car                    | W   | 4.6L SEFI M.A.      | EEC-IV | DCL <sup>a</sup> | Ford    |  |  |  |

a. 2 valve engine only

| 1991 MERCURY PASSENGER CARS |             |                                                            |                                   |                              |                              |  |  |  |
|-----------------------------|-------------|------------------------------------------------------------|-----------------------------------|------------------------------|------------------------------|--|--|--|
| VEHICLE                     | VIN         | ENGINES                                                    | ECA                               | DATA<br>LINK                 | ADAPTER                      |  |  |  |
| Tracer                      | J           | 1.9L SEFI M.A.                                             | EEC-IV                            | DCL                          | Ford                         |  |  |  |
| Тораz                       | X<br>S      | 2.3L EFI HSC BASE<br>2.3L EFI HSC PLUS                     | EEC-IV<br>EEC-IV                  | None<br>None                 | Ford<br>Ford                 |  |  |  |
| Sable                       | 4           | 3.8L SEFI AXOD                                             | EEC-IV                            | DCL                          | Ford                         |  |  |  |
| Cougar                      | 4<br>R<br>T | 3.8L SEFI RWD<br>3.8L SC SEFI M.A.<br>5.0L SEFI H.O. M.A.  | EEC-IV<br>EEC-IV<br>EEC-IV        | DCL<br>DCL<br>DCL            | Ford<br>Ford<br>Ford         |  |  |  |
| Grand Marquis               | W<br>F<br>G | 4.6L SEFI M.A.<br>5.0L SEFI<br>5.0L SEFI M.A.<br>5.8L CARB | EEC-IV<br>EEC-IV<br>EEC-IV<br>MCU | None<br>None<br>None<br>None | Ford<br>Ford<br>Ford<br>Ford |  |  |  |

| 1991 FORD/LINCOLN/MERCURY TRUCKS/VANS |     |                   |        |                  |         |  |  |
|---------------------------------------|-----|-------------------|--------|------------------|---------|--|--|
| VEHICLE                               | VIN | ENGINES           | ECA    | DATA<br>LINK     | ADAPTER |  |  |
| Ranger                                | A   | 2.3L EFI OHC M.A. | EEC-IV | DCL              | Ford    |  |  |
|                                       | T   | 2.9L EFI          | EEC-IV | None             | Ford    |  |  |
|                                       | U   | 3.0L EFI M.A.     | EEC-IV | DCL              | Ford    |  |  |
|                                       | X   | 4.0L EFI M.A.     | EEC-IV | DCL              | Ford    |  |  |
| Bronco                                | Y   | 4.9L EFI          | EEC-IV | DCL              | Ford    |  |  |
|                                       | N   | 5.0L EFI          | EEC-IV | DCL <sup>a</sup> | Ford    |  |  |
|                                       | H   | 5.8L EFI          | EEC-IV | DCL <sup>b</sup> | Ford    |  |  |
| Explorer                              | Х   | 4.0L EFI M.A.     | EEC-IV | DCL              | Ford    |  |  |
| Aerostar                              | U   | 3.0L EFI          | EEC-IV | None             | Ford    |  |  |
|                                       | X   | 4.0L EFI M.A.     | EEC-IV | DCL              | Ford    |  |  |

| 1991 FORD/LINCOLN/MERCURY TRUCKS/VANS |     |             |        |                  |         |  |  |
|---------------------------------------|-----|-------------|--------|------------------|---------|--|--|
| VEHICLE                               | VIN | ENGINES     | ECA    | DATA<br>LINK     | ADAPTER |  |  |
| E/F Series                            | Y   | 4.9L EFI    | EEC-IV | DCL              | Ford    |  |  |
|                                       | Ν   | 5.0L EFI    | EEC-IV | DCL <sup>a</sup> | Ford    |  |  |
|                                       | н   | 5.8L EFI    | EEC-IV | DCL <sup>b</sup> | Ford    |  |  |
|                                       | J   | 7.0L EFI    | EEC-IV | DCL              | Ford    |  |  |
|                                       | М   | 7.3L Diesel | EEC-IV | None             | Ford    |  |  |
|                                       | G   | 7.5L EFI    | EEC-IV | None             | Ford    |  |  |

a. E4OD Transmission

b. GVWR 8500 lbs. or less only

# **1992 VEHICLE COVERAGE**

| 1992 FORD PASSENGER CARS |     |                         |        |                  |         |  |  |
|--------------------------|-----|-------------------------|--------|------------------|---------|--|--|
| VEHICLE                  | VIN | ENGINES                 | ECA    | DATA<br>LINK     | ADAPTER |  |  |
| Escort                   | J   | 1.9L SEFI M.A.          | EEC-IV | DCL              | Ford    |  |  |
| Tempo                    | X   | 2.3L SEFI M.A. HSC BASE | EEC-IV | DCL              | Ford    |  |  |
|                          | S   | 2.3L SEFI M.A. HSC PLUS | EEC-IV | DCL              | Ford    |  |  |
|                          | U   | 3.0L SEFI M.A.          | EEC-IV | DCL              | Ford    |  |  |
| Probe                    | U   | 3.0L EFI                | EEC-IV | DCL              | Ford    |  |  |
| Taurus                   | Y   | 3.0L SHO SEFI M.A.      | EEC-IV | None             | Ford    |  |  |
|                          | U   | 3.0L SEFI M.A.          | EEC-IV | DCL              | Ford    |  |  |
|                          | 4   | 3.8L SEFI AXOD M.A.     | EEC-IV | DCL              | Ford    |  |  |
| Thunderbird              | 4   | 3.8L SEFI RWD           | EEC-IV | DCL              | Ford    |  |  |
|                          | R   | 3.8L SC SEFI M.A.       | EEC-IV | DCL              | Ford    |  |  |
|                          | T   | 5.0L SEFI H.O. M.A.     | EEC-IV | DCL              | Ford    |  |  |
| Mustang                  | M   | 2.3L EFI OHC M.A.       | EEC-IV | DCL              | Ford    |  |  |
|                          | E   | 5.0L SEFI H.O. M.A.     | EEC-IV | None             | Ford    |  |  |
| Crown Victoria           | W   | 4.6L SEFI M.A. AOD-E    | EEC-IV | DCL <sup>a</sup> | Ford    |  |  |
|                          | W   | 4.6L SEFI M.A. AOD      | EEC-IV | DCL <sup>a</sup> | Ford    |  |  |

a. 2 valve engine only

| 1992 LINCOLN PASSENGER CARS |        |                                            |                  |                                      |              |  |  |  |
|-----------------------------|--------|--------------------------------------------|------------------|--------------------------------------|--------------|--|--|--|
| VEHICLE                     | VIN    | ENGINES                                    | ECA              | DATA<br>LINK                         | ADAPTER      |  |  |  |
| Continental                 | 4      | 3.8L SEFI AXOD M.A.                        | EEC-IV           | DCL                                  | Ford         |  |  |  |
| Mark VII                    | E      | 5.0L SEFI H.O.                             | EEC-IV           | None                                 | Ford         |  |  |  |
| Town Car                    | W<br>W | 4.6L SEFI M.A. AOD-E<br>4.6L SEFI M.A. AOD | EEC-IV<br>EEC-IV | DCL <sup>a</sup><br>DCL <sup>a</sup> | Ford<br>Ford |  |  |  |

a. 2 valve engine only

| 1992 MERCURY PASSENGER CARS |     |                         |        |                  |         |  |  |  |
|-----------------------------|-----|-------------------------|--------|------------------|---------|--|--|--|
| VEHICLE                     | VIN | ENGINES                 | ECA    | DATA<br>LINK     | ADAPTER |  |  |  |
| Tracer                      | J   | 1.9L SEFI M.A.          | EEC-IV | DCL              | Ford    |  |  |  |
| Тораz                       | X   | 2.3L SEFI M.A. HSC BASE | EEC-IV | DCL              | Ford    |  |  |  |
|                             | S   | 2.3L SEFI M.A. HSC PLUS | EEC-IV | DCL              | Ford    |  |  |  |
|                             | V   | 3.0L SEFI M.A.          | EEC-IV | DCL              | Ford    |  |  |  |
|                             | U   | 3.0L SEFI M.A.          | EEC-IV | DCL              | Ford    |  |  |  |
| Sable                       | U   | 3.0L SEFI M.A.          | EEC-IV | DCL              | Ford    |  |  |  |
|                             | 4   | 3.8L SEFI AXOD          | EEC-IV | DCL              | Ford    |  |  |  |
| Cougar                      | 4   | 3.8L SEFI RWD           | EEC-IV | DCL              | Ford    |  |  |  |
|                             | T   | 5.0L SEFI H.O. M.A.     | EEC-IV | DCL              | Ford    |  |  |  |
| Grand Marquis               | w   | 4.6L SEFI M.A. AOD-E    | EEC-IV | DCL <sup>a</sup> | Ford    |  |  |  |
|                             | w   | 4.6L SEFI M.A. AOD      | EEC-IV | DCL <sup>a</sup> | Ford    |  |  |  |

a. 2 valve engine only

| 1992 FORD/LINCOLN/MERCURY TRUCKS/VANS |     |                       |        |                  |         |  |  |
|---------------------------------------|-----|-----------------------|--------|------------------|---------|--|--|
| VEHICLE                               | VIN | ENGINES               | ECA    | DATA<br>LINK     | ADAPTER |  |  |
| Ranger                                | A   | 2.3L EFI OHC M.A.     | EEC-IV | DCL              | Ford    |  |  |
|                                       | T   | 2.9L EFI              | EEC-IV | None             | Ford    |  |  |
|                                       | U   | 3.0L SEFI M.A.        | EEC-IV | DCL              | Ford    |  |  |
|                                       | X   | 4.0L EFI M.A.         | EEC-IV | DCL              | Ford    |  |  |
| Bronco                                | Y   | 4.9L EFI Manual Trans | EEC-IV | DCL              | Ford    |  |  |
|                                       | Y   | 4.9L EFI              | EEC-IV | DCL              | Ford    |  |  |
|                                       | N   | 5.0L EFI              | EEC-IV | DCL <sup>a</sup> | Ford    |  |  |
|                                       | H   | 5.8L EFI              | EEC-IV | DCL <sup>b</sup> | Ford    |  |  |

| 1992 FORD/LINCOLN/MERCURY TRUCKS/VANS |                       |                                                                         |                                                          |                                                       |                                              |  |  |
|---------------------------------------|-----------------------|-------------------------------------------------------------------------|----------------------------------------------------------|-------------------------------------------------------|----------------------------------------------|--|--|
| VEHICLE                               | VIN                   | ENGINES                                                                 | ECA                                                      | DATA<br>LINK                                          | ADAPTER                                      |  |  |
| Explorer                              | Х                     | 4.0L EFI M.A.                                                           | EEC-IV                                                   | DCL                                                   | Ford                                         |  |  |
| Aerostar                              | U<br>X                | 3.0L SEFI M.A.<br>4.0L EFI M.A.                                         | EEC-IV<br>EEC-IV                                         | DCL<br>DCL                                            | Ford<br>Ford                                 |  |  |
| E/F Series                            | Y<br>N<br>H<br>J<br>G | 4.9L EFI<br>5.0L EFI<br>5.8L EFI<br>7.0L EFI<br>7.3L Diesel<br>7.5L EFI | EEC-IV<br>EEC-IV<br>EEC-IV<br>EEC-IV<br>EEC-IV<br>EEC-IV | DCL<br>DCL <sup>a</sup><br>DCL<br>DCL<br>None<br>None | Ford<br>Ford<br>Ford<br>Ford<br>Ford<br>Ford |  |  |

a. E4OD Transmission onlyb. GVWR 8500 lbs. or less only

| 1993 FORD PASSENGER CARS |                       |                                                                                 |                                                |                                  |                                      |  |  |
|--------------------------|-----------------------|---------------------------------------------------------------------------------|------------------------------------------------|----------------------------------|--------------------------------------|--|--|
| VEHICLE                  | VIN                   | ENGINES                                                                         | ECA                                            | DATA<br>LINK                     | ADAPTER                              |  |  |
| Escort                   | J                     | 1.9L SEFI M.A.                                                                  | EEC-IV                                         | DCL                              | Ford                                 |  |  |
| Тетро                    | X<br>S<br>U           | 2.3L SFI SB HSC/FED<br>2.3L SFI HSC/CA<br>3.0L SFI M.A.                         | EEC-IV<br>EEC-IV<br>EEC-IV                     | DCL<br>DCL<br>DCL                | Ford<br>Ford<br>Ford                 |  |  |
| Probe                    | А                     | 2.0L SFI                                                                        | EEC-IV                                         | None                             | Ford                                 |  |  |
| Taurus                   | 1<br>Y<br>U<br>P<br>4 | 3.0L FF<br>3.0L SHO SFI M.A.<br>3.0L SFI M.A.<br>3.2L SHO<br>3.8L SFI AXOD M.A. | EEC-IV<br>EEC-IV<br>EEC-IV<br>EEC-IV<br>EEC-IV | DCL<br>None<br>DCL<br>DCL<br>DCL | Ford<br>Ford<br>Ford<br>Ford<br>Ford |  |  |
| Thunderbird              | 4<br>R<br>T           | 3.8L SFI RWD<br>3.8L SC SEFI M.A.<br>5.0L SFI H.O. M.A.                         | EEC-IV<br>EEC-IV<br>EEC-IV                     | DCL<br>DCL<br>DCL                | Ford<br>Ford<br>Ford                 |  |  |
| Mustang                  | M<br>E                | 2.3L MFI OHC M.A.<br>5.0L SFI H.O. M.A.                                         | EEC-IV<br>EEC-IV                               | DCL<br>None                      | Ford<br>Ford                         |  |  |
| Crown Victoria           | W                     | 4.6L SFI M.A. AOD-E                                                             | EEC-IV                                         | DCL                              | Ford                                 |  |  |

| 1993 LINCOLN PASSENGER CARS |     |                    |        |              |         |  |  |  |
|-----------------------------|-----|--------------------|--------|--------------|---------|--|--|--|
| VEHICLE                     | VIN | ENGINES            | ECA    | DATA<br>LINK | ADAPTER |  |  |  |
| Continental                 | 4   | 3.8L SFI AXOD M.A. | EEC-IV | DCL          | Ford    |  |  |  |
| Mark VIII                   | V   | 4.6L SFI 4V AOD-E  | EEC-IV | DCL          | Ford    |  |  |  |
| Town Car                    | W   | 4.6L SFI M.A.      | EEC-IV | DCL          | Ford    |  |  |  |

| 1993 MERCURY PASSENGER CARS |             |                                                                |                            |                   |                      |  |  |
|-----------------------------|-------------|----------------------------------------------------------------|----------------------------|-------------------|----------------------|--|--|
| VEHICLE                     | VIN         | ENGINES                                                        | ECA                        | DATA<br>LINK      | ADAPTER              |  |  |
| Tracer                      | J           | 1.9L SFI M.A.                                                  | EEC-IV                     | DCL               | Ford                 |  |  |
| Тораz                       | X<br>S<br>U | 2.3L SFI M.A. HSC/FED<br>2.3L SFI M.A. HSC/CA<br>3.0L SFI M.A. | EEC-IV<br>EEC-IV<br>EEC-IV | DCL<br>DCL<br>DCL | Ford<br>Ford<br>Ford |  |  |
| Sable                       | 1<br>U<br>4 | 3.0L FF<br>3.0L SFI M.A.<br>3.8L SFI AXOD                      | EEC-IV<br>EEC-IV<br>EEC-IV | DCL<br>DCL<br>DCL | Ford<br>Ford<br>Ford |  |  |
| Cougar                      | 4<br>T      | 3.8L SFI RWD<br>5.0L SFI H.O. M.A.                             | EEC-IV<br>EEC-IV           | DCL<br>DCL        | Ford<br>Ford         |  |  |
| Grand Marquis               | W           | 4.6L SFI M.A. AOD-E                                            | EEC-IV                     | DCL               | Ford                 |  |  |

| 1993 FORD/LINCOLN/MERCURY TRUCKS/VANS |     |                       |        |              |         |  |  |
|---------------------------------------|-----|-----------------------|--------|--------------|---------|--|--|
| VEHICLE                               | VIN | ENGINES               | ECA    | DATA<br>LINK | ADAPTER |  |  |
| Ranger                                | A   | 2.3L MFI OHC M.A.     | EEC-IV | DCL          | Ford    |  |  |
|                                       | U   | 3.0L SFI M.A.         | EEC-IV | DCL          | Ford    |  |  |
|                                       | X   | 4.0L MFI M.A.         | EEC-IV | DCL          | Ford    |  |  |
| Bronco                                | Y   | 4.9L EFI Manual Trans | EEC-IV | DCL          | Ford    |  |  |
|                                       | Y   | 4.9L MFI              | EEC-IV | DCL          | Ford    |  |  |
|                                       | N   | 5.0L MFI              | EEC-IV | DCL          | Ford    |  |  |
|                                       | H   | 5.8L MFI              | EEC-IV | DCL          | Ford    |  |  |
| Explorer                              | Х   | 4.0L MFI M.A.         | EEC-IV | DCL          | Ford    |  |  |
| Aerostar                              | U   | 3.0L SFI M.A.         | EEC-IV | DCL          | Ford    |  |  |
|                                       | X   | 4.0L MFI M.A.         | EEC-IV | DCL          | Ford    |  |  |

| 1993 FORD/LINCOLN/MERCURY TRUCKS/VANS (CONTINUED) |     |             |        |                  |         |  |  |
|---------------------------------------------------|-----|-------------|--------|------------------|---------|--|--|
| VEHICLE                                           | VIN | ENGINES     | ECA    | DATA<br>LINK     | ADAPTER |  |  |
| E/F Series                                        | Y   | 4.9L MFI    | EEC-IV | DCL              | Ford    |  |  |
|                                                   | Ν   | 5.0L MFI    | EEC-IV | DCL <sup>a</sup> | Ford    |  |  |
|                                                   | Н   | 5.8L MFI    | EEC-IV | DCL              | Ford    |  |  |
|                                                   | R   | 5.8L MFI HO | EEC-IV | DCL <sup>b</sup> | Ford    |  |  |
|                                                   | J   | 7.0L MFI    | EEC-IV | DCL              | Ford    |  |  |
|                                                   | М   | 7.3L Diesel | EEC-IV | None             | Ford    |  |  |
|                                                   | G   | 7.5L MFI    | EEC-IV | DCL              | Ford    |  |  |

a. E4OD Transmission only

b. F-Series trucks only

| 1994 FORD PASSENGER CARS |     |                        |        |              |           |  |  |
|--------------------------|-----|------------------------|--------|--------------|-----------|--|--|
| VEHICLE                  | VIN | ENGINES                | ECA    | DATA<br>LINK | ADAPTER   |  |  |
| Escort                   | J   | 1.9L SFI M.A.          | EEC-IV | DCL          | Ford      |  |  |
| Тетро                    | X   | 2.3L SFI HSC           | EEC-IV | DCL          | Ford      |  |  |
|                          | U   | 3.0L SFI M.A.          | EEC-IV | DCL          | Ford      |  |  |
| Probe                    | A   | 2.0L SFI M.A. CD4E     | EEC-IV | DCL          | Ford      |  |  |
|                          | A   | 2.0L SFI M.A.          | EEC-IV | None         | Ford      |  |  |
| Taurus                   | 1   | 3.0L FF SFI            | EEC-IV | DCL          | Ford      |  |  |
|                          | Y   | 3.0L SHO SFI M.A.      | EEC-IV | None         | Ford      |  |  |
|                          | U   | 3.0L SFI M.A.          | EEC-IV | DCL          | Ford      |  |  |
|                          | P   | 3.2L SHO               | EEC-IV | DCL          | Ford      |  |  |
|                          | 4   | 3.8L SFI AXOD M.A.     | EEC-IV | DCL          | Ford      |  |  |
| Thunderbird              | 4   | 3.8L SFI RWD           | EEC-IV | DCL          | Ford      |  |  |
|                          | R   | 3.8L SC SFI M.A.       | EEC-IV | DCL          | Ford      |  |  |
|                          | W   | 4.6L SFI               | EEC-IV | SCP          | OBD II-C2 |  |  |
| Mustang                  | 4   | 3.8L SFI               | EEC-IV | SCP          | OBD II-C2 |  |  |
|                          | T   | 5.0L SC SFI M.A.       | EEC-IV | DCL          | Ford      |  |  |
|                          | D   | 5.0L Cobra SFI M.A.    | EEC-IV | DCL          | Ford      |  |  |
| Crown Victoria           | W   | 4.6L SFI M.A. 2V AOD-E | EEC-IV | DCL          | Ford      |  |  |

| 1994 LINCOLN PASSENGER CARS |     |                     |        |              |         |  |  |  |
|-----------------------------|-----|---------------------|--------|--------------|---------|--|--|--|
| VEHICLE                     | VIN | ENGINES             | ECA    | DATA<br>LINK | ADAPTER |  |  |  |
| Continental                 | 4   | 3.8L SFI M.A.       | EEC-IV | DCL          | Ford    |  |  |  |
| Mark VIII                   | V   | 4.6L SFI 4V AOD-E   | EEC-IV | DCL          | Ford    |  |  |  |
| Town Car                    | W   | 4.6L SFI M.A. AOD-E | EEC-IV | DCL          | Ford    |  |  |  |

| 1994 MERC     | 1994 MERCURY PASSENGER CARS |                                    |                  |              |                   |  |  |  |
|---------------|-----------------------------|------------------------------------|------------------|--------------|-------------------|--|--|--|
| VEHICLE       | VIN                         | ENGINES                            | ECA              | DATA<br>LINK | ADAPTER           |  |  |  |
| Tracer        | J                           | 1.9L SFI M.A.                      | EEC-IV           | DCL          | Ford              |  |  |  |
| Тораz         | X<br>U                      | 2.3L SFI M.A. HSC<br>3.0L SFI M.A. | EEC-IV<br>EEC-IV | DCL<br>DCL   | Ford<br>Ford      |  |  |  |
| Sable         | U<br>4                      | 3.0L SFI M.A.<br>3.8L SFI M.A.     | EEC-IV<br>EEC-IV | DCL<br>DCL   | Ford<br>Ford      |  |  |  |
| Cougar        | 4<br>W                      | 3.8L SFI RWD<br>4.6L SFI           | EEC-IV<br>EEC-V  | DCL<br>SCP   | Ford<br>OBD II-C2 |  |  |  |
| Grand Marquis | W                           | 4.6L SFI M.A. 2V AOD-E             | EEC-IV           | DCL          | Ford              |  |  |  |

| 1994 FORD/LINCOLN/MERCURY TRUCKS/VANS |     |                     |        |              |         |  |  |
|---------------------------------------|-----|---------------------|--------|--------------|---------|--|--|
| VEHICLE                               | VIN | ENGINES             | ECA    | DATA<br>LINK | ADAPTER |  |  |
| Ranger                                | A   | 2.3L MFI (FED)      | EEC-IV | DCL          | Ford    |  |  |
|                                       | A   | 2.3L SFI (CA)       | EEC-IV | DCL          | Ford    |  |  |
|                                       | U   | 3.0L SFI M.A.       | EEC-IV | DCL          | Ford    |  |  |
|                                       | X   | 4.0L MFI M.A. (FED) | EEC-IV | DCL          | Ford    |  |  |
|                                       | X   | 4.0L MFI M.A. (CA)  | EEC-IV | DCL          | Ford    |  |  |
| Bronco                                | Y   | 4.9L MFI            | EEC-IV | DCL          | Ford    |  |  |
|                                       | N   | 5.0L MFI            | EEC-IV | DCL          | Ford    |  |  |
|                                       | N   | 5.0L SFI            | EEC-IV | DCL          | Ford    |  |  |
|                                       | H   | 5.8L MFI            | EEC-IV | DCL          | Ford    |  |  |
| Explorer                              | Х   | 4.0L MFI M.A.       | EEC-IV | DCL          | Ford    |  |  |
| Aerostar                              | U   | 3.0L SFI M.A.       | EEC-IV | DCL          | Ford    |  |  |
|                                       | X   | 4.0L MFI M.A.       | EEC-IV | DCL          | Ford    |  |  |

| 1994 FORD/LINCOLN/MERCURY TRUCKS/VANS (CONTINUED) |                 |                                                                                                    |                                                                              |                                                 |                                                              |  |  |
|---------------------------------------------------|-----------------|----------------------------------------------------------------------------------------------------|------------------------------------------------------------------------------|-------------------------------------------------|--------------------------------------------------------------|--|--|
| VEHICLE                                           | VIN             | ENGINES                                                                                                    | ECA                                                                          | DATA<br>LINK                                    | ADAPTER                                                      |  |  |
| E/F Series                                        | Y N N H R J K M | 4.9L MFI<br>5.0L MFI<br>5.0L SFI<br>5.8L MFI<br>5.8L MFI<br>7.0L MFI<br>7.3L Diesel (Turbo IDI)<br>7.3L Diesel (NAV) | EEC-IV<br>EEC-IV<br>EEC-IV<br>EEC-IV<br>EEC-IV<br>EEC-IV<br>EEC-IV<br>EEC-IV | DCL<br>DCL<br>DCL<br>DCL<br>DCL<br>None<br>None | Ford<br>Ford<br>Ford<br>Ford<br>Ford<br>Ford<br>Ford<br>Ford |  |  |

| 1995 FORD PASSENGER CARS |                       |                                                                                                    |                                                |                                  |                                      |  |  |  |
|--------------------------|-----------------------|----------------------------------------------------------------------------------------------------|------------------------------------------------|----------------------------------|--------------------------------------|--|--|--|
| VEHICLE                  | VIN                   | ENGINES                                                                                             | ECA                                            | DATA<br>LINK                     | ADAPTER                              |  |  |  |
| Escort                   | J                     | 1.9L I4 SFI MAF M/T                                                                                 | EEC-IV                                         | DCL                              | Ford                                 |  |  |  |
| Contour                  | 3<br>L                | 2.0L                                                                                                | EEC-IV<br>EEC-IV                               | DCL<br>DCL                       | Ford<br>Ford                         |  |  |  |
| Probe                    | A<br>A                | 2.0L I4 SFI MAF M/T<br>2.0L I4 SFI MAF CD4E                                                         | EEC-IV<br>EEC-IV                               | None<br>DCL                      | Ford<br>Ford                         |  |  |  |
| Taurus <sup>a, b</sup>   | 1<br>Y<br>U<br>P<br>4 | 3.0L V6 SFI MAF FFV<br>3.0L V6 SFI MAF SHO<br>3.0L V6 SFI MAF<br>3.2L V6 SFI MAF<br>3.8L V6 SFI MAF | EEC-IV<br>EEC-IV<br>EEC-IV<br>EEC-IV<br>EEC-IV | DCL<br>None<br>DCL<br>DCL<br>DCL | Ford<br>Ford<br>Ford<br>Ford<br>Ford |  |  |  |
| Thunderbird <sup>a</sup> | 4<br>R<br>W           | 3.8L V6 SFI MAF RWD<br>3.8L V6 SFI MAF SC<br>4.6L V8 SFI MAF                                        | EEC-IV<br>EEC-IV<br>EEC-V                      | DCL<br>DCL<br>SCP                | Ford<br>Ford<br>OBD II-C2            |  |  |  |
| Mustang                  | 4<br>T<br>D           | 3.8L V6 SFI MAF<br>5.0L V8 SFI MAF<br>5.0L V8 SFI MAF Cobra                                         | EEC-V<br>EEC-IV<br>EEC-IV                      | SCP<br>DCL<br>DCL                | OBD II-C2<br>Ford<br>Ford            |  |  |  |
| Crown Victoria           | W                     | 4.6L V8 SFI MAF                                                                                     | EEC-V                                          | SCP                              | OBD II-C2                            |  |  |  |

a. Optional ARC diagnostics supportedb. Optional IVSC diagnostics supported

| 1995 LINCOLN PASSENGER CARS |     |                    |        |              |           |  |  |  |
|-----------------------------|-----|--------------------|--------|--------------|-----------|--|--|--|
| VEHICLE                     | VIN | ENGINES            | ECA    | DATA<br>LINK | ADAPTER   |  |  |  |
| Town Car                    | W   | 4.6L V8 SFI MAF    | EEC-V  | SCP          | OBD II-C2 |  |  |  |
| Continental                 | V   | 4.6L V8 SFI MAF    | EEC-V  | SCP          | OBD II-C2 |  |  |  |
| Mark VIII                   | V   | 4.6L V8 4V SFI MAF | EEC-IV | DCL          | Ford      |  |  |  |

| 1995 MERCURY PASSENGER CARS |        |                                        |                  |              |                |  |  |  |
|-----------------------------|--------|----------------------------------------|------------------|--------------|----------------|--|--|--|
| VEHICLE                     | VIN    | ENGINES                                | ECA              | DATA<br>LINK | ADAPTER        |  |  |  |
| Tracer                      | J      | 1.9L I4 SFI MAF M/T                    | EEC-IV           | DCL          | Ford           |  |  |  |
| Mystique                    | 3<br>L | 2.0L I4 SFI MAF<br>2.5L V6 SFI MAF     | EEC-IV<br>EEC-IV | DCL<br>DCL   | Ford<br>Ford   |  |  |  |
| Sable                       | U<br>4 | 3.0L V6 SFI MAF<br>3.8L V6 SFI MAF     | EEC-IV<br>EEC-IV | DCL<br>DCL   | Ford<br>Ford   |  |  |  |
| Cougar <sup>a</sup>         | 4<br>W | 3.8L V6 SFI MAF RWD<br>4.6L V8 SFI MAF | EEC-IV<br>EEC-V  | DCL<br>SCP   | Ford<br>OBD II |  |  |  |
| Grand Marquis               | W      | 4.6L V8 SFI MAF                        | EEC-V            | SCP          | OBD II-C2      |  |  |  |

a. Optional ARC diagnostics supported

| 1995 FORD/LINCOLN/MERCURY TRUCKS/VANS |     |                 |        |              |           |  |  |
|---------------------------------------|-----|-----------------|--------|--------------|-----------|--|--|
| VEHICLE                               | VIN | ENGINES         | ECA    | DATA<br>LINK | ADAPTER   |  |  |
| Ranger                                | A   | 2.3L I4 SFI MAF | EEC-V  | SCP          | OBD II-C2 |  |  |
|                                       | U   | 3.0L V6 SFI MAF | EEC-V  | SCP          | OBD II-C2 |  |  |
|                                       | X   | 4.0L V6 SFI MAF | EEC-V  | SCP          | OBD II-C2 |  |  |
| Bronco                                | Y   | 4.9L 16 MFI MAP | EEC-IV | DCL          | Ford      |  |  |
|                                       | Y   | 4.9L 16 SFI MAF | EEC-IV | DCL          | Ford      |  |  |
|                                       | N   | 5.0L V8 SFI MAF | EEC-IV | DCL          | Ford      |  |  |
|                                       | H   | 5.8L V8 MFI MAP | EEC-IV | DCL          | Ford      |  |  |
|                                       | H   | 5.8L V8 SFI MAF | EEC-IV | DCL          | Ford      |  |  |
| Explorer                              | Х   | 4.0L V6 SFI MAF | EEC-IV | DCL          | Ford      |  |  |
| Aerostar                              | U   | 3.0L V6 SFI MAF | EEC-IV | DCL          | Ford      |  |  |
|                                       | X   | 4.0L V6 MFI MAF | EEC-IV | DCL          | Ford      |  |  |
| Windstar                              | U   | 3.0L V6 SFI MAF | EEC-V  | SCP          | OBD II-C2 |  |  |
|                                       | 4   | 4.0L V6 SFI MAF | EEC-V  | SCP          | OBD II-C2 |  |  |

| 1995 FORD/LINCOLN/MERCURY TRUCKS/VANS (CONTINUED) |                                 |                                                                                                    |                                                                   |                                               |                                                           |  |  |
|---------------------------------------------------|---------------------------------|----------------------------------------------------------------------------------------------------|-------------------------------------------------------------------|-----------------------------------------------|-----------------------------------------------------------|--|--|
| VEHICLE                                           | VIN                             | ENGINES                                                                                                    | ECA                                                               | DATA<br>LINK                                  | ADAPTER                                                   |  |  |
| E/F Series                                        | Y<br>Y<br>N<br>H<br>R<br>F<br>G | 4.9L 16 MFI MAP<br>4.9L 16 SFI MAF<br>5.0L V8 SFI MAF<br>5.8L V8 MFI MAP<br>5.8L V8 SFI MAF H.O.<br>7.3L TC Diesel<br>7.5L V8 MFI MAP | EEC-IV<br>EEC-IV<br>EEC-IV<br>EEC-IV<br>EEC-IV<br>EEC-V<br>EEC-IV | DCL<br>DCL<br>DCL<br>DCL<br>DCL<br>SCP<br>DCL | Ford<br>Ford<br>Ford<br>Ford<br>Ford<br>OBD II-C2<br>Ford |  |  |
| F/L Series                                        | J                               | 7.0L V8 MFI MAP                                                                                                    | EEC-IV                                                            | DCL                                           | Ford                                                      |  |  |

| 1996 FORD PASSENGER CARS |             |                                                                 |                         |                   |                                     |  |  |
|--------------------------|-------------|-----------------------------------------------------------------|-------------------------|-------------------|-------------------------------------|--|--|
| VEHICLE                  | VIN         | ENGINES                                                         | ECA                     | DATA<br>LINK      | ADAPTER                             |  |  |
| Escort                   | J           | 1.9L I4 SFI MAF                                                 | EEC-V                   | SCP               | OBD II-C2                           |  |  |
| Contour                  | 3<br>L      | 2.0L I4 SFI MAF<br>2.5L V6 SFI MAF                              | EEC-V<br>EEC-V          | SCP<br>SCP        | OBD II-C2<br>OBD II-C2              |  |  |
| Probe                    | А           | 2.0L I4 SFI MAF                                                 | EEC-V                   | SCP               | OBD II-C2                           |  |  |
| Taurus                   | 1<br>U<br>S | 3.0L V6 FFV SFI MAF<br>3.0L V6 2V SFI MAF<br>3.0L V6 4V SFI MAF | EEC-V<br>EEC-V<br>EEC-V | SCP<br>SCP<br>SCP | OBD II-C2<br>OBD II-C2<br>OBD II-C2 |  |  |
| Taurus SHO               | N           | 3.4L V8 SFI MAF                                                 | EEC-V                   | SCP               | OBD II-C2                           |  |  |
| Mustang                  | 4           | 3.8L V6 SFI MAF                                                 | EEC-V                   | SCP               | OBD II-C2                           |  |  |
| Mustang GT               | Х           | 4.6L V8 2V SFI MAF                                              | EEC-V                   | SCP               | OBD II-C2                           |  |  |
| Mustang Cobra            | V           | 4.6L V8 4V SFI MAF                                              | EEC-V                   | SCP               | OBD II-C2                           |  |  |
| Thunderbird              | 4<br>W      | 3.8L V6 SFI MAF<br>4.6L V8 2V SFI MAF                           | EEC-V<br>EEC-V          | SCP<br>SCP        | OBD II-C2<br>OBD II-C2              |  |  |
| Crown Victoria           | 9<br>W<br>6 | 4.6L V8 CNG SFI MAF<br>4.6L V8 SFI MAF<br>4.6L V8 SFI MAF       | EEC-V<br>EEC-V<br>EEC-V | SCP<br>SCP<br>SCP | OBD II-C2<br>OBD II-C2<br>OBD II-C2 |  |  |

| 1996 LINCOLN PASSENGER CARS |     |                    |        |              |           |  |  |  |
|-----------------------------|-----|--------------------|--------|--------------|-----------|--|--|--|
| VEHICLE                     | VIN | ENGINES            | ECA    | DATA<br>LINK | ADAPTER   |  |  |  |
| Continental                 | V   | 4.6L V8 SFI MAF    | EEC-IV | SCP          | OBD II-C2 |  |  |  |
| Mark VIII                   | V   | 4.6L V8 SFI MAF    | EEC-IV | SCP          | OBD II-C2 |  |  |  |
| Town Car                    | W   | 4.6L V8 2V SFI MAF | EEC-V  | SCP          | OBD II-C2 |  |  |  |

| 1996 MERCURY PASSENGER CARS |        |                                          |                |              |                        |  |  |  |
|-----------------------------|--------|------------------------------------------|----------------|--------------|------------------------|--|--|--|
| VEHICLE                     | VIN    | ENGINES                                  | ECA            | DATA<br>LINK | ADAPTER                |  |  |  |
| Tracer                      | J      | 1.9L I4 SFI MAF                          | EEC-V          | SCP          | OBD II-C2              |  |  |  |
| Mystique                    | 3<br>L | 2.0L I4 SFI MAF<br>2.5L V6 SFI MAF       | EEC-V<br>EEC-V | SCP<br>SCP   | OBD II-C2<br>OBD II-C2 |  |  |  |
| Sable                       | U<br>S | 3.0L V6 2V SFI MAF<br>3.0L V6 4V SFI MAF | EEC-V<br>EEC-V | SCP<br>SCP   | OBD II-C2<br>OBD II-C2 |  |  |  |
| Cougar                      | 4<br>W | 3.8L V6 SFI MAF<br>4.6L V8 2V SFI MAF    | EEC-V<br>EEC-V | SCP<br>SCP   | OBD II-C2<br>OBD II-C2 |  |  |  |
| Grand Marquis               | W      | 4.6L V8 SFI MAF                          | EEC-V          | SCP          | OBD II-C2              |  |  |  |

| 1996 FORD/LINCOLN/MERCURY TRUCKS/VANS |     |                 |       |              |           |  |  |
|---------------------------------------|-----|-----------------|-------|--------------|-----------|--|--|
| VEHICLE                               | VIN | ENGINES         | ECA   | DATA<br>LINK | ADAPTER   |  |  |
| Ranger                                | A   | 2.3L 14 SFI MAF | EEC-V | SCP          | OBD II-C2 |  |  |
|                                       | U   | 3.0L V6 SFI MAF | EEC-V | SCP          | OBD II-C2 |  |  |
|                                       | X   | 4.0L V6 SFI MAF | EEC-V | SCP          | OBD II-C2 |  |  |
| Bronco                                | N   | 5.0L V8 SFI MAF | EEC-V | SCP          | OBD II-C2 |  |  |
|                                       | H   | 5.8L V8 SFI MAF | EEC-V | SCP          | OBD II-C2 |  |  |
| Explorer                              | X   | 4.0L V6 SFI MAF | EEC-V | SCP          | OBD II-C2 |  |  |
|                                       | P   | 5.0L V8 SFI MAF | EEC-V | SCP          | OBD II-C2 |  |  |
| Aerostar                              | U   | 3.0L V6 SFI MAF | EEC-V | SCP          | OBD II-C2 |  |  |
|                                       | X   | 4.0L V6 SFI MAF | EEC-V | SCP          | OBD II-C2 |  |  |
| Windstar                              | U   | 3.0L V6 SFI MAF | EEC-V | SCP          | OBD II-C2 |  |  |
|                                       | 4   | 3.8L V6 SFI MAF | EEC-V | SCP          | OBD II-C2 |  |  |

| 1996 FORD/LINCOLN/MERCURY TRUCKS/VANS (CONTINUED) |                            |                                                                                                    |                                                                |                                               |                                                                                       |  |  |
|---------------------------------------------------|----------------------------|----------------------------------------------------------------------------------------------------|----------------------------------------------------------------|-----------------------------------------------|---------------------------------------------------------------------------------------|--|--|
| VEHICLE                                           | VIN                        | ENGINES                                                                                                    | ECA                                                            | DATA<br>LINK                                  | ADAPTER                                                                               |  |  |
| E/F Series                                        | Y<br>N<br>H<br>F<br>G<br>G | 4.9L I6 SFI MAF<br>5.0L V8 SFI MAF<br>5.8L V8 SFI MAF <sup>a</sup><br>5.8L V8 SFI MAF <sup>b</sup><br>7.3L TC Diesel<br>7.5L V8 SFI MAF <sup>c</sup><br>7.5L V8 SFI MAF <sup>d</sup><br>7.5L V8 MFI MAP <sup>e</sup> | EEC-V<br>EEC-V<br>EEC-IV<br>EEC-V<br>EEC-V<br>EEC-IV<br>EEC-IV | SCP<br>SCP<br>DCL<br>SCP<br>SCP<br>DCL<br>DCL | OBD II-C2<br>OBD II-C2<br>OBD II-C2<br>Ford<br>OBD II-C2<br>OBD II-C2<br>Ford<br>Ford |  |  |
| F Series                                          | A<br>J                     | 4.9L I6 MFI MAP <sup>e</sup><br>7.0L V8 MFI MAP <sup>f</sup>                                                                                                    | EEC-V<br>EEC-IV                                                | SCP<br>DCL                                    | OBD II-C2<br>Ford                                                                     |  |  |

a. CAL/FED emissions and OBD II calibration, less than 8500 lbs. GVWR.

b. CAL/FED emissions and OBD I calibration, greater than 8500 lbs. GVWR.

c. CAL emissions and OBD II calibration, less than 14000 lbs. GVWR.

d. CAL emissions and OBD I calibration, greater than 14000 lbs. GVWR.

e. FED emissions and OBD I calibration.

f. CAL/FED emissions and OBD I calibration.

| 1997 FORD PASSENGER CARS |             |                                                                    |                         |                   |                                     |  |  |  |
|--------------------------|-------------|--------------------------------------------------------------------|-------------------------|-------------------|-------------------------------------|--|--|--|
| VEHICLE                  | VIN         | ENGINES                                                            | ECA                     | DATA<br>LINK      | ADAPTER                             |  |  |  |
| Escort                   | Р           | 2.0L I4 SFI MAF                                                    | EEC-V                   | SCP               | OBD II-C2<br>OBD II-C2              |  |  |  |
| Contour GFP              | Z           | 2.0L DOHC I4 SFI MAF                                               | EEC-V                   | SCP               | OBD II-C2                           |  |  |  |
| Contour                  | 3<br>L      | 2.0L DOHC I4 SFI MAF<br>2.5L 4V V6 SFI MAF                         | EEC-V<br>EEC-V          | SCP<br>SCP        | OBD II-C2<br>OBD II-C2              |  |  |  |
| Probe                    | А           | 2.0L DOHC I4 SFI MAF                                               | EEC-V                   | SCP               | OBD II-C2                           |  |  |  |
| Taurus                   | 1<br>U<br>S | 3.0L 2V V6 FFV SFI MAF<br>3.0L 2V V6 SFI MAF<br>3.0L 4V V6 SFI MAF | EEC-V<br>EEC-V<br>EEC-V | SCP<br>SCP<br>SCP | OBD II-C2<br>OBD II-C2<br>OBD II-C2 |  |  |  |
| Taurus SHO               | N           | 3.4L 4V V8 SFI MAF                                                 | EEC-V                   | SCP               | OBD II-C2                           |  |  |  |
| Mustang                  | 4           | 3.8L V6 SFI MAF                                                    | EEC-V                   | SCP               | OBD II-C2                           |  |  |  |
| Mustang GT               | Х           | 4.6L 2V V8 SFI MAF                                                 | EEC-V                   | SCP               | OBD II-C2                           |  |  |  |
| Mustang Cobra            | V           | 4.6L 4V V8 SFI MAF                                                 | EEC-V                   | SCP               | OBD II-C2                           |  |  |  |
| Thunderbird              | 4<br>W      | 3.8L V6 SFI MAF<br>4.6L 2V V8 SFI MAF                              | EEC-V<br>EEC-V          | SCP<br>SCP        | OBD II-C2<br>OBD II-C2              |  |  |  |

| 1997 FORD PASSENGER CARS (CONTINUED) |        |                                        |                |              |                        |  |
|--------------------------------------|--------|----------------------------------------|----------------|--------------|------------------------|--|
| VEHICLE                              | VIN    | ENGINES                                | ECA            | DATA<br>LINK | ADAPTER                |  |
| Crown Victoria                       | 9<br>W | 4.6L V8 CNG SFI MAF<br>4.6L V8 SFI MAF | EEC-V<br>EEC-V | SCP<br>SCP   | OBD II-C2<br>OBD II-C2 |  |

| 1997 LINCOLN PASSENGER CARS |     |                    |       |              |           |  |  |  |
|-----------------------------|-----|--------------------|-------|--------------|-----------|--|--|--|
| VEHICLE                     | VIN | ENGINES            | ECA   | DATA<br>LINK | ADAPTER   |  |  |  |
| Continental                 | V   | 4.6L 4V V8 SFI MAF | EEC-V | SCP          | OBD II-C2 |  |  |  |
| Mark VIII                   | V   | 4.6L 4V V8 SFI MAF | EEC-V | SCP          | OBD II-C2 |  |  |  |
| Town Car                    | W   | 4.6L 2V V8 SFI MAF | EEC-V | SCP          | OBD II-C2 |  |  |  |

| 1997 MERCURY PASSENGER CARS |        |                                            |                |              |                        |  |  |  |
|-----------------------------|--------|--------------------------------------------|----------------|--------------|------------------------|--|--|--|
| VEHICLE                     | VIN    | ENGINES                                    | ECA            | DATA<br>LINK | ADAPTER                |  |  |  |
| Tracer                      | Р      | 2.0L I4 SFI MAF                            | EEC-V          | SCP          | OBD II-C2              |  |  |  |
| Mystique                    | 3<br>L | 2.0L DOHC I4 SFI MAF<br>2.5L 4V V6 SFI MAF | EEC-V<br>EEC-V | SCP<br>SCP   | OBD II-C2<br>OBD II-C2 |  |  |  |
| Sable                       | U<br>S | 3.0L 2V V6 SFI MAF<br>3.0L 4V V6 SFI MAF   | EEC-V<br>EEC-V | SCP<br>SCP   | OBD II-C2<br>OBD II-C2 |  |  |  |
| Cougar                      | 4<br>W | 3.8L V6 SFI MAF<br>4.6L 2V V8 SFI MAF      | EEC-V<br>EEC-V | SCP<br>SCP   | OBD II-C2<br>OBD II-C2 |  |  |  |
| Grand Marquis               | W      | 4.6L V8 SFI MAF                            | EEC-V          | SCP          | OBD II-C2              |  |  |  |

| 1997 FORD/LINCOLN/MERCURY TRUCKS/VANS |                       |                                                                                                    |                                                                  |                                               |                                                                     |  |
|---------------------------------------|-----------------------|----------------------------------------------------------------------------------------------------|------------------------------------------------------------------|-----------------------------------------------|---------------------------------------------------------------------|--|
| VEHICLE                               | VIN                   | ENGINES                                                                                                    | ECA                                                              | DATA<br>LINK                                  | ADAPTER                                                             |  |
| Ranger                                | A<br>U<br>X           | 2.3L 14 SFI MAF<br>3.0L V6 SFI MAF<br>4.0L V6 SFI MAF                                                                                                    | EEC-V<br>EEC-V<br>EEC-V                                          | SCP<br>SCP<br>SCP                             | OBD II-C2<br>OBD II-C2<br>OBD II-C2                                 |  |
| Explorer                              | Х                     | 4.0L V6 SFI MAF                                                                                                    | EEC-V                                                            | SCP                                           | OBD II-C2                                                           |  |
| Explorer,<br>Mountaineer              | E<br>P                | 4.0L SOHC V6 SFI MAF<br>5.0L V8 SFI MAF                                                                                                    | EEC-V<br>EEC-V                                                   | SCP<br>SCP                                    | OBD II-C2<br>OBD II-C2                                              |  |
| Expedition,<br>Navigator              | W<br>L                | 4.6L SOHC V8 SFI MAF<br>5.4L SOHC V8 SFI MAF                                                                                                    | EEC-V<br>EEC-V                                                   | SCP<br>SCP                                    | OBD II-C2<br>OBD II-C2                                              |  |
| E/F Series                            | 2<br>6<br>W<br>L      | 4.2L V6 SFI MAF<br>4.6L SOHC V8 SFI MAF<br>4.6L SOHC V8 SFI MAF<br>5.4L SOHC V8 SFI MAF                                                                                                    | EEC-V<br>EEC-V<br>EEC-V<br>EEC-V                                 | SCP<br>SCP<br>SCP<br>SCP                      | OBD II-C2<br>OBD II-C2<br>OBD II-C2<br>OBD II-C2                    |  |
| E Series                              | 5                     | 6.8L SOHC V10 SFI MAF                                                                                                    | EEC-V                                                            | SCP                                           | OBD II-C2                                                           |  |
| F Series                              | H<br>J<br>F<br>G<br>G | 5.8L V8 SFI MAF <sup>a</sup><br>5.8L V8 MFI MAP <sup>b</sup><br>7.0L V8 MFI MAP <sup>c</sup><br>7.3L TC Diesel<br>7.5L V8 SFI MAF <sup>d</sup><br>7.5L V8 MFI MAP <sup>e</sup><br>7.5L V8 MFI MAP <sup>f</sup> | EEC-V<br>EEC-IV<br>EEC-IV<br>EEC-IV<br>EEC-V<br>EEC-IV<br>EEC-IV | SCP<br>DCL<br>DCL<br>SCP<br>SCP<br>DCL<br>DCL | OBD II-C2<br>Ford<br>Ford<br>OBD II-C2<br>OBD II-C2<br>Ford<br>Ford |  |
| F/L Series                            | J                     | 7.0L V8 MFI MAP <sup>c</sup>                                                                                                    | EEC-IV                                                           | DCL                                           | Ford                                                                |  |
| Aerostar                              | U<br>X                | 3.0L 2V V6 SFI MAF<br>4.0L 2V V6 SFI MAF                                                                                                    | EEC-V<br>EEC-V                                                   | SCP<br>SCP                                    | OBD II-C2<br>OBD II-C2                                              |  |
| Windstar                              | U<br>4                | 3.0L V6 SFI MAF<br>3.8L V6 SFI MAF                                                                                                    | EEC-V<br>EEC-V                                                   | SCP<br>SCP                                    | OBD II-C2<br>OBD II-C2<br>OBD II-C2                                 |  |

a. CAL/FED emissions and OBD II calibration, less than 8500 lbs. GVWR.

b. CAL/FED emissions and OBD I calibration, greater than 8500 lbs. GVWR.

c. CAL/FED emissions and OBD I calibration.

d. CAL emissions and OBD II calibration, less than 14000 lbs. GVWR.

e. CAL emissions and OBD I calibration, greater than 14000 lbs. GVWR

f. FED emissions and OBD I calibration.

| 1998 FORD PASSENGER CARS |                  |                                                                                              |                                  |                          |                                                  |  |  |  |
|--------------------------|------------------|----------------------------------------------------------------------------------------------|----------------------------------|--------------------------|--------------------------------------------------|--|--|--|
| VEHICLE                  | 8TH<br>VIN       | ENGINES                                                                                      | ECA                              | DATA<br>LINK             | ADAPTER                                          |  |  |  |
| Escort                   | Р                | 2.0L I4 SFI MAF                                                                              | EEC-V                            | SCP                      | OBD II-C2                                        |  |  |  |
| Escort ZX2               | 3                | 2.0L DOHC 14 SFI MAF                                                                         | EEC-V                            | SCP                      | OBD II-C2                                        |  |  |  |
| Contour GFP Z            | Z                | 2.0L DOHC I4 SFI MAF                                                                         | EEC-V                            | SCP                      | OBD II-C2                                        |  |  |  |
| Contour GFP              | 3<br>L           | 2.0L DOHC I4 SFI MAF<br>2.5L 4V V6 SFI MAF                                                   | EEC-V<br>EEC-V                   | SCP<br>SCP               | OBD II-C2<br>OBD II-C2                           |  |  |  |
| Taurus                   | 1<br>2<br>U<br>S | 3.0L 2V V6 FFV SFI MAF<br>3.0L 2V V6 FFV SFI MAF<br>3.0L 2V V6 SFI MAF<br>3.0L 4V V6 SFI MAF | EEC-V<br>EEC-V<br>EEC-V<br>EEC-V | SCP<br>SCP<br>SCP<br>SCP | OBD II-C2<br>OBD II-C2<br>OBD II-C2<br>OBD II-C2 |  |  |  |
| Taurus SHO               | N                | 3.4L 4V V8 SFI MAF                                                                           | EEC-V                            | SCP                      | OBD II-C2                                        |  |  |  |
| Mustang                  | 4                | 3.8L V6 SFI MAF                                                                              | EEC-V                            | SCP                      | OBD II-C2                                        |  |  |  |
| Mustang GT               | Х                | 4.6L 2V V8 SFI MAF                                                                           | EEC-V                            | SCP                      | OBD II-C2                                        |  |  |  |
| Mustang Cobra            | V                | 4.6L 4V V8 SFI MAF                                                                           | EEC-V                            | SCP                      | OBD II-C2                                        |  |  |  |
| Crown Victoria           | 9<br>W           | 4.6L V8 CNG SFI MAF<br>4.6L V8 SFI MAF                                                       | EEC-V<br>EEC-V                   | SCP<br>SCP               | OBD II-C2<br>OBD II-C2                           |  |  |  |

| 1998 LINCOLN PASSENGER CARS |            |                    |       |              |           |  |  |  |
|-----------------------------|------------|--------------------|-------|--------------|-----------|--|--|--|
| VEHICLE                     | 8TH<br>VIN | ENGINES            | ECA   | DATA<br>LINK | ADAPTER   |  |  |  |
| Continental                 | V          | 4.6L 4V V8 SFI MAF | EEC-V | SCP          | OBD II-C2 |  |  |  |
| Mark VIII                   | V          | 4.6L 4V V8 SFI MAF | EEC-V | SCP          | OBD II-C2 |  |  |  |
| Town Car                    | W          | 4.6L 2V V8 SFI MAF | EEC-V | SCP          | OBD II-C2 |  |  |  |

| 1998 MERCURY PASSENGER CARS |            |                                            |                |              |                        |  |  |  |
|-----------------------------|------------|--------------------------------------------|----------------|--------------|------------------------|--|--|--|
| VEHICLE                     | 8TH<br>VIN | ENGINES                                    | ECA            | DATA<br>LINK | ADAPTER                |  |  |  |
| Tracer                      | Р          | 2.0L I4 SFI MAF                            | EEC-V          | SCP          | OBD II-C2              |  |  |  |
| Mystique                    | 3<br>L     | 2.0L DOHC I4 SFI MAF<br>2.5L 4V V6 SFI MAF | EEC-V<br>EEC-V | SCP<br>SCP   | OBD II-C2<br>OBD II-C2 |  |  |  |

| 1998 MERCURY PASSENGER CARS (CONTINUED) |            |                                          |                |              |                        |  |  |
|-----------------------------------------|------------|------------------------------------------|----------------|--------------|------------------------|--|--|
| VEHICLE                                 | 8TH<br>VIN | ENGINES                                  | ECA            | DATA<br>LINK | ADAPTER                |  |  |
| Sable                                   | U<br>S     | 3.0L 2V V6 SFI MAF<br>3.0L 2V V6 SFI MAF | EEC-V<br>EEC-V | SCP<br>SCP   | OBD II-C2<br>OBD II-C2 |  |  |
| Grand Marquis                           | W          | 4.6L V8 SFI MAF                          | EEC-V          | SCP          | OBD II-C2              |  |  |

| 1998 FORD/LINCOLN/MERCURY TRUCKS/VANS |                            |                                                                                                    |                                                             |                                               |                                                                                         |  |  |
|---------------------------------------|----------------------------|----------------------------------------------------------------------------------------------------|-------------------------------------------------------------|-----------------------------------------------|-----------------------------------------------------------------------------------------|--|--|
| VEHICLE                               | 8TH<br>VIN                 | ENGINES                                                                                                    | ECA                                                         | DATA<br>LINK                                  | ADAPTER                                                                                 |  |  |
| Ranger                                | C                          | 2.5L 14 SFI MAF                                                                                                    | EEC-V                                                       | SCP                                           | OBD II-C2                                                                               |  |  |
|                                       | U                          | 3.0L V6 SFI MAF                                                                                                    | EEC-V                                                       | SCP                                           | OBD II-C2                                                                               |  |  |
|                                       | X                          | 4.0L V6 SFI MAF                                                                                                    | EEC-V                                                       | SCP                                           | OBD II-C2                                                                               |  |  |
| Explorer                              | Х                          | 4.0L V6 SFI MAF                                                                                                    | EEC-V                                                       | SCP                                           | OBD II-C2                                                                               |  |  |
| Explorer,                             | E                          | 4.0L SOHC V6 SFI MAF                                                                                                    | EEC-V                                                       | SCP                                           | OBD II-C2                                                                               |  |  |
| Mountaineer                           | P                          | 5.0L V8 SFI MAF                                                                                                    | EEC-V                                                       | SCP                                           | OBD II-C2                                                                               |  |  |
| Expedition,                           | W                          | 4.6L SOHC V8 SFI MAF                                                                                                    | EEC-V                                                       | SCP                                           | OBD II-C2                                                                               |  |  |
| Navigator                             | L                          | 5.4L SOHC V8 SFI MAF                                                                                                    | EEC-V                                                       | SCP                                           | OBD II-C2                                                                               |  |  |
| E/F Series                            | 2<br>6<br>W<br>L<br>F<br>S | 4.2L V6 SFI MAF<br>4.6L SOHC V8 SFI MAF<br>4.6L SOHC V8 SFI MAF<br>5.4L SOHC V8 SFI MAF<br>5.4L SOHC V8 NGV<br>7.3L TC Diesel<br>6.8L SOHC V10 SFI MAF | EEC-V<br>EEC-V<br>EEC-V<br>EEC-V<br>EEC-V<br>EEC-V<br>EEC-V | SCP<br>SCP<br>SCP<br>SCP<br>SCP<br>SCP<br>SCP | OBD II-C2<br>OBD II-C2<br>OBD II-C2<br>OBD II-C2<br>OBD II-C2<br>OBD II-C2<br>OBD II-C2 |  |  |
| F Series                              | H                          | 5.8L V8 SFI MAF <sup>a</sup>                                                                                                    | EEC-V                                                       | SCP                                           | OBD II/OBD II - CII                                                                     |  |  |
|                                       | H                          | 5.8L V8 MFI MAP <sup>b</sup>                                                                                                    | EEC-IV                                                      | DCL                                           | Ford                                                                                    |  |  |
|                                       | J                          | 7.0L V8 MFI MAP <sup>c</sup>                                                                                                    | EEC-IV                                                      | DCL                                           | Ford                                                                                    |  |  |
|                                       | G                          | 7.5L V8 SFI MAF <sup>d</sup>                                                                                                    | EEC-V                                                       | SCP                                           | OBD II-C2                                                                               |  |  |
|                                       | G                          | 7.5L V8 SFI MAP <sup>e</sup>                                                                                                    | EEC-IV                                                      | DCL                                           | Ford                                                                                    |  |  |
|                                       | G                          | 7.5L V8 SFI MAP <sup>f</sup>                                                                                                    | EEC-IV                                                      | DCL                                           | Ford                                                                                    |  |  |
| F/L Series                            | J                          | 7.0L V8 MFI MAP <sup>c</sup>                                                                                                    | EEC-IV                                                      | DCL                                           | Ford                                                                                    |  |  |
| Windstar                              | U                          | 3.0L V6 SFI MAF                                                                                                    | EEC-V                                                       | SCP                                           | OBD II-C2                                                                               |  |  |
|                                       | 4                          | 3.8L V6 SFI MAF                                                                                                    | EEC-V                                                       | SCP                                           | OBD II-C2                                                                               |  |  |

a. CAL/FED emissions and OBD II calibration, less than 8500lbs. GVWR.

b. CAL/FED emissions and OBD I calibration, greater than 8500lbs. GVWR.

c. CAL/FED emissions and OBD I calibration.

d. CAL emissions and OBD II calibration, less than 14000lbs. GVWR.

e. CAL emissions and OBD I calibration, greater than 14000lbs. GVWR.

f. FED emissions and OBD I calibration.

| 1999 FORD PASSENGER CARS |                  |                                                                                              |                                  |                          |                                                  |  |  |  |
|--------------------------|------------------|----------------------------------------------------------------------------------------------|----------------------------------|--------------------------|--------------------------------------------------|--|--|--|
| VEHICLE                  | 8TH<br>VIN       | ENGINES                                                                                      | ECA                              | DATA<br>LINK             | ADAPTER                                          |  |  |  |
| Escort                   | Р                | 2.0L I4 SFI MAF                                                                              | EEC-V                            | SCP                      | OBD II-C2                                        |  |  |  |
| Escort ZX2<br>ZETEC      | 3                | 2.0L DOHC 16V SFI MAF                                                                        | EEC-V                            | SCP                      | OBD II-C2                                        |  |  |  |
| Contour GFP              | Z                | 2.0L DOHC I4 SFI MAF                                                                         | EEC-V                            | SCP                      | OBD II-C2                                        |  |  |  |
| Contour                  | 3<br>L           | 2.0L I4 SFI MAF<br>2.5L V6 SFI MAF                                                           | EEC-V<br>EEC-V                   | SCP<br>SCP               | OBD II-C2<br>OBD II-C2                           |  |  |  |
| Contour SVT              | G                | 2.5L DOHC V6                                                                                 | EEC-V                            | SCP                      | OBD II-C2                                        |  |  |  |
| Taurus                   | 1<br>2<br>U<br>S | 3.0L 2V V6 FFV SFI MAF<br>3.0L 2V V6 FFV SFI MAF<br>3.0L 2V V6 SFI MAF<br>3.0L 4V V6 SFI MAF | EEC-V<br>EEC-V<br>EEC-V<br>EEC-V | SCP<br>SCP<br>SCP<br>SCP | OBD II-C2<br>OBD II-C2<br>OBD II-C2<br>OBD II-C2 |  |  |  |
| Taurus SHO               | N                | 3.4L 4V V8 SFI MAF                                                                           | EEC-V                            | SCP                      | OBD II-C2                                        |  |  |  |
| Mustang                  | 4                | 3.8L V6                                                                                      | EEC-V                            | SCP                      | OBD II-C2                                        |  |  |  |
| Mustang GT               | Х                | 4.6L 2V V8 SFI MAF                                                                           | EEC-V                            | SCP                      | OBD II-C2                                        |  |  |  |
| Mustang Cobra            | V                | 4.6L 4V V8 SFI MAF                                                                           | EEC-V                            | SCP                      | OBD II-C2                                        |  |  |  |
| Crown Victoria           | W<br>9           | 4.6L V8 SFI MAF<br>4.6L V8 CNG SFI MAF                                                       | EEC-V<br>EEC-V                   | SCP<br>SCP               | OBD II-C2<br>OBD II-C2                           |  |  |  |

| 1999 LINCOLN PASSENGER CARS |            |                    |       |              |           |  |  |  |
|-----------------------------|------------|--------------------|-------|--------------|-----------|--|--|--|
| VEHICLE                     | 8TH<br>VIN | ENGINES            | ECA   | DATA<br>LINK | ADAPTER   |  |  |  |
| Continental                 | V          | 4.6L 4V V8 SFI MAF | EEC-V | SCP          | OBD II-C2 |  |  |  |
| Town Car                    | W          | 4.6L 2V V8 SFI MAF | EEC-V | SCP          | OBD II-C2 |  |  |  |

| 1999 MERCURY PASSENGER CARS |            |                                    |                |              |                        |  |  |  |
|-----------------------------|------------|------------------------------------|----------------|--------------|------------------------|--|--|--|
| VEHICLE                     | 8TH<br>VIN | ENGINES                            | ECA            | DATA<br>LINK | ADAPTER                |  |  |  |
| Mystique                    | 3<br>L     | 2.0L I4 SFI MAF<br>2.5L V6 SFI MAF | EEC-V<br>EEC-V | SCP<br>SCP   | OBD II-C2<br>OBD II-C2 |  |  |  |

| 1999 MERCURY PASSENGER CARS (CONTINUED) |   |                    |       |     |           |  |  |  |
|-----------------------------------------|---|--------------------|-------|-----|-----------|--|--|--|
| Cougar                                  | 3 | 2.0L I4 SFI MAF    | EEC-V | SCP | OBD II-C2 |  |  |  |
|                                         | L | 2.5L V6 SFI MAF    | EEC-V | SCP | OBD II-C2 |  |  |  |
| Sable                                   | S | 3.0L 4V V6 SFI MAF | EEC-V | SCP | OBD II-C2 |  |  |  |
|                                         | U | 3.0L 2V V6 SFI MAF | EEC-V | SCP | OBD II-C2 |  |  |  |
| Grand Marquis                           | W | 4.6L V8 SFI MAF    | EEC-V | SCP | OBD II-C2 |  |  |  |

| 1999 FORD/LINCOLN/MERCURY TRUCKS/VANS |                                 |                                                                                                    |                                                             |                                               |                                                                                         |  |
|---------------------------------------|---------------------------------|----------------------------------------------------------------------------------------------------|-------------------------------------------------------------|-----------------------------------------------|-----------------------------------------------------------------------------------------|--|
| VEHICLE                               | 8TH<br>VIN                      | ENGINES                                                                                                    | ECA                                                         | DATA<br>LINK                                  | ADAPTER                                                                                 |  |
| Ranger                                | C<br>U<br>V<br>X                | 2.5L SOHC I4 SFI MAF<br>3.0L SFI MAF<br>3.0L FFV SFI MAF<br>4.0L V6 SFI MAF                                                                                              | EEC-V<br>EEC-V<br>EED-V<br>EEC-V                            | SCP<br>SCP<br>SCP<br>SCP                      | OBD II-C2<br>OBD II-C2<br>OBD II-C2<br>OBD II-C2                                        |  |
| Explorer                              | X<br>E<br>P                     | 4.0L V6 SFI MAF<br>4.0L SOHC V6 SFI MAF<br>5.0L V8 SFI MAF                                                                                                    | EEC-V<br>EEC-V<br>EED-V                                     | SCP<br>SCP<br>SCP                             | OBD II-C2<br>OBD II-C2<br>OBD II-C2                                                     |  |
| Mountaineer                           | E<br>P                          | 4.0L SOHC V6 SFI MAF<br>5.0L V8 SFI MAF                                                                                                    | EEC-V<br>EEC-V                                              | SCP<br>SCP                                    | OBD II-C2<br>OBD II-C2                                                                  |  |
| Expedition                            | 6<br>W<br>L<br>M                | 4.6L SOHC V8 SFI MAF<br>4.6L SOHC V8 SFI MAF<br>5.4L SOHC V8 SFI MAF<br>5.4L SOHC V8 NGV SFI<br>MAF<br>5.4L 4V V8 SFI MAF                                                | EEC-V<br>EEC-V<br>EEC-V<br>EEC-V<br>EEC-V                   | SCP<br>SCP<br>SCP<br>SCP<br>SCP               | OBD II-C2<br>OBD II-C2<br>OBD II-C2<br>OBD II-C2<br>OBD II-C2                           |  |
| Navigator                             | 6<br>W<br>L<br>M                | 4.6L SOHC V8 SFI MAF<br>4.6L SOHC V8 SFI MAF<br>5.4L SOHC V8 SFI MAF<br>5.4L SOHC V8 NGV SFI<br>MAF<br>5.4L 4V V8 SFI MAF                                                | EEC-V<br>EEC-V<br>EEC-V<br>EEC-V<br>EEC-V                   | SCP<br>SCP<br>SCP<br>SCP<br>SCP               | OBD II-C2<br>OBD II-C2<br>OBD II-C2<br>OBD II-C2<br>OBD II-C2                           |  |
| E/F Series                            | 2<br>6<br>W<br>L<br>M<br>F<br>Z | 4.2L SOHC V8 SFI MAF<br>4.6L SOHC V8 SFI MAF<br>4.6L SOHC V8 SFI MAF<br>5.4L SOHC V8 SFI MAF<br>5.4L SOHC V8 NGV SFI<br>MAF<br>7.3L V8 TC Diesel<br>5.4L SFI MAF Bi-Fuel | EEC-V<br>EEC-V<br>EEC-V<br>EEC-V<br>EEC-V<br>EEC-V<br>EEC-V | SCP<br>SCP<br>SCP<br>SCP<br>SCP<br>SCP<br>SCP | OBD II-C2<br>OBD II-C2<br>OBD II-C2<br>OBD II-C2<br>OBD II-C2<br>OBD II-C2<br>OBD II-C2 |  |
| F Series<br>Lightning                 | 3                               | 5.4L Super Charged V8                                                                                                    | EEC-V                                                       | SCP                                           | OBD II-C2                                                                               |  |
| F Series Super<br>Duty                | L<br>S<br>F                     | 5.4L SOHC V8 SFI MAF<br>6.8L V10 SFI MAF<br>7.3L V8 TC Diesel                                                                                                    | EEC-V<br>EEC-V<br>EEC-V                                     | SCP<br>SCP<br>SCP                             | OBD II-C2<br>OBD II-C2<br>OBD II-C2                                                     |  |

| 1999 FORD/LINCOLN/MERCURY TRUCKS/VANS (CONTINUED) |            |                                    |                |              |                        |  |  |
|---------------------------------------------------|------------|------------------------------------|----------------|--------------|------------------------|--|--|
| VEHICLE                                           | 8TH<br>VIN | ENGINES                            | ECA            | DATA<br>LINK | ADAPTER                |  |  |
| Windstar                                          | U<br>4     | 3.0L V6 SFI MAF<br>3.8L V6 SFI MAF | EEC-V<br>EEC-V | SCP<br>SCP   | OBD II-C2<br>OBD II-C2 |  |  |

| 2000 FORD PASSENGER CARS |            |                        |       |              |           |  |  |  |
|--------------------------|------------|------------------------|-------|--------------|-----------|--|--|--|
| VEHICLE                  | 8TH<br>VIN | ENGINES                | ECA   | DATA<br>LINK | ADAPTER   |  |  |  |
| Escort                   | Р          | 2.0L I4 SFI MAF        | EEC-V | SCP          | OBD II-C2 |  |  |  |
| Escort ZX2               | 3          | 2.0L DOHC 16V SFI MAF  | EEC-V | SCP          | OBD II-C2 |  |  |  |
| Focus                    | 3          | 2.0L I4 SFI MAF        | PTEC  | SCP          | OBD II-C2 |  |  |  |
|                          | Р          | 2.0L DOHC 16V SFI MAF  | PTEC  | SCP          | OBD II-C2 |  |  |  |
| Contour                  | 3          | 2.0L I4 SFI MAF        | EEC-V | SCP          | OBD II-C2 |  |  |  |
|                          | L          | 2.5L V6 SFI MAF        | EEC-V | SCP          | OBD II-C2 |  |  |  |
| Taurus                   | 2          | 3.0L 2V V6 FFV SFI MAF | EEC-V | SCP          | OBD II-C2 |  |  |  |
|                          | U          | 3.0L 2V V6 SFI MAF     | EEC-V | SCP          | OBD II-C2 |  |  |  |
|                          | S          | 3.0L 4V V6 SFI MAF     | EEC-V | SCP          | OBD II-C2 |  |  |  |
| Mustang                  | 4          | 3.8L V6                | EEC-V | SCP          | OBD II-C2 |  |  |  |
| Mustang GT               | Х          | 4.6L 2V V8 SFI MAF     | EEC-V | SCP          | OBD II-C2 |  |  |  |
| Mustang Cobra            | V          | 4.6L 4V V8 SFI MAF     | EEC-V | SCP          | OBD II-C2 |  |  |  |
| Crown Victoria           | W          | 4.6L V8 SFI MAF        | EEC-V | SCP          | OBD II-C2 |  |  |  |
|                          | 9          | 4.6L V8 CNG SFI MAF    | EEC-V | SCP          | OBD II-C2 |  |  |  |

| 2000 LINCOLN PASSENGER CARS |            |                    |       |              |           |  |  |  |  |
|-----------------------------|------------|--------------------|-------|--------------|-----------|--|--|--|--|
| VEHICLE                     | 8TH<br>VIN | ENGINES            | ECA   | DATA<br>LINK | ADAPTER   |  |  |  |  |
| Continental                 | V          | 4.6L 4V V8 SFI MAF | EEC-V | SCP          | OBD II-C2 |  |  |  |  |
| Town Car                    | W          | 4.6L 2V V8 SFI MAF | EEC-V | SCP          | OBD II-C2 |  |  |  |  |
| LS                          | S          | 3.0L SFI MAF       | PTEC  | SCP          | OBD II-C2 |  |  |  |  |
|                             | A          | 3.9L SFI MAF       | PTEC  | SCP          | OBD II-C2 |  |  |  |  |

| 2000 MERCURY PASSENGER CARS |            |                     |       |              |           |  |  |  |
|-----------------------------|------------|---------------------|-------|--------------|-----------|--|--|--|
| VEHICLE                     | 8TH<br>VIN | ENGINES             | ECA   | DATA<br>LINK | ADAPTER   |  |  |  |
| Mystique                    | 3          | 2.0L I4 SFI MAF     | EEC-V | SCP          | OBD II-C2 |  |  |  |
|                             | L          | 2.5L V6 SFI MAF     | EEC-V | SCP          | OBD II-C2 |  |  |  |
| Cougar                      | 3          | 2.0L I4 SFI MAF     | EEC-V | SCP          | OBD II-C2 |  |  |  |
|                             | L          | 2.5L V6 SFI MAF     | EEC-V | SCP          | OBD II-C2 |  |  |  |
| Sable                       | S          | 3.0L 4V V6 SFI MAF  | EEC-V | SCP          | OBD II-C2 |  |  |  |
|                             | U          | 3.0L 2V V6 SFI MAF  | EEC-V | SCP          | OBD II-C2 |  |  |  |
| Grand Marquis               | W          | 4.6L V8 SFI MAF     | EEC-V | SCP          | OBD II-C2 |  |  |  |
|                             | 9          | 4.6L V8 CNG SFI MAF | EEC-V | SCP          | OBD II-C2 |  |  |  |

| 2000 FORD/LINCOLN/MERCURY TRUCKS/VANS |            |                             |       |              |           |  |  |
|---------------------------------------|------------|-----------------------------|-------|--------------|-----------|--|--|
| VEHICLE                               | 8TH<br>VIN | ENGINES                     | ECA   | DATA<br>LINK | ADAPTER   |  |  |
| Ranger                                | С          | 2.5L SOHC 14 SFI MAF        | EEC-V | SCP          | OBD II-C2 |  |  |
|                                       | U          | 3.0L SFI MAF                | EEC-V | SCP          | OBD II-C2 |  |  |
|                                       | V          | 3.0L FFV SFI MAF            | EED-V | SCP          | OBD II-C2 |  |  |
|                                       | Х          | 4.0L V6 SFI MAF             | EEC-V | SCP          | OBD II-C2 |  |  |
| Explorer                              | Х          | 4.0L V6 SFI MAF             | EEC-V | SCP          | OBD II-C2 |  |  |
|                                       | E          | 4.0L SOHC V6 SFI MAF        | EEC-V | SCP          | OBD II-C2 |  |  |
|                                       | Р          | 5.0L V8 SFI MAF             | EED-V | SCP          | OBD II-C2 |  |  |
| Mountaineer                           | E          | 4.0L SOHC V6 SFI MAF        | EEC-V | SCP          | OBD II-C2 |  |  |
|                                       | Р          | 5.0L V8 SFI MAF             | EEC-V | SCP          | OBD II-C2 |  |  |
| Expedition                            | 6          | 4.6L SOHC V8 SFI MAF        | EEC-V | SCP          | OBD II-C2 |  |  |
|                                       | W          | 4.6L SOHC V8 SFI MAF        | EEC-V | SCP          | OBD II-C2 |  |  |
|                                       | L          | 5.4L SOHC V8 SFI MAF        | EEC-V | SCP          | OBD II-C2 |  |  |
|                                       | М          | 5.4L SOHC V8 NGV SFI<br>MAF | EEC-V | SCP          | OBD II-C2 |  |  |
|                                       | А          | 5.4L 4V V8 SFI MAF          | EEC-V | SCP          | OBD II-C2 |  |  |

| 2000 FORD             |            | OLN/MERCURY T               | RUCKS | /VANS        | (CONTINUED) |
|-----------------------|------------|-----------------------------|-------|--------------|-------------|
| VEHICLE               | 8TH<br>VIN | ENGINES                     | ECA   | DATA<br>LINK | ADAPTER     |
| Navigator             | 6          | 4.6L SOHC V8 SFI MAF        | EEC-V | SCP          | OBD II-C2   |
|                       | W          | 4.6L SOHC V8 SFI MAF        | EEC-V | SCP          | OBD II-C2   |
|                       | L          | 5.4L SOHC V8 SFI MAF        | EEC-V | SCP          | OBD II-C2   |
|                       | М          | 5.4L SOHC V8 NGV SFI<br>MAF | EEC-V | SCP          | OBD II-C2   |
|                       | Α          | 5.4L 4V V8 SFI MAF          | EEC-V | SCP          | OBD II-C2   |
| E/F Series            | 2          | 4.2L SOHC V8 SFI MAF        | EEC-V | SCP          | OBD II-C2   |
|                       | 6          | 4.6L SOHC V8 SFI MAF        | EEC-V | SCP          | OBD II-C2   |
|                       | W          | 4.6L SOHC V8 SFI MAF        | EEC-V | SCP          | OBD II-C2   |
|                       | L          | 5.4L SOHC V8 SFI MAF        | EEC-V | SCP          | OBD II-C2   |
|                       | М          | 5.4L SOHC V8 NGV SFI<br>MAF | EEC-V | SCP          | OBD II-C2   |
|                       | F          | 7.3L V8 TC Diesel           | EEC-V | SCP          | OBD II-C2   |
|                       | Z          | 5.4L SFI MAF Bi-Fuel        | EEC-V | SCP          | OBD II-C2   |
| F Series<br>Lightning | 3          | 5.4L Super Charged V8       | EEC-V | SCP          | OBD II-C2   |
| F Series Super        | L          | 5.4L SOHC V8 SFI MAF        | EEC-V | SCP          | OBD II-C2   |
| Duty                  | S          | 6.8L V10 SFI MAF            | EEC-V | SCP          | OBD II-C2   |
|                       | F          | 7.3L V8 TC Diesel           | EEC-V | SCP          | OBD II-C2   |
| Windstar              | U          | 3.0L V6 SFI MAF             | EEC-V | SCP          | OBD II-C2   |
|                       | 4          | 3.8L V6 SFI MAF             | EEC-V | SCP          | OBD II-C2   |
| Excursion             | L          | 5.4L SOHC V8 SFI MAF        | EEC-V | SCP          | OBD II-C2   |
|                       | S          | 6.8L V10 SFI MAF            | EEC-V | SCP          | OBD II-C2   |
|                       | F          | 7.3L V8 TC Diesel           | EEC-V | SCP          | OBD II-C2   |

| 2001 FORD PASSENGER CARS |            |                        |       |              |           |  |  |  |
|--------------------------|------------|------------------------|-------|--------------|-----------|--|--|--|
| VEHICLE                  | 8TH<br>VIN | ENGINES                | ECA   | DATA<br>LINK | ADAPTER   |  |  |  |
| Escort                   | Р          | 2.0I I4 SFI MAF        | EEC-V | SCP          | OBD II-C2 |  |  |  |
| Escort ZX2               | 3          | 2.0L DOHC 16V SFI MAF  | EEC-V | SCP          | OBD II-C2 |  |  |  |
| Focus                    | 3          | 2.01 14 SFI MAF        | PTEC  | SCP          | OBD II-C2 |  |  |  |
|                          | Р          | 2.0L DOHC 16V SFI MAF  | PTEC  | SCP          | OBD II-C2 |  |  |  |
| Taurus                   | 2          | 3.0L 2V V6 FFV SFI MAF | EEC-V | SCP          | OBD II-C2 |  |  |  |
|                          | U          | 3.0L 2V V6 SFI MAF     | EEC-V | SCP          | OBD II-C2 |  |  |  |
|                          | S          | 3.0L 4V V6 SFI MAF     | EEC-V | SCP          | OBD II-C2 |  |  |  |
| Mustang                  | 4          | 3.8L V6                | EEC-V | SCP          | OBD II-C2 |  |  |  |
| Mustang GT               | Х          | 4.6L 2V V8 SFI MAF     | EEC-V | SCP          | OBD II-C2 |  |  |  |
| Mustang Cobra            | V          | 4.6L 4V V8 SFI MAF     | EEC-V | SCP          | OBD II-C2 |  |  |  |
| Crown Victoria           | W          | 4.6L V8 SFI MAF        | EEC-V | SCP          | OBD II-C2 |  |  |  |
|                          | 9          | 4.6L V8 CNG SFI MAF    | EEC-V | SCP          | OBD II-C2 |  |  |  |

| 2001 LINCOLN PASSENGER CARS |            |                    |       |              |           |  |  |  |  |
|-----------------------------|------------|--------------------|-------|--------------|-----------|--|--|--|--|
| VEHICLE                     | 8TH<br>VIN | ENGINES            | ECA   | DATA<br>LINK | ADAPTER   |  |  |  |  |
| Continental                 | V          | 4.6L 4V V8 SFI MAF | EEC-V | SCP          | OBD II-C2 |  |  |  |  |
| Towncar                     | W          | 4.6L 2V V8 SFI MAF | EEC-V | SCP          | OBD II-C2 |  |  |  |  |
| LS                          | S          | 3.0L SFI MAF       | PTEC  | SCP          | OBD II-C2 |  |  |  |  |
|                             | А          | 3.9L SFI MAF       | PTEC  | SCP          | OBD II-C2 |  |  |  |  |

| 2001 MERCURY PASSENGER CARS |            |                 |       |              |           |  |  |
|-----------------------------|------------|-----------------|-------|--------------|-----------|--|--|
| VEHICLE                     | 8TH<br>VIN | ENGINES         | ECA   | DATA<br>LINK | ADAPTER   |  |  |
| Cougar                      | 3          | 2.0L I4 SFI MAF | EEC-V | SCP          | OBD II-C2 |  |  |
|                             | L          | 2.5L V6 SFI MAF | EEC-V | SCP          | OBD II-C2 |  |  |

| 2001 MERCURY PASSENGER CARS (CONTINUED) |   |                     |       |     |           |  |  |
|-----------------------------------------|---|---------------------|-------|-----|-----------|--|--|
| Sable                                   | S | 3.0L 4V V6 SFI MAF  | EEC-V | SCP | OBD II-C2 |  |  |
|                                         | U | 3.0L 2V V6 SFI MAF  | EEC-V | SCP | OBD II-C2 |  |  |
| Grand Marquis                           | W | 4.6L V8 SFI MAF     | EEC-V | SCP | OBD II-C2 |  |  |
|                                         | 9 | 4.6L V8 CNG SFI MAF | EEC-V | SCP | OBD II-C2 |  |  |

| 2001 FORD/             | 2001 FORD/LINCOLN/MERCURY TRUCKS/VANS |                             |       |              |           |  |  |  |  |
|------------------------|---------------------------------------|-----------------------------|-------|--------------|-----------|--|--|--|--|
| VEHICLE                | 8TH<br>VIN                            | ENGINES                     | ECA   | DATA<br>LINK | ADAPTER   |  |  |  |  |
| Ranger                 | С                                     | 2.5L SOHC I4 SFI MAF        | EEC-V | SCP          | OBD II-C2 |  |  |  |  |
|                        | D                                     | 2.5L SOHC 14 SFI MAF        | EEC-V | SCP          | OBD II-C2 |  |  |  |  |
|                        | V                                     | 3.0L FFV SFI MAF            | EEC-V | SCP          | OBD II-C2 |  |  |  |  |
|                        | U                                     | 3.0L SFI MAF                | EEC-V | SCP          | OBD II-C2 |  |  |  |  |
|                        | E 4.0L V6 SFI MAF                     |                             |       | SCP          | OBD II-C2 |  |  |  |  |
| Escape                 | В                                     | 2.0L I4 SFI MAF             | EEC-V | SCP          | OBD II-C2 |  |  |  |  |
|                        | 1                                     | 3.0L V6 SFI MAF             | EEC-V | SCP          | OBD II-C2 |  |  |  |  |
| Explorer Sport<br>Trac | E                                     | 4.0L SOHC V6 SFI<br>MAF     | EEC-V | SCP          | OBD II-C2 |  |  |  |  |
| Explorer               | Х                                     | 4.0L V6 SFI MAF             | EEC-V | SCP          | OBD II-C2 |  |  |  |  |
|                        | E                                     | 4.0L SOHC V6 SFI MAF        | EEC-V | SCP          | OBD II-C2 |  |  |  |  |
|                        | Р                                     | 5.0L V8 SFI MAF             | EEC-V | SCP          | OBD II-C2 |  |  |  |  |
| Mountaineer            | E                                     | 4.0L SOHC V6 SFI MAF        | EEC-V | SCP          | OBD II-C2 |  |  |  |  |
|                        | Р                                     | 5.0L V8 SFI MAF             | EEC-V | SCP          | OBD II-C2 |  |  |  |  |
| Expedition             | W                                     | 4.6L SOHC V8 SFI MAF        | EEC-V | SCP          | OBD II-C2 |  |  |  |  |
|                        | 6                                     | 4.6L SOHC V8 SFI MAF        | EEC-V | SCP          | OBD II-C2 |  |  |  |  |
|                        | А                                     | 5.4L 4V V8 SFI MAF          | EEC-V | SCP          | OBD II-C2 |  |  |  |  |
|                        | L                                     | 5.4L SOHC V8 SFI MAF        | EEC-V | SCP          | OBD II-C2 |  |  |  |  |
|                        | М                                     | 5.4L SOHC V8 NGV SFI<br>MAF | EEC-V | SCP          | OBD II-C2 |  |  |  |  |
| Navigator              | А                                     | 5.4L 4V V8 SFI MAF          | EEC-V | SCP          | OBD II-C2 |  |  |  |  |
|                        | R                                     | 5.4L 4V V8 SFI MAF          | EEC-V | SCP          | OBD II-C2 |  |  |  |  |

| 2001 FORD/        | LINC                       | OLN/MERCURY TR              | RUCKS/ | VANS         | (CONTINUED) |
|-------------------|----------------------------|-----------------------------|--------|--------------|-------------|
| VEHICLE           | 8TH<br>VIN                 | ENGINES                     | ECA    | DATA<br>LINK | ADAPTER     |
| E/F Series        | 2                          | 4.2L V6 SFI MAF             | EEC-V  | SCP          | OBD II-C2   |
|                   | W                          | 4.6L SOHC V8 SFI MAF        | EEC-V  | SCP          | OBD II-C2   |
|                   | L 5.4L SOHC V8 SFI MAF EEC |                             | EEC-V  | SCP          | OBD II-C2   |
|                   | М                          | 5.4L SOHC V8 NGV SFI<br>MAF | EEC-V  | SCP          | OBD II-C2   |
|                   | F                          | 7.3L V8 TC Diesel           | EEC-V  | SCP          | OBD II-C2   |
| E Series          | 6                          | 4.6L SOHC V8 SFI MAF        | EEC-V  | SCP          | OBD II-C2   |
|                   | S                          | 6.8L V10 SFI MAF            | EEC-V  | SCP          | OBD II-C2   |
| F Series Super    | L                          | 5.4L SOHC V8 SFI MAF        | EEC-V  | SCP          | OBD II-C2   |
| Duty              | S                          | 6.8L V10 SFI MAF            | EEC-V  | SCP          | OBD II-C2   |
|                   | F                          | 7.3L V8 TC Diesel           | EEC-V  | SCP          | OBD II-C2   |
| Windstar          | 4                          | 3.8L V6 SFI MAF             | EEC-V  | SCP          | OBD II-C2   |
| F Series Lighting | Z                          | 5.4L Super Charged V8       | EEC-V  | SCP          | OBD II-C2   |
| Excursion         | L                          | 5.4L SOHC V8 SFI MAF        | EEC-V  | SCP          | OBD II-C2   |
|                   | S                          | 6.8L V10 SFI MAF            | EEC-V  | SCP          | OBD II-C2   |
|                   | F                          | 7.3L V8 TC Diesel           | EEC-V  | SCP          | OBD II-C2   |
| F650-F750         | 5                          | 7.3L V8 TC Diesel           | EEC-V  | SCP          | OBD II-C2   |
|                   | 6                          | 7.3L V8 TC Diesel           | EEC-V  | SCP          | OBD II-C2   |

| 2002 FORD PASSENGER CARS |                         |                     |                          |             |              |                    |  |  |
|--------------------------|-------------------------|---------------------|--------------------------|-------------|--------------|--------------------|--|--|
| MODEL                    | BODY VIN<br>(5th & 6th) | ENGINE<br>VIN (8th) | ENGINE                   | ECU<br>TYPE | DATA<br>LINK | ADAPTER<br>CONFIG. |  |  |
| Escort                   | P1                      | Р                   | 2.0L I4 SFI MAF          | EEC-V       | SCP          | OBD II-C2          |  |  |
|                          |                         | 3                   | 2.0L I4 SFI MAF          | EEC-V       | SCP          | OBD II-C2          |  |  |
| Focus                    | P3                      | Р                   | 2.0L I4 SFI MAF          | EEC-V       | SCP          | OBD II-C2          |  |  |
|                          |                         | 3                   | 2.0L DOHC 16V<br>SFI MAF | EEC-V       | SCP          | OBD II-C2          |  |  |

| 2002 FOF          | RD PASSE                | NGER CA             | RS (CONTI                 | NUED)       |              |                    |
|-------------------|-------------------------|---------------------|---------------------------|-------------|--------------|--------------------|
| MODEL             | BODY VIN<br>(5th & 6th) | ENGINE<br>VIN (8th) | ENGINE                    | ECU<br>TYPE | DATA<br>LINK | ADAPTER<br>CONFIG. |
| Taurus            | P5                      | 2                   | 3.0L 2V V6 FFV<br>SFI MAF | EEC-V       | SCP          | OBD II-C2          |
|                   |                         | U                   | 3.0L 2V V6 SFI<br>MAF     | EEC-V       | SCP          | OBD II-C2          |
|                   |                         | S                   | 3.0L 4V V6 SFI<br>MAF     | EEC-V       | SCP          | OBD II-C2          |
| Mustang           | P4                      | 4                   | 3.8L V6                   | EEC-V       | SCP          | OBD II-C2          |
| Mustang GT        | P4                      | Х                   | 4.6L 2V V8 SFI<br>MAF     | EEC-V       | SCP          | OBD II-C2          |
| Mustang<br>Cobra  | P4                      | V                   | 4.6L 4V V8 SFI<br>MAF     | EEC-V       | SCP          | OBD II-C2          |
| Crown<br>Victoria | P7                      | W                   | 4.6L V8 SFI<br>MAF        | EEC-V       | SCP          | OBD II-C2          |
|                   |                         | 9                   | 4.6L V8 CNG<br>SFI MAF    | EEC-V       | SCP          | OBD II-C2          |
| Thunderbird       | P6                      | A                   | 3.9L SFI MAF              | PTEC        | SCP          | OBD II-C2          |

# 2002 LINCOLN PASSENGER CARS

| MODEL       | BODY VIN<br>(5th & 6th) | ENGINE<br>VIN (8th) | ENGINE                | ECU<br>TYPE | DATA<br>LINK | ADAPTER<br>CONFIG. |
|-------------|-------------------------|---------------------|-----------------------|-------------|--------------|--------------------|
| Continental | M9                      | V                   | 4.6L 4V V8 SFI<br>MAF | EEC-V       | SCP          | OBD II-C2          |
| Towncar     | M8                      | W                   | 4.6L 2V V8 SFI<br>MAF | EEC-V       | SCP          | OBD II-C2          |
| LS          | M8                      | S                   | 3.0L SFI MAF          | PTEC        | SCP          | OBD II-C2          |
|             |                         | A                   | 3.9L SFI MAF          | PTEC        | SCP          | OBD II-C2          |

| 2002 MERCURY PASSENGER CARS |                         |                     |                        |             |              |                    |  |  |  |
|-----------------------------|-------------------------|---------------------|------------------------|-------------|--------------|--------------------|--|--|--|
| MODEL                       | BODY VIN<br>(5th & 6th) | ENGINE<br>VIN (8th) | ENGINE                 | ECU<br>TYPE | DATA<br>LINK | ADAPTER<br>CONFIG. |  |  |  |
| Cougar                      | M6                      | 3                   | 2.0L I4 SFI MAF        | EEC-V       | SCP          | OBD II-C2          |  |  |  |
|                             |                         | L                   | 2.5L V6 SFI<br>MAF     | EEC-V       | SCP          | OBD II-C2          |  |  |  |
| Sable                       | M5                      | S                   | 3.0L 4V V6 SFI<br>MAF  | EEC-V       | SCP          | OBD II-C2          |  |  |  |
|                             |                         | U                   | 3.0L 2V V6 SFI<br>MAF  | EEC-V       | SCP          | OBD II-C2          |  |  |  |
| Grand<br>Marquis            | M7                      | W                   | 4.6L V8 SFI<br>MAF     | EEC-V       | SCP          | OBD II-C2          |  |  |  |
|                             |                         | 9                   | 4.6L V8 CNG<br>SFI MAF | EEC-V       | SCP          | OBD II-C2          |  |  |  |

| 2002 FORD/LINCOLN/MERCURY TRUCKS/VANS |                         |                     |                         |             |              |                    |  |  |
|---------------------------------------|-------------------------|---------------------|-------------------------|-------------|--------------|--------------------|--|--|
| MODEL                                 | BODY VIN<br>(5th & 6th) | ENGINE<br>VIN (8th) | ENGINE                  | ECU<br>TYPE | DATA<br>LINK | ADAPTER<br>CONFIG. |  |  |
| Ranger                                | R0, R1, R4              | С                   | 2.5L SOHC I4<br>SFI MAF | EEC-V       | SCP          | OBD II-C2          |  |  |
|                                       |                         | D                   | 2.3L SOHC I4<br>SFI MAF | EEC-V       | SCP          | OBD II-C2          |  |  |
|                                       |                         | V                   | 3.OL FFV SFI<br>MAF     | EEC-V       | SCP          | OBD II-C2          |  |  |
|                                       |                         | U                   | 3.OL SFI MAF            | EEC-V       | SCP          | OBD II-C2          |  |  |
|                                       |                         | E                   | 4.0L V6 SFI<br>MAF      | EEC-V       | SCP          | OBD II-C2          |  |  |
| Escape                                | U0                      | В                   | 2.0L I4 SFI MAF         | EEC-V       | SCP          | OBD II-C2          |  |  |
|                                       |                         | 1                   | 3.0L V6 SFI<br>MAF      | EEC-V       | SCP          | OBD II-C2          |  |  |
| Explorer Sport<br>Trac                | U7                      | E                   | 4.0L SOHC V6<br>SFI MAF | EEC-V       | SCP          | OBD II-C2          |  |  |
| Explorer                              | U6, U7                  | E                   | 4.0L SOHC V6<br>SFI MAF | PTEC        | SCP          | OBD II-C2          |  |  |
|                                       |                         | W                   | 4.6L V8 SFI<br>MAF      | PTEC        | SCP          | OBD II-C2          |  |  |
| Mountaineer                           | U6, U8                  | E                   | 4.0L SOHC V6<br>SFI MAF | PTEC        | SCP          | OBD II-C2          |  |  |
|                                       |                         | W                   | 4.6L V8 SFI<br>MAF      | PTEC        | SCP          | OBD II-C2          |  |  |

| 2002 FORD                        | )/LINCOLN                                | /MERCUI             | RY TRUCKS                   | /VANS       | (CONT        | INUED)             |
|----------------------------------|------------------------------------------|---------------------|-----------------------------|-------------|--------------|--------------------|
| MODEL                            | BODY VIN<br>(5th & 6th)                  | ENGINE<br>VIN (8th) | ENGINE                      | ECU<br>TYPE | DATA<br>LINK | ADAPTER<br>CONFIG. |
| Expedition                       | U1                                       | W                   | 4.6L SOHC V8<br>SFI MAF     | EEC-V       | SCP          | OBD II-C2          |
|                                  |                                          | 6                   | 4.6L SOHC V8<br>SFI MAF     | EEC-V       | SCP          | OBD II-C2          |
|                                  |                                          | L                   | 5.4L SOHC V8<br>SFI MAF     | EEC-V       | SCP          | OBD II-C2          |
|                                  |                                          | М                   | 5.4L SOHC V8<br>NGV SFI MAF | EEC-V       | SCP          | OBD II-C2          |
| Navigator                        | U2                                       | A                   | 5.4L 4V V8 SFI<br>MAF       | EEC-V       | SCP          | OBD II-C2          |
|                                  |                                          | R                   | 5.4L 4V V8 SFI<br>MAF       | EEC-V       | SCP          | OBD II-C2          |
| E/F Series                       | E1, E2, S2,<br>F0, F1, F2,               | 2                   | 4.2L V6 SFI<br>MAF          | EEC-V       | SCP          | OBD II-C2          |
|                                  | W1, W2, X0,<br>X1, X2                    | W                   | 4.6L SOHC V8<br>SFI MAF     | EEC-V       | SCP          | OBD II-C2          |
|                                  |                                          | L                   | 5.4L SOHC V8<br>SFI MAF     | EEC-V       | SCP          | OBD II-C2          |
|                                  |                                          | М                   | 5.4L SOHC V8<br>NGV SFI MAF | EEC-V       | SCP          | OBD II-C2          |
|                                  |                                          | F                   | 7.3L V8 TC<br>DIESEL        | EEC-V       | SCP          | OBD II-C2          |
| E Series                         | E2, E3, S2,<br>S3                        | 6                   | 4.6L SOHC V8<br>SFI MAF     | EEC-V       | SCP          | OBD II-C2          |
|                                  |                                          | S                   | 6.8L V10 SFI<br>MAF         | EEC-V       | SCP          | OBD II-C2          |
| F Series Super<br>Duty Bi-Fuel   | F2, F3, F4,<br>F5, F6, F7,               | L                   | 5.4L SOHC V8<br>SFI MAF     | EEC-V       | SCP          | OBD II-C2          |
|                                  | F8, W2, W3,<br>W4, W5, W6,<br>W7, X2, X3 | S                   | 6.8L V10 SFI<br>MAF         | EEC-V       | SCP          | OBD II-C2          |
|                                  | X4, X5, X6,                              | 5                   | 7.3L Diesel                 | EEC-V       | SCP          | OBD II-C2          |
|                                  | X7                                       | F                   | 7.3L V8 TC<br>Diesel        | EEC-V       | SCP          | OBD II-C2          |
|                                  |                                          | Z                   | 5.4L SFI MAF<br>Bi-Fuel     | EEC-V       | SCP          | OBD II-C2          |
|                                  |                                          | 6                   | 7.3L                        | EEC-V       | SCP          | OBD II-C2          |
| Windstar                         | A5                                       | 4                   | 3.8L V6 SFI<br>MAF          | EEC-V       | SCP          | OBD II-C2          |
| F Series<br>Lightning,<br>Harley | FO                                       | 3                   | 5.4L Super<br>Charged V8    | EEC-V       | SCP          | OBD II-C2          |

| 2002 FORD/LINCOLN/MERCURY TRUCKS/VANS (CONTINUED) |                         |                     |                         |             |              |                    |  |  |
|---------------------------------------------------|-------------------------|---------------------|-------------------------|-------------|--------------|--------------------|--|--|
| MODEL                                             | BODY VIN<br>(5th & 6th) | ENGINE<br>VIN (8th) | ENGINE                  | ECU<br>TYPE | DATA<br>LINK | ADAPTER<br>CONFIG. |  |  |
| Excursion                                         | U4                      | L                   | 5.4L SOHC V8<br>SFI MAF | EEC-V       | SCP          | OBD II-C2          |  |  |
|                                                   |                         | S                   | 6.8L V10 SFI<br>MAF     | EEC-V       | SCP          | OBD II-C2          |  |  |
|                                                   |                         | F                   | 7.3L V8 TC<br>Diesel    | EEC-V       | SCP          | OBD II-C2          |  |  |
| Blackwood                                         | W0                      | A                   | 5.4L SFI MAF            | EEC-V       | SCP          | OBD II-C2          |  |  |

| 2003 FORD      | PASSEN                  | GER CAR             | S                             |             |              |                    |
|----------------|-------------------------|---------------------|-------------------------------|-------------|--------------|--------------------|
| MODEL          | BODY VIN<br>(5th & 6th) | ENGINE<br>VIN (8th) | ENGINE                        | ECU<br>TYPE | DATA<br>LINK | ADAPTER<br>CONFIG. |
| Escort         | P1                      | Р                   | 2.0L I4 SFI MAF               | EEC-V       | SCP          | OBD II-C2          |
|                |                         | 3                   | 2.0L SFI MAF                  | EEC-V       | SCP          | OBD II-C2          |
| Focus          | P3                      | Р                   | 2.0L I4 SFI MAF               | EEC-V       | SCP          | OBD II-C2          |
|                |                         | 3                   | 2.0L SFI MAF                  | EEC-V       | SCP          | OBD II-C2          |
| Taurus         | P5                      | 2                   | 3.0L 2V V6 FFV<br>SFI MAF     | EEC-V       | SCP          | OBD II-C2          |
|                |                         | U                   | 3.0L 2V V6 SFI<br>MAF         | EEC-V       | SCP          | OBD II-C2          |
|                |                         | S                   | 3.0L 4V V6 SFI<br>MAF         | EEC-V       | SCP          | OBD II-C2          |
| Mustang        | P4                      | 4                   | 3.8L V6                       | EEC-V       | SCP          | OBD II-C2          |
| Mustang GT     | P4                      | Х                   | 4.6L 2V V8 SFI<br>MAF         | EEC-V       | SCP          | OBD II-C2          |
|                |                         | V                   | 4.6L 4V V8 SFI<br>MAF         | EEC-V       | SCP          | OBD II-C2          |
| Mustang Cobra  | P4                      | Y                   | 4.6L V8 DOHC<br>Super Charged | EEC-V       | SCP          | OBD II-C2          |
| Mustang Mach 1 | P4                      | R                   | 4.6L DOHC V8                  | EEC-V       | SCP          | OBD II-C2          |
| Crown Victoria | P7                      | W                   | 4.6L V8 SFI<br>MAF            | EEC-V       | SCP          | OBD II-C2          |
|                |                         | 9                   | 4.6L V8 CNG<br>SFI MAF        | EEC-V       | SCP          | OBD II-C2          |
|                |                         | V                   | 4.6L DOHC                     | EEC-V       | SCP          | OBD II-C2          |

| 2003 LINCOLN PASSENGER CARS |                         |                     |                       |             |              |                    |
|-----------------------------|-------------------------|---------------------|-----------------------|-------------|--------------|--------------------|
| MODEL                       | BODY VIN<br>(5th & 6th) | ENGINE<br>VIN (8th) | ENGINE                | ECU<br>TYPE | DATA<br>LINK | ADAPTER<br>CONFIG. |
| Towncar                     | M8                      | W                   | 4.6L 2V V8 SFI<br>MAF | EEC-V       | SCP          | OBD II-C2          |
| 2003 MERCURY PASSENGER CARS |                         |                     |                           |             |              |                    |  |  |  |
|-----------------------------|-------------------------|---------------------|---------------------------|-------------|--------------|--------------------|--|--|--|
| MODEL                       | BODY VIN<br>(5th & 6th) | ENGINE<br>VIN (8th) | ENGINE                    | ECU<br>TYPE | DATA<br>LINK | ADAPTER<br>CONFIG. |  |  |  |
| Sable                       | M5                      | S                   | 3.0L 4V V6 SFI<br>MAF     | EEC-V       | SCP          | OBD II-C2          |  |  |  |
|                             |                         | 2                   | 3.0L 2V V6 FFV<br>SFI MAF | EEC-V       | SCP          | OBD II-C2          |  |  |  |
|                             |                         | U                   | 3.0L 2V V6 SFI<br>MAF     | EEC-V       | SCP          | OBD II-C2          |  |  |  |
| Grand Marquis,<br>Marauder  | M7                      | W                   | 4.6L V8 SFI<br>MAF        | EEC-V       | SCP          | OBD II-C2          |  |  |  |
|                             |                         | 9                   | 4.6L V8 CNG<br>SFI MAF    | EEC-V       | SCP          | OBD II-C2          |  |  |  |
|                             |                         | V                   | 4.6L DOHC                 | EEC-V       | SCP          | OBD II-C2          |  |  |  |

| 2003 FORD                     | /LINCOLN                | /MERCU              | RY TRUCKS                     | /VANS       |              |                    |
|-------------------------------|-------------------------|---------------------|-------------------------------|-------------|--------------|--------------------|
| MODEL                         | BODY VIN<br>(5th & 6th) | ENGINE<br>VIN (8th) | ENGINE                        | ECU<br>TYPE | DATA<br>LINK | ADAPTER<br>CONFIG. |
| Ranger                        | R0, R1, R4              | D                   | 2.3L SOHC I4<br>SFI MAF       | EEC-V       | SCP          | OBD II-C2          |
|                               |                         | U                   | 3.0L V6 SFI<br>OHV MAF        | EEC-V       | SCP          | OBD II-C2          |
|                               |                         | V                   | 3.0L V6 Flex<br>Fuel          | EEC-V       | SCP          | OBD II-C2          |
|                               |                         | E                   | 4.0L SOHC V6<br>SFI MAF       | EEC-V       | SCP          | OBD II-C2          |
| Escape                        | U0, U9                  | В                   | 2.0L I4 SFI MAF<br>ZETEC      | EEC-V       | SCP          | OBD II-C2          |
|                               |                         | 1                   | 3.0L V6 SFI<br>MAF DURETEC    | EEC-V       | SCP          | OBD II-C2          |
| Explorer Sport/<br>Sport Trac | U6, U7                  | E                   | 4.0L SOHC V6<br>SFI MAF       | EEC-V       | SCP          | OBD II-C2          |
| Explorer                      | U6, U7, U8              | E                   | 4.0L SOHC V6<br>SFI MAF       | PTEC        | SCP          | OBD II-C2          |
|                               |                         | W                   | 4.6L V8 SFI<br>MAF            | PTEC        | SCP          | OBD II-C2          |
|                               |                         | K                   | 4.0L SOHC V6<br>EFI Flex Fuel | PTEC        | SCP          | OBD II-C2          |
| Mountaineer                   | U6, U8                  | E                   | 4.0L SOHC V6<br>SFI MAF       | PTEC        | SCP          | OBD II-C2          |
|                               |                         | W                   | 4.6L V8 SFI<br>MAF            | PTEC        | SCP          | OBD II-C2          |
|                               |                         | K                   | 4.0L SOHC V6<br>EFI Flex Fuel | PTEC        | SCP          | OBD II-C2          |

| 2003 FORD                            | )/LINCOLN                  | /MERCUI             | RY TRUCKS                   | /VANS       | (CON)        | (INUED)            |
|--------------------------------------|----------------------------|---------------------|-----------------------------|-------------|--------------|--------------------|
| MODEL                                | BODY VIN<br>(5th & 6th)    | ENGINE<br>VIN (8th) | ENGINE                      | ECU<br>TYPE | DATA<br>LINK | ADAPTER<br>CONFIG. |
| Expedition                           | U1                         | W                   | 4.6L SOHC V8<br>SFI MAF     | PTEC        | SCP          | OBD II-C2          |
|                                      |                            | L/E                 | 5.4L SOHC 2V<br>V8 SFI MAF  | PTEC        | SCP          | OBD II-C2          |
|                                      |                            | R                   | 5.4L SOHC 4V<br>V8 SFI MAF  | PTEC        | SCP          | OBD II-C2          |
| Navigator                            | U2                         | W                   | 4.6L SOHC V8<br>SFI MAF     | PTEC        | SCP          | OBD II-C2          |
|                                      |                            | L/E                 | 5.4L SOHC 2V<br>V8 SFI MAF  | PTEC        | SCP          | OBD II-C2          |
|                                      |                            | R                   | 5.4L DOHC V8                | EEC-V       | SCP          | OBD II-C2          |
| E Series                             | C3, C4, C5,<br>E1, E2, E3, | 2                   | 4.2L V6 SFI<br>MAF          | EEC-V       | SCP          | OBD II-C2          |
|                                      | E4, E5, S2,<br>S3          | W                   | 4.6L SOHC V8<br>SFI MAF     | EEC-V       | SCP          | OBD II-C2          |
|                                      |                            | 6                   | 4.6L SOHC V8                | EEC-V       | SCP          | OBD II-C2          |
|                                      |                            | L                   | 5.4L SOHC V8<br>SFI MAF     | EEC-V       | SCP          | OBD II-C2          |
|                                      |                            | М                   | 5.4L SOHC V8<br>NGV SFI MAF | EEC-V       | SCP          | OBD II-C2          |
|                                      |                            | F                   | 7.3L V8 TC<br>DIESEL        | EEC-V       | SCP          | OBD II-C2          |
|                                      |                            | S                   | 6.8L V10 SFI<br>MAF         | EEC-V       | SCP          | OBD II-C2          |
| F 150                                | F0, F1, W0,<br>X0, X1      | 2                   | 4.2L OHV V6<br>SFI          | EEC-V       | SCP          | OBD II-C2          |
|                                      |                            | L                   | 5.4L SOHC V8<br>EFI         | EEC-V       | SCP          | OBD II-C2          |
|                                      |                            | W                   | 4.6L SOHC V8<br>EFI         | EEC-V       | SCP          | OBD II-C2          |
|                                      |                            | 6                   | 4.6L SOHC V8                | EEC-V       | SCP          | OBD II-C2          |
|                                      |                            | Z                   | 5.4L V8 SFI<br>MAF Bi-Fuel  | EEC-V       | SCP          | OBD II-C2          |
|                                      |                            | М                   | 5.4L SOHC V8<br>EFI CNG     | EEC-V       | SCP          | OBD II-C2          |
| Windstar                             | A5                         | 4                   | 3.8L V6 SFI<br>MAF          | EEC-V       | SCP          | OBD II-C2          |
| F Series 150<br>Lightning,<br>Harley | F0                         | 3                   | 5.4L Super<br>Charged V8    | EEC-V       | SCP          | OBD II-C2          |

| 2003 FORD               | )/LINCOLN                  | /MERCU              | RY TRUCKS                      | /VANS                | (CON         | (INUED)            |           |
|-------------------------|----------------------------|---------------------|--------------------------------|----------------------|--------------|--------------------|-----------|
| MODEL                   | BODY VIN<br>(5th & 6th)    | ENGINE<br>VIN (8th) | ENGINE                         | ECU<br>TYPE          | DATA<br>LINK | ADAPTER<br>CONFIG. |           |
| F Super Duty<br>250-550 | F2, F3, F4,<br>F5, X2, X3, | F                   | 7.3L OHV DI<br>Turbo Diesel V8 | EEC-V                | SCP          | OBD II-C2          |           |
|                         | X4, X5, W2,<br>W3, W4, W5  | L                   | 5.4L SOHC EFI<br>V8            | EEC-V                | SCP          | OBD II-C2          |           |
|                         |                            | S                   | 6.8L SOHC EFI<br>V10           | EEC-V                | SCP          | OBD II-C2          |           |
|                         |                            | Z                   | 6.8L SOHC EFI<br>NGV           | EEC-V                | SCP          | OBD II-C2          |           |
| F650 - F750             | F6, F7, X6,<br>X7, W6, W7  | 5                   | 7.3L Navistar<br>210 HP Diesel | EEC-V                | SCP          | OBD II-C2          |           |
|                         |                            | 6                   | 7.3L Navistar<br>210 HP Diesel | EEC-V                | SCP          | OBD II-C2          |           |
| Excursion               | U4                         | L                   | 5.4L SOHC V8<br>SFI MAF        | EEC-V                | SCP          | OBD II-C2          |           |
|                         |                            | S                   | 6.8L V10 SFI<br>MAF            | EEC-V                | SCP          | OBD II-C2          |           |
|                         |                            |                     | F                              | 7.3L V8 TC<br>Diesel | EEC-V        | SCP                | OBD II-C2 |
|                         |                            | Z                   | 6.8L SOHC EFI<br>NGV           | EEC-V                | SCP          | OBD II-C2          |           |
| Blackwood               | W0                         | A                   | 5.4L 4V EFI V8                 | EEC-V                | SCP          | OBD II-C2          |           |
| Aviator                 | U6, U7, U8                 | Н                   | 4.6L V8                        | PTEC                 | SCP          | OBD II-C2          |           |

## 2004 VEHICLE COVERAGE

| 2004 FORD PASSENGER CARS |                         |                     |                                         |             |              |                    |  |  |
|--------------------------|-------------------------|---------------------|-----------------------------------------|-------------|--------------|--------------------|--|--|
| MODEL                    | BODY VIN<br>(5th & 6th) | ENGINE<br>VIN (8th) | ENGINE                                  | ECU<br>TYPE | DATA<br>LINK | ADAPTER<br>CONFIG. |  |  |
| Focus                    | P3                      | Р                   | 2.0L SOHC I4<br>SPI SFI MAF             | EEC-V       | SCP          | OBD II-C2          |  |  |
|                          |                         | 3                   | 2.0L DOHC I4<br>Zetec SFI MAF           | EEC-V       | SCP          | OBD II-C2          |  |  |
| Mustang                  | P4                      | 4                   | 3.8L OHV V6                             | EEC-V       | SCP          | OBD II-C2          |  |  |
| Mustang GT               | P4                      | Х                   | 4.6L DOHC V8<br>SFI MAF                 | EEC-V       | SCP          | OBD II-C2          |  |  |
| Mustang Cobra            | P4                      | Y                   | 4.6L V8 DOHC<br>Supercharged<br>SFI MAF | EEC-V       | SCP          | OBD II-C2          |  |  |
| Mustang Mach 1           | P4                      | R                   | 4.6L DOHC V8<br>SFI MAF                 | EEC-V       | SCP          | OBD II-C2          |  |  |
| Crown Victoria           | P7                      | W                   | 4.6L SOHC V8<br>SFI MAF                 | EEC-V       | SCP          | OBD II-C2          |  |  |
|                          |                         | 9                   | 4.6L SOHC V8<br>NGV SFI MAF             | EEC-V       | SCP          | OBD II-C2          |  |  |

| 2004 LINCOLN PASSENGER CARS |                         |                     |                       |             |              |                    |  |
|-----------------------------|-------------------------|---------------------|-----------------------|-------------|--------------|--------------------|--|
| MODEL                       | BODY VIN<br>(5th & 6th) | ENGINE<br>VIN (8th) | ENGINE                | ECU<br>TYPE | DATA<br>LINK | ADAPTER<br>CONFIG. |  |
| Towncar                     | M8                      | W                   | 4.6L 2V V8 SFI<br>MAF | EEC-V       | SCP          | OBD II-C2          |  |

| 2004 MERCURY PASSENGER CARS |                         |                     |                         |             |              |                    |  |  |  |
|-----------------------------|-------------------------|---------------------|-------------------------|-------------|--------------|--------------------|--|--|--|
| MODEL                       | BODY VIN<br>(5th & 6th) | ENGINE<br>VIN (8th) | ENGINE                  | ECU<br>TYPE | DATA<br>LINK | ADAPTER<br>CONFIG. |  |  |  |
| Grand Marquis               | M7                      | W                   | 4.6L SOHC V8<br>SFI MAF | EEC-V       | SCP          | OBD II-C2          |  |  |  |
|                             |                         | 9                   | 4.6L V8 NGV<br>SFI MAF  | EEC-V       | SCP          | OBD II-C2          |  |  |  |
| Marauder                    | M7                      | V                   | 4.6L DOHC V8            | EEC-V       | SCP          | OBD II-C2          |  |  |  |

| 2004 FORD              | )/LINCOLN                  | /MERCU              | RY TRUCKS                          | /VANS       |              |                    |
|------------------------|----------------------------|---------------------|------------------------------------|-------------|--------------|--------------------|
| MODEL                  | BODY VIN<br>(5th & 6th)    | ENGINE<br>VIN (8th) | ENGINE                             | ECU<br>TYPE | DATA<br>LINK | ADAPTER<br>CONFIG. |
| Ranger                 | R0, R1, R4                 | D                   | 2.3L SOHC I4<br>SFI MAF            | EEC-V       | SCP          | OBD II-C2          |
|                        |                            | U                   | 3.0L OHV V6<br>SFI MAF             | EEC-V       | SCP          | OBD II-C2          |
|                        |                            | E                   | 4.0L SOHC V6<br>SFI MAF            | EEC-V       | SCP          | OBD II-C2          |
| Escape                 | U0, U9                     | В                   | 2.0L DOHC I4<br>Zetec SFI MAF      | EEC-V       | SCP          | OBD II-C2          |
|                        |                            | 1                   | 3.0L DOHC V6<br>Duretec<br>SFI MAF | EEC-V       | SCP          | OBD II-C2          |
| Explorer Sport<br>Trac | U6, U7                     | К                   | 4.0L SOHC V6<br>SFI MAF            | EEC-V       | SCP          | OBD II-C2          |
| Expedition             | U1                         | W                   | 4.6L SOHC V8<br>SFI MAF            | PTEC        | SCP          | OBD II-C2          |
|                        |                            | L                   | 5.4L SOHC V8<br>SFI MAF            | PTEC        | SCP          | OBD II-C2          |
|                        |                            | R                   | 5.4L DOHC 4V<br>V8 SFI MAF         | PTEC        | SCP          | OBD II-C2          |
| Navigator              | U2                         | W                   | 4.6L SOHC V8<br>SFI MAF            | PTEC        | SCP          | OBD II-C2          |
|                        |                            | L                   | 5.4L SOHC V8<br>SFI MAF            | PTEC        | SCP          | OBD II-C2          |
|                        |                            | R                   | 5.4L DOHC 4V<br>V8 SFI MAF         | EEC-V       | SCP          | OBD II-C2          |
| E Series               | C3, C4, C5,<br>E1, E2, E3, | W                   | 4.6L SOHC V8<br>EFI                | EEC-V       | SCP          | OBD II-C2          |
|                        | E4, E5, S2,<br>S3          | L                   | 5.4L SOHC V8<br>EFI                | EEC-V       | SCP          | OBD II-C2          |
|                        |                            | М                   | 5.4L SOHC V8<br>CNG EFI            | EEC-V       | SCP          | OBD II-C2          |
|                        |                            | S                   | 6.8L SOHC V10<br>EFI               | EEC-V       | SCP          | OBD II-C2          |

| 2004 FORD                              | )/LINCOLN                                               | /MERCU              | RY TRUCKS                               | /VANS       | (CON)        | (INUED)            |
|----------------------------------------|---------------------------------------------------------|---------------------|-----------------------------------------|-------------|--------------|--------------------|
| MODEL                                  | BODY VIN<br>(5th & 6th)                                 | ENGINE<br>VIN (8th) | ENGINE                                  | ECU<br>TYPE | DATA<br>LINK | ADAPTER<br>CONFIG. |
| F 150 Heritage                         | F0, F1, W0,<br>X0, X1                                   | 2                   | 4.2LV6 OHV<br>SFI MAF                   | EEC-V       | SCP          | OBD II-C2          |
|                                        |                                                         | W                   | 4.6L SOHC V8<br>SFI MAF                 | EEC-V       | SCP          | OBD II-C2          |
|                                        |                                                         | 3                   | 5.4L SOHC V8<br>SFI MAF                 | EEC-V       | SCP          | OBD II-C2          |
|                                        |                                                         | М                   | 5.4L SOHC V8<br>CNG SFI MAF             | EEC-V       | SCP          | OBD II-C2          |
| F Series 150<br>Heritage<br>Lightning/ | F0                                                      | 3                   | 5.4L SOHC V8<br>Supercharged<br>SFI MAF | EEC-V       | SCP          | OBD II-C2          |
| Bi-Fuel                                |                                                         | Z                   | 5.4L SOHC V8<br>BIF                     | EEC-V       | SCP          | OBD II-C2          |
| F Super Duty<br>250-550                | F2, F3, F4,<br>F5, X2, X3,<br>X4, X5, W2,<br>W3, W4, W5 | L                   | 5.4L SOHC V8<br>SFI MAF                 | EEC-V       | SCP          | OBD II-C2          |
|                                        |                                                         | S                   | 6.8L SOHC V10<br>SFI MAF                | EEC-V       | SCP          | OBD II-C2          |
|                                        |                                                         | D                   | 6.8L SOHC V10<br>SFI MAF                | EEC-V       | SCP          | OBD II-C2          |
| Excursion                              | U4                                                      | L                   | 5.4L SOHC V8<br>SFI MAF                 | EEC-V       | SCP          | OBD II-C2          |
|                                        |                                                         | S                   | 6.8L SOHC V10<br>SFI MAF                | EEC-V       | SCP          | OBD II-C2          |
| Aviator                                | U6, U7, U8                                              | Н                   | 4.6L V8 DOHC<br>SFI MAF                 | PTEC        | SCP          | OBD II-C2          |
| Freestar/<br>Monterey                  | A5, A2                                                  | 6                   | 3.9L OHV V6<br>EFI                      | EEC-V       | SCP          | OBD II-C2          |
|                                        |                                                         | 2                   | 4.2L OHV V6<br>EFI                      | EEC-V       | SCP          | OBD II-C2          |

# 4. GETTING STARTED

This chapter provides information to assist you in operating your Vetronix tester and software application. In addition to helping you identify vehicles covered by the software, it shows you how to connect your tester to the vehicle and explains how to begin performing system diagnostic functions. It is suggested that you read this manual completely before operating the tester and the system software.

## SETTING UP THE TESTER

### **MTS 3100**

### Before operating the MTS 3100 tester, perform the following steps:

1. Make sure the vehicle ignition is OFF.

- 2. Connect the DLC cable to the tester and tighten the screws.
- 3. Insert the application cartridge into the slot at the top rear of the tester.

FIGURE 4-1. Inserting Cartridge into the MTS 3100

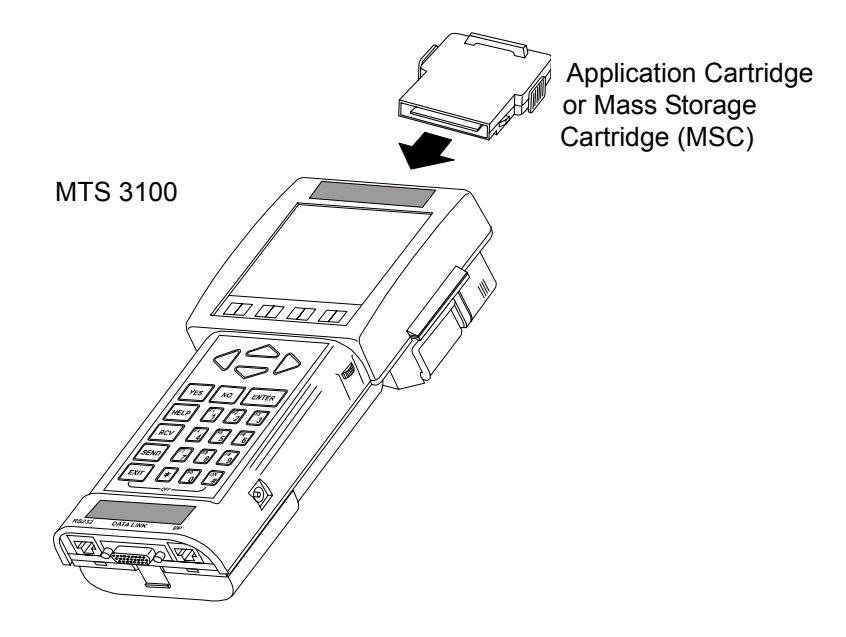

### 4a. EEC-IV, MCU, ISC-E, IVSC, ES Systems.

Attach the Ford 7-pin adapter to the vehicle end of the DLC cable. Connect the 7-pin end (larger end) of the adapter to the vehicle quick-test connector. In addition, if you are testing a MECS or 4EAT system, you need to connect two jumper wires between the Ford adapter and the vehicle self-test connector. Refer to the wiring diagram(s) *Using Jumper Cables to Connect MECS Vehicles to the Tester on page 253* of this manual for proper connection.

**DLC Location:** On most vehicles the engine self-test connector is located under the hood, near the top of the firewall or around the left or right wheel well. Refer to the vehicle service manual if in doubt.

4b. EEC-V Systems.

Requires OBD II compliant MTS 3100.

**DLC Location:** On most vehicles the 16-pin DLC (J1962) is located under the dashboard, on the drivers side. For Thunderbird, it can be located under dash on the passenger side.

5. If the vehicle has an EEC-IV engine or IVSC system, there will be a small STI connector pigtailed off of the Ford 6-pin Self-test connector. Insert the small STI connector into the open slot on the Ford adapter. Continue to *Powering Up the Tester on page 73*.

### TECH 1A

### Before operating the Tech 1A tester, perform the following steps:

- 1. Make sure the vehicle ignition is OFF.
- 2. Connect the DLC cable to the tester and tighten the screws.
- 3. Insert the application cartridge into the Master Cartridge slot on the bottom, rear of the tester.

FIGURE 4-2. Inserting Cartridge into the Tech 1A

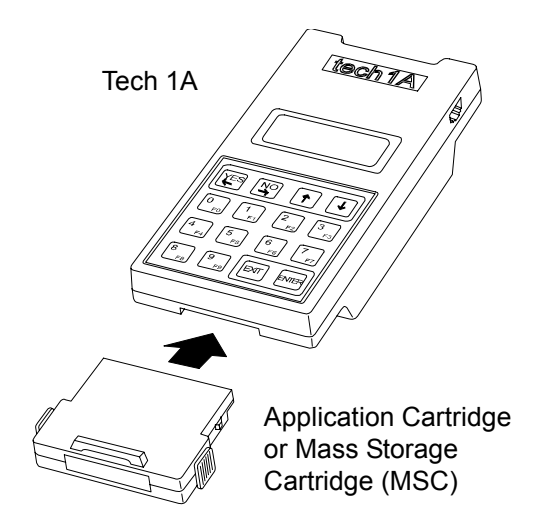

### 4a. EEC-IV, MCU, ISC-E, IVSC, ES Systems.

Attach the Ford 7-pin adapter to the vehicle end of the DLC cable. Connect the 7-pin end (larger end) of the adapter to the vehicle quick-test connector. In addition, if you are testing a MECS or 4EAT system, you need to connect two jumper wires between the Ford adapter and the vehicle self-test connector. Refer to the wiring diagram(s) *Using Jumper Cables to Connect MECS Vehicles to the Tester on page 253* of this manual for proper connection.

**DLC Location:** On most vehicles the engine self-test connector is located under the hood, near the top of the firewall or around the left or right wheel well. Refer to the vehicle service manual if in doubt.

### 4b. EEC-V Systems.

Install the OBD II Interface Cartridge into the Auxiliary Cartridge slot on the top of the tester.

Attach the 16/14-pin OBD II adapter cable to the vehicle end of the DLC cable. Connect the 16-pin end of the adapter cable to the vehicle 16-pin DLC (J1962).

**DLC Location:** On most vehicles the 16-pin DLC (J1962) is located under the dashboard, on the drivers side. For Thunderbird, it can be located under dash on the passenger side.

5. If the vehicle has an EEC-IV engine or IVSC system, there will be a small STI connector pigtailed off of the Ford 6-pin self-test connector. Insert the small STI connector into the open slot on the Ford adapter. Continue to *Powering Up the Tester on page 73*.

### TECH 1

### Before operating the Tech 1 tester, perform the following steps:

- 1. Make sure the vehicle ignition is OFF.
- 2. Connect the DLC cable to the tester and tighten the screws.
- 3. Insert the application cartridge into the Master Cartridge slot on the bottom, rear of the tester.

FIGURE 4-3. Inserting Cartridge into the Tech 1

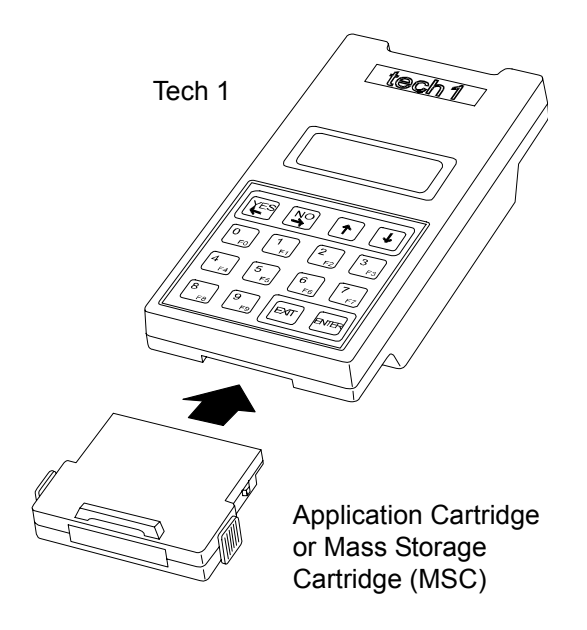

### 4. EEC-IV, MCU, ISC-E, IVSC, ES Systems.

Attach the Ford 7-pin adapter to the vehicle end of the DLC cable. Connect the 7-pin end (larger end) of the adapter to the vehicle quick-test connector. In addition, if you are testing a MECS or 4EAT system, you need to connect two jumper wires between the Ford adapter and the vehicle self-test connector. Refer to the wiring diagram(s) *Using Jumper Cables to Connect MECS Vehicles to the Tester on page 253* of this manual for proper connection.

**DLC Location:** On most vehicles the engine self-test connector is located under the hood, near the top of the firewall or around the left or right wheel well. Refer to the vehicle service manual if in doubt.

4a. EEC-V Systems.

Attach the OBD II Vehicle Interface Module and the 16/24-pin adapter cable to the vehicle end of the DLC cable. Connect the 16-pin end of the adapter cable to the vehicle 16-pin DLC (J1962).

**DLC Location:** On most vehicles the 16-pin DLC (J1962) is located under the dashboard, on the drivers side. For Thunderbird, it can be located under dash on the passenger side.

5. If the vehicle has an EEC-IV engine or IVSC system, there will be a small STI connector pigtailed off of the Ford 6-pin self-test connector. Insert the small STI connector into the open slot on the Ford adapter. Continue to *Powering Up the Tester on page 73*.

## **POWERING UP THE TESTER**

Plug the DC power cable into the vehicle cigarette lighter or connect the optional battery adapter cable to the battery, then plug the power cable into the adapter. You need to plug into the rear seat cigarette lighter during some ABS and Air Suspension tests, or use a cigarette lighter cable extension. Continue to *Selecting the Application on page 73*.

## SELECTING THE APPLICATION

1. Once the tester is powered, the following screen is displayed:

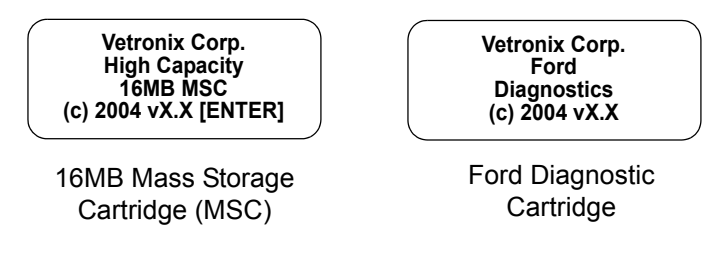

2. Press f or wait two seconds to proceed to the Applications menu screen. If the display is not correct, refer to Appendix B.

The available software applications are displayed:

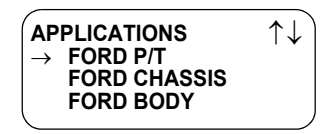

- 3. Select the application. If your application is on a MSC, use the **()** and **()** keys to move the cursor, then press **(ENTER)**. If the application is on a MAC, select the function key next to the desired application.
- 4. If data from a previously tested vehicle is stored in the tester memory, you can press **F3** to go to the previous software application.
- 5. The Ford Powertrain identification screen is displayed. See *Perform Vehicle and/or System Selection on page 74* for vehicle and system selection.

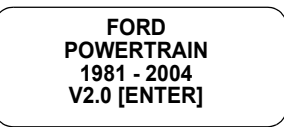

- 6. If the display is correct, please read *Operating Precautions on page 12* before proceeding to *Perform Vehicle and/or System Selection on page 74*.
- 7. To operate in MTS 3100 Enhanced Mode, refer to the Program Card Operator's Manual.

|                       | ACTIVE KEYS                                                                                                |
|-----------------------|----------------------------------------------------------------------------------------------------|
| ENTER                 | Confirm displayed information is correct.<br>Advance to next display.<br>Select previously tested vehicle. |
| <b>()</b> , <b>()</b> | Used to select a menu item.<br>Stop automatic menu scroll.<br>Manually scroll menu.                        |
| EXID                  | Return to previous display.                                                                                |

| NOTE | <ul> <li>For non-OBD II Ford Vehicles, make sure the Ford 7/14-pin adapter you are<br/>using is P/N 02002042.</li> </ul>                         |
|------|----------------------------------------------------------------------------------------------------|
|      | • When testing 1994 and newer OBD II compliant vehicles with the MTS 3100 or Tech 1A, make sure the adapter cable you are using is P/N 02001969. |

# PERFORM VEHICLE AND/OR SYSTEM SELECTION

## **SELECTING VEHICLE USING F0: VIN**

Once you've connected the tester to the vehicle and the Power-up menu is on the screen, you are ready to select a vehicle for diagnostics. Make sure you have the vehicle's model year, eighth VIN character, or are sure of the engine package that you are testing before you begin testing.

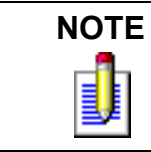

In some cases the differences between the same engine packages may be subtle. Examples of screen differences might be M/T (Manual Transmission) or FF (Flexible Fuel), so pay attention to the accuracy of vehicle selection.

The vehicle selection process is critical to the 1981-2004 Ford Powertrain Application as you do not want to make the mistake of choosing the wrong vehicle.

### To select a vehicle using the VIN, do the following:

- 1. From the power-up menu, press **ENTER** to enter the vehicle selection mode.
- 2. If the tester remembers the last vehicle you tested, it will give you the option of continuing with the testing of that vehicle. Generally, the tester remembers the previous vehicle under test if it has been less than 24 hours and you have not removed the 1981-2004 Ford Powertrain Application from the tester.

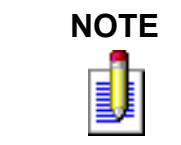

If you select a new vehicle, or the same vehicle as before but not using **YES**, any data saved from previous testing is erased. This includes Snapshot, Review Codes, and EEC-V/SCP Custom List parameter information.

3. The model year selection screen defaults to the current year. The f or f arrow keys scrolls through the available model years.

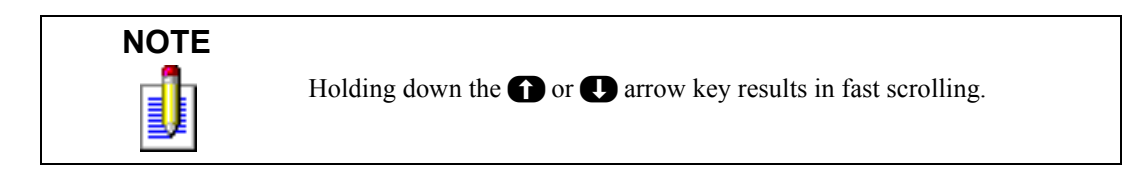

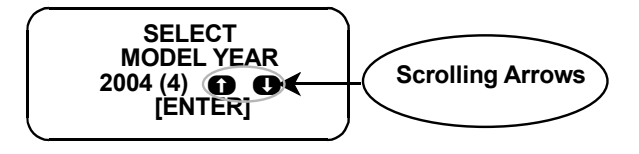

The brackets to the right of the model year represent the 10<sup>th</sup> VIN digit (year identifier) for easier model year identification.

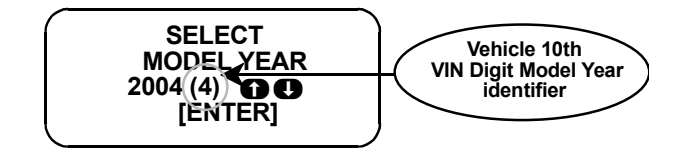

When the correct model year appears on the screen, press the **ENTER** key to advance the software to the next vehicle selection screen.

*Quick keys* are also available for entering the model year. From the SELECT MODEL YEAR screen, select the last two digits of the model year from the key pad to advance to the next vehicle selection screen (For example, pressing 9 and 2 selects 1992). Pressing the **EXIT** key returns the software to the SELECT MODEL YEAR screen.

- 4. Press **FO** to select the vehicle by the VIN.
- 5. Select the engine to be tested. Identify the eighth digit of the vehicle's Vehicle Identification Number and locate the character on the display. (See *Vehicle Identification Number (VIN) on page 87.* for more about Vehicle Identification Numbers.) Select the vehicle engine by pressing the **NO** key until the matching engine VIN character is highlighted by the cursor, then press **YES**.
- 6. If the vehicle under test is different from the model selection screen that appears on the tester, select the vehicle model by pressing **NO** until the correct vehicle model is displayed, then press **YES** to enter your current model and engine configuration. (Note: look at the display carefully, as the differences can be subtle.)

In the example, if there was more than one Ford model equipped with the 3.0L engine you would have pressed **NO** once (or more) to select the correct model with the 3.0L engine. Remember that **NO** gets you to the next selection, and **YES** chooses the current selection.

7. Once the year, model, and engine size have been selected, the tester may display a Select System menu. In certain year/model/engine configurations there are additional systems other than the Engine system. An example is Cruise Control. The 1981-2004 Ford Powertrain software displays the system options for your current vehicle under test. Press the appropriate function key to select Engine or Cruise Control tests.

If Cruise Control is not available, Engine system is automatically selected.

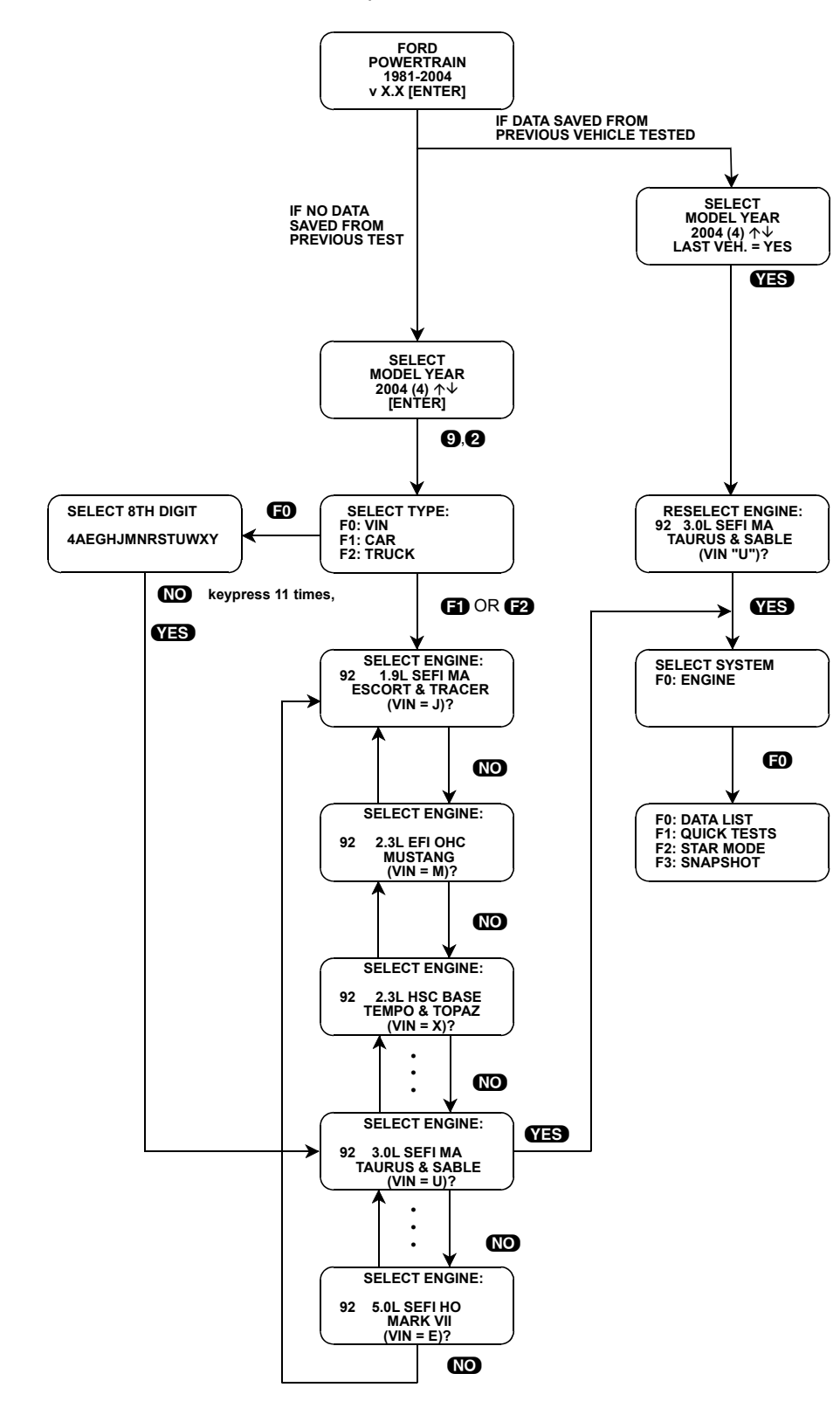

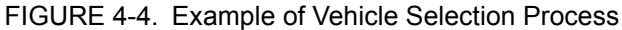

8. When the appropriate system has been selected, the tester displays the Test Selection menu of tests available for the vehicle you have selected. In the example, you would be ready to begin testing a 1992 Ford Taurus/Sable with a 3.0L SEFI MA engine.

Different tests are available for different models, so the Test Selection menu varies from vehicle to vehicle. If there are more than three tests available within the chosen system, press the **()** key to view all of the tests available for the selected model configuration.

- 9. To select a different vehicle for testing, press the **EXIT** key several times to take you backward through the selection process until your change can be made. Then complete the selection process for the new vehicle under test using the above manner.
- 10. You have successfully informed the tester of the current application and can begin testing by selecting the test you wish to perform. At this point refer to Chapter 5 for instructions.

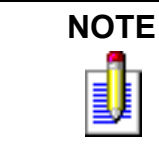

If you have tested a vehicle and are ready to test a different vehicle (not just correct a vehicle selection), go back to the Enter Model Year menu and enter the model year to select a new vehicle. Otherwise, your print summary information will contain data from both vehicles tested.

## SELECTING VEHICLE USING F1: CAR OR F2: TRUCK

### To select a vehicle using F1 or F2, do the following:

- 1. From the power-up menu, press **ENTER** to enter the vehicle selection mode.
- 2. If the tester remembers the last vehicle you tested, it gives you the option of continuing with the testing of that vehicle. The tester remembers the previous vehicle under test if it has been less than 24 hours and you have not removed the 1981-2004 Ford Powertrain application from the tester.

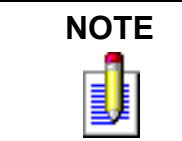

If you select a new vehicle, or the same vehicle as before but not using **YES**, any data saved from previous testing is erased. This includes Snapshot, Review Codes, and EEC-V/SCP Custom List parameter information.

3. The model year selection screen defaults to the current year. The f or I arrow keys scrolls through the available model years.

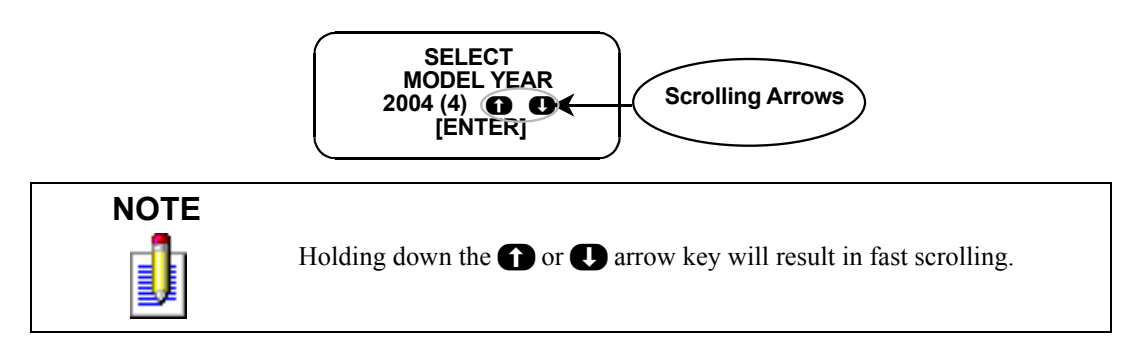

The brackets to the right of the model year represent the 10<sup>th</sup> VIN digit (year identifier) for easier model year identification.

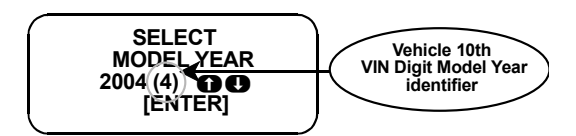

When the correct model year appears on the screen, press the **ENTER** key to advance the software to the next vehicle selection screen.

*Quick keys* are also available for entering the model year. From the SELECT MODEL YEAR screen, select the last two digits of the model year from the key pad to advance to the next vehicle selection screen (For example, pressing **9** and **2** selects 1992). Pressing the **EXIT** key returns the software to the SELECT MODEL YEAR screen.

- 4. Press F1: CAR or F2: TRUCK, depending on your application (the software flow is similar for each selection method).
- 5. Select the vehicle model by pressing **NO** until the correct vehicle model and engine configuration is displayed, then press **YES** to enter your current model and engine configuration. (Note: look at the display carefully, as the differences can be subtle.)

In the example, if there was more than one Ford model equipped with the 3.0L engine you would have pressed **NO** once (or more) to select the correct model with the 3.0L engine. Remember that **NO** gets you to the next selection, and **YES** chooses the current selection.

6. Once the year, model, and engine size have been selected, the tester may display a Select System menu. In certain year/model/engine configurations there are additional systems other than the Engine system. An example is Cruise Control. The 1981-2004 Ford Powertrain software displays the system options for your current vehicle under test. Press the appropriate function key to select Engine or Cruise Control tests.

If Cruise Control is not available, Engine system is automatically selected.

7. When the appropriate system has been selected, the tester displays the Test Selection menu of tests available for the vehicle you have selected. In the example, you would be ready to begin testing a 1992 Ford Taurus/Sable with a 3.0L SEFI MA engine.

Different tests are available for different models, so the Test Selection Menu varies from vehicle to vehicle. If there are more than three tests available within the chosen system, press the **D** arrow key to view all of the tests available for the selected model configuration.

- 8. To select a different vehicle for testing, press the **EXID** key several times to take you backward through the selection process until your change can be made. Then complete the selection process for the new vehicle under test using the above sequence.
- 9. You have successfully informed the tester to the current application and can begin testing by selecting the test you wish to perform. At this point refer to Chapter 5 for instructions.

# ADAPTER AND ADAPTER CABLE CONFIGURATIONS

The proper Data Link Connector (DLC) adapter or adapter cable for the vehicle being tested must be connected to the tester DLC Cable in order to connect the tester to the vehicle.

The following table identifies which adapters and cables are required to connect each type of tester to the various Ford vehicles.

All adapters, cables, and any other hardware required to connect the tester to the vehicle are listed in the table. The Figure Number in the table refers to the illustrations on the following pages.

| FORD<br>SYSTEMS                                                                                        | ADAPTER               | TESTER   | ADAPTER<br>DESCRIPTION                                                                                                    | FIG.<br>NO. |
|----------------------------------------------------------------------------------------------------|-----------------------|----------|----------------------------------------------------------------------------------------------------|-------------|
| All 1981-1993                                                                                          | FORD                  | MTS 3100 | 7/14-pin (P/N 02002042)                                                                                                    | Figure 4-5  |
| MCU/EEC-IV and select                                                                                  |                       | Tech 1A  | 7/14-pin (P/N 02002042)                                                                                                    | Figure 4-6  |
| Powertrain Systems                                                                                     |                       | Tech 1   | Tech 1 14/12 VIM adapter<br>(P/N 02001198) and 7/14-<br>pin (P/N 02002042)                                                        | Figure 4-7  |
| All 1986-1995 IVSC                                                                                     | FORD                  | MTS 3100 | 7/14-pin (P/N 02002042)                                                                                                    | Figure 4-5  |
| (with 6-pin DLC)                                                                                       |                       | Tech 1A  | 7/14-pin (P/N 02002042)                                                                                                    | Figure 4-6  |
|                                                                                                    |                       | Tech 1   | Tech 1 14/12 VIM adapter<br>(P/N 02001198) and 7/14-<br>pin (P/N 02002042)                                                        | Figure 4-7  |
| 1990-1995 MECS and                                                                                     | FORD                  | MTS 3100 | 7/14-pin <sup>a</sup> (P/N 02002042)                                                                                              | Figure 4-5  |
| 4EAT Systems (6 or 17-                                                                                 |                       | Tech 1A  | 7/14-pin <sup>a</sup> (P/N 02002042)                                                                                              | Figure 4-6  |
|                                                                                                    |                       | Tech 1   | Tech 1 14/12 VIM adapter<br>(P/N 02001198) and 7/14-<br>pin (P/N 02002042)                                                        | Figure 4-7  |
| All 1994 and newer with<br>16-pin DLC (OBD II)<br>plus 2002 and newer<br>Body Systems (UBP,<br>MS CAN) | OBD II-C2             | MTS 3100 | Controller Area Network<br>VIM (P/N F-00K-108-115)<br>and 16/24-pin DLC Adapter<br>Cable (P/N 02001744)                           | Figure 4-8  |
| Select 1994-1998 and all<br>1999 and newer<br>Powertrain Systems (16-<br>pin DLC)                      | OBD II-C <sup>b</sup> | MTS 3100 | Controller Area Network<br>VIM (P/N 02003211) and<br>16/24-pin adapter cable (P/<br>N 02001744 or P/N<br>3000081)                 | Figure 4-9  |
|                                                                                                    | OBD II <sup>b</sup>   | Tech 1A  | OBD II Interface cartridge<br>(P/N 02002178) and 16/14-<br>pin adapter cable (P/N<br>02001969)                                    | Figure 4-10 |
|                                                                                                    |                       | Tech 1   | OBD II Vehicle Interface<br>Module and 16/24-pin<br>adapter cable (P/N<br>02000177) (Tech 1 OBD II<br>Interface Kit P/N 01002172) | Figure 4-11 |

a. Jumper wires are required and not included. Refer to Appendix E of this manual.

b. OBD II and OBD II-C are early adapter cable configurations utilized by the tester to communicate with systems connected to the OBD II DLC. If you have one of these configurations, please reference OBD II-C2 in the Adapter Config. column of the vehicle coverage tables for the vehicle you are diagnosing.

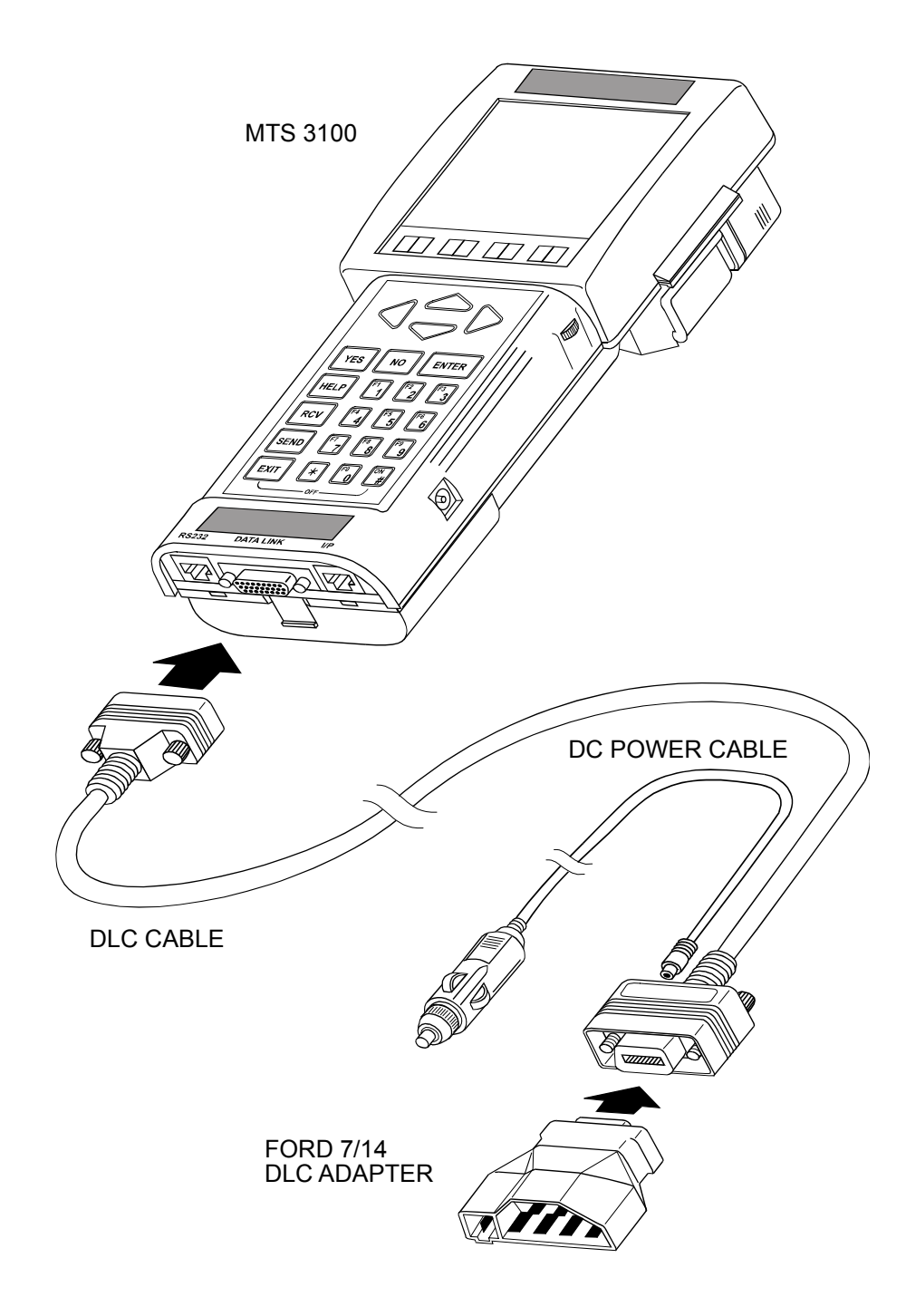

FIGURE 4-5. Ford Configuration for MTS 3100

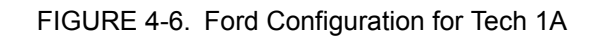

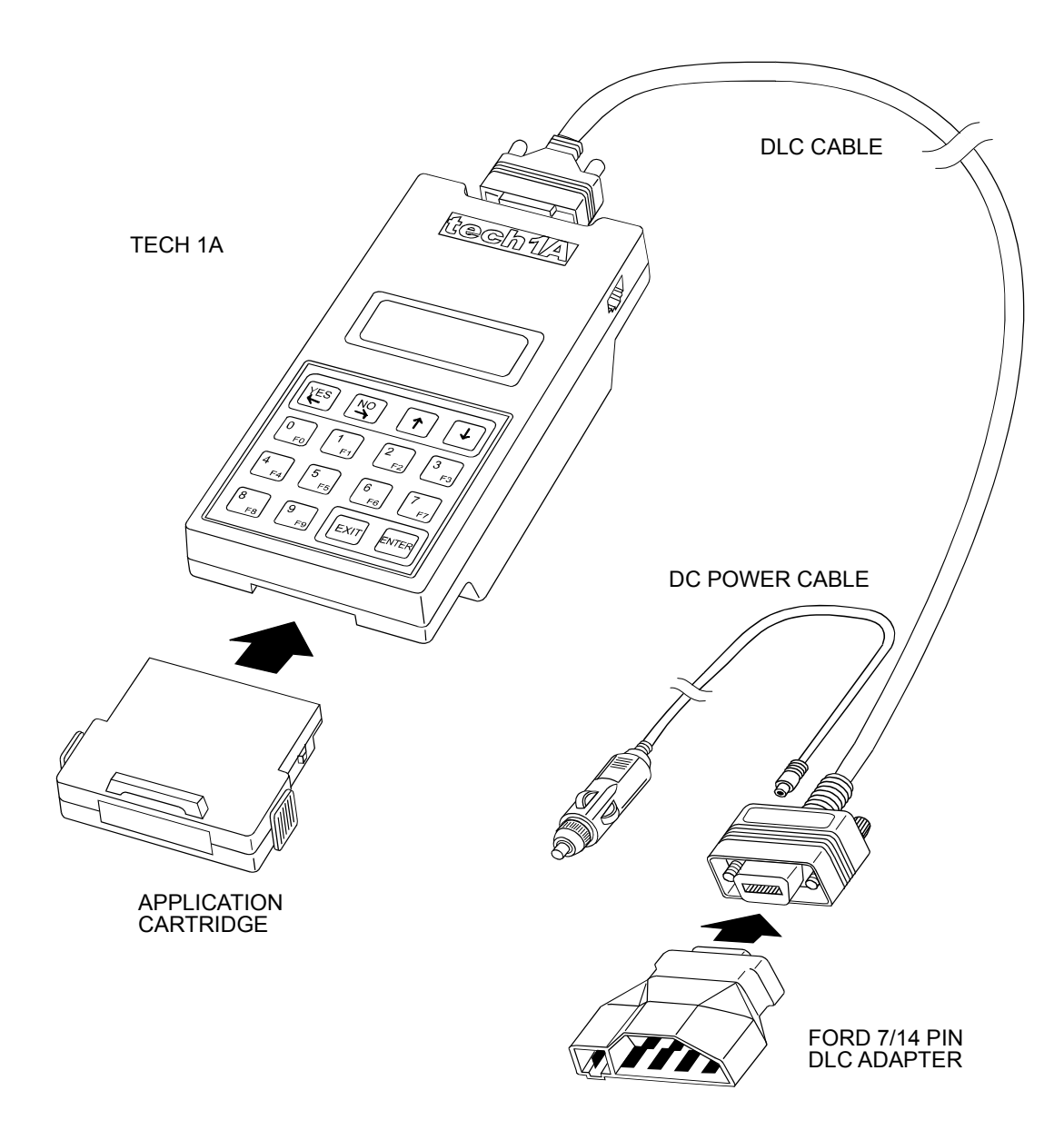

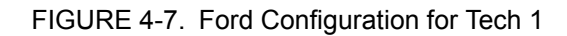

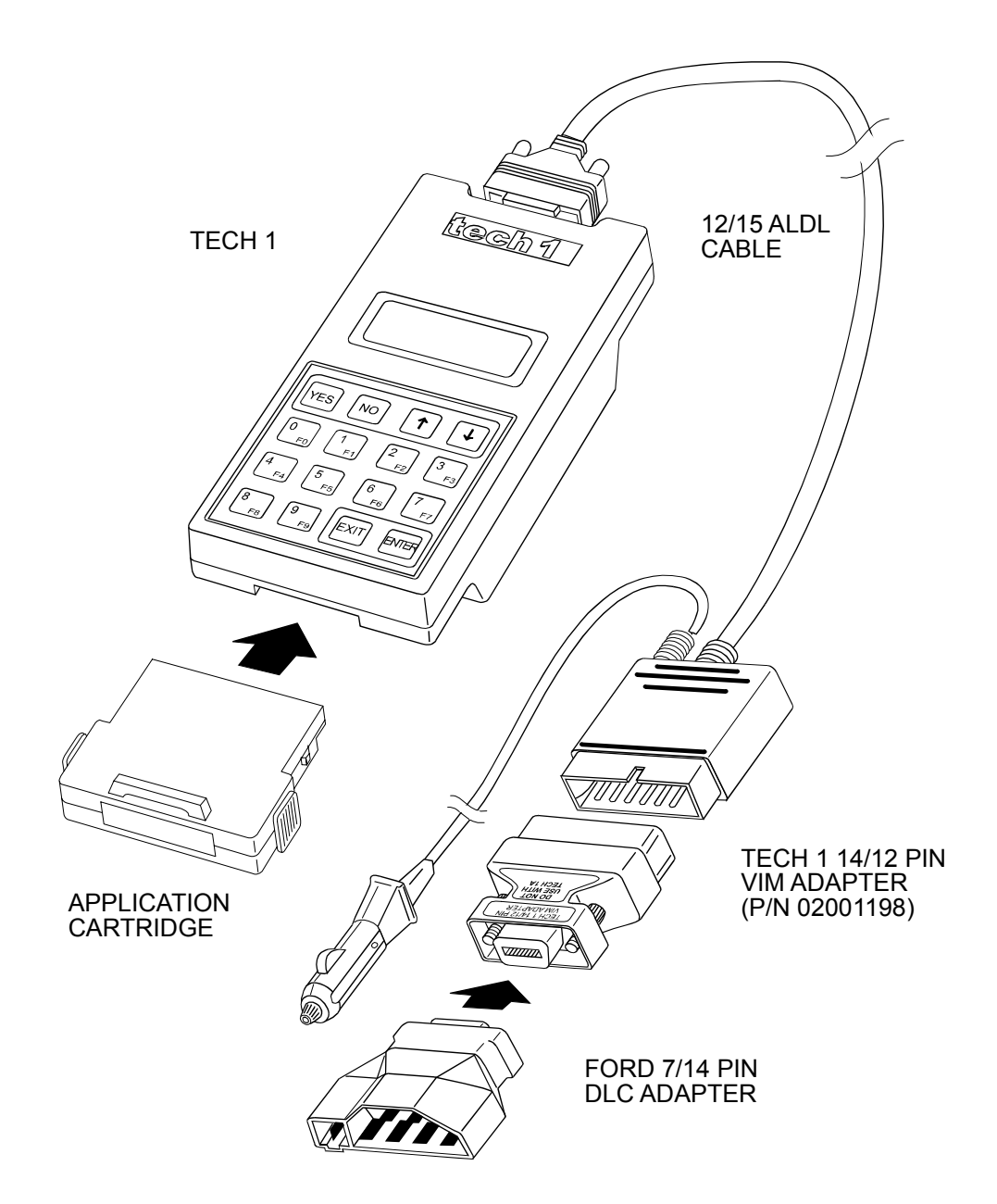

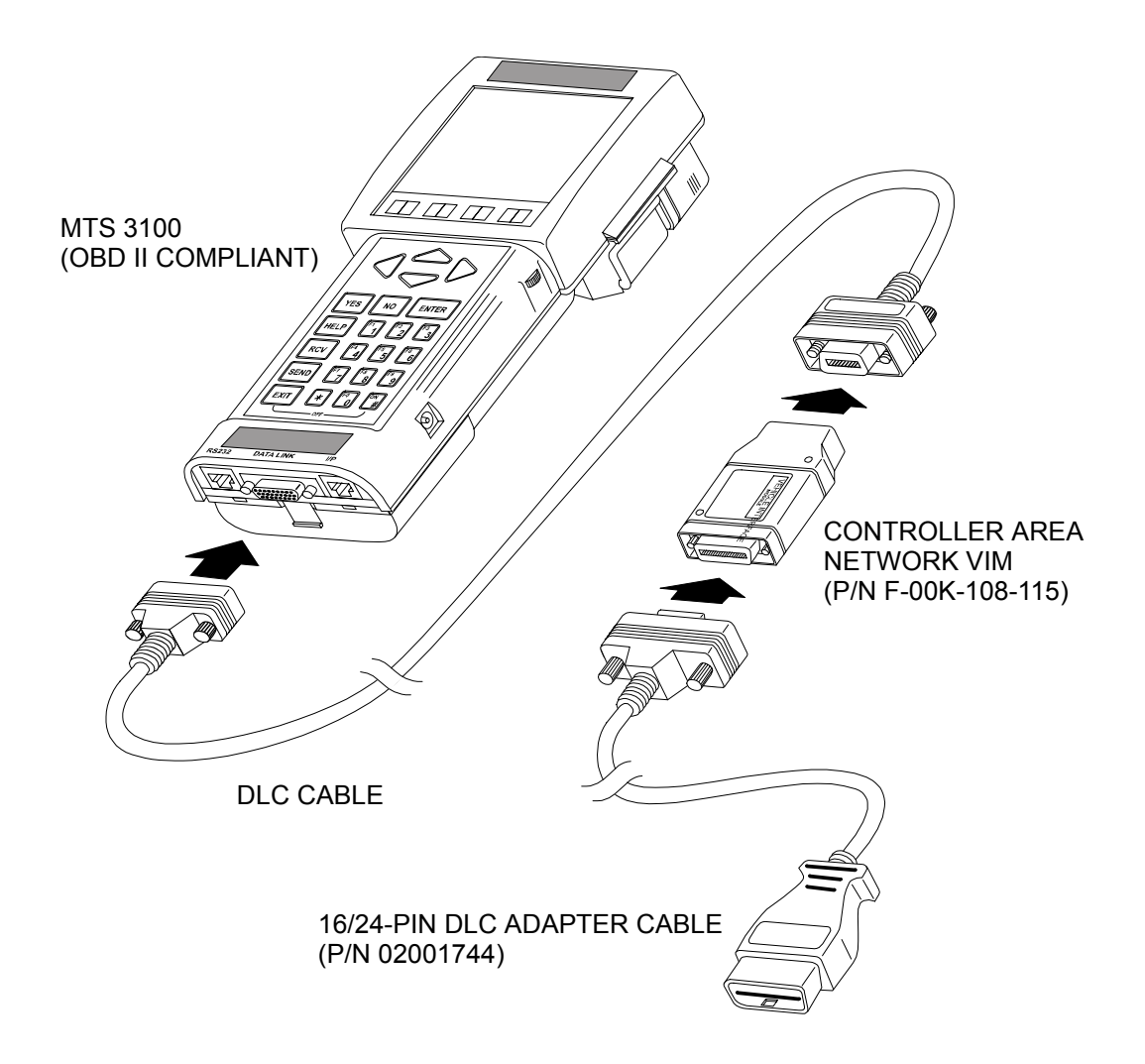

### FIGURE 4-8. OBD II-C2 Configuration for MTS 3100

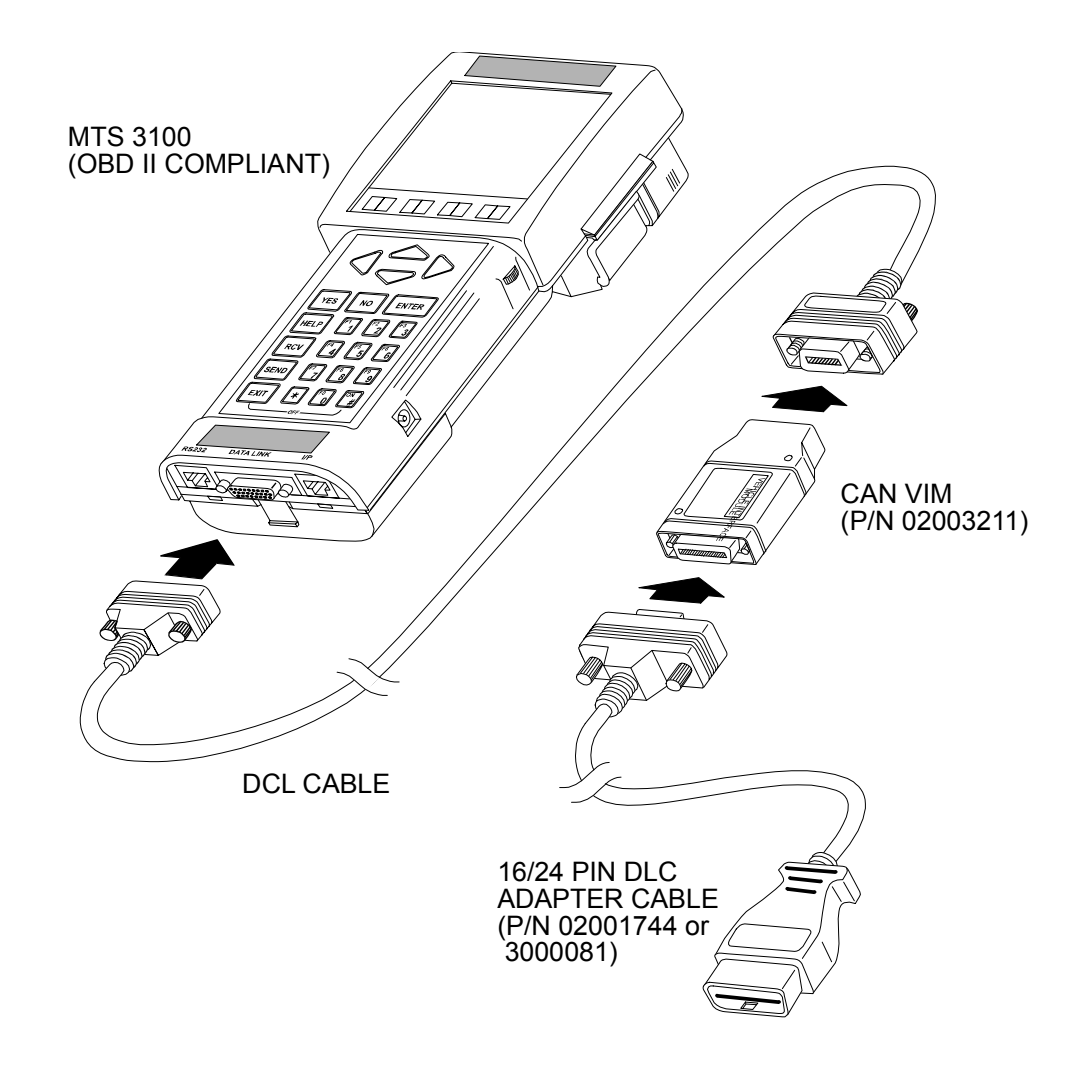

FIGURE 4-9. OBD II-C Configuration for MTS 3100

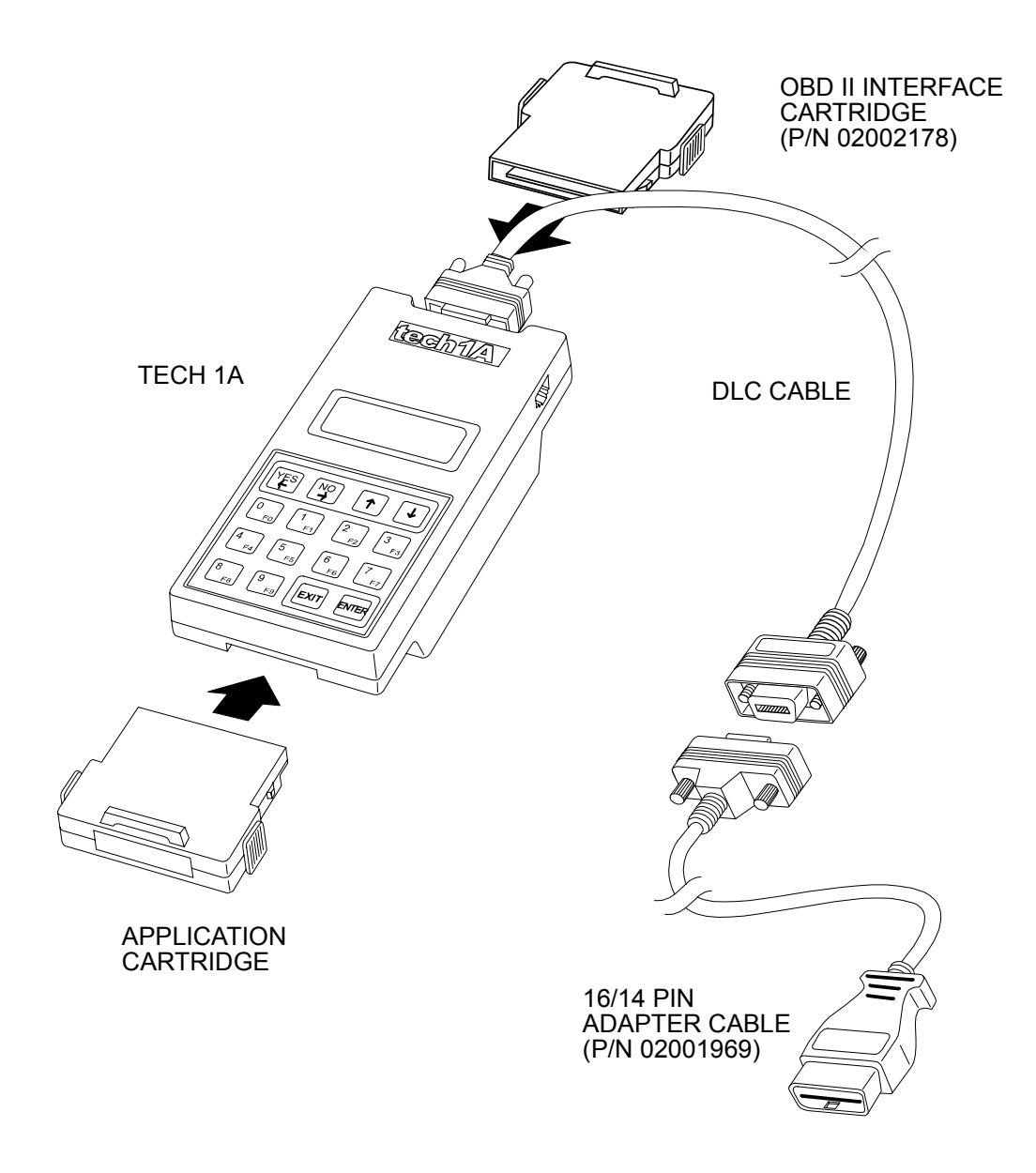

### FIGURE 4-10. OBD II Configuration for Tech 1A

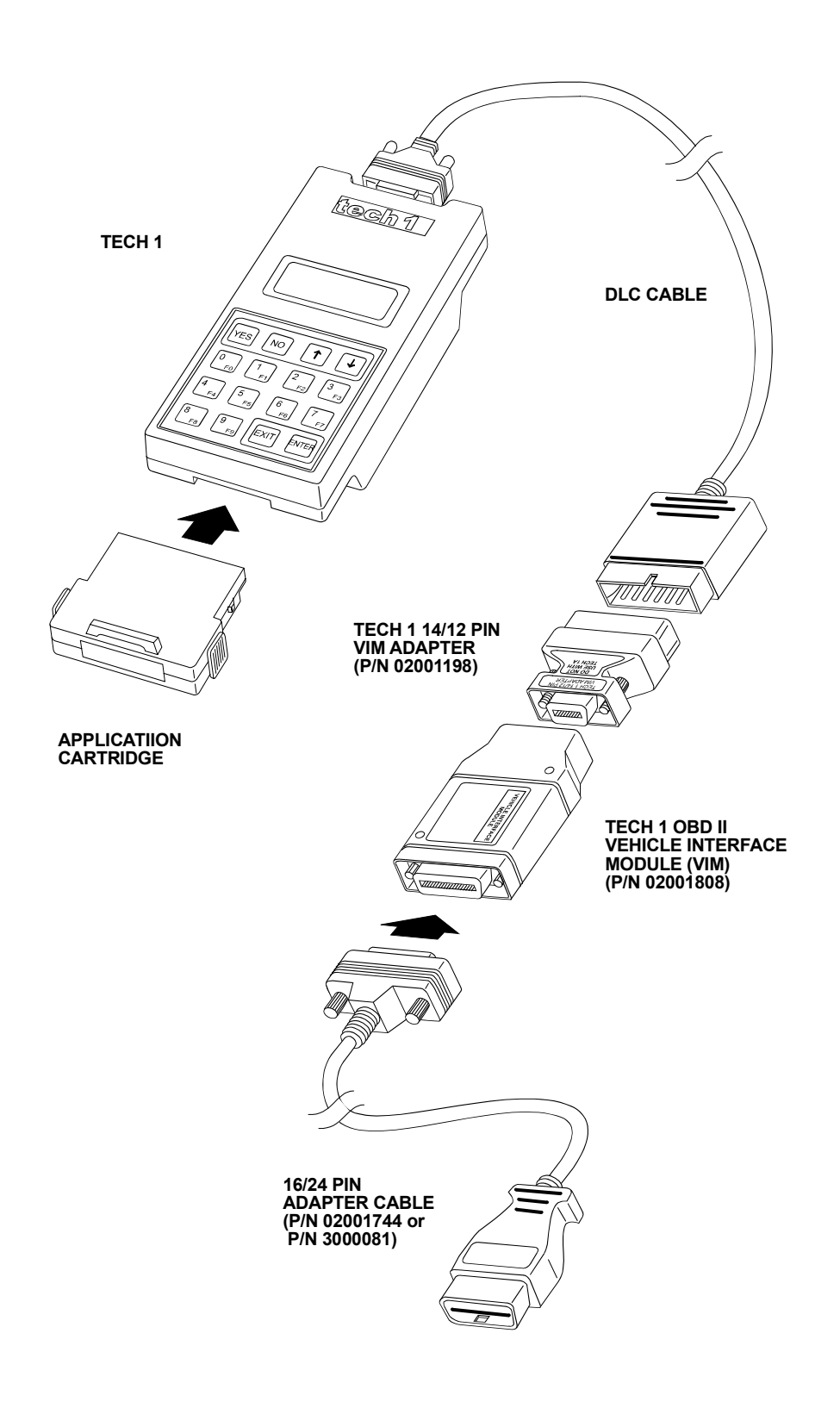

FIGURE 4-11. OBD II Configuration for Tech 1

## **VEHICLE IDENTIFICATION NUMBER (VIN)**

It is important to be able to identify the vehicle identification number (VIN) in order to properly select a vehicle on which to run diagnostics. Figure 4-12 is an example of a Ford Motor Company VIN. The location of the engine type and model year characters are indicated.

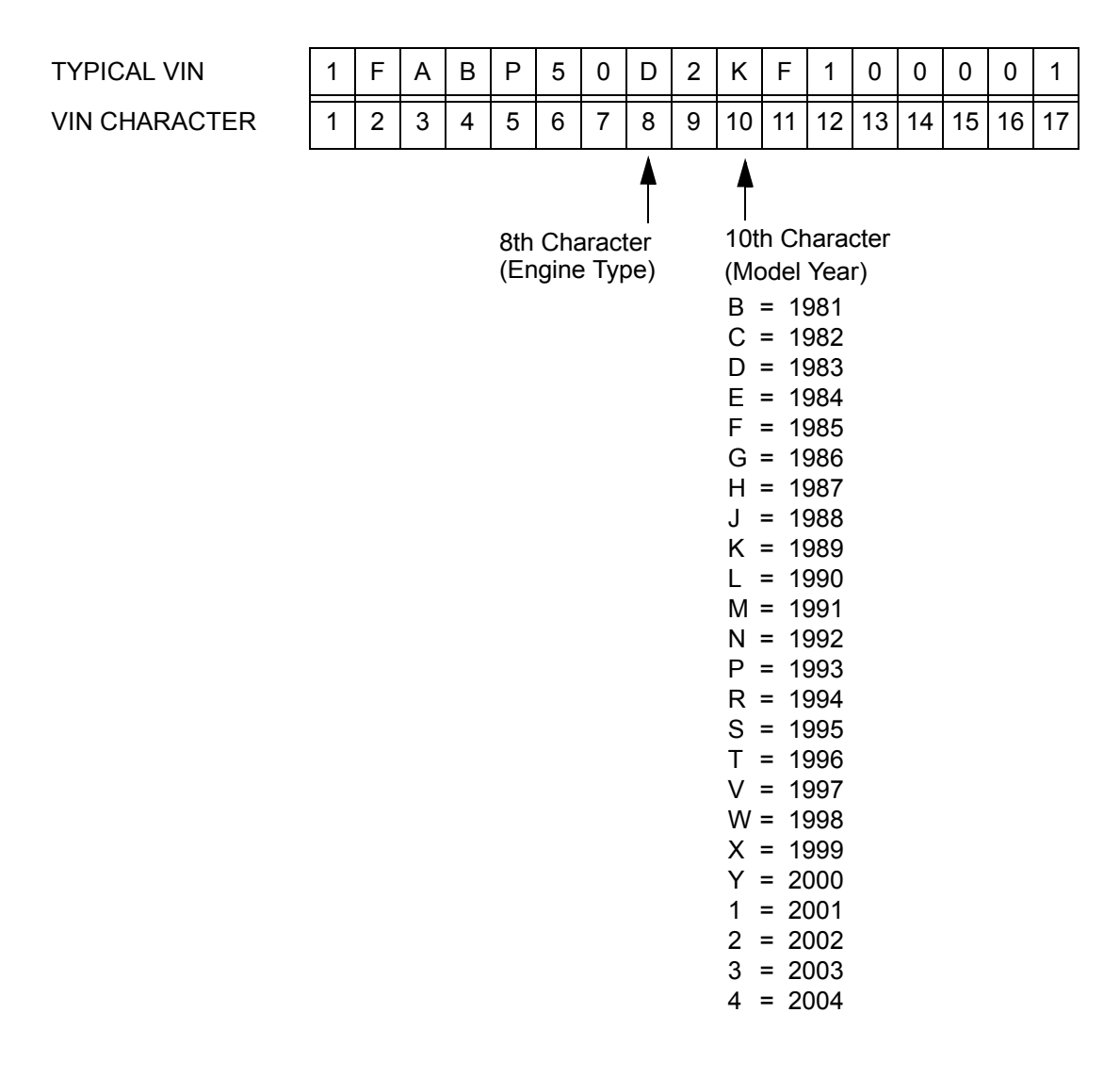

FIGURE 4-12. Typical Ford Motor Co. Vehicle Identification Number (VIN)

# 5. SELECTING AND OPERATING TEST MODES

This chapter provide. a detailed description of each test available in this application. Following the test descriptions, step-by-step instructions tell you how to quickly perform the test. A list of the active keys for each test is included at the end of each test mode.

## **TEST MODES SUMMARY**

The following table gives you a quick summary of the test modes available within this application. Detailed descriptions of the test modes are given in the appropriate sections of this chapter. The tester only displays the test modes that are applicable to the vehicle being tested.

| SYSTEM                       | MODE                          | SUBMODE                                                                                                    | DESCRIPTION                                                                                                    |
|------------------------------|-------------------------------|----------------------------------------------------------------------------------------------------|----------------------------------------------------------------------------------------------------|
| EEC-IV,<br>IVSC, and<br>Star | F0: Data List                 |                                                                                                    | Monitors available diagnostic data<br>parameters from the powertrain controller.<br>Use these parameters to quickly analyze the<br>critical inputs and outputs from the<br>powertrain controller. The Ford Powertrain<br>Application is capable of either pre-selected<br>or user-selected data parameters pairs. |
|                              | F1: Quick Test                | <ul> <li>F0: Prepare Vehicle</li> <li>F1: KOEO Test</li> <li>F1: KOEO Test (IVSC)</li> <li>F2: Check Timing</li> <li>F3: KOER Test</li> <li>F3: KOER Test (IVSC)</li> <li>F4: Wiggle Test</li> <li>F7: Clear Cont Codes</li> <li>F8: Service Codes</li> <li>F9: Print Summary</li> <li>F9: Print Summary (IVSC)</li> </ul> | Displays Diagnostic Trouble Codes recorded<br>by the powertrain controller. The ability to<br>clear DTC information is also found in this<br>mode.                                                                                                    |
|                              | F2: Star Mode<br>(IVSC, MECS) |                                                                                                    | Is used to perform diagnostic procedures on<br>Ford vehicles and to read Ford service codes.<br>Service codes can be decoded to specific<br>Pinpoint Tests unique to the vehicle being<br>tested.                                                                                                    |
|                              | F3: Snapshot                  |                                                                                                    | Works with the Data List mode to save data<br>list information for later analysis. You can<br>select trigger points and trigger types.                                                                                                    |
|                              | F4: OBD Controls              | F0: Output State Test<br>F1: Cylinder Balance Test                                                                                                    | Allows you to perform diagnostic routines<br>that return status information after the<br>function has been performed. The results of<br>the test/function are displayed.                                                                                                    |

| SYSTEM     | MODE                                               | SUBMODE                                                                                                    | DESCRIPTION                                                                                                    |
|------------|----------------------------------------------------|----------------------------------------------------------------------------------------------------|----------------------------------------------------------------------------------------------------|
| EEC-V.PTEC | F0: Data List                                      |                                                                                                    | Monitors available diagnostic data<br>parameters from the powertrain controller.<br>Use these parameters to quickly analyze the<br>critical inputs and outputs from the<br>powertrain controller. The Ford Powertrain<br>Application is capable of either pre-selected<br>or user-selected data parameters pairs. |
|            | F1: Quick Test                                     | <ul> <li>F0: Prepare Vehicle</li> <li>F1: Cont DTC Test</li> <li>F2: KOEO Test</li> <li>F3: Check Timing</li> <li>F4: KOER Test</li> <li>F5: Freeze Frame Data</li> <li>F7: Clear Cont Codes</li> <li>F8: Service Codes</li> <li>F9: Print Summary</li> </ul> | Displays Diagnostic Trouble Codes recorded<br>by the powertrain controller. Freeze Frame<br>information is available for applicable model<br>years. The ability to clear DTC information is<br>also found in this mode.                                                                                           |
|            | F3: Snapshot                                       |                                                                                                    | Works with the Data List mode to save data<br>list information for later analyzes. You can<br>select trigger points and trigger types.                                                                                                    |
|            | F4: OBD Controls<br>(Gasoline)<br>F0: Output Tests | F0: All Outputs On<br>F1: All Outputs Off<br>F2: Low Speed Fan<br>F3: High Speed Fan                                                                                                    | Bi-directional control of a component or<br>device regardless of whether it is on or off.<br>Examples include All Outputs, Low Speed<br>Fan, and High Speed Fan.                                                                                                    |
|            | F4: OBD Controls<br>(Gasoline)<br>F1: Engine       | F0: EGR %<br>F1: Evap Purge %<br>F2: O2 B1 S1 Htr<br>F3: O2 B1 S2 Htr<br>F4: O2 B2 S1 Htr<br>F5: O2 B2 S2 Htr                                                                                                    | Control the state or value of specific Engine components.                                                                                                    |
|            | F4: OBD Controls<br>(Gasoline)<br>F2: Transmission | F0: Shift Sol 1<br>F1: Shift Sol 2<br>F2: Shift Sol 3<br>F3: Shift Sol 4<br>F4: TCC Lockup                                                                                                    | Control the state of specific Transmission components.                                                                                                    |
|            | F4: OBD Controls<br>(Diesel)                       | F0: Output State Test<br>F2: Glow Plug Test<br>F2: Injector Buzz Test<br>F3: Cylinder Balance Test<br>F4: Switch Test                                                                                                    | Perform diagnostic routines that return status<br>information after the function has been<br>performed. The results of the test/function are<br>displayed.                                                                                                    |
|            | F8: Information                                    | F1: DLC Location<br>F2: OBD Information<br>F4: Vehicle Information                                                                                                    | Displays useful information about the vehicle<br>and/or the tested system. This may consist of<br>data link connector (DLC) location, ECU<br>Software identification or system<br>identification information.                                                                                                    |

| TEST MODE              | EEC-IV       | EEC-V/<br>PTEC | ELECTRONIC<br>SUSPENSION | MAZDA<br>MECS, 4EAT |
|------------------------|--------------|----------------|--------------------------|---------------------|
| Data List              | •            | •              |                          |                     |
|                        | 1989-98 only |                |                          |                     |
| Snapshot               | •            | •              |                          |                     |
|                        | 1989-98 only |                |                          |                     |
| Quick Tests            | •            | •              |                          |                     |
| Prepare Vehicle        | •            | •              |                          |                     |
| Continuous DTC         |              | •              |                          |                     |
| KOEO                   | •            | •              |                          |                     |
| Check Timing           | •            | •              |                          |                     |
| KOER                   | •            | •              |                          |                     |
| Wiggle Test            | •            |                |                          |                     |
| KOEO                   | •            |                |                          |                     |
| KOER                   | •            |                |                          |                     |
| OBD Controls           | •            | •              |                          |                     |
| Output Control         |              | •              |                          |                     |
| Output State           | •            | •              |                          |                     |
| Glow Plugs             | •            | •              |                          |                     |
| Injector Buzz          | •            | •              |                          |                     |
| Switch Test            | •            | •              |                          |                     |
| Cylinder Balance (SFI) | •            |                |                          |                     |
| Freeze Frame Data      |              | •              |                          |                     |
| Clear Continuous DTCs  | •            | •              |                          |                     |
| Review DTCs            | •            | •              |                          |                     |
| Print Summary          | •            | •              |                          |                     |
| Information            |              | •              |                          |                     |
| DLC Location           |              | •              |                          |                     |
| OBD II Monitors        |              | •              |                          |                     |
| Diagnostic System      |              | •              |                          |                     |
| VIN                    |              | •              |                          |                     |
| Configuration          |              | •              |                          |                     |
| STAR Mode              | •            |                | •                        | •                   |
| Review codes           | •            |                | •                        | •                   |
| STI Hold/Test Toggle   | •            |                | •                        | •                   |
| Fast/Slow Codes Toggle | •            |                | •                        | •                   |
| Erase Tester Codes     | •            |                | •                        | •                   |

The following table summarizes the test modes by system.

## SELECTING A TEST MODE

Once the vehicle and system selection has been completed, the tester displays the Test Selection menu which shows you all the test modes available for the selected vehicle. Figure 5-1 is an example of this menu for an EEC-IV engine controller.

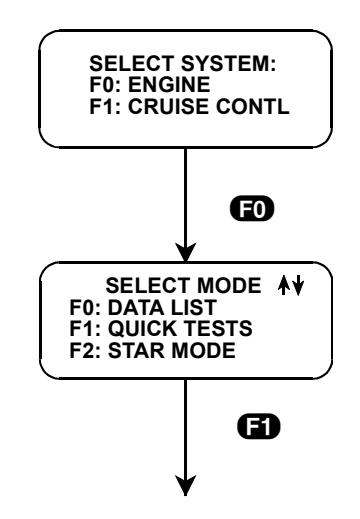

FIGURE 5-1. Example of Quick Test Mode Selection

## EEC-IV, IVSC, AND STAR TEST MODES

## **MODE F0: DATA LIST**

The purpose of the DATA LIST mode is to monitor diagnostic data parameters which are being transmitted on Ford's Data Communication Link (DCL) from the ECM during normal operation of the vehicle. This mode does not affect vehicle operation, and you can use it to read data to see if it is correct or at least reasonable. The current value of the parameter is displayed with the parameter units.

The data parameters are displayed in pre-programmed pairs. You can also create your own data pairs through the process explained on page 95.

### To select Data List, do the following:

- 1. Select the DATA LIST mode from the Test Mode menu by pressing **FO**.
- 2. Select the data parameters to be displayed by scrolling through the parameters with the **YES** and **NO** keys.
- 3. Return to the select mode menu at any time by pressing **EXIT**.

Operation of the DATA LIST mode is summarized in Figure 5-2.

|         | ACTIVE KEYS                                                                |
|---------|----------------------------------------------------------------------------|
| YES, NO | Scroll through displayed data parameters.                                  |
| EO      | Mark top displayed parameter as fixed for creating your own data pairs.    |
| 6)      | Mark bottom displayed parameter as fixed for creating your own data pairs. |
|         | Return to Test Mode menu.                                                  |

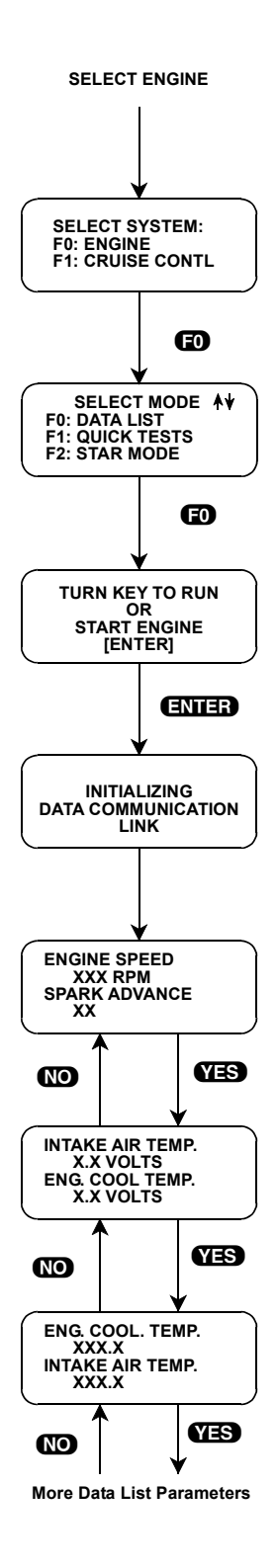

FIGURE 5-2. Data List Mode

### **VIEWING ECA DIAGNOSTIC DATA PARAMETERS**

In order to maximize the information that can be seen at one time, the Tech 1 displays data parameters in preassigned pairs. The first data pair is displayed after you press **FO**. You can scroll through the Data List with the **YES** and **NO** keys. See *Create Your Own Data Pairs* for creating your own data pairs with the **FO** and **F1** keys.

To see other preassigned pairs, press either the **YES** or **NO** key. The **YES** key causes the Tech 1 to scroll forward through the list of preassigned pairs, while the **NO** key causes scrolling backwards.

Appendix D contains descriptions of all engine data parameters.

## **CREATE YOUR OWN DATA PAIRS**

You can create data parameter pairs which are different from the preassigned pairs. Any two parameters can be displayed as a pair by simply scrolling either the bottom or top display parameter, while the other display parameter is fixed. To fix the top parameter press **FO**, and an asterisk appears by the fixed parameter. Press **FO** to fix the lower parameter. The Tech 1 does not allow both the top and bottom parameters to be fixed at the same time.

As an example, let's say you wish to create a pair with ENGINE SPEED and BRAKE SWITCH. To do so, scroll through the preassigned pairs with the **YES** and **NO** key until you find a pair with ENGINE SPEED. Fix the ENGINE SPEED by pressing the **FO** key if ENGINE SPEED is the top parameter, or the **FI** key if it is the bottom. Then scroll the other half of the display with either the **YES** or **NO** key until BRAKE SWITCH is displayed.

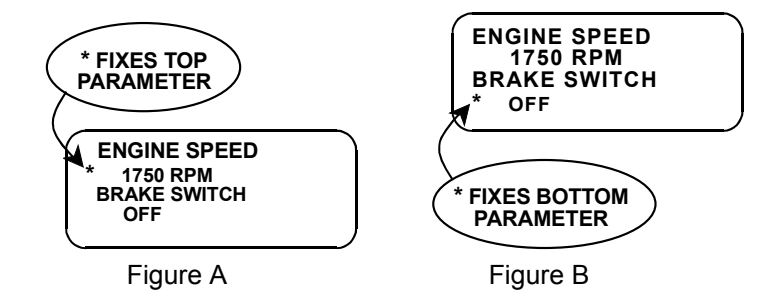

|                       | ACTIVE KEYS FOR CREATING DATA PAIRS       |
|-----------------------|-------------------------------------------|
| YES, NO               | Scroll through displayed data parameters. |
| EXIT                  | Return to the select mode menu.           |
| <b>ED</b> , <b>E1</b> | FIX the upper or lower parameter.         |

### **PRINTING DATA**

The currently displayed sample may be printed if the tester is connected to a compatible printer.

## **MODE F1: QUICK TEST**

### SUBMODE F0: PREPARE VEHICLE AND ENGINE

The Ford diagnostic procedures specify that before performing any of the Quick Tests, certain vehicle and engine preparations must be performed. The Prepare Vehicle and Engine function provides screen prompts to aid you in this procedure.

Properly preparing the vehicle may prevent receiving service codes that are not related to a fault condition. An example of this is engine coolant temperature that is not hot enough to prevent the vehicle ECA from setting a service code related to the Engine Coolant Temperature (ECT) sensor. Also, there are engine modifications for certain models that must be done prior to running engine Quick Tests. This is especially true of earlier model vehicles. Therefore, you will find that the checks in Prepare Vehicle are specific to the vehicle under service.

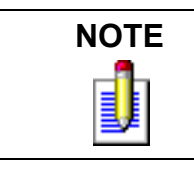

The Pinpoint Test for a vehicle that does not start is also displayed in Prepare Vehicle.

### To select Prepare Vehicle, do the following:

- 1. Select Quick Tests by pressing **E1** from the Test Mode menu.
- 2. Select Prepare Vehicle by pressing 🗊 from the Test Selection menu. It is important to do these setup procedures before doing the Quick Tests.
- 3. You may now scroll up or down through the Prepare Vehicle steps. The **①** and **①** keys are used for scrolling. It is suggested that you use the **①** key to scroll in the logical sequence of preparations, and use the **①** key for looking backwards. When you reach the last of the preparation displays, the next **①** key jumps back to the first display.
- 4. When you are finished, use the **EXIT** key to return to the Test Selection menu.

| ACTIVE KEYS |                                                    |  |
|-------------|----------------------------------------------------|--|
| EXIT        | Return to Test Selection menu.                     |  |
| 0           | Scroll forward through the preparation displays.   |  |
| 0           | Scroll backwards through the preparation displays. |  |
| YES, NO     | Answers questions.                                 |  |
| 6)          | Selects Quick Test Mode.                           |  |
| ED          | Selects Prep Vehicle Test.                         |  |

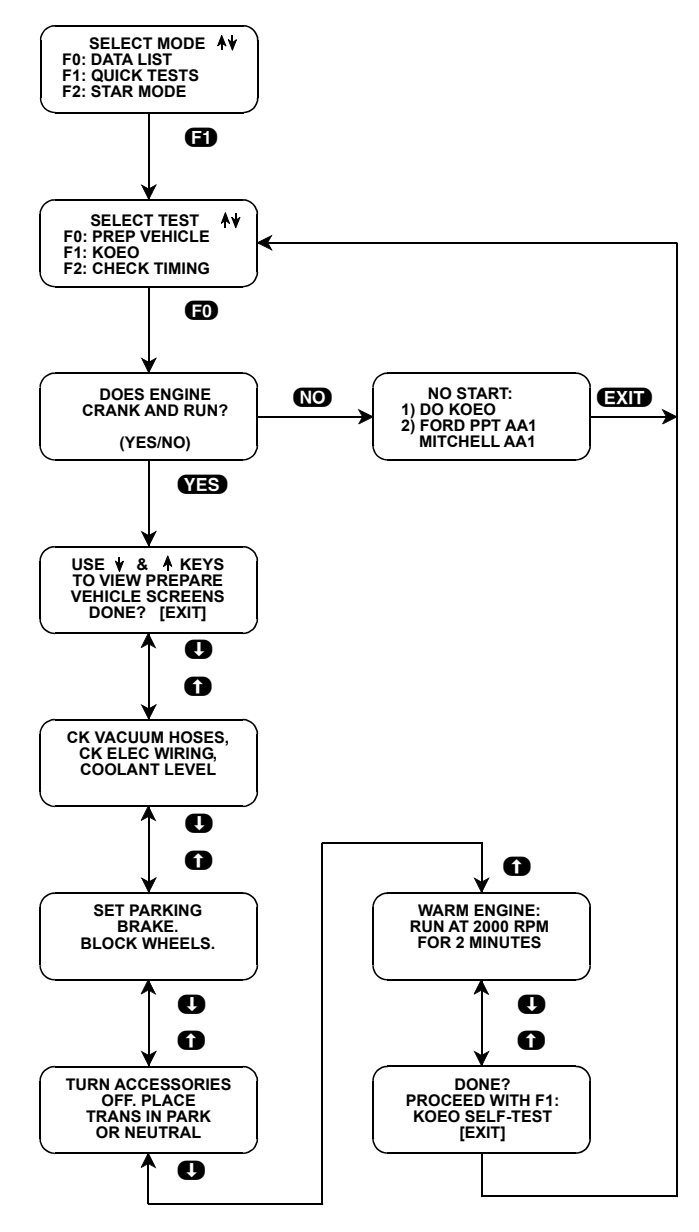

FIGURE 5-3. Prep Vehicle

## SUBMODE F1: KEY ON, ENGINE OFF TEST

The Key On, Engine Off (KOEO) test is the first engine Quick Test to be done after preparing the vehicle for testing. Initiating the KOEO test puts the ECA into a self-test mode where it tests input and output actuators without running the engine. The KOEO test looks for *hard faults* (faults that are currently present). Even if a vehicle does not start, a KOEO test should be attempted to see if any useful service codes are available. KOEO service codes are received from the ECA and can give an indication of which vehicle system caused a failure.

If you want results from both KOEO and Output State tests, do the Output State test, then read KOEO and Continuous codes from the Review codes function.

For the EEC-IV, Continuous service codes are also read in the KOEO sequence. Continuous codes document intermittent problems recorded by the EEC-IV during normal operation. It is imperative to run the KOEO Test before doing any other diagnostic Quick Test procedures, especially Wiggle testing, because of the possibility of erasing or creating additional Continuous codes.

All hard faults should be corrected before servicing Continuous codes. This means that all KOEO, Timing Check, and KOER codes should be fixed before trying to diagnose Continuous codes. You will often find that the Continuous code repairs have already been serviced and a driveability problem has been eliminated.

Ford recommends that you repair the first KOEO service code received and then rerun the KOEO test to be sure you have eliminated that problem before repairing any other service codes. The first code may create other service codes following it. These often disappear after fixing the first service code and rerunning KOEO. It is also recommended that you use the first set of Continuous codes read in KOEO for later intermittent repair problems, because the originals might be erased during subsequent testing. You should get a KOEO code 11 that decodes to a pass before continuing on to other Quick Tests. Do not assume code 11 always means the system has passed the KOEO test. Certain Continuous codes, when received, override KOEO code 11 to a Pinpoint Test. Also, on some MCU vehicles with altitude sensors, code 11 may be a fail above a certain altitude. The tester makes the right interpretation of code 11.

As well as reading the KOEO and Continuous codes, the KOEO test prompts you for the proper operations to get these codes and allows all service codes from the test to be translated into Pinpoint Test results.

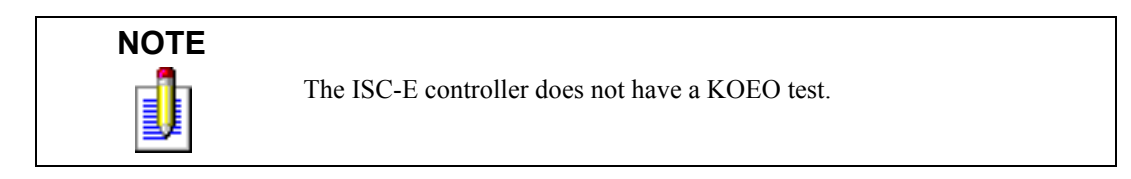
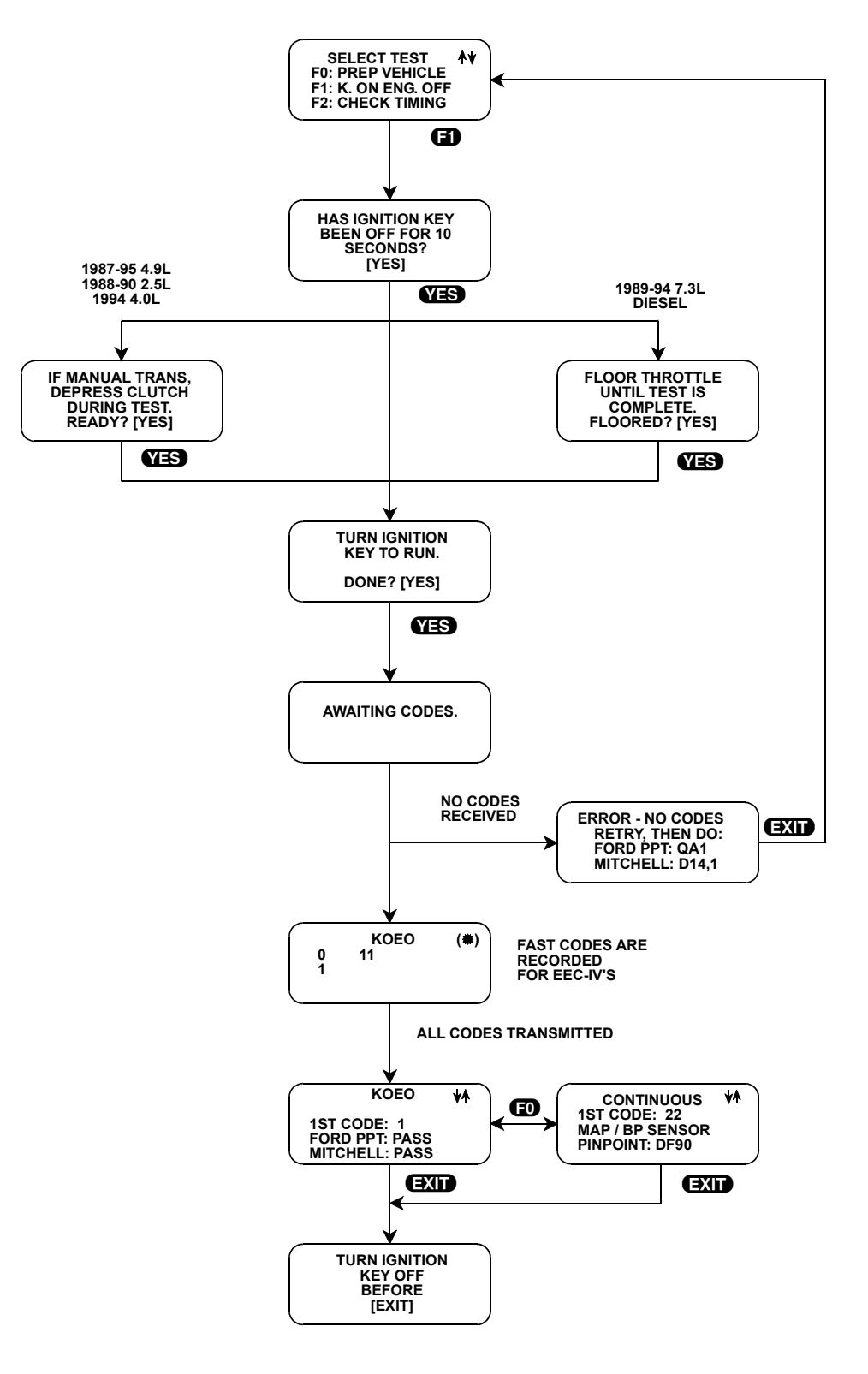

FIGURE 5-4. KOEO

#### To select KOEO Test, do the following:

- 1. Start the KOEO tests by pressing **F1** from the Test Selection menu.
- 2. You are prompted to perform certain actions to initiate KOEO. Press **YES** after completing each request. Requests vary depending on the vehicle under test, but usually you are asked: HAS IGNITION KEY BEEN OFF FOR 10 SECONDS? and then instructed to TURN IGNITION KEY TO RUN. The tester then begins reading service codes. Codes are displayed as KOEO and CONTINUOUS. You can toggle between these displays after all codes are received by the tester.
- 3. If no codes are received within approximately 2 minutes, an error message is displayed prompting you to retry the test or to perform a specified Pinpoint Test. Pressing **EXID** returns you to the Test Selection menu. Before repeating KOEO, recheck your ALDL cable connections, Ford adapter plug and the Ford self-test connector. If the tester still fails to communicate with the vehicle, perform the tester self-test procedures before performing the recommended Pinpoint Tests.
- 4. If operating properly, the ECA goes through a series of tests for 15 to 60 seconds and then begins service code transmission. Fast codes are read on EEC-IVs and slow codes are read on MCUs. The ECA transmits slow codes twice.
- 5. When all codes are read, the KOEO codes are displayed, and the first service code received is displayed. This is the recommended code to begin servicing. All other codes are automatically displayed, 1 every 3 seconds, until a key is pressed.
- 6. When you are finished decoding the service codes, press **EXIT**. You are prompted to TURN IGNITION KEY OFF BEFORE [EXIT]. Turn the key off, then press **EXIT** again to return to the Test Selection menu. This sequence prevents Continuous codes from being erased.

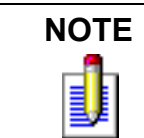

On some Ford vehicles it is necessary to wait until 10 seconds after all slow codes are flashed on dashboard MIL before exiting KOEO test. Failure to do so may clear continuous DTCs stored in the ECA.

| ACTIVE KEYS |                                                          |
|-------------|----------------------------------------------------------|
| EXIT        | Return to Test Selection menu.                           |
| YES         | Confirms that requested test sequence has been finished. |
| 0           | Show next code received.                                 |
| 0           | Stop auto-display or show previous code.                 |
| 6)          | Selects Key On, Engine Off test.                         |
| Ð           | Toggle between KOEO and CONTINUOUS code pages.           |

### SUBMODE F1: KEY ON, ENGINE OFF TEST (IVSC)

Integrated Vehicle Speed Control (IVSC) is Ford's computerized cruise control system. Engine off and engine running Quick Tests on the IVSC system can be performed via the same Quick Test connector used by the EEC-IV engine control assembly.

As with the engine Quick Tests, all items in the Prepare Vehicle directions should be done before diagnosing the IVSC.

Since some engine related components affect the IVSC, all engine related Quick Tests should have a pass condition before trying to diagnose the IVSC. You get the Pinpoint Test message *Do KOEO* if any EEC-IV related service codes are received from the vehicle while doing IVSC engine off tests. This is because the codes are KOEO service codes, and the Pinpoint Tests for these codes are in the Engine/Emissions Diagnosis manuals, not the manuals containing IVSC diagnostics.

#### To select KOEO (IVSC) Test, do the following:

- 1. Press **F1** from the Select System menu to select Cruise Control tests.
- 2. From the Select Mode menu, press **[]** to perform the IVSC engine off test.
- 3. Answer **YES** to the test initialization prompts after each action is completed.
- 4. After turning the ignition on, PRESS SPEED CONTROL ON and AVOID THROTTLE are displayed. Pressing the speed control ON button must occur within 10 seconds after turning the ignition on. The tester then asks that all IVSC buttons located on the steering wheel be pressed once and that the brakes be tapped. This sequence must also be done within approximately 10 seconds or the IVSC switch related service code is set. The tester awaits service codes at the completion of these actions.
- 5. The tester reads and displays IVSC fast codes.
- 6. Usually the next display is the service codes display. The codes and associated Pinpoint Tests are automatically displayed, one every 3 seconds, until a key is pressed. Refer to *Submode F8: Review Service Codes, Decode to Pinpoint Tests (IVSC) on page 115.*

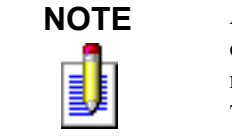

A bad connection or not receiving codes condition results in an error display containing a Pinpoint Test designation. As stated earlier, always recheck connections and repeat the test before performing the Pinpoint Test.

- 7. When you finish reviewing and decoding service codes, press **EXIT**.
- 8. TURN IGNITION KEY OFF BEFORE [EXIT] is displayed. Turn the key off, then press **EXIT** again. This takes you back to the Test Selection menu.

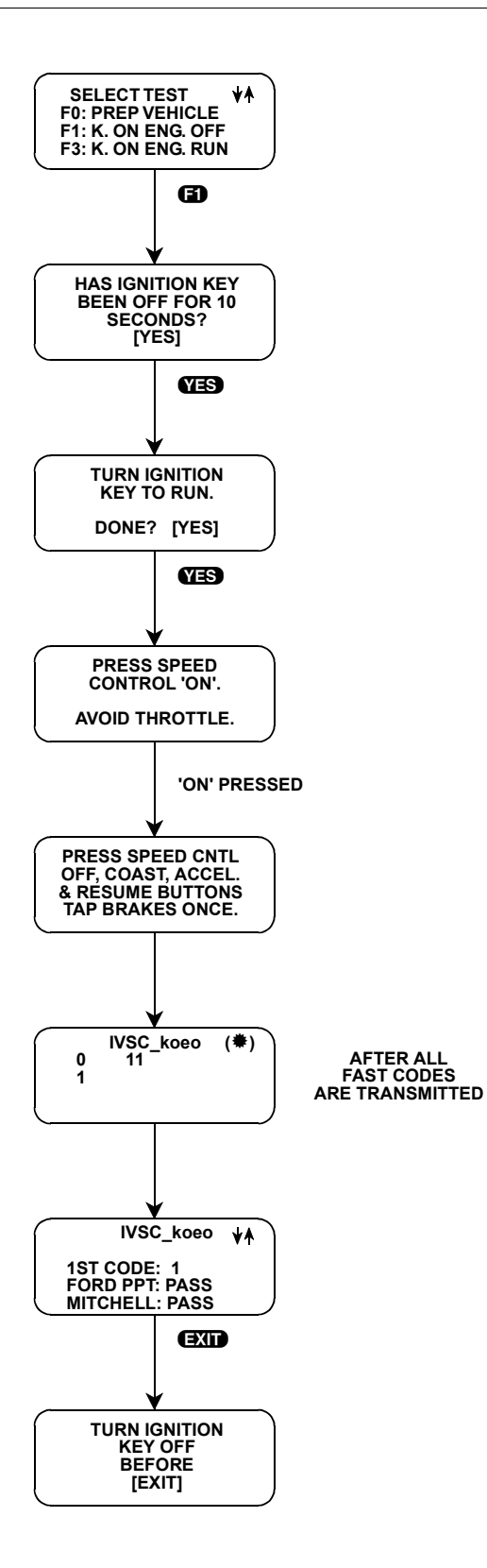

FIGURE 5-5. IVSC KOEO

| ACTIVE KEYS |                                                               |
|-------------|---------------------------------------------------------------|
| Ð           | Enter the Cruise Control Tests menu.                          |
| 6)          | Do IVSC, engine off tests.                                    |
| YES         | Confirm that a test initialization action has been completed. |
| YES         | Move cursor left.                                             |
| NO          | Move cursor right.                                            |
| 0           | Show next code received.                                      |
| 0           | Stop auto-display or show previous code.                      |
| EXID        | Return to Test Selection menu.                                |

### SUBMODE F2: CHECK TIMING

The Check Timing test is available on all Ford vehicles with EEC-IV controllers, and not on vehicles with an MCU or ISC-E controller.

The Ford 1981-2004 Powertrain Application supports two versions of the check timing test. Version one supports EEC-IV controllers through 1991 vehicles, while version two supports 1992-98 EEC-IV controllers. Version one is a Quick Test procedure that checks the EEC-IVs ability to properly advance ignition timing. Information on the tester display guides you through the test and gives you the proper Pinpoint Tests or Quick Test to perform next (for example, after performing KOEO test, the check timing test should be performed).

Version two is also a guided test where information on the tester display guides you through performing the test. This test is not a Ford Quick Test, but represents the method of checking ignition timing on DI (distributor ignition) and EI (electronic, or distributorless ignition) as described in Ford's Powertrain Control and Emission Diagnosis manual. Note that an inductive timing lamp is required to perform the version two Check Timing test.

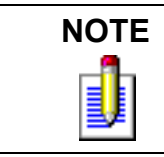

The 1989-94 7.3 liter truck engines are diesel and do not have timing check, even though they have EEC-IV engine control.

#### To select Timing Check (1981-1991 vehicles), do the following:

- 1. Select Timing Check by pressing 🔁 from the Test Selection menu. Run this test only after getting a pass in the KOEO test for EEC-IV engine controllers.
- 2. The tester prompts you to ADJUST TIMING TO VECI DECAL SPECS. The Vehicle Emission Control Information (VECI) decal is present under the hood of all Ford vehicles. The decal is usually found on or near the radiator or fan shroud. The VECI decal gives timing specifications and directions for how to get a proper timing measurement. Press **YES** when finished. Make sure to reconnect any disconnected components at this time.

3. If the engine stalls, press **YES** in response to the ENGINE STALLS? query and you are referred to a Pinpoint Test. Press **EXIT** after reading and performing the Pinpoint Test. Return to Timing Check after any necessary repairs are made. If the engine does not stall and timing is correct, press **NO**.

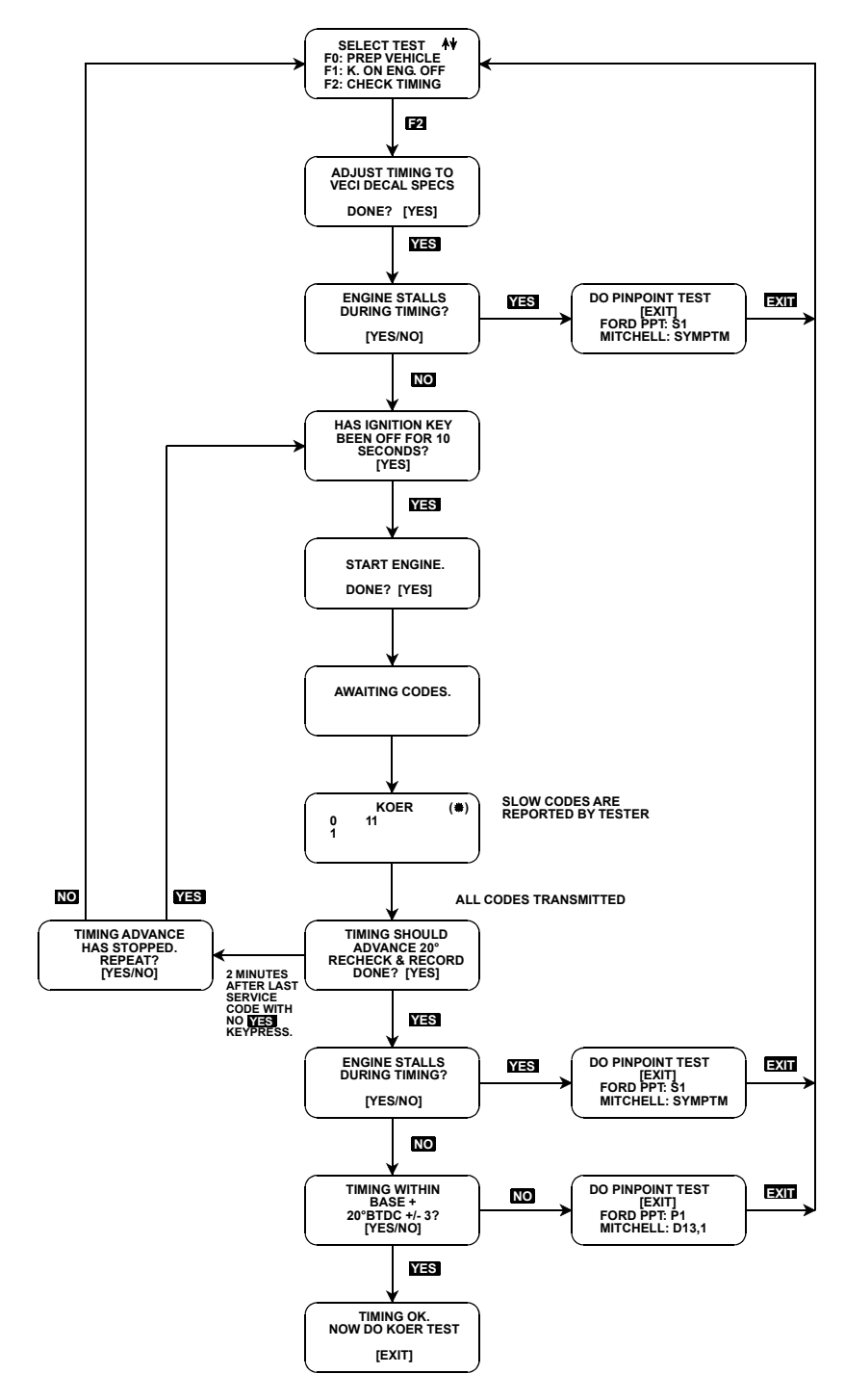

FIGURE 5-6. Timing Check (1981-91)

- 4. The tester now displays HAS IGNITION KEY BEEN OFF FOR 10 SECONDS? and START ENGINE. Answer **YES** to both of these displays when the action is completed.
- 5. The display changes to AWAITING CODES. When the KOER codes are received, they are displayed on the screen. Follow all of the prompts during the test, as described in KOER (*Submode F3: Key On, Engine Running Test on page 106*). This reduces the time it takes to read the KOER slow codes prior to rechecking the timing.
- 6. After the last KOER code is transmitted, you are prompted to recheck the timing. If operating properly, the EEC-IV has advanced the timing 17 to 23 degrees more than the base timing you just measured. Remember that anything that was disconnected to measure base timing needs to be reconnected. When you are finished, press

If you do not finish checking the timing within 2 minutes, the tester shows a new display, indicating that the timing advance has stopped. This is because the EEC-IV controller does not advance timing indefinitely. By pressing **YES**, you can repeat the timing advance portion of the test, starting at Step 4. Pressing **NO** puts the tester into the Test Selection mode.

- 7. After reading the timing advance, you are again asked if the engine stalled. This is the same as Step 3.
- 8. You are then asked if the timing advanced 17 to 23 degrees. If it did not, press **NO** and the appropriate Pinpoint Test is displayed. Press **YES** if the timing advanced properly.
- 9. If the timing advance operated properly, you are prompted to continue the Quick Test procedures by doing the Key On, Engine Running (KOER) test. Press **EXIT** to return to the Test Selection menu.

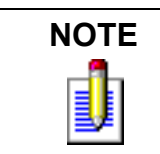

If the Check Timing passes and you get a passing KOER code 11, there is no need to do KOER (the next test).

#### To select Check Timing (1992-1998 vehicles), do the following:

- 1. Select Check Timing test by pressing **E2** from the test selection menu.
- 2. The tester display indicates the type of test (DI or EI) sequence. EI systems do not have adjustable timing. After performing the request on each display, press **ENTER** to advance each screen.
- 3. For DI equipped engines, the tester asks you if the timing changed from initial check. Press **YES** or **NO**, depending on your result.
- 4. If there is a check timing problem, the tester displays which section of the Ford's Powertrain Control and Emission Diagnosis manual to reference. Press **EXIT** to return to the Quick Test selection menu(s).

| ACTIVE KEYS  |                                                                                   |
|--------------|-----------------------------------------------------------------------------------|
| EXID         | Return to test menus.                                                             |
| YES or ENTER | Confirm that a test query is true or that a prompt for action has been completed. |
| NO           | Confirm that a test query is false.                                               |
| <b>E</b> 2   | Select Timing Check test.                                                         |

### SUBMODE F3: KEY ON, ENGINE RUNNING TEST

The Key On, Engine Running Test (KOER) is a Quick Test that checks for engine faults during actual operating conditions. This test is available for engines with EEC-IV, MCU and ISC-E engine controllers. Where KOEO and Timing Check are available, KOER should be done after the vehicle passes these preceding tests. If you want results from both KOER and Cylinder Balance tests, do the Cylinder Balance test, then review KOER results from the Review Codes function.

#### To select KOER Test, do the following:

The following description is for an EEC-IV engine controller. Some prompts vary for 4, 6, and 8 cylinder MCUs, but the procedure is very similar. The prompts are related to specific features that change from vehicle to vehicle. Not all vehicles request a Dynamic Response.

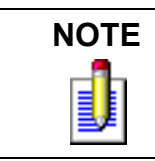

Do not touch the throttle unless instructed to do so. This can result in unwanted service codes.

- 1. Select the KOER test from the Test Selection menu by pressing **F3**.
- 2. Answer **YES** to prompts for warming the engine, turning the ignition off, and starting the engine when each is done. It is important to warm the engine sufficiently to assure that the exhaust manifold oxygen sensor is operating correctly. Press **YES** after the engine is running. The tester uses these prompts to assure that the KOER test is initiated properly.
- 3. AWAITING CODES is the next display. During this time the engine controller initializes the KOER test. The tester is waiting for the cylinder identification code.
- 4. If no code is received within a minute, the tester displays an error message that directs you to retry the test, and then perform the indicated Pinpoint Test if the message reoccurs. To retry the test, press **EXID** to return to the Test Selection menu. Recheck the connections on the ALDL cable, the Ford Adapter and Ford Self-test connector. Retry the KOER test. If the error message is displayed again, refer to the designated Pinpoint Test.
- 5. The first code received during the KOER test is the cylinder identification code. There are four possible responses to this code each requesting a different action:

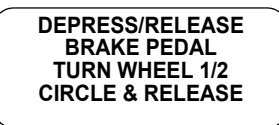

DPR/REL. BRAKE, TURN WHEEN 1/2 CIRCLE & RELEASE TOGGLE OCS/TCS All models without TCS/OCS: This is the display if the correct cylinder identification occurs. Performing these actions allows the ECA to verify the operation of the Brake Off/On Switch (BOO) and the Power Steering Pressure Sensor (PSPS). Do so promptly and wait for the next prompt, described in Step 6. After 20 seconds, an AWAITING CODES message is displayed.

**All models with TCS/OCS:** These vehicles may have a Transmission Control Switch or Overdrive Cancel Switch. If the vehicle does not have a TCS or OCS, you should ignore the prompt. If it has one, flip the switch both directions and wait for the next prompt, described in Step 6.

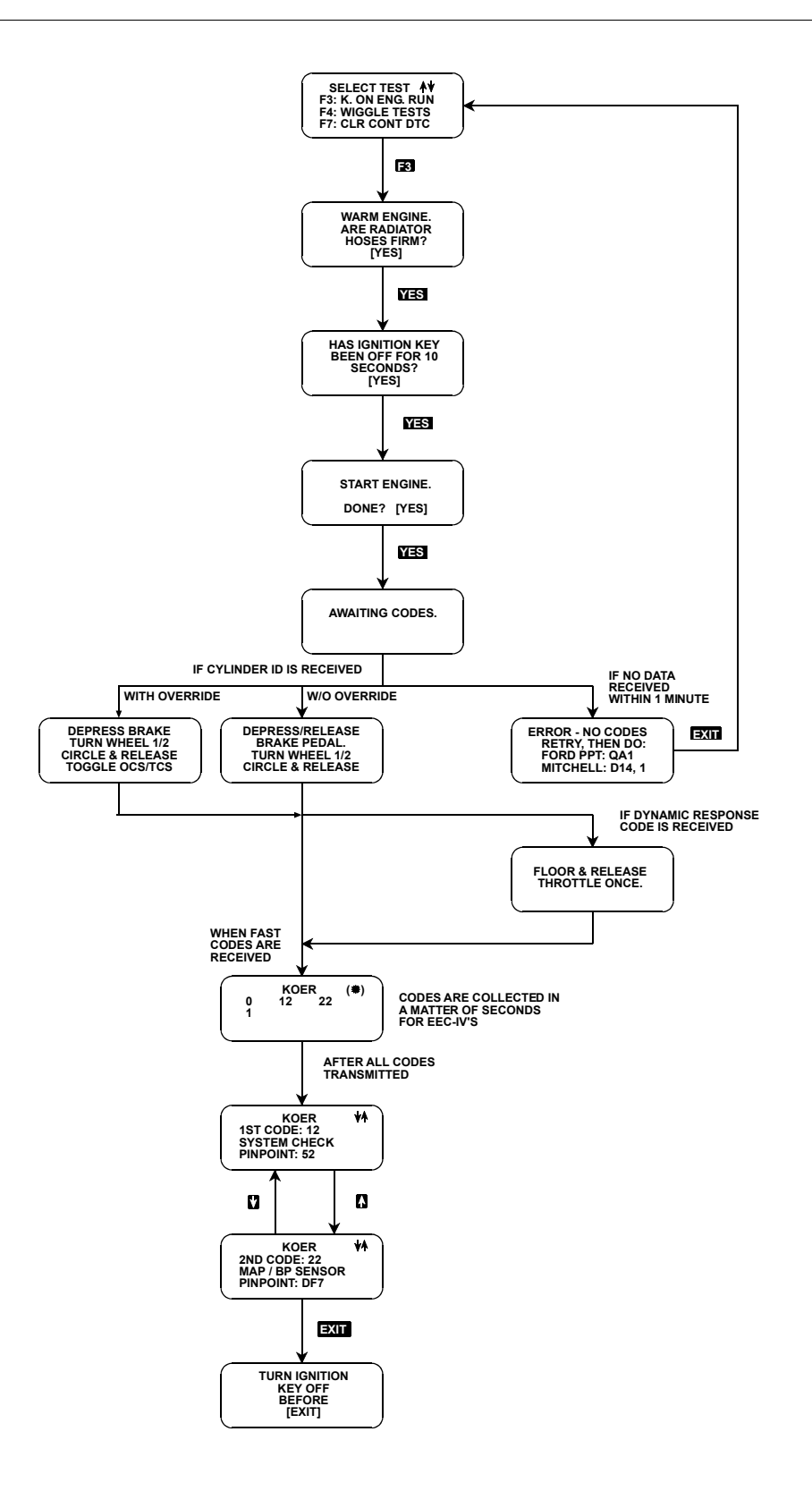

FIGURE 5-7. KOER

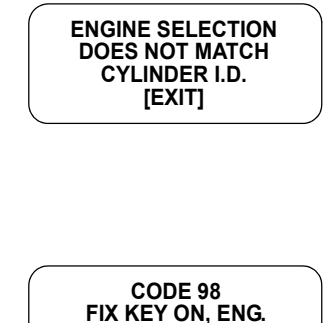

OFF CODES FIRST.

[EXIT]

This is the display if an incorrect cylinder identification code is received. You should recheck the engine selection process very closely to see that it is correct. A second check can be made to verify that there is indeed a mismatch by reading the raw service codes using the STAR MODE. A 4, 6, or 8 cylinder engine has a code 20, 30, or 40, respectively, for gasoline engines or a code 50 for diesels. Make these checks because the Pinpoint Test directions suggest replacing the ECA with the proper one for the engine.

On late model vehicles, a code 98 instead of a Cylinder Identification code indicates that service codes from KOEO test are something other than a pass condition. You must resolve those service code problems first. For 3-digit codes, a code 998 is displayed instead of code 98.

- 6. If the vehicle sends a Dynamic Response code, you are prompted to FLOOR AND RELEASE THROTTLE ONCE. Do so immediately. This allows the ECA to check for throttle movement, RPM changes, and intake airflow changes.
- 7. Wait for all the service codes to be transmitted. For EEC-IVs and ISC-Es, fast codes are recorded. MCUs only transmit slow codes. The first code displayed is the recommended code to service first. All other codes are automatically displayed until a key is pressed.
- 8. When you have finished decoding, press **EXIT**. You are prompted to TURN IGNITION KEY OFF BEFORE EXIT. Turn the key off, then press **EXIT** again.

| ACTIVE KEYS |                                                   |
|-------------|---------------------------------------------------|
| EXIT        | Return to Test Selection menu.                    |
| YES         | Acknowledge that requested test sequence is done. |
| 0           | Show next code received.                          |
| 0           | Stop auto-display or show previous code.          |
| B           | Select Key On, Engine Running test.               |

### SUBMODE F3: KEY ON, ENGINE RUNNING TEST (IVSC)

Integrated Vehicle Speed Control (IVSC) is Ford's computerized cruise control system. Engine off and engine running Quick Tests on the IVSC system can be performed via the same Quick Test connector used by the EEC-IV engine control assembly.

As with the engine Quick Tests, all items in the Prepare Vehicle directions should be completed before diagnosing the IVSC.

Since some engine-related components affect the IVSC, all engine related Quick Tests should have a pass condition before trying to diagnose the IVSC. You get the Pinpoint Test message *Do KOEO* if any EEC-IV related service codes are received from the vehicle while doing IVSC engine off tests. This is because the codes are KOEO service codes, and the Pinpoint Tests for these codes are in the Engine/Emissions Diagnosis manuals, not the manuals containing IVSC diagnostics.

#### To select KOER Test (IVSC), do the following:

- 1. Press **F1** from the Select System menu to select Cruise Control tests.
- 2. From the Select mode menu, press **1** to perform the IVSC engine running test.
- 3. Answer **YES** to the test initialization prompts after each action is completed.
- 4. After the engine is started, you have 30 seconds to press the IVSC speed control ON button. Press **YES** when done. While AWAITING CODES, do not touch the brake or throttle pedal.
- 5. The tester reads and displays IVSC fast codes.
- 6. Usually the next display is the service codes display. The codes and associated Pinpoint Tests are automatically displayed, one every 3 seconds, until a key is pressed. Refer to *Submode F8: Review Service Codes, Decode to Pinpoint Tests (IVSC) on page 115.*

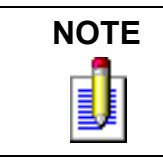

A bad connection or not receiving codes condition results in an error display containing a Pinpoint Test designation. Always recheck connections and repeat the test before performing the Pinpoint Test.

- 7. When you finish reviewing and decoding service codes, press **EXIT**.
- 8. TURN IGNITION KEY OFF BEFORE [EXIT] is displayed. Turn the key off, then press **EXIT** again. This takes you back to the Test Selection menu.

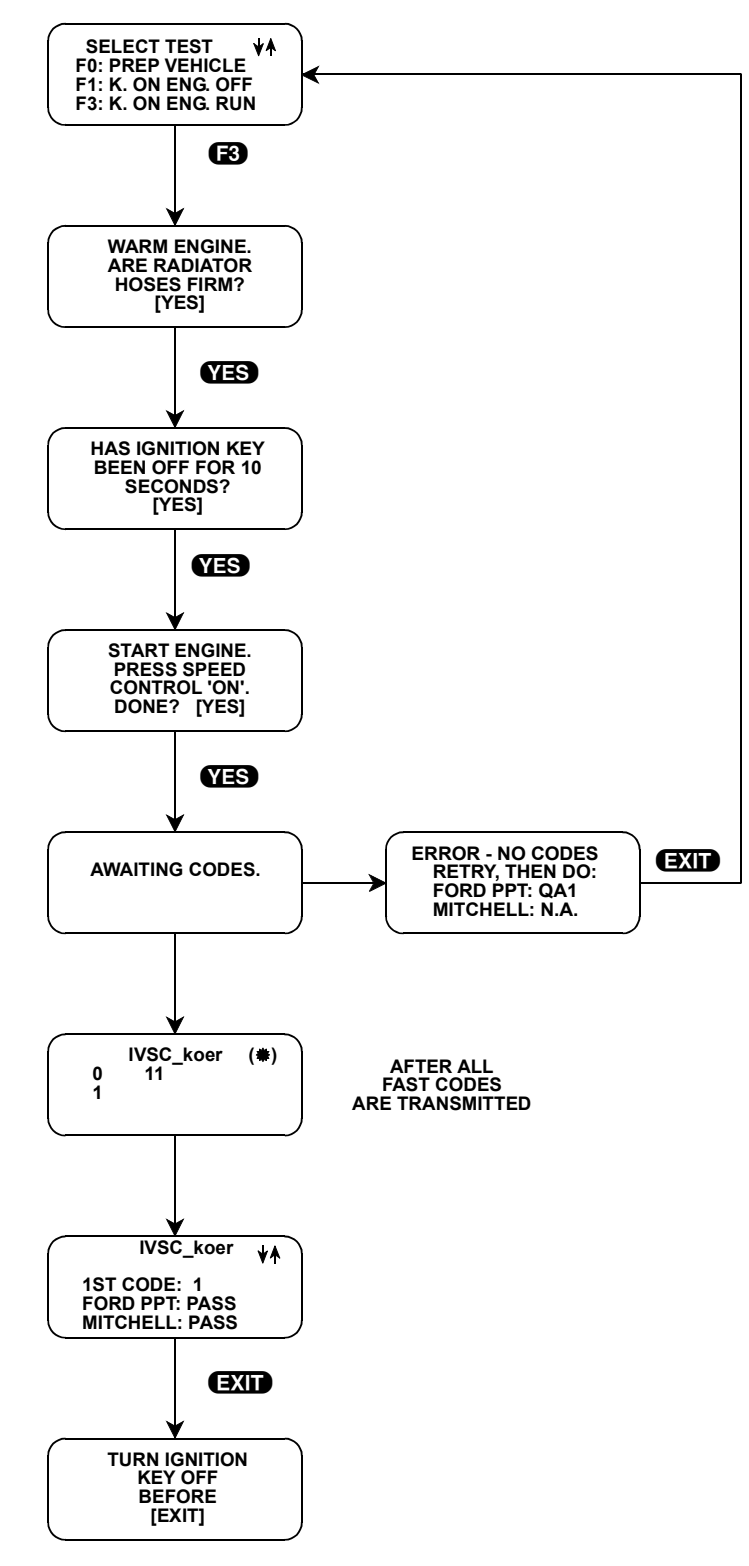

FIGURE 5-8. IVSC KOER

| ACTIVE KEYS |                                                               |
|-------------|---------------------------------------------------------------|
| Ð           | Enter the Cruise Tests menu.                                  |
| B           | Do IVSC, engine running tests.                                |
| YES         | Confirm that a test initialization action has been completed. |
| YES         | Move cursor left.                                             |
| NO          | Move cursor right.                                            |
| 0           | Show next code received.                                      |
| 0           | Stop auto-display or show previous code.                      |
| EXIT        | Return to Test Selection menu.                                |

### SUBMODE F4: WIGGLE TESTS

The Wiggle Test is used to detect faulty wiring, connectors, and intermittently operating sensors associated with the EEC-IV engine controllers. The test can be done with the engine either off or on. By wiggling wires and connections and tapping lightly on sensors, intermittent wiring problems may be located.

You should do the Wiggle Tests when directed to do so by a Pinpoint Test, or after KOEO, Timing Check, and KOER codes have been corrected. If any Continuous codes remain unfixed, or you think something is intermittently malfunctioning, use these clues as a beginning point for the Wiggle Test.

During wiggling, the intermittent faults result in an output pulse on the STO line. The tester highlights these pulses with a \*\*\*\* FAULT! \*\*\*\* display. The tester also displays a count of all wiggle pulses. If faults are detected, rerun KOEO and read the Continuous codes to determine which system caused the wiggle faults. The Pinpoint Test then helps you determine which part of the system is faulty.

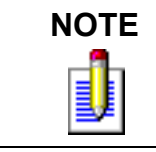

A few vehicles, such as the 1989 Merkur, do not save Continuous codes during Wiggle testing. Other vehicles output fault pulses when none exist. Read Continuous codes for these vehicles to determine problems.

#### To select Wiggle Test, do the following:

- 1. Press **F4** from Test Selection menu.
- 2. From the WIGGLE TESTS menu, select either F0: Key On, Engine Off Wiggle Test or F1: Key On, Engine Running Wiggle Test.
- 3. Answer **YES** to the test initialization displays, after the requested action has been done.
- 4. You see the display INITIALIZING WIGGLE TEST for six seconds.
- 5. The next display for some vehicles reads STO TRANSITIONS MAY NOT INDICATE FAULT CONDITIONS. On these vehicles, the STO line output goes from 12 volts to ground and back, irrespective of a wiggle fault. If you are diagnosing such a vehicle, complete your Wiggle testing, then refer to the Continuous codes for diagnosis.
- 6. If no faults occur, the tester displays WIGGLE TEST, 00, IF DONE [EXIT]. If faults occur, the tester displays \*\*\*\*FAULT!\*\*\*\* and the counter increases by one every time a fault is detected.

- 7. When finished, press **EXIT**. The tester then displays DO KOEO TEST TO SEE FAULT CODES GENERATED FROM WIGGLE TEST.
- 8. After 6 seconds the display is replaced with TURN IGNITION KEY OFF BEFORE [EXIT], or you can press (EXIT) immediately if you do not want to wait 6 seconds. Pressing (EXIT) one more time takes you to the Test Selection menu.
- 9. Remember to perform the KOEO test for any new service codes that are a result of Wiggle Tests.

### Wiggle Test Notes:

When performing the KOER Wiggle Test on selected EEC-IV vehicles, the FAULT COUNTS may appear as counting up after a wiggle fault is detected. This occurs only when certain wiggle faults are stored as DTCs (example: MAF Sensor). The fault count may be observed to go over 50 fault counts.

Certain On-Demand tests check component or circuit failures and set DTCs depending on the results. If a DTC is stored, the EEC-IV PCM begins to issue DTCs on the STO line, rather than toggling the STO line to indicate a fault (normal Wiggle Test operation). The DTCs are then decoded by the tester as STO circuit high to low to high, etc. signal transitions as they are being transmitted, which cause the fault counter to count up. This is tied to the EEC-IV PCM calibrated strategy and is considered normal operation.

| ACTIVE KEYS |                                                              |
|-------------|--------------------------------------------------------------|
| <b>E</b> 4  | Select Wiggle Test.                                          |
| FD          | Select engine off Wiggle Test.                               |
| 6)          | Select engine running Wiggle Test.                           |
| YES         | Indicate test initialization action has been done.           |
| EXIT        | Terminate Wiggle Test and return to the Test Selection menu. |

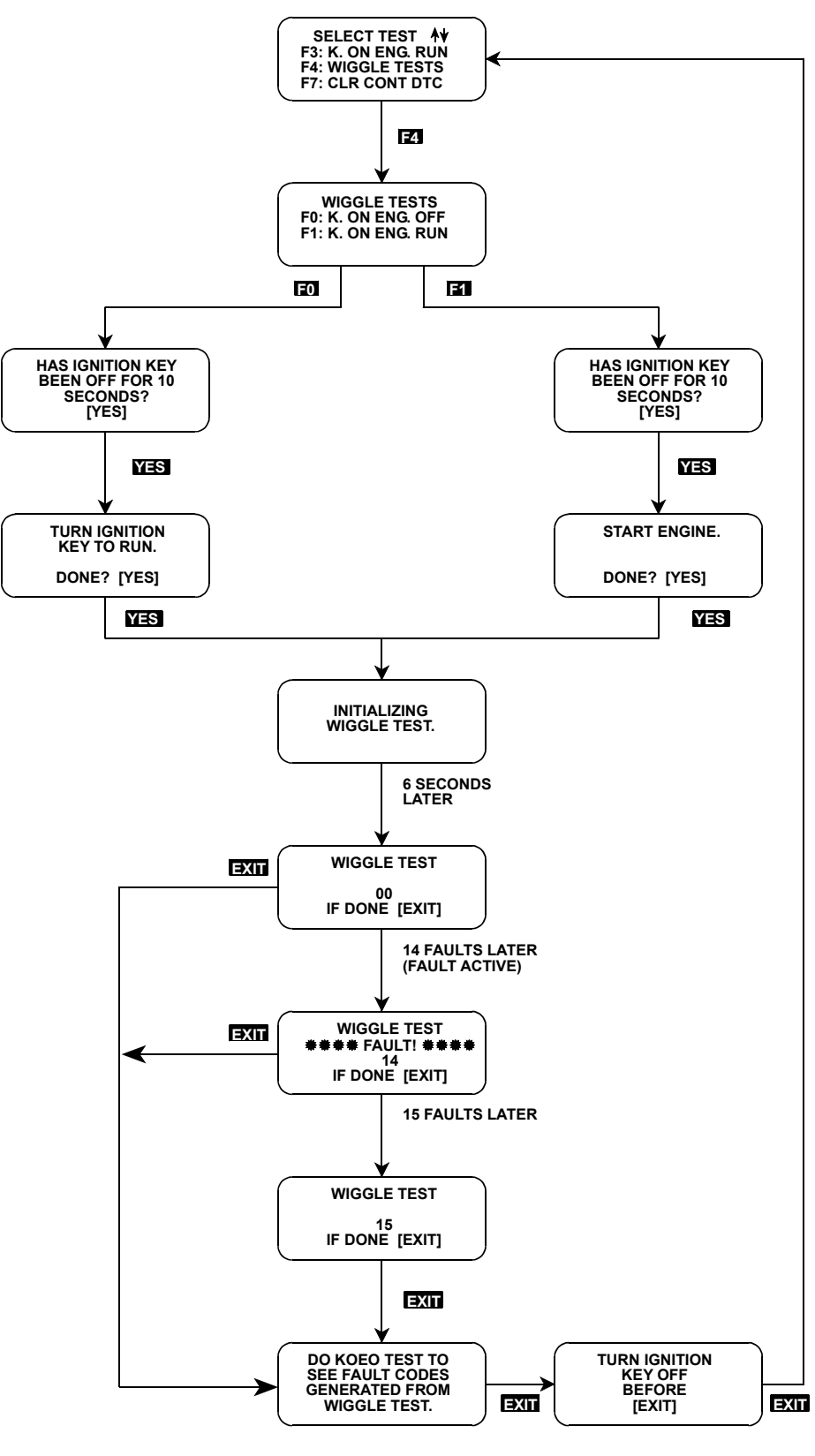

FIGURE 5-9. Wiggle Test

### SUBMODE F7: CLEAR CONTINUOUS CODES

This mode allows you to clear Continuous Codes from the ECA memory. The following is a description of how Continuous Codes get into memory, what to do when they are present, and how to erase them.

Remember that service codes stored in the tester memory are not cleared when performing F7: CLEAR CONTINUOUS CODES.

During the F1: KOEO and F6, F0: OUTPUT STATE tests sensors within the EEC-IV system are continuously monitored by the Electronic Control Assembly (ECA). Any hard fault detected is stored in the ECA memory as a Continuous Code. Continuous Codes are automatically erased after 80 (or 40, depending on vehicle) engine temperature warm-up cycles from the last time the fault was detected.

Continuous codes are displayed during the KOEO test and should only be used for diagnosis after all KOEO and KOER trouble codes have been corrected. When a Code 11 (PASS) is present for both KOEO and KOER self-tests, perform repair procedures only on Continuous Codes that have not been corrected in KOEO and KOER modes.

| NOTES | • There are exceptions where the Continuous Codes take precedence.<br>The tester looks for these exceptions and decodes them correctly.<br>Consequently, it is recommended that you decode service codes in<br>KOEO, even though you have a code 11 (PASS). |
|-------|----------------------------------------------------------------------------------------------------|
|       | • Continuous Codes generated during Wiggle testing can be read by performing the KOEO test. You can erase these codes with the Clear Continuous Codes function of the tester.                                                                               |

#### To select Clear Continuous Codes, do the following:

- 1. From the Test Selection menu, press **F7** to enter Clear Continuous Codes mode.
- 2. Turn the ignition key OFF for at least 10 seconds, then press the **YES** key.
- 3. Turn the ignition key to run (don't start the engine), then press the **YES** key again.
- 4. This display informs you that the tester is clearing codes. When finished, press **EXIT** to return to the Test Selection menu.

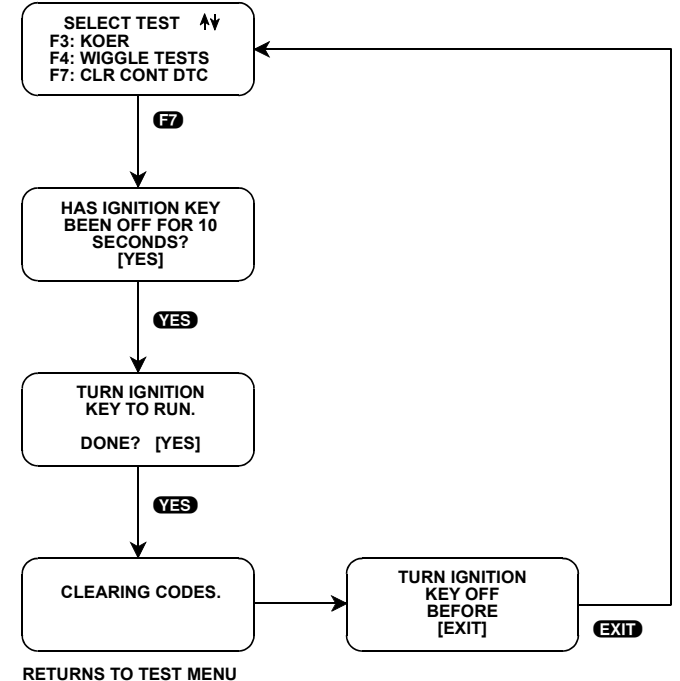

RETURNS TO TEST MENU WHEN DONE.

| FIGURE 5-10. ( | Clear Continuous | Codes |
|----------------|------------------|-------|
|----------------|------------------|-------|

| ACTIVE KEYS |                                                             |
|-------------|-------------------------------------------------------------|
| 67          | Select Clear Continuous Codes from the Test Selection menu. |
| YES         | Confirm that requested test sequence is done.               |
| EXIT        | Return to Test Selection menu.                              |

### SUBMODE F8: REVIEW SERVICE CODES, DECODE TO **PINPOINT TESTS (IVSC)**

This function enables you to review service code number and title, plus provides service code to Pinpoint Test decoding. The tester stores all service codes recorded while performing KOEO (includes Continuous), KOER, IVSC, and STAR tests.

The tester has the capability to review Diagnostic Trouble Codes (DTCs) obtained in the Quick Test Mode or DTCs obtained in the STAR MODE. To review codes obtained in the STAR Mode, press **FB** from the QUICK TESTS test selection menu, then **FO** from the REVIEW and DECODE menu. To review codes obtained in the QUICK TESTS mode, press **F3** from the QUICK TESTS test selection menu, then **F1** from the REVIEW and DECODE menu.

In F1: Quick Test code review, press **(f)** to change the code type from KOER, KOEO, and CONTINUOUS, and answer the IS ENGINE RUNNING ROUGH? screen with a **(YES)** or **(NO)** reply (this changes the pinpoint strategy). Then use **(YES)**, **(NO)**, **(1)**, and **()** to move through the KOER, KOEO, and CONTINUOUS code displays to view other codes. See the following procedure for more guidance. Note that when the Output State test is run, KOEO codes are updated (since you must run the KOEO test to do the Output State test). Similarly, for the Timing Check and Cylinder Balance test, KOER codes are updated and may be decoded.

In F0: STAR MODE code review, codes read during the STAR MODE may be decoded. When you choose to decode STAR codes from Review Codes, STAR codes from all performed tests can be displayed on the code list screen. Press **(D)** to change the code type from KOER, KOEO, and CONTINUOUS. Then use the **(YES)**, **(NO)**, **(1)**, and **(1)** keys to place the cursor on the service code that you want to decode. Then press **(ENTER)** to display the code title and Pinpoint Test. Press **(EXIT)** to return to the code list screen. (Note that on ABS the code number, title, and Pinpoint Test are on one screen.) See the following procedure for more guidance. Since there is no separation of the different codes, you must know what test was performed for each code; otherwise your Pinpoint Test designations is incorrect.

Always read the beginning pages of each Pinpoint Test (e.g., read text for PA1, even if you are doing a PA55 Pinpoint Test). The first page always has a warning about which components in the system are diagnosed by the Pinpoint Test, and which other components, if not operating properly, can result in the same service code. Be sure these other components are operating properly before beginning the Pinpoint Test.

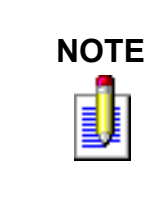

All tests are year and vehicle dependent; Pinpoint Test designations vary from year to year. Therefore, you must accurately complete the vehicle and engine selection process to be referred to the correct Pinpoint Test. You must also refer to the appropriate year Ford or Mitchell Shop Manual for the Pinpoint Tests. Unfortunately, consistency has not been maintained for all tests in the manuals through the years.

#### To select Review Codes, do the following:

- 1. Press **F8** from the F1: Quick Tests Test Selection menu to use Review Codes.
- 2. Press **FO** to review codes obtained from using Star Mode or press **FI** to review codes obtained from the Quick Test mode. If no codes are available in either mode, the display tells you. Press **EXID** to return to the Test Selection menu.
- 3. The first codes displayed are KOER for ENGINE or KOEO for IVSC, if available. If you are using Star Mode, the first code received in the test is indicated with the cursor. If you are decoding codes obtained in the Quick Test mode, the first code that was received in the Quick Test is displayed. This is the recommended code from which to start Pinpoint Testing.
- 4. In Star Mode Review and Decode, whatever code is currently indicated is the one that is decoded. **ENTER** toggles you to the Pinpoint screen, and **EXID** toggles you back to the code list. In Quick Test mode Review and Decode, use the **1** and **U** keys to move through additional codes that were received in the Quick Test.
- 5. If you want to look at codes obtained from another ENGINE or IVSC Quick Test, press 🗊 until you find the codes you want to review. If all tests have been run, the display cycles between KOER, CONTINUOUS, and KOEO in ENGINE and IVSC KOEO and IVSC KOER in IVSC.
- 6. In Star Mode if you want to decode another service code on the same line, use **YES** and **NO** to move the cursor left and right.
- 7. In Star Mode if there is more than one line of service codes, use the **()** and **()** keys to move the cursor between lines.

8. When you are finished reviewing and decoding, press **EXIT** to return to the Test Selection menu.

### **Pinpoint Test Exceptions**

Most Pinpoint Test decoding refers you to the actual Pinpoint Test recommended by Ford and Mitchell. The following table lists Pinpoint Test results that do not point to an actual Pinpoint Test, but try to direct you to the proper non-pinpoint action or reference.

| TEST<br>RESULT | ACTION OR REFERENCE                                                                                                    |
|----------------|----------------------------------------------------------------------------------------------------|
| N.A.           | Pinpoint Test not available.                                                                                                    |
| DO KOEO        | Do KOEO test for this vehicle before performing IVSC tests. A KOEO service code needs to be resolved.                                                                                                    |
| BAD<br>EEC-IV  | Be very careful that all other parts of the system have been examined. Rarely do the ECAs need replacement. Also, if battery voltage has been removed from the ECA and a Quick Test is attempted before running the engine, a BAD EEC-IV display may result. |
| PASS           | This means the tester has checked all overriding codes and conditions that would change the interpretation of a code 11, 111, or code 62 in some instances, and the immediate test has passed with no problem detected.                                      |
| NO TEST        | Some Mitchell codes decode to NO TEST. This is because there is no corresponding Mitchell Pinpoint Test for the Ford Pinpoint Test.                                                                                                    |
| NO STRT        | This service code decodes to a NO START TEST, instead of a Pinpoint Test.                                                                                                    |
| RERUN<br>KOEO  | Repeat the KOEO test. The ECA needs the test repeated to run Quick Tests properly.                                                                                                    |
| SECTXXX        | Go to the indicated chapter in the H Manual.                                                                                                    |
| SYMPTM         | Refer to the part of the manual that covers Diagnosis by Symptoms, to continue trouble shooting.                                                                                                    |

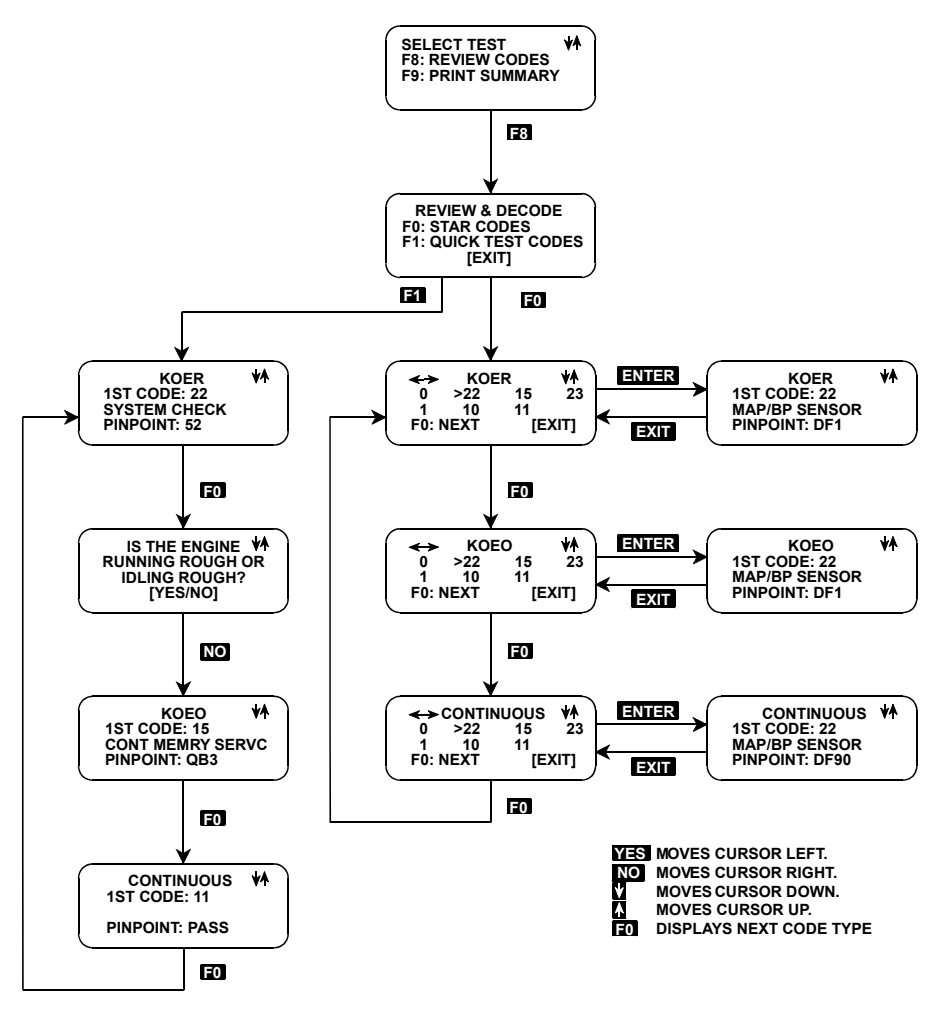

FIGURE 5-11. Example of Reviewing and Decoding Engine Codes.

|            | ACTIVE KEYS                                                                                                    |
|------------|----------------------------------------------------------------------------------------------------|
| <b>E</b> 8 | Select Review Codes from Test Selection menu.                                                                     |
| <b>E</b> 0 | Review Star codes. Cycles between KOER, Continuous and KOEO Codes.                                                |
| 6)         | Review Quick Test codes.                                                                                          |
| YES        | Move cursor left for Star codes.                                                                                  |
| NO         | Move cursor right for Star codes.                                                                                 |
| 0          | Move cursor up for Star codes. For other codes, show next code received.                                          |
| 0          | Move cursor down for Star codes. For other codes, stop auto-display or show previous code.                        |
| ENTER      | Toggle from the code list display to the Pinpoint Test for the code next to the cursor in the Star mode.          |
| EXID       | Toggle from the Pinpoint Test screen to the code list display (in Star mode), and returns to test selection menu. |

### SUBMODE F9: PRINT SUMMARY

Print Summary is a tester feature, not a Ford Quick Test. While you are in the Quick Test Mode, a record is kept of all tests performed and the results or service codes received in each test. In the STAR MODE, the Star service codes are saved by the tester at entry, exit, and before erasing codes. When a summary is printed, you get a chronological record of the vehicle selection and all tests that were run.

If you are using a Tech 1 tester, the optional RS232C I/F Cartridge and Tech 1 Printer (or equivalent serial printer) are required for printing. Refer to the RS232 Cartridge manual if you haven't used a printer with the Tech 1 before.

If you are using a Tech 1A or MTS 3100, refer to the tester operator's manual and the printer operator's manual for printer setup.

The order of DTC display is KOER, KOEO, Continuous, or On-Demand tests (if the tester has read DTCs from each test as a result of performing the KOER, KOEO, Continuous, or On-Demand tests).

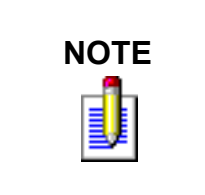

On-Demand DTCs stored in the tester are the result of performing the 7.3L Diesel engine's Output State, Glow Plug, Injector Buzz, Cylinder Balance, or Switch Test, with DTCs read from the PCM. The tester always displays DTC results from the most recent On-Demand test performed, and if no DTCs are received after performing an On-Demand test, the tester does not display On-Demand DTCs in Review Codes mode.

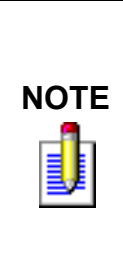

### Tech 1 Users Only

Be sure the Tech 1 power is off before installing the RS232 Cartridge. The RS232 Cartridge can remain in the Tech 1 during normal operation. In this case, you may always plug into the Tech 1 Printer with the power on. However, installation of a cartridge while power is applied often causes abnormal operation of the Tech 1. Therefore, it is important that after installing the cartridge, you reset the Tech 1 by removing the power connector from the cigarette lighter and reconnecting it.

### SUBMODE F9: PRINT SUMMARY (IVSC))

#### To select Print Summary, do the following:

From the Power-up screen:

- 1. Select **ENTER** to get to the Model Year selection screen.
- 2. Select **ENTER** for Last Vehicle Continuation.
- 3. Press **YES** if the vehicle selection displayed is correct.
- 4. Select system that you are testing (F0: ENGINE or F1: CRUISE CONTROL).
- 5. Select F1: QUICK TESTS.
- 6. From the Test Selection menu, press **F9** to select PRINT SUMMARY.

7. The tester should display NOW PRINTING while a summary of the tests that have been done on the vehicle is printed. PRINTER IS NOT READY is displayed if the printer is OFF LINE, if the power is turned off, or if the RS232 Cable is not connected. Just turn the printer on or put it ON LINE.

When the Print Summary is complete, the tester returns you to the Test Selection menu.

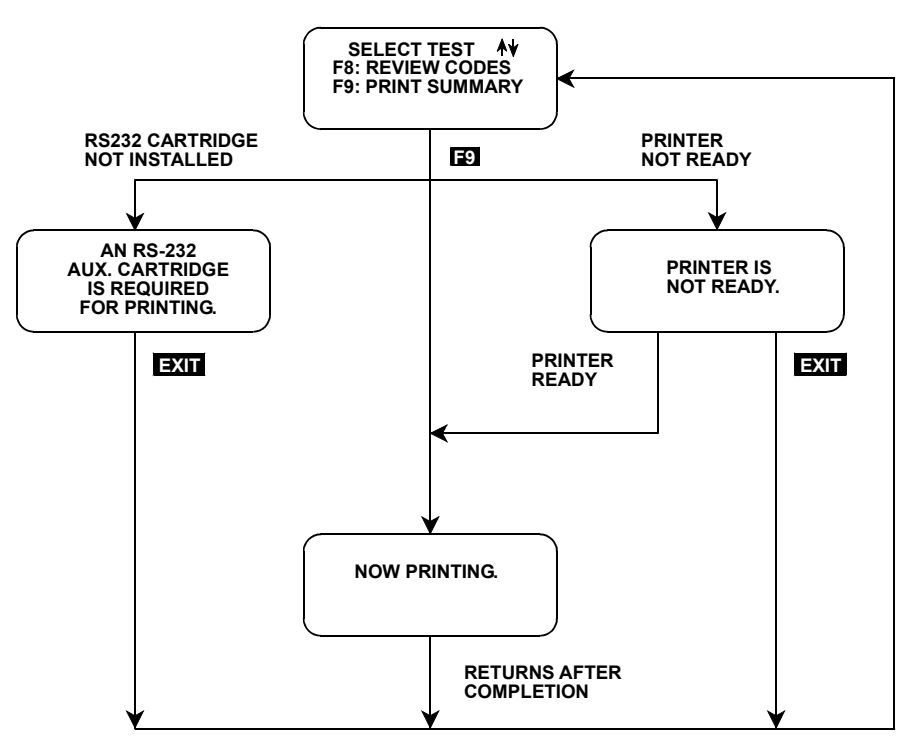

FIGURE 5-12. Print Summary (Engine System Example)

|            | ACTIVE KEYS                                                                                                    |
|------------|----------------------------------------------------------------------------------------------------|
| <b>E</b> 9 | Select PRINT SUMMARY from Test Selection menu.                                                                             |
| EXIT       | Returns you to Test Selection menu if RS232 Cartridge is missing or installed incorrectly, or if you do not want to print. |

# **MODE F2: STAR MODE (IVSC, MECS)**

The STAR MODE is intended primarily for the technician who is used to performing diagnostic procedures on Ford vehicles using Ford's STAR Tester. It allows you to test EEC-IV, MCU, IVSC, Antilock Brake, and Electronic Suspension Systems.

STAR MODE allows you to read Ford service codes. If you are familiar with doing Ford Quick Tests in this manner, you will find STAR MODE very useful. Service codes can be decoded to specific Pinpoint Tests unique to the vehicle being tested.

# CONNECTION TO ELECTRONIC SUSPENSION, MECS, AND 4EAT SYSTEMS

STAR MODE is used to read DTCs on Electronic Suspension, Mazda Engine Control System (MECS), Four Speed Electronic Automatic Transmission (4EAT) systems, and Mazda ABS. When diagnosing the Electronic Suspension system, the Ford 7/14-pin adapter is used. When diagnosing the MECS, 4EAT, or Mazda ABS system, the Ford 7/14-pin adapter and jumper leads are used.

For jumper lead connection information on MECS and 4EAT systems refer to *Using Jumper Cables to Connect MECS Vehicles to the Tester on page 253.* 

### STAR MODE

Press **E2** to enter the STAR MODE. If you are testing an EEC-IV, MCU, or IVSC system, press **E0**. If you are testing a MECS, 4EAT, or Mazda ABS equipped vehicle, press **E1**. The tester displays the STAR MODE options.

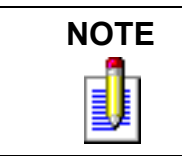

To access STAR MODE, a vehicle needs to be selected. While it is not required to select the actual vehicle under test, it is the recommended practice.

There are two basic displays in STAR MODE. The first display is a Help menu showing the active keys that may be used and their current state. The second display shows you all codes transmitted, including service code, code separator, and dynamic response codes. Up to 24 codes are held in the STAR MODE before you are prompted to review and record any codes you want to save on paper. Then you need to erase codes before any more codes may be read.

Codes received in the STAR MODE can be decoded under Quick Test (press **F3**, **F0** in the Quick Test Selection menu), and a STAR CODE Print Summary can be performed under Quick Test (press **F3** in the Quick Test Selection menu).

To read Air Suspension, Ford ABS, MECS, 4EAT, and Mazda ABS slow service codes, the tester should be set up to read slow service codes.

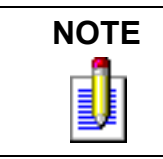

For 1988 Thunderbird and Cougar ABS systems, use the tester to initiate the Quick Test (using the **(I)** key in the STAR MODE) and read the ABS codes on the amber ABS lamp on the dash.

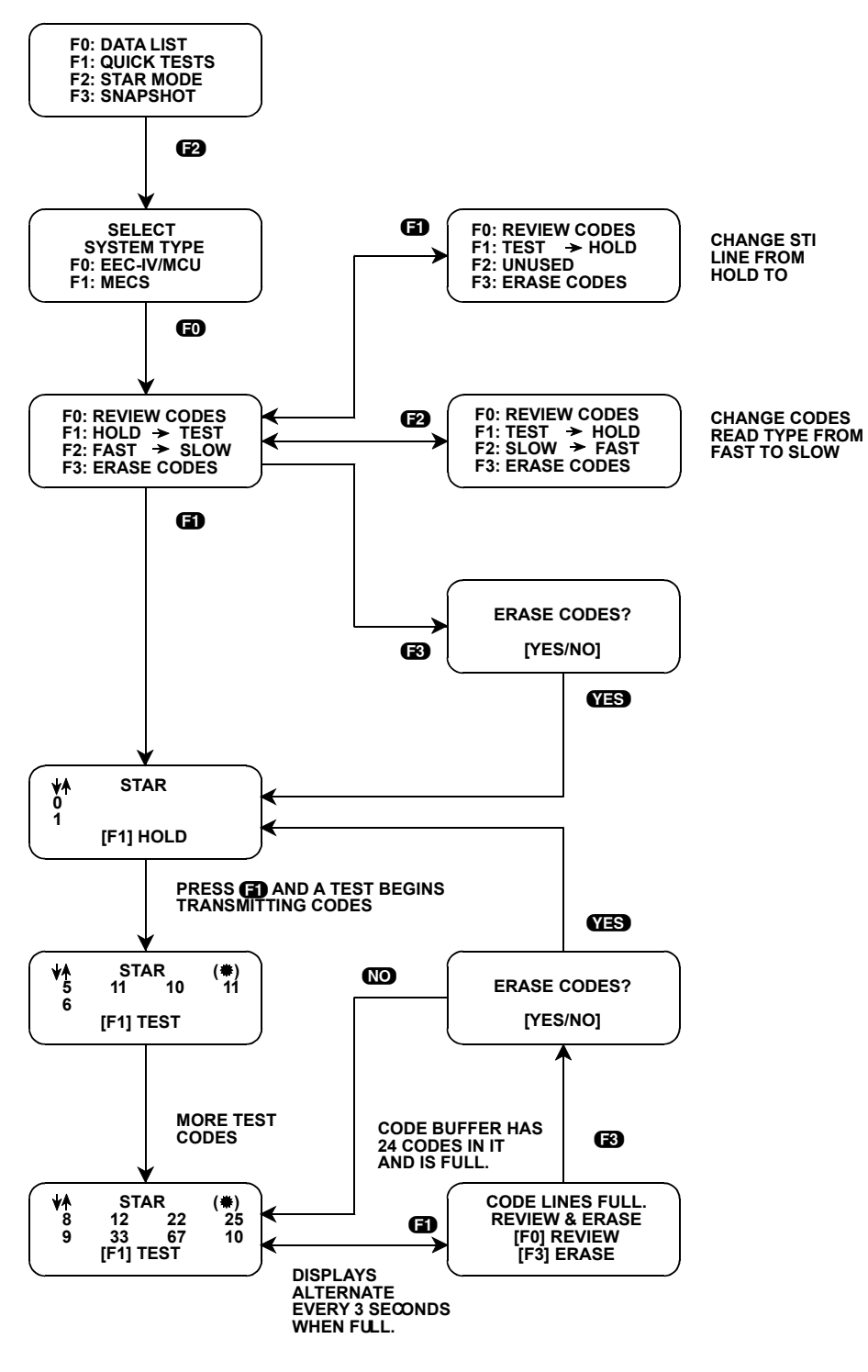

FIGURE 5-13. Star Mode

#### To select Star Mode, do the following:

- 1. Select the STAR MODE from the Test Mode Menu, then select the system type by pressing **(f)** or **(f)** for EEC-IV or MECS system. The Star Help menu is present showing active keys.
- 2. Pressing **(FO)**: REVIEW CODES changes the display to the code screen. The left side of this display shows the code line numbers from 0-9. You may scroll up and down examining codes anytime you are in this menu. The **(1)** and **(()** keys scroll the code lines.
- 3. If you are starting to test a new vehicle, check to see if any codes are displayed on the tester. If codes are displayed, they are left over from the previous vehicle testing and should be erased by pressing (see Step 6).
- 4. The **(f)** key performs the same function as the push button on the STAR Tester; it toggles the state of the STI line. If you are ready to do a Quick Test, pressing **(f)** grounds the STI line, and the tester displays F1:TEST. If you press **(f)** again, the STI line is floated and F1:HOLD is displayed. You can see codes on the display as they are transmitted. In addition, you can watch the pulse sequences for all codes transmitted in the upper right corner by watching the asterisk. When the asterisk is visible, the STO line is low, indicating a code pulse.

When testing EEC-IV, AS, and Probe ABS, the ignition key should be turned on **before** STI is grounded (change F1: HOLD to F1: TEST).

When testing Ford ABS, MECS, and 4EAT systems, the ignition key should be turned on **after** STI is grounded (change F1: HOLD to F1: TEST).

Consult the appropriate service manual for further instructions on performing Quick Tests on the Ford system that you are working on.

In addition, on vehicles equipped with the 1.8L and 1.9L engines and 4EAT transaxles it is important to note that the STI line is grounded within the 4EAT controller. The tester begins to retrieve codes after all connections are made and the ignition key is turned on (refer to *Using Jumper Cables to Connect MECS Vehicles to the Tester on page 253* for wiring diagrams).

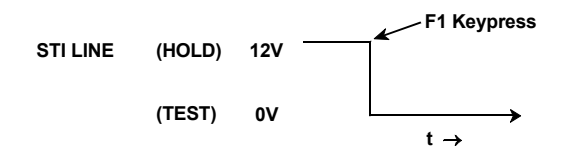

FIGURE 5-14. Changing STI LINE State with F1 Keypress Causes DTC Output

- 5. Press **E2** to toggle between fast and slow service codes. The type of codes you are currently set up to read can be determined by viewing the Help menu. From the code display, press **EXID** to return to the Help menu.
- 6. Codes stored in the tester memory are erased by pressing **S** and selecting **YES** to the query, ERASE CODES?. If you erase codes, all code lines are erased at once, returning you to the code screen with lines 0 and 1 visible and blank. You may want to do this before testing any new vehicle, so codes from the previous vehicle tested are not confused with codes from the present vehicle tests. This function has no effect on any Continuous codes saved within the ECA.
- 7. Pressing **EXID** once or twice (depending on the present display), allows you to return to the Test Mode Menu.
- 8. Decoding of service codes to Pinpoint Tests is possible in the STAR MODE. Simply do your Quick Tests in the STAR MODE, then exit from the STAR MODE and enter the Quick Test Mode, then select Review Codes.

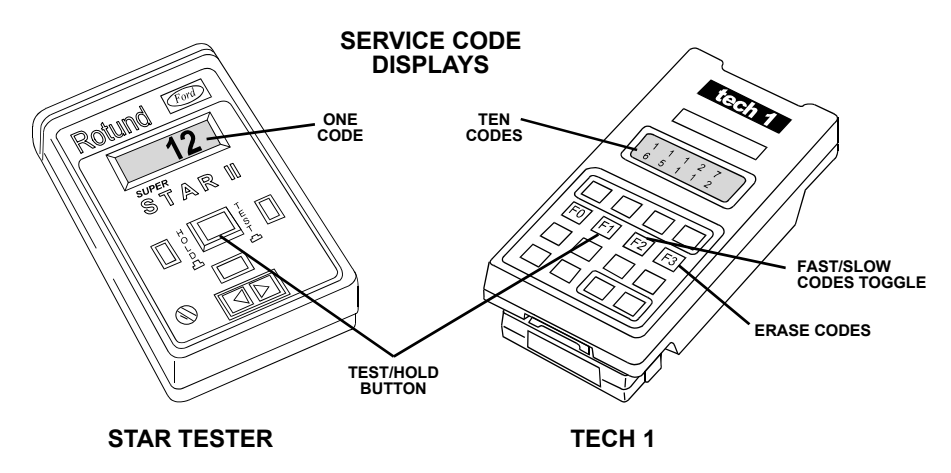

FIGURE 5-15. Tester Service Code Display

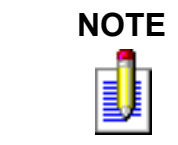

Remember that the Star Mode emulates a Star II tester. If you need help on how to read DTCs in the Star Mode for any Ford system, the diagnostic procedures in the Ford Service Manual can be followed.

| ACTIVE KEYS |                                                                                         |  |
|-------------|-----------------------------------------------------------------------------------------|--|
| EXIT        | Return to Test Mode menu or return to Help menu.                                        |  |
| EO          | Go to the codes display.                                                                |  |
| 6           | Toggle STI line between TEST and HOLD (Star Tester push button).                        |  |
| <b>E</b> 2  | Toggle between reading fast and slow service codes.                                     |  |
| <b>F</b> 3  | Begin process of erasing stored STAR codes. Does not erase codes stored in the vehicle. |  |
| YES         | Erase codes if in ERASE CODES? query.                                                   |  |
| NO          | From ERASE CODES?, return to the code display.                                          |  |
| 0           | Scroll code lines up.                                                                   |  |
| 0           | Scroll code lines down.                                                                 |  |

# **MODE F3: SNAPSHOT**

The Snapshot test mode provides a diagnostic data parameter storage feature on Ford's Diagnostic Communication Link (DCL). Using Snapshot can help to isolate intermittent circuit failure or invalid component operation, in the service bay or out on a road test. Once the Snapshot is saved in the tester, the DCL diagnostic data parameters can be reviewed later for Snapshot replay or hardcopy print options.

To start the Snapshot process, the tester waits for a keypress. But first you should select the trigger point. The 1981-2004 Ford Powertrain Application has the capability to start a Snapshot sequence at the beginning, center, or end of data capture. If you set up your trigger point to match the type of driveability fault that you are observing, this function can be a great diagnostic time saver.

After the data has been captured, you can scroll through all of the stored data for display. Data parameters are displayed in a manner identical to that of the Data List mode. You can also specify the data sample you wish to display.

In addition, the 1981-2004 Ford Powertrain Application can print the captured data providing a hard copy of any selected data sample. Refer to the printer Operator's Manual and the tester Operator's Manual for printing instructions.

### SELECTING SNAPSHOT MODE

The operation of the SNAPSHOT mode is divided into three phases: Setup, Data Capture, and Data Replay.

#### To select Setup Phase of Snapshot Mode, do the following:

- 1. Select the SNAPSHOT mode from the Test Mode menu by pressing **F3**.
- 2. Select the trigger point by pressing (F), then select the desired point: beginning, center, or end of data. When the trigger point is selected, the tester automatically returns to the previous menu.

|            | ACTIVE KEYS—SNAPSHOT SETUP PHASE                                                           |
|------------|--------------------------------------------------------------------------------------------|
| ED         | Set trigger point at beginning.                                                            |
| 6)         | Set trigger point at center.                                                               |
| 62         | Set trigger point at end.                                                                  |
| 2          | Selects Snapshot mode or Snapshot Replay.                                                  |
| <b>F</b> 9 | Select trigger point and manual trigger.                                                   |
| YES, NO    | Scroll through displayed data parameters.                                                  |
| ENTER      | Manual trigger.                                                                            |
| EXID       | Manual trigger.<br>Go to data display phase of Snapshot mode.<br>Return to test mode menu. |

#### To select Data Capture Phase of Snapshot Mode, do the following:

- 3. Press **E2** to Select Snapshot Manual trigger data capture. All data captured during Snapshot is retained in the tester until it is overwritten by a new Snapshot or if the tester power is disconnected for more than 30 minutes. Press **E3** to replay data from a previously captured Snapshot.
- 4. Once Manual trigger is selected, the tester starts saving diagnostic data in its memory while displaying the data list.
- 5. While the tester is waiting for a trigger, it is continuously storing engine data parameters in its memory. The data is organized as a number of data samples.

The value or state of each parameter is saved for each sample. Once the maximum number of samples has been recorded, the oldest data is discarded. The data display indicates the waiting for trigger condition with a flashing W in the lower right-hand corner of the display. While waiting for the selected trigger, the **EXID**, **ENTER**, or **F9** keys must be pressed to begin manual trigger data capture.

- 6. Once the trigger occurs, the tester beeps and then continues to save data samples until its memory is full. The data display indicates that the trigger has occurred by replacing the flashing W with a fixed T. As soon as the memory is full, the data capture terminates automatically and the tester goes on to the data display phase.
- 7. Pressing **EXID** after the trigger has occurred terminates the Data Capture phase early, and the Snapshot mode moves to the Data Display phase.

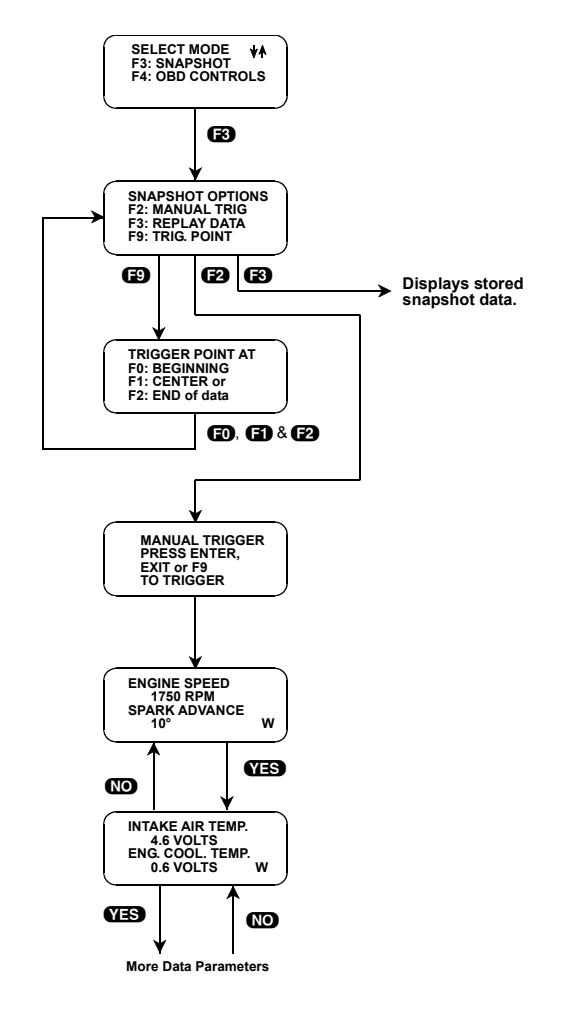

FIGURE 5-16. Snapshot

#### To select Data Replay Phase of Snapshot Mode, do the following:

- 8. The Data Replay phase is indicated with a number (initially zero) in the lower right hand corner of the display. Select the data parameter to be displayed using **YES** and **NO**.
- 9. Use the **()** and **()** keys to select the desired sample. An index is displayed in the lower right-hand corner of the tester display. Sample 0 corresponds to the trigger sample; sample -1 is the sample immediately proceeding the trigger; sample +1 is immediately after the trigger; and so on. The index range may be less than the maximum number of samples if enough time was not allowed for data capture before or after the trigger.

The following keys can be used to move about more quickly in the data samples:

- **F4** : Display first (earliest) sample
- **E5** : Display Trigger sample
- **F6** : Display last (most recent) sample
- 10. Pressing **ENTER** causes the sample time to be displayed instead of the sample index:

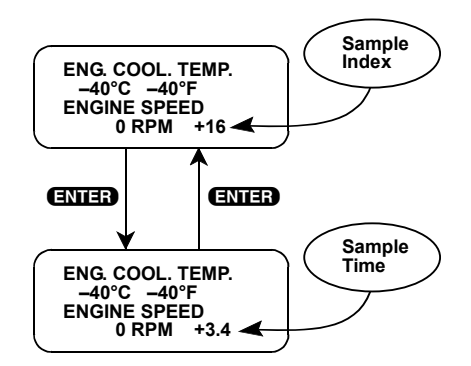

The sample time display gives the time in seconds (relative to the trigger sample) at which the tester received the currently displayed sample. For example, a sample time of +3.4 means the sample was received 3.4 seconds after the trigger sample. A sample time of -0.6 seconds means the sample was received 0.6 seconds before the trigger.

Pressing **ENTER** toggles between the sample index and sample time displays.

11. The data parameters can be printed if the tester is connected to a compatible printer.

For instructions on connecting the printer to the tester and printing the data parameters, refer to the tester operator's manual if you are using a Tech 1A or MTS 3100. If you are using a Tech 1, refer to the RS232C I/F Operator's Manual.

12. When you are finished viewing the sampled data, press **EXID** to return to the Snapshot options menu. If you are finished with the SNAPSHOT mode, press **EXID** again to return to the test mode menu.

| ACTIVE KEYS—SNAPSHOT DATA REPLAY PHASE |                                                      |  |
|----------------------------------------|------------------------------------------------------|--|
| YES, NO                                | Scroll through displayed data parameters.            |  |
| <b>0</b> , <b>0</b>                    | Scroll through selected samples.                     |  |
| <b>ED</b> , <b>E1</b>                  | Fix top or bottom display parameter respectively.    |  |
| 63                                     | Select Snapshot Replay.                              |  |
| <b>E</b> 4                             | Advance to first (earliest) sample.                  |  |
| Ð                                      | Advance to trigger sample (sample 0).                |  |
| <b>E</b> 6                             | Advance to last (most recent) sample.                |  |
| ENTER                                  | Toggle between sample index and sample time display. |  |
| EXIT                                   | Return to trigger select menu.                       |  |

# **MODE F4: OBD CONTROLS**

### SUBMODE F0: OUTPUT STATE TEST

The Output State test enables you to check output actuators within the EEC-IV system. This test is available on EEC-IV systems only after the last slow code has been received in the KOEO test. The actual test involves fully depressing and releasing the throttle to change the state of all output solenoids at once. You can then check to see if all actuators have changed state. If not, use a DVOM to trace back to where the activating circuit is failing.

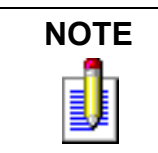

Some vehicles use the Check Engine lamp or other dash lamps to show that the solenoids' changed state. Other vehicles (such as some Continentals), only change state once per test.

#### To select Output State, do the following:

- 1. Press **F4** to enter the OBD Controls mode from the Test Selection menu.
- 2. Press **FO** to select the Output State test.
- 3. The tester goes through the KOEO tests receiving any slow codes sent by the EEC-IV (see *Submode F1: Key On, Engine Off Test on page 98*).
- 4. After all service codes have been received, the screen informs you that GOOSING THROTTLE CHANGES STATE OF ENG. ACTUATORS. Fully depressing and releasing (goosing) the throttle changes the state of the output actuators from OFF to ON or from ON to OFF. An asterisk in the lower right corner of the screen indicates the status change each time the throttle is goosed.
- 5. Press **EXIT** to return to the Test Selection menu.

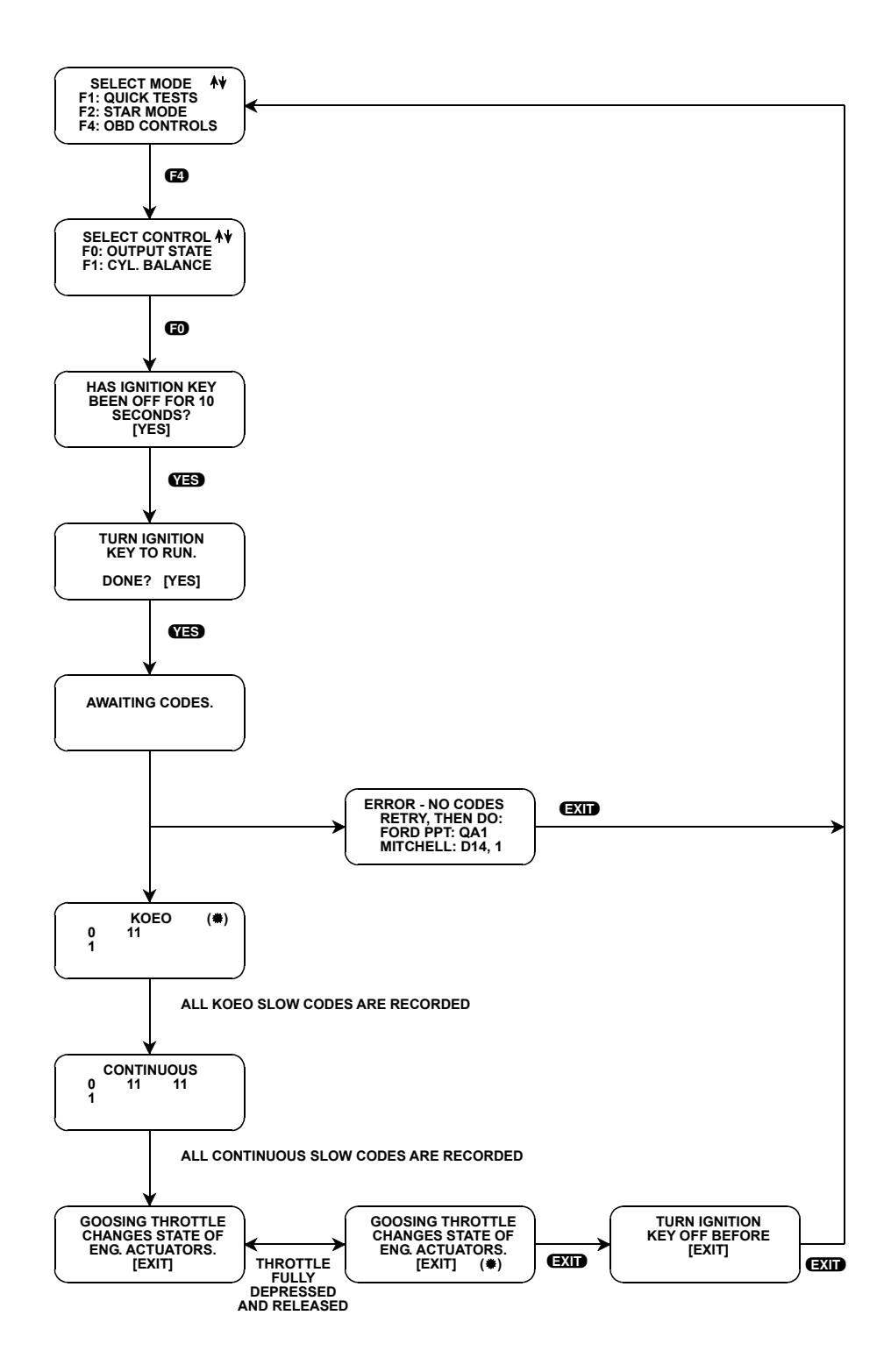

FIGURE 5-17. Output State

| ACTIVE KEYS |                                |  |
|-------------|--------------------------------|--|
| <b>F</b> 4  | Select OBD Controls.           |  |
| ED          | Select Output State test.      |  |
| EXIT        | Return to Test Selection menu. |  |

### SUBMODE F1: CYLINDER BALANCE TEST

This test is only available for vehicles equipped with Sequential Electronic Fuel Injection (SEFI). SEFI systems have one independently controlled fuel injector for each cylinder. After performing KOEO and KOER tests, the performance level of each fuel injector can be checked in the Cylinder Balance test.

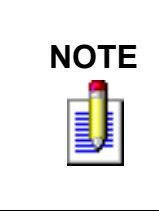

Some Ford vehicles sold in California are indicated by Ford as being equipped with a SFI or SEFI system, but are actually equipped with the MFI system. Make sure the engine that you are testing is equipped with SFI or SEFI before running the cylinder balance test (verify injector wiring harness). Invalid test results may result if the cylinder balance test is performed on a MFI system.

Once the Cylinder Balance test begins, the engine idle speed is fixed. When the engine has stabilized, the RPM is measured and stored for reference. Then, one at a time, each injector is turned off and the engine is allowed to stabilize. The RPM is again measured and stored, then the injector is turned back on.

The test can be run three times, each time the EEC-IV changes the PASS/FAIL criteria. Since the criteria has changed over the years, you'll have to check the Service Manual for the test specifications for the year of vehicle being tested. For any tests performed after the third test, use the same criteria used for the third test.

Here's an example of how the Cylinder Balance Test works on a 1989 model. To pass the first test, the RPM drop for a cylinder must be at least 65% of the RPM drop for the cylinder with the greatest RPM drop. In the second test, each cylinder must drop at least 43% of the cylinder that dropped the most. And in the third test, each cylinder must drop at least 20% of the cylinder that dropped the most. If the RPM drop for one or more cylinders is less than the PCM calibrated PASS/FAIL criteria, a cylinder identification code (or codes) is sent from the PCM to the tester, indicating which cylinders are weak or noncontributing. Examples of cylinder ID codes are 1 for cylinder #1, 2 for cylinder #2, etc. The cylinder ID number is displayed twice, like 1-1. If all cylinders pass, a pass message is displayed.

If an injector fails all three tests, it is considered to be a noncontributing cylinder. If it fails two tests but passes the third, it is considered a very weak cylinder. If it fails only one test, it is considered to be a weak cylinder.

While performing the Cylinder Balance test, the throttle must not be touched unless the tester instructs you to TAP THROTTLE ONCE TO ACTIVATE. Touching the throttle at any other time during the test causes the test to abort, sending Code 7-7, and require that you return to the Test Selection menu to rerun the Cylinder Balance test.

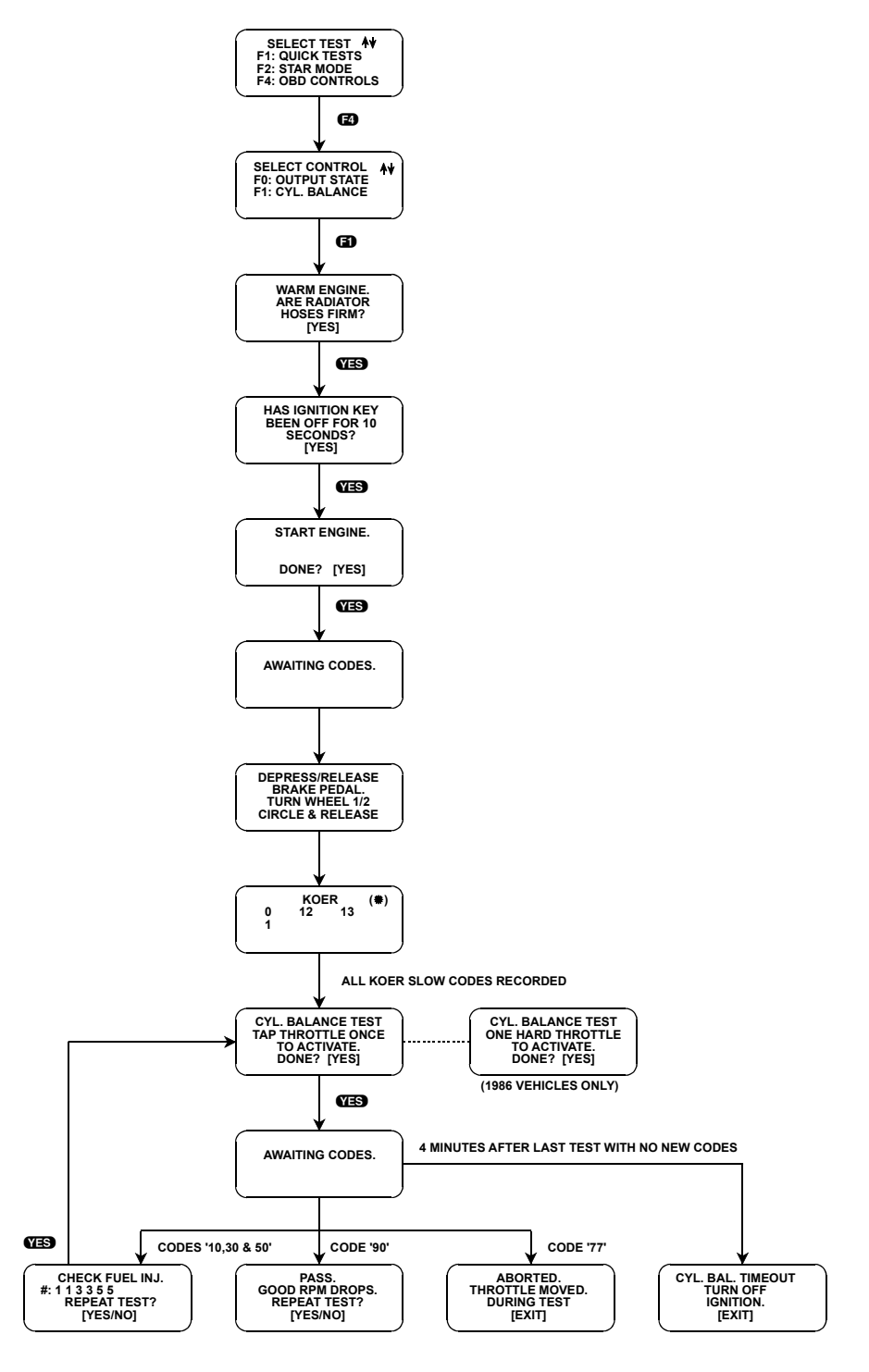

FIGURE 5-18. Cylinder Balance Test

#### To select Cylinder Balance, do the following:

- 1. From the Test Selection Menu, press **F4** to enter the OBD Controls Tests.
- 2. Press **F1** to select the Cylinder Balance Test.
- 3. Answer **YES** after performing each of the preparatory steps for the Cylinder Balance Test. The tester goes through the KOER test, then displays any slow codes that were transmitted.
- 4. The screen changes to the CYLINDER BALANCE TEST and asks you to TAP THROTTLE ONCE TO ACTIVATE. Tap the throttle, then press the **YES** key to begin the Cylinder Balance Test. You have two minutes to run a cylinder balance test after the last KOER code or the last Cylinder Balance test code was received.
- 5. Depending on the results of the Cylinder Balance Test, you see one of the following displays on the screen:

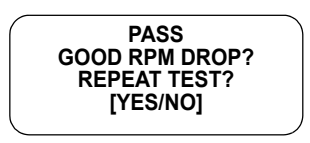

CHECK FUEL INJ.

REPEAT TESTS?

[YES/NO]

#:

All fuel injectors passed the Cylinder Balance Test. Press **YES** to repeat the test. You don't have to repeat the KOER test.

Check the mechanical or fuel system condition for the cylinders listed on the screen. Press **YES** to repeat the test. You don't have to repeat the KOER test.

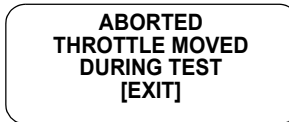

If the throttle is moved during the Cylinder Balance Test, a code 7-7 is sent to the tester and the test is aborted. Press the **EXIT** key and you are returned to the Test Selection Menu.

CYL. BAL. TIMEOUT TURN OFF IGNITION [EXIT] Over two minutes elapsed since the last test and a new test was not initiated, or over four minutes elapsed since the last test was initiated and no codes were received. The throttle tap to start the test may not have been strong enough. **EXIT**, then do the Cylinder Balance test again.

| ACTIVE KEYS |                                                                          |
|-------------|--------------------------------------------------------------------------|
| <b>F</b> 4  | Select OBD Controls.                                                     |
| 6)          | Select Cylinder Balance test.                                            |
| EXID        | Return to Test Selection menu.                                           |
| YES         | Affirm that requested test sequence is done.                             |
| NO          | Do not repeat Cylinder Balance Test. Returns you to Test Selection menu. |

# EEC-V TEST MODES

# **MODE F0: DATA LIST**

The DATA LIST mode monitors diagnostic data parameters available from the vehicle Powertrain Control Module (PCM) on Ford's Standard Corporate Protocol (Ford-SCP) communication link. This mode does not affect vehicle operation, and diagnostic data parameters can be read from the PCM to allow for quick analysis of critical input and output parameter values. The diagnostic data parameter current value is displayed along with parameter units.

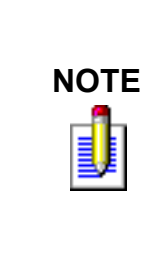

Some Ford PCMs indicate support of a diagnostic data parameter (or PID, in Ford terms) to the tester. In this case, the parameter is listed, but its data is not correct. Examples are voltages reading 0.00v or transmission range sensor, commanded gear, park/neutral, and other parameters showing up in the data list when connected to a vehicle equipped with a manual transmission. Remember to check the vehicle's engine and transmission configuration for components that are in the data list but not actually on the vehicle under test.

On the 1995 and newer 7.3L VIN=F diesel engine, the PCM may not respond to data parameter requests. When this happens, the *No data or PCM* response is displayed. Exit the mode that is currently selected and again select the mode. This method then allows communications to the PCM for data display.

### FORD-SCP DIAGNOSTIC DATA PARAMETER NOTES

While viewing Data List parameters on vehicles which use the Cylinder Head Temperature (CHT) sensor for determining loop status, the Engine Coolant Temperature sensor parameter values may appear incorrect. ECT (°) displays values of -34°F and -37°C, and ECT (V) is greater than 4.50v. This is due to a new EEC-V strategy which uses a Cylinder Head Temperature sensor, not the Engine Coolant Temperature sensor, to obtain engine temperature information.

On these applications the Powertrain Control Module supports the CHT (°) and CHT (V) diagnostic data parameters. Refer to those parameters for reading engine temperature data.

#### To select Data List, do the following:

- 1. Press **FO** to select DATA LIST mode from the Test Mode Menu.
- 2. The message WAITING FOR DATA appears. After 6-10 seconds the SELECT DATA menu is displayed. If an error or reminder message appears, perform the action that is presented by the display (refer to the communication error message screen definition within this section of the manual).
- 3. Select one of the Data Lists. Press **FO** for ENGINE, **FI** for TRANSMISSION, **F2** for FUEL, or **F3** for EMISSION. Each Data List has different data parameters to view.

While in the Data List mode, press **F7** to go to the next Data List.

4. Select F0: ALL DATA or F1: CUSTOM LIST from the SELECT LIST menu. If F1: CUSTOM LIST is selected, choose the parameters for display and press **ENTER**. The message BUILDING DATA LIST is displayed. The tester displays either All Data parameters or Custom List parameters depending on which selection was made. Refer to the Data List Setup section for instruction on how to select the data list (next section).
- 5. Use the **YES** and **NO** keys to scroll through the parameters.
- 6. The diagnostic data parameters can be printed if the tester is connected to a compatible serial printer by pressing the **F3** key.

For instructions on connecting a Vetronix printer to the tester and print the data parameters, refer to the tester operator's manual if you are using the MTS 3100 or Tech 1A. If you are using a Tech 1, refer to the RS232C I/F operators manual.

7. Press **EXIT** to return to the Test Mode Menu.

Operation of the Data List mode is summarized in the flow diagram in Figure 5-19.

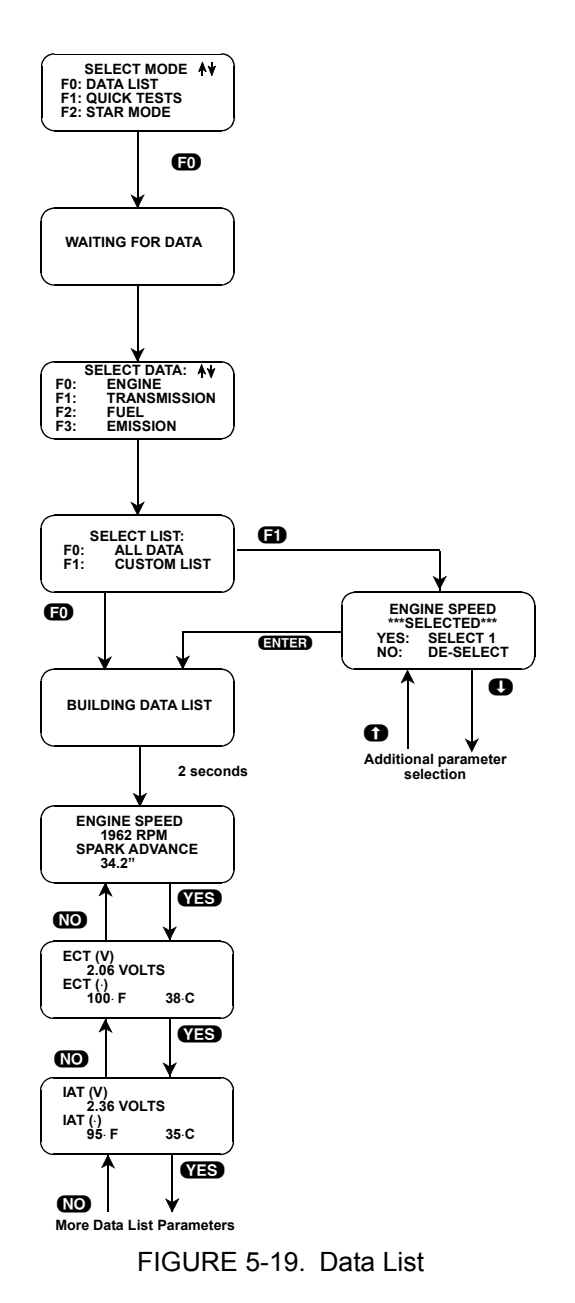

| ACTIVE KEYS—DATA LIST |                                                                                                    |
|-----------------------|----------------------------------------------------------------------------------------------------|
| YES, NO               | Scroll through displayed data parameters.                                                                        |
| Ð                     | Mark top displayed parameter as fixed for creating your own data pairs and select the Engine Data List.          |
| 6)                    | Mark bottom displayed parameter as fixed for creating your own data pairs and select the Transmission Data List. |
| <b>E</b> 2            | Select the Fuel Data List.                                                                                       |
| B                     | Select the Emission Data List.                                                                                   |
| 67                    | Go to the next Data List.                                                                                        |
| EXIT                  | Return to Test Mode menu.                                                                                        |

# DATA LIST SETUP

The data list can be set up to view All Data parameters or Custom List parameters. The two types of data list set up are defined as follows:

**F0: ALL DATA:** The selection of F0: ALL DATA monitors all of the diagnostic data parameters available from the PCM. Depending on the number of diagnostic data parameters in the data list, the update rate can be 3 seconds or longer.

F1: CUSTOM LIST: The selection of F1: CUSTOM LIST displays a list of parameters from which to select. F1: CUSTOM LIST parameters allows you to select any combination of diagnostic data parameters to monitor (from one parameter to all parameters). A single parameter can be sampled at a high rate, and selecting more parameters reduces the update rate. Parameters are selected by scrolling through the list using the **1** and **1** keys and then pressing **YES** and **NO** to select and deselect the listed parameter. When the parameters have been selected, press **ENTER** to go to the display mode. The tester remembers the selected parameters (until another vehicle is selected or the tester is powered down) so you won't have to re-select them every time.

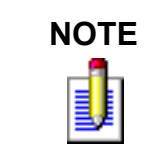

If a different vehicle is selected or the same vehicle is selected without using LAST VEH. = YES, all parameters selected in Custom List are erased. Make sure to press **YES** from the select model year screen to select the last vehicle tested to keep the current Custom List parameter setup. A maximum of 30 data parameters can be selected in Custom List.

# **VIEWING PCM DIAGNOSTIC DATA PARAMETERS**

In order to maximize the information that can be seen at one time, the Tech 1 displays data parameters in preassigned pairs. The first data pair is displayed after you press **FD**. You can scroll through the Data List with the **YES** and **ND** keys. See *Create Your Own Data Pairs* for creating your own data pairs with the **FD** and **F1** keys.

To see other preassigned pairs, press either the **YES** or **NO** key. The **YES** key scrolls forward through the list of preassigned pairs, while the **NO** key causes scrolling backwards.

Appendix D contains descriptions of all engine data parameters.

# **Create Your Own Data Pairs**

You can create data parameter pairs which are different from the preassigned pairs. Any two parameters can be displayed as a pair by simply scrolling either the bottom or top display parameter, while the other display parameter is fixed. To fix the top parameter press (1), an asterisk appears by the fixed parameter. Press (1) to fix the lower parameter. The Tech 1 does not allow both the top and bottom parameters to be fixed at the same time.

As an example, let's say you wish to create a pair with ENGINE SPEED and BRAKE SWITCH. To do so, scroll through the preassigned pairs with the **YES** and **NO** key until you find a pair with ENGINE SPEED. Fix the ENGINE SPEED by pressing the **FO** key if ENGINE SPEED is the top parameter, or the **FI** key if it is the bottom. Then scroll the other half of the display with either the **YES** or **NO** key until BRAKE SWITCH is displayed.

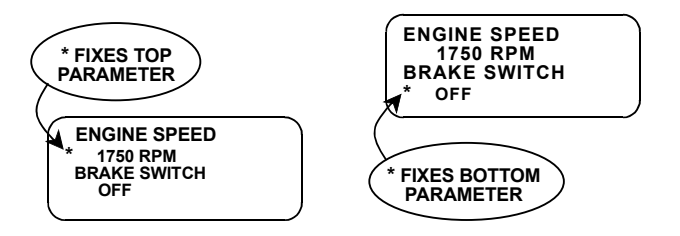

FIGURE 5-20. Data Parameter Pairs

# **PRINTING DATA**

The currently displayed sample may be printed if the tester is connected to a compatible printer by pressing the **F3** key.

| ACTIVE KEYS—CREATING DATA PAIRS |                                                                                                    |
|---------------------------------|----------------------------------------------------------------------------------------------------|
| YES, NO                         | Scroll through displayed data parameters, or for Custom List setup, select or deselect parameters. |
| EXIT                            | Return to the select mode menu.                                                                    |
| <b>ED</b> , <b>E1</b>           | FIX the upper or lower parameter.                                                                  |
| <b>()</b> , <b>()</b>           | Scroll through parameters in Custom List.                                                          |
| ENTER                           | Start Custom List Data.                                                                            |

# **MODE F1: QUICK TEST**

# SUBMODE F0: PREPARE VEHICLE AND ENGINE

The Ford diagnostic procedures specify that before performing any of the Quick Tests, certain vehicle and engine preparations must be performed. The Prepare Vehicle test provides screen prompts for properly readying gasoline and diesel engine powertrain systems for diagnostic testing.

Properly preparing the vehicle may prevent receiving service codes that are not related to a fault condition. An example of this is engine coolant temperature that is not hot enough to prevent the vehicle ECA from setting a service code related to the Engine Coolant Temperature (ECT) sensor. Also, there are engine modifications for certain models that must be done prior to running engine Quick Tests. This is especially true of earlier model vehicles. Therefore, you find that the checks in Prepare Vehicle are specific to the vehicle under service.

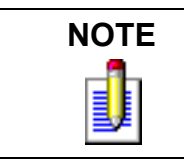

The Pinpoint Test for a vehicle that does not start is also displayed in Prepare Vehicle.

### To select Prepare Vehicle, do the following:

- 1. Select Quick Tests by pressing **F1** from the Select Mode Menu.
- 2. Select Prepare Vehicle by pressing **FO** from the Test Selection Menu. It is important to perform the Prepare Vehicle test before doing any other EEC-V Systems Quick Tests.
- 3. Use **()** and **()** to scroll through the Prepare Vehicle steps. Use **YES** and **(NO)** to answer diagnostic questions. It is suggested that you use the **()** key to scroll in the logical sequence of preparations, and use the **()** key for looking backwards. When you reach the last of the preparation displays, the next **()** key returns you to the first display.
- 4. Use the **EXIT** key to return to the Test Selection Menu.

| ACTIVE KEYS           |                                          |
|-----------------------|------------------------------------------|
| <b>()</b> , <b>()</b> | Scroll through the preparation displays. |
| YES, NO               | Answers questions.                       |
| ð                     | Selects Quick Test Mode.                 |
| ED                    | Selects Prep Vehicle Test.               |
| EXID                  | Return to Test Selection menu.           |

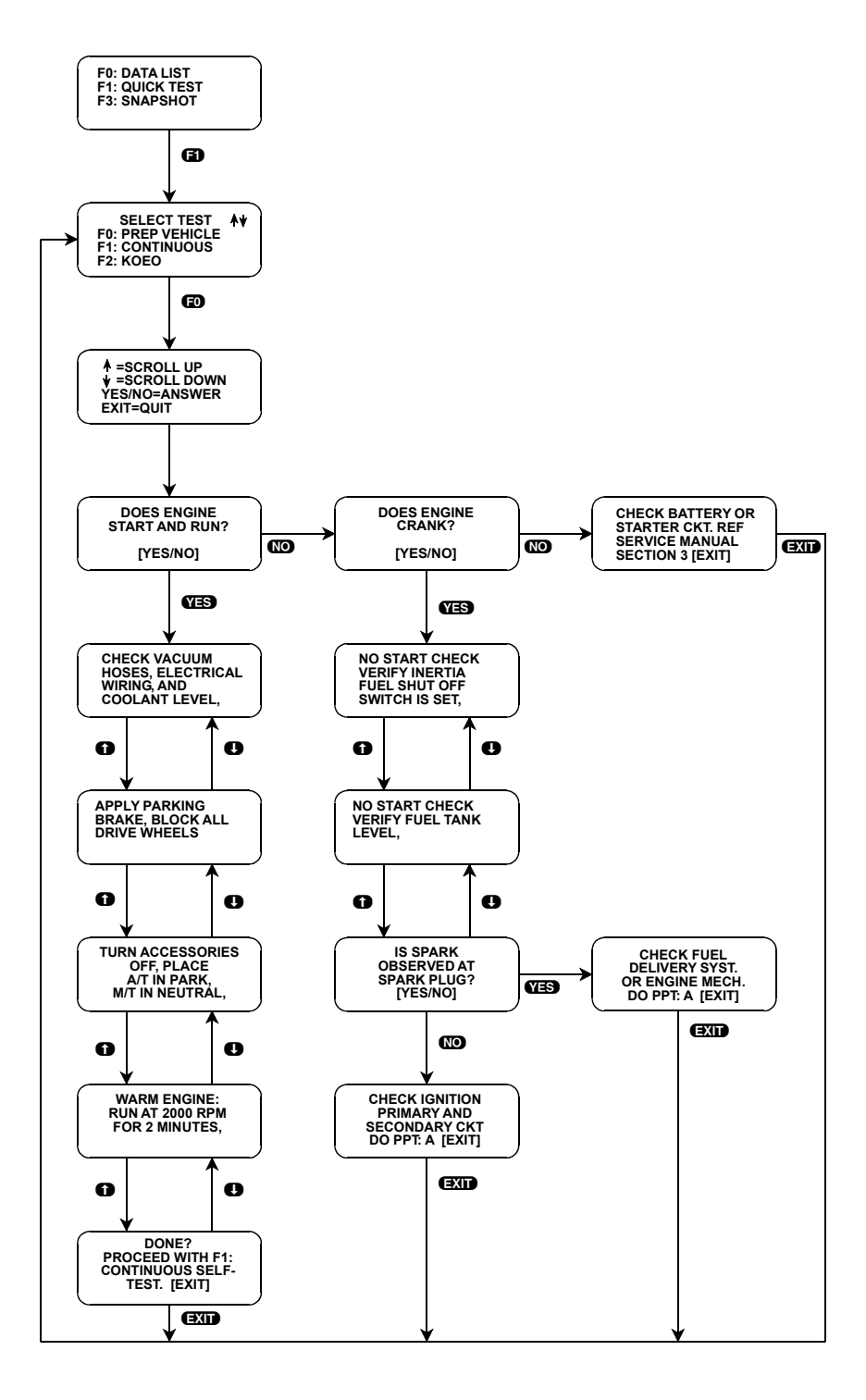

FIGURE 5-21. Prep Vehicle, Gas Engine

# SUBMODE F1: CONTINUOUS DTC TEST

Performing the Continuous Memory DTC test causes the PCM to output emission related DTCs [those that cause Malfunction Indicator Lamp (MIL) illumination] or non-emission related DTCs stored in the PCM memory. The Continuous Diagnostic Trouble Code read test is the first EEC-V and powertrain Quick Test to be done after preparing the vehicle for testing.

Continuous DTCs should be read before performing the KOEO and KOER tests, to ensure that Continuous DTCs are not lost while performing diagnosis or service procedures.

The powertrain control system can store Continuous DTCs at any time, which makes it valuable when diagnosing intermittent failures. This is possible because the PCM is always actively performing the Continuous Self-Test. Additionally, during the Continuous Self-Test the PCM is performing all OBD II monitors, which when failed or incomplete due to component, driveability, or emission problems, cause a Diagnostic Trouble Code to be set in the PCM memory.

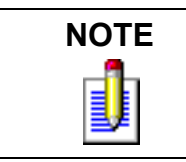

Reading Continuous Memory DTCs is no longer done using the KOEO test (unlike earlier Self-Test systems).

### To select Continuous DTC Test, do the following:

- 1. Press **(f)** to select the Continuous Memory DTC test from the Test Selection Menu. You are reminded to PERFORM F0: PREP VEHICLE BEFORE RUNNING TEST. Press **(ENTER)**.
- 2. You are prompted to initiate the Continuous Memory DTC test. Press **YES** to perform or **NO** to exit to the Test Selection Menu.
- 3. Perform the instruction TURN IGNITION KEY OFF, then press YES
- 4. TURN IGNITION KEY TO RUN and press **YES** An information screen is displayed which outlines available key presses when in the Continuous Memory test.

If there are no DTCs to report, NO DTCs is displayed. Press **EXID** or wait 5 seconds to advance to the next display. You are prompted to TURN IGNITION KEY OFF BEFORE EXIT.

- 5. When the cursor is next to a DTC number, pressing **ENTER** displays the DTC order as received from the PCM, DTC number, text description, and applicable Pinpoint Test. If there are multiple DTCs read from the PCM, the **1** and **1** keys change the DTC information display (saves time from exiting out, selecting another DTC, then entering back in). Pressing **EXIT** returns you to the Continuous DTC list screen. Pressing **EXIT** again returns you to the Test Selection menu.
- 6. When you are finished decoding the service codes, press **EXID**. You are prompted to TURN IGNITION KEY OFF BEFORE EXIT. Turn the ignition key off, then press **EXID** again to return to the Test Selection Menu.
- 7. If no messages are received within approximately 60 seconds, an error message is displayed with a Pinpoint Test number to perform (refer to the communication error message screen definition within this section of the manual).
- 8. If operating properly, the PCM goes through a series of tests and then begins DTC transmission.

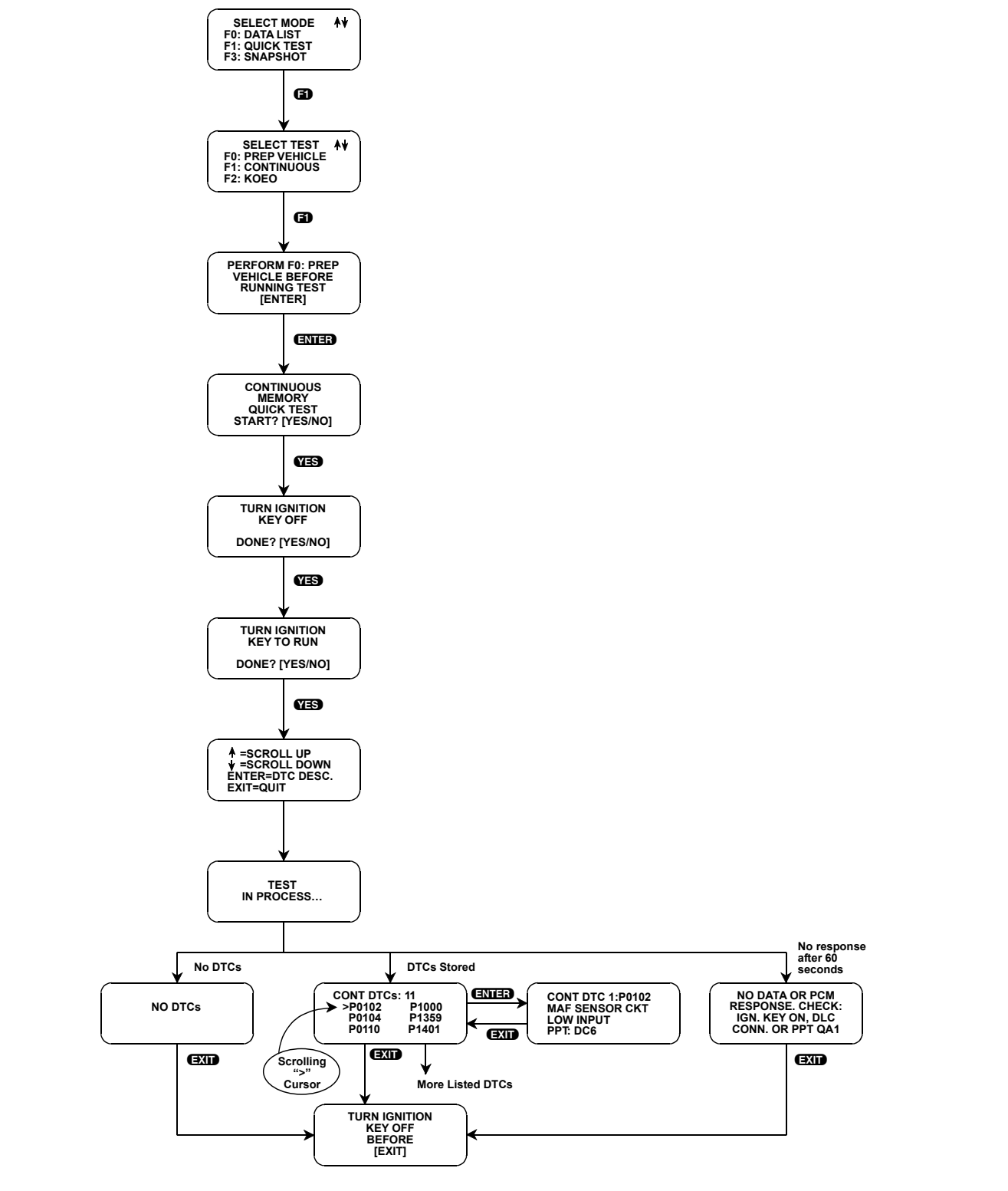

FIGURE 5-22. Continuous DTC Test

| ACTIVE KEYS         |                                                                                                 |
|---------------------|-------------------------------------------------------------------------------------------------|
| EXIT                | Return to Test Selection Menu.                                                                  |
| ENTER               | Select test or change to DTC description display.                                               |
| YES                 | Confirm that requested test sequence has been finished and page down when in DTC number screen. |
| 0,0                 | Scroll left or right when in DTC list screen.                                                   |
| <b>0</b> , <b>0</b> | Scroll up or down when in DTC list screen, or changes DTC information display.                  |
| 6)                  | Select Continuous DTC test.                                                                     |

# SUBMODE F2: KEY ON, ENGINE OFF TEST

Performing the Key On, Engine Off (KOEO) Diagnostic Trouble Code read test causes the PCM to output key on, engine off on-demand DTCs. For a KOEO DTC to occur, a fault must be present while performing the KOEO DTCs test. KOEO DTCs are not stored in the PCM memory. The Key On, Engine Off Diagnostic Trouble Code read test should be the second EEC-V powertrain Quick Test to be performed, after the Continuous DTC test.

The powertrain control system can output KOEO DTCs when the ignition key is on and the engine is off, which makes it valuable when diagnosing hard failures. This is possible because the PCM is commanded to perform the Key On, Engine Off Self-Test.

### To select KOEO Test, do the following:

- 1. Press **E2** to select the Key On, Engine Off Test from the Test Selection Menu. You are reminded to PERFORM F0: PREP VEHICLE BEFORE RUNNING TEST. Press **ENTER**.
- 2. You are prompted to initiate the Key On, Engine Off test. Press **YES** to perform or **NO** to exit to the Test Selection Menu.
- 3. Perform the instruction TURN IGNITION KEY OFF, then press **YES**
- 4. TURN IGNITION KEY TO RUN and press **YES** An information screen is displayed which outlines available key presses when in the Key On, Engine Off test. TEST IN PROCESS appears, then the results of the test are displayed.

If there are no DTCs to report, NO DTCs is displayed. Press **EXID** or wait 5 seconds to advance to the next display. You are prompted to TURN IGNITION KEY OFF BEFORE EXIT.

If there are DTCs to report, the tester displays DTCs in a column list format. This screen shows the total number of DTCs and the DTC numbers read from the vehicle PCM. Using the **()**, **()**, **()**, **()**, and **()** keys, the cursor can be scrolled through the list of reported DTCs.

5. When the cursor is next to a DTC number, pressing **ENTER** displays the DTC order as received from the PCM, DTC number, text description, and applicable Pinpoint Test. If there are multiple DTCs read from the PCM, the **1** and **1** keys change the DTC information display (saves time from exiting out, selecting another DTC, then entering back in). Pressing **EXIT** returns you to the Key On, Engine Off DTC list screen. Pressing **EXIT** again returns you to the Test Selection menu.

- 6. When you are finished decoding the service codes, press **EXIT**. You are prompted to TURN IGNITION KEY OFF BEFORE EXIT. Turn the ignition key off, then press **EXIT** again to return to the Test Selection Menu.
- 7. If no messages are received within approximately 60 seconds, an error message is displayed with a Pinpoint Test number to perform (refer to the communication error message screen definition within this section of the manual).
- 8. If operating properly, the PCM goes through a series of tests and then begins DTC transmission.

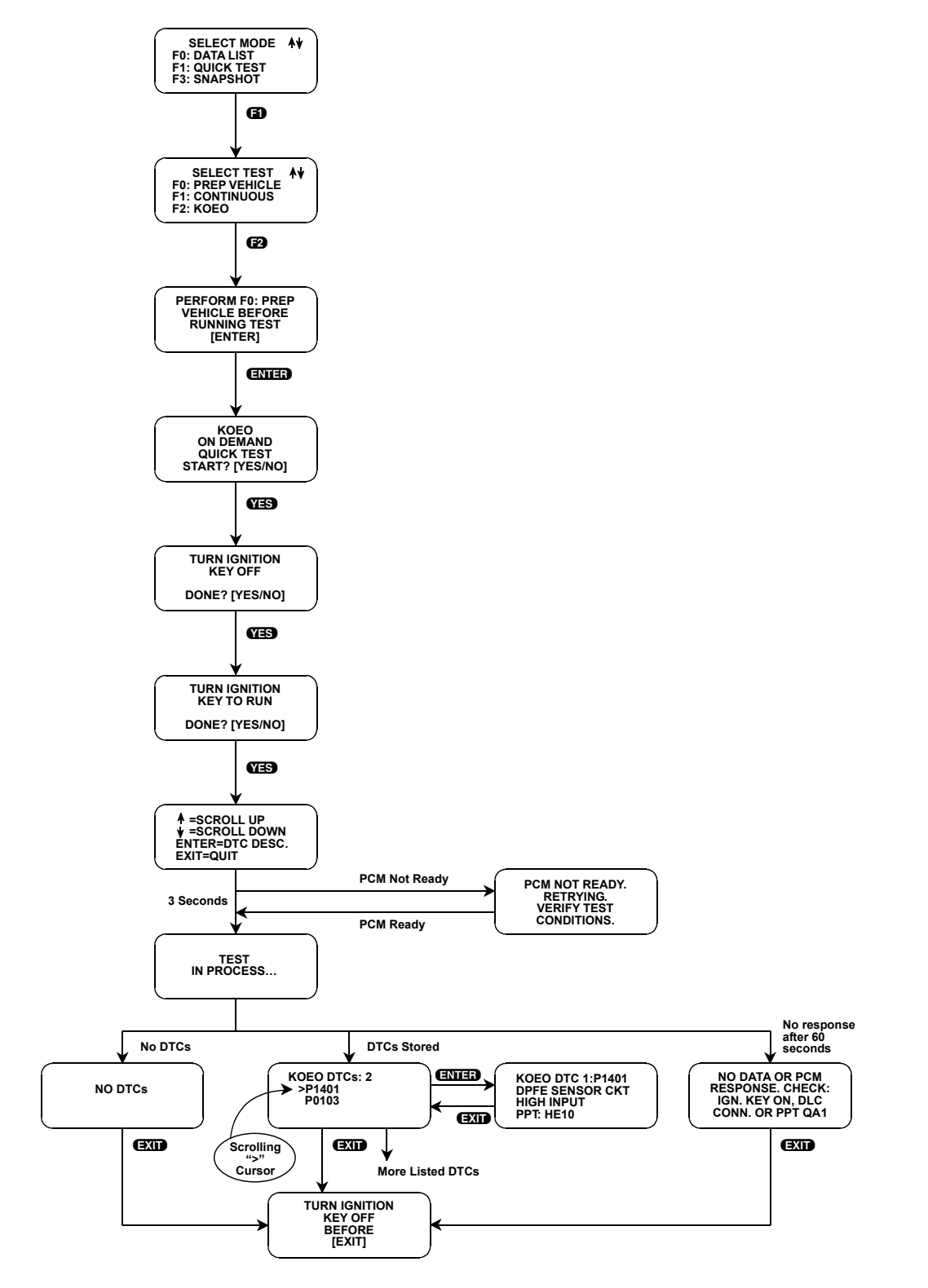

FIGURE 5-23. Key On, Engine Off Test

| ACTIVE KEYS         |                                                                                                  |
|---------------------|--------------------------------------------------------------------------------------------------|
| EXIT                | Return to Select Test menu.                                                                      |
| ENTER               | Advance through test screens or change to DTC description display.                               |
| YES                 | Confirms that requested test sequence has been finished and page down when in DTC number screen. |
| 0,0                 | Scroll left or right when in DTC list screen.                                                    |
| <b>0</b> , <b>0</b> | Scroll up or down when in DTC list screen, or changes DTC information display.                   |
| <b>E</b> 2          | Selects Key On, Engine Off test.                                                                 |

# SUBMODE F3: CHECK TIMING

Performing the Check Timing Test checks the PCMs ability to control computed timing advance. This test is available on 1996-1998 engines with Distributor Ignition (DI) applications, since EI systems do not have adjustable timing. For gasoline engines, the Check Timing test should be the third EEC-V powertrain Quick Test to be performed, after the Key On, Engine Off test.

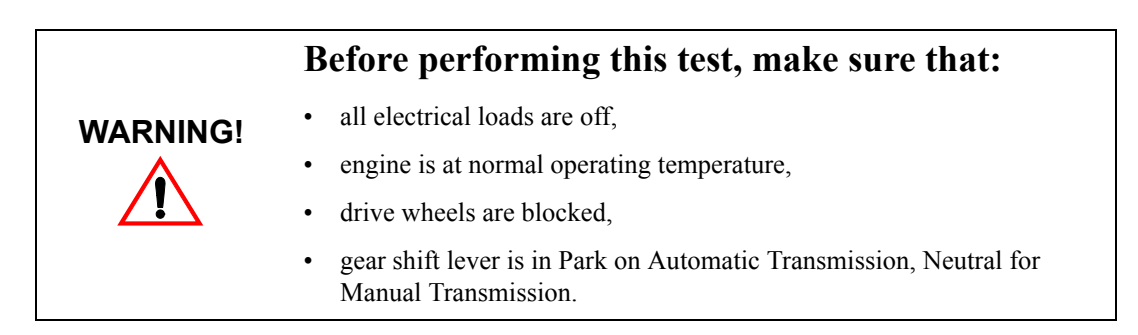

### To select Check Timing, do the following:

- 1. Press 😰 to select the Check Timing Test from the Select Test menu. The tester indicates the type of test (DI or EI). If an engine with DI has been selected, you are informed that this test is for engines with DI and OBD II. If an engine with EI has been selected, you are informed that ignition timing is not adjustable. Press **ENTER**.
- 2. Press **ENTER** to advance through each screen. Make sure that you follow the instructions on each display.
- 3. For DI equipped engines, the tester asks you if the timing changed from initial check. Press **YES** or **NO**, depending on your result.
- 4. If there is a check timing problem, the tester displays which section of the Ford's Powertrain Control and Emission Diagnosis manual to reference. Press **EXIT** to return to the Quick Test selection menu(s).

| ACTIVE KEYS |                                                                                   |
|-------------|-----------------------------------------------------------------------------------|
| EXIT        | Return to Select Test menu.                                                       |
| ENTER       | Advance through display screens.                                                  |
| YES         | Confirm that a test query is true or that a prompt for action has been completed. |
| NO          | Confirm that a test query is false.                                               |
| 63          | Select Timing Check test.                                                         |

# SUBMODE F4: KEY ON, ENGINE RUNNING TEST

Performing the Key On, Engine Running Test (KOER) Diagnostic Trouble Code read test causes the PCM to output key on, engine running on-demand DTCs. For a KOER DTC to occur, a fault must be present while performing the KOER DTCs test. KOER DTCs are not stored in the PCM memory. The Key On, Engine Running Test Diagnostic Trouble Code read test should be the fourth EEC-V powertrain Quick Test to be performed, after the Check Timing Test.

The powertrain control system can output KOER DTCs when the ignition key is on and the engine is running, which makes it valuable when diagnosing hard failures. This is possible because the PCM is commanded to perform the Key On, Engine Running Self-Test.

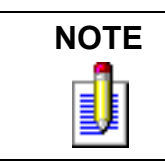

Transmission Control Switch may be on the end of the gear shift lever, which may not appear obvious at first glance.

### To select KOER Test, do the following:

- 1. Press **F4** to select the Key On, Engine Running test from the Select Test menu. You are reminded to PERFORM F0: PREP VEHICLE BEFORE RUNNING TEST. Press **ENTER**.
- 2. You are prompted to initiate the Key On, Engine Running test. Press **YES** to perform or **NO** to exit to the Test Selection Menu.
- 3. START ENGINE and press **YES** An information screen is displayed which outlines available key presses when in the Key On, Engine Running test.
- 4. Warm the engine to normal operating temperature (use temperature gauge on instrument panel). Press **YES** when ready.
- 5. On gasoline engines, actuate Brake, Power Steering, 4x4 Low, and Transmission Control Switch (Overdrive) PCM inputs by depressing and releasing the brake pedal, turning the steering wheel 1/2 circle, toggling the 4x4 low range and transmission control switches. Press **YES** when done. An information screen is displayed which outlines available key presses when in the Key On, Engine Running test. The message TEST IN PROCESS appears, then the results of the test are displayed.

On diesel engines, follow the directions contained in the text prompt.

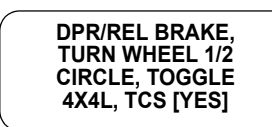

All models with TCS/OCS: These vehicles may have a Transmission Control Switch or Overdrive Cancel Switch. If the vehicle does not have an TCS or OCS, you should ignore the prompt. If it has one, toggle the switch both directions, press **YES** and wait for the next prompt, described in Step 6.

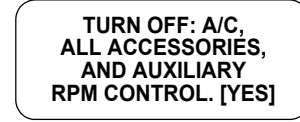

All 1995 and newer 7.3L VIN=F Diesel powerstroke engines: Ensure that air conditioning, all accessories, and auxiliary RPM control is turned off.

If there are no DTCs to report, NO DTCs is displayed. Press **EXIT** or wait 5 seconds to advance to the next display. You are prompted to TURN

### IGNITION KEY OFF BEFORE EXIT.

If there are DTCs to report, the tester displays DTCs in a column list format. This screen shows the total number of DTCs and the DTC numbers read from the vehicle PCM. Using the (1), (1), (2), and (2) keys, the cursor can be scrolled through the list of reported DTCs.

- 6. When the cursor is next to a DTC number, pressing **ENTER** displays the DTC order as received from the PCM, DTC number, text description, and applicable Pinpoint Test. If there are multiple DTCs read from the PCM, the **1** and **1** keys change the DTC information display (saves time from exiting out, selecting another DTC, then entering back in). Pressing **EXIT** returns you to the Key On, Engine Running DTC list screen. Pressing **EXIT** again returns you to the Test Selection menu.
- 7. When you are finished decoding the service codes, press **EXID**. You are prompted to TURN IGNITION KEY OFF BEFORE EXIT. Turn the ignition key off, then press **EXID** again to return to the Test Selection Menu.
- 8. If no messages are received within approximately 60 seconds, an error message is displayed with a Pinpoint Test number to perform (refer to the communication error message screen definition within this section of the manual).
- 9. If operating properly, the PCM goes through a series of tests and then begins DTC transmission.

| ACTIVE KEYS           |                                                                                                  |
|-----------------------|--------------------------------------------------------------------------------------------------|
| EXID                  | Return to Select Test menu.                                                                      |
| ENTER                 | Select test or change to DTC description display.                                                |
| YES                   | Confirms that requested test sequence has been finished and page down when in DTC number screen. |
| D, D                  | Scroll left or right when in DTC list screen.                                                    |
| <b>()</b> , <b>()</b> | Scroll up or down when in DTC list screen, or changes DTC information display.                   |
| <b>E</b> 4            | Selects Key On, Engine Running test.                                                             |

# SUBMODE F5: FREEZE FRAME DATA (FORD-SCP)

The Freeze Frame Data mode displays diagnostic data information about the state of the vehicle EEC-V systems when a Diagnostic Trouble Code (DTC) occurs. Display of Diagnostic Data Information includes the DTC that caused the Freeze Frame and diagnostic data parameters (per SAE J1979). Freeze Frame data is read from the EEC-V Powertrain Control Modules (PCM) using Ford's Standard Corporate Protocol (Ford-SCP) communication link. This mode does not affect vehicle operation, and diagnostic data information can be read from the PCM to allow for quick analysis of critical input and output parameter values.

Freeze Frame Data mode is not supported on 1995-96 7.3L VIN=F powerstroke diesel powertrains. Also,1997 and newer 7.3L VIN=F powerstroke diesel powertrains support a limited freeze frame data list.

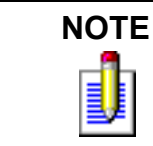

The diagnostic data parameters that are displayed in Freeze Frame Data mode are defined by SAE J1979. The parameter labels may appear different that those displayed in Data List mode. For definition of the parameters, please refer to Appendix D of this Operator's Manual.

### To select Freeze Frame Data, do the following:

- 1. Press **[1** to select Quick Test from the Select Test menu.
- 2. Press **F5** to select Freeze Frame Data.
- 3. WAITING FOR DATA appears followed by Freeze Frame data information. If an error or reminder message appears, perform the action presented by the display (refer to the error screen definition within this section of the manual).
- 4. Use the **YES** and **NO** keys to scroll through the parameters. The data can be displayed as described in the Mode F0: Data List description of this manual.
- 5. The diagnostic data parameters can be printed if the tester is connected to a compatible serial printer. Refer to the tester operator's manual if you are using the MTS 3100 or Tech 1A. If you are using a Tech 1, refer to the RS232C I/F Operator's Manual.
- 6. Press **EXIT** to return to the Test Mode Menu.

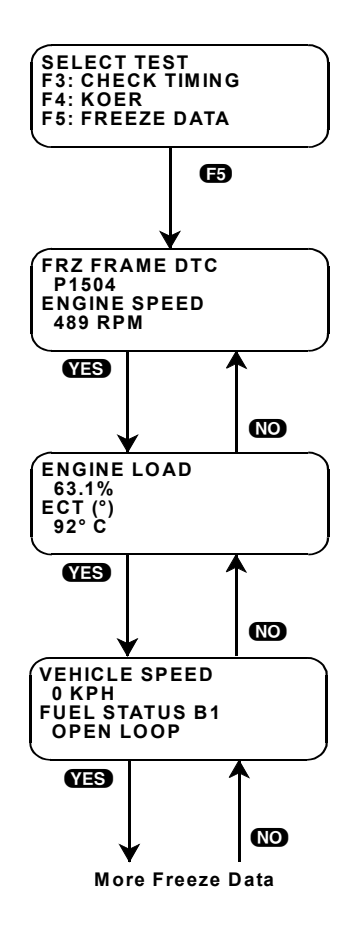

FIGURE 5-24. Freeze Frame Data

|         | ACTIVE KEYS—FREEZE FRAME DATA MODE                                         |
|---------|----------------------------------------------------------------------------|
| YES, NO | Scroll through displayed data parameters.                                  |
| ED      | Mark top displayed parameter as fixed for creating your own data pairs.    |
| 6)      | Mark bottom displayed parameter as fixed for creating your own data pairs. |
| Ð       | Select Freeze Frame Data.                                                  |
| EXID    | Return to the Test Mode menu.                                              |

# SUBMODE F7: CLEAR CONTINUOUS DTCS

Performing the Continuous Memory DTC clear test causes the PCM to clear emission related DTCs [those that cause Malfunction Indicator Lamp (MIL) illumination] and non-emission related DTCs stored in the PCM memory.

When Continuous DTCs are cleared from the PCMs memory, all OBD II Monitor and Freeze Frame information gets erased and DTC P1000 is set in PCM memory.

### To select Clear Continuous DTCs, do the following:

- 1. Press **F7** to enter Clear Continuous DTCs test from the Select Test menu. You are reminded to PERFORM F0: PREP VEHICLE BEFORE RUNNING TEST. Press **ENTER**.
- 2. You are prompted to initiate the Clear Continuous DTC Test. Press **YES** to perform or **NO** to exit to the Test Selection Menu.
- 3. Perform the instruction TURN IGNITION KEY OFF, then press **YES**
- 4. TURN IGNITION KEY TO RUN and press YES

If there are no DTCs to report, NO DTCs is displayed. Pressing **EXIT** or waiting 5 seconds returns you to the Select Test menu. You are prompted to TURN IGNITION KEY OFF BEFORE EXIT.

If the stored DTCs are cleared from the PCM, DTCs CLEARED is displayed. If the stored DTCs are not cleared, DTCs NOT CLEARED is displayed. Pressing **EXID** or waiting 5 seconds returns you to the Select Test menu.

5. Press **EXIT** to quit the test, or an automatic exit occurs after 5 seconds.

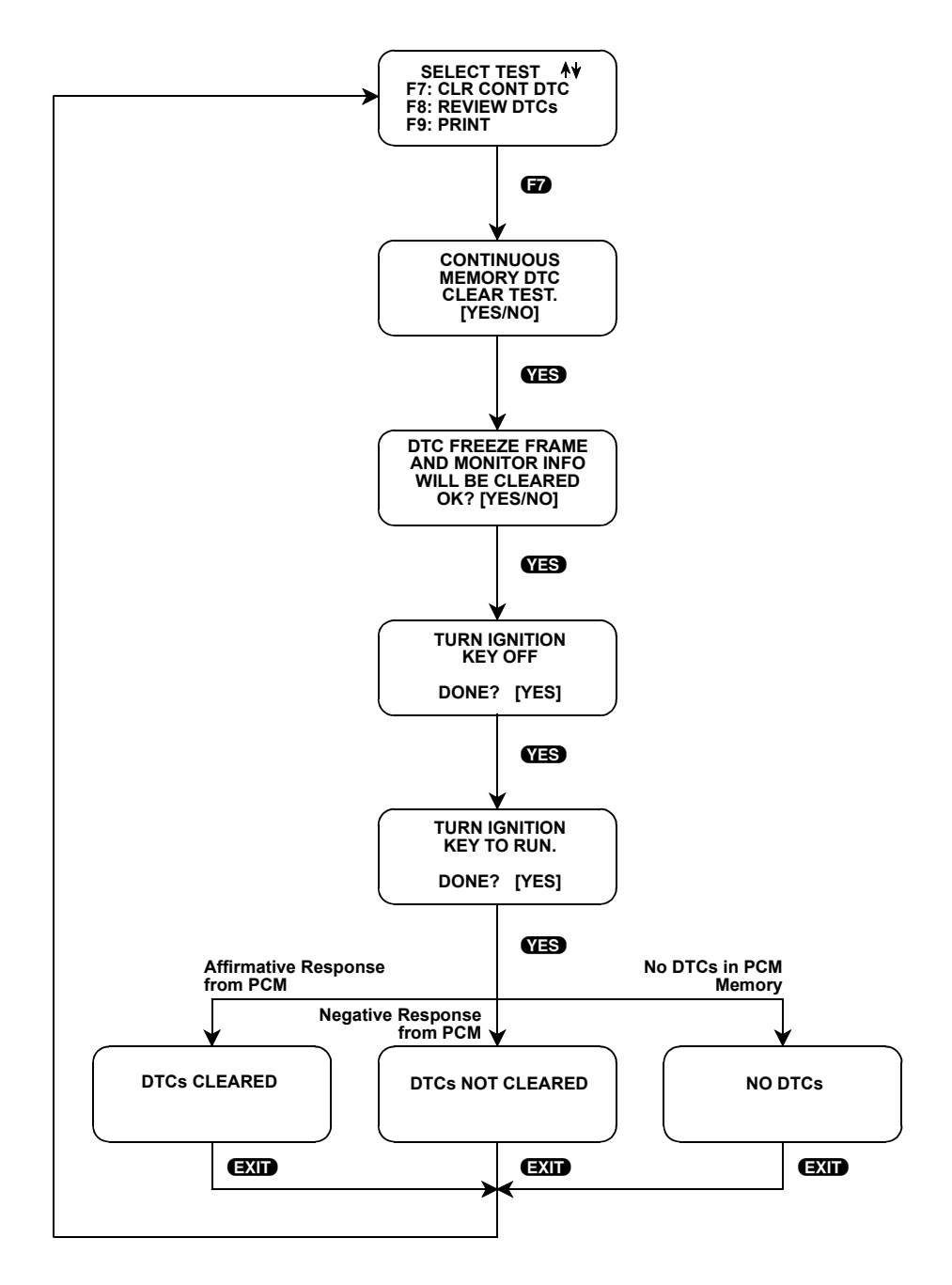

FIGURE 5-25. Clear Continuous DTCs

| ACTIVE KEYS |                                                           |
|-------------|-----------------------------------------------------------|
| <b>(7</b> ) | Selects Clear Continuous Codes from the Select Test menu. |
| EXID        | Return to Select Test menu.                               |
| YES         | Acknowledges that requested test sequence is done.        |

# SUBMODE F8: REVIEW SERVICE CODES, DECODE TO PINPOINT TESTS

The Review DTCs mode provides a method to easily review diagnostic trouble code number, description, and applicable Pinpoint Test decoding, after performing the Continuous, KOEO, or KOER diagnostic trouble code read tests.

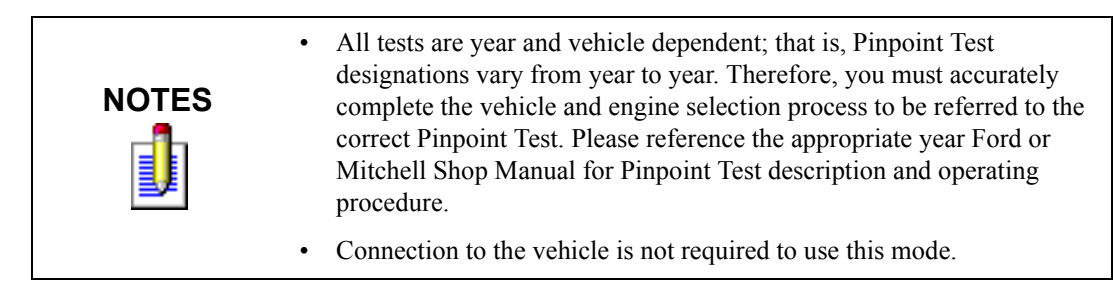

### To select Review DTCs, do the following:

- 1. Press **FB** to enter Review DTCs mode from the Select Test menu. The REVIEW and DECODE display appears. If there are no diagnostic trouble codes stored in the tester, the tester displays NO QCK TST CODES. This is a result of not performing the Continuous, KOEO, or KOER DTC read Quick Tests.
- 2. Press **(i)** to review diagnostic trouble codes received in the Continuous, KOEO, KOER, or Diesel On-Demand Quick Tests from the Review and Decode Selection menu. The order of DTC display is KOER, KOEO, Continuous, or On-Demand tests (if the tester has read DTCs from each test as a result of performing the KOER, KOEO, Continuous, or On-Demand tests).

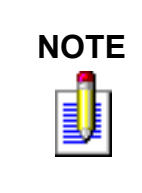

On-Demand DTCs stored in the tester are the result of performing the 7.3L Diesel engine's Output State, Glow Plug, Injector Buzz, Cylinder Balance, or Switch Test, with DTCs read from the PCM. The tester always displays DTC results from the most recent On-Demand test performed, and if no DTCs are received after performing an On-Demand test, the tester does not display On-Demand DTCs in Review Codes mode.

3. The Review DTCs mode keypress functions screen is displayed. This screen describes available keypress functions when in Review DTCs mode. After viewing, use the **1** and **1** keys to scroll through the DTC list (if multiple codes of one type have been received), and use the **FO** key to change the DTC type (Continuous, KOEO, or KOER).

If there are only DTCs of one type available for review, pressing **FO** does not change the code type. An **FO** keypress only changes DTC type if other types of DTCs are available to review. This operation ensures that you are decoding the proper DTC type for the current vehicle that you are working on.

- 4. DTCs received as a result of performing the Continuous, KOEO, or KOER DTC read Quick Tests are displayed. Use the ①, ①, ⊖, and ⊖ keys to scroll the cursor through the list of reported DTCs.
- 5. When the cursor is next to a DTC number, pressing **ENTER** displays the DTC order as received from the PCM, DTC number, text description, and applicable Pinpoint Test. If there are multiple DTCs read from the PCM, the **1** and **1** keys change the DTC information display (saves time from exiting out, selecting another DTC, then entering back in). Pressing **EXIT** returns you to the DTC list screen. Pressing **EXIT** again returns you to the Review and Decode Selection menu.

NOTEAlways read the beginning pages of each Pinpoint Test (e.g., read text for<br/>DC1, even if you are doing a DC9 Pinpoint Test). The first page may<br/>contain specific diagnostic information about which components in the<br/>system are diagnosed when following the Pinpoint Test procedures. Plus, it<br/>may describe which other components, if not operating properly, can result<br/>in the same diagnostic trouble code.

- 6. Press **EXIT** to return to the Select Test Menu.
- 7. If a DTC is not applicable for a vehicle under test, the message IS NOT A KNOWN DTC FOR THIS VEHICLE is displayed.

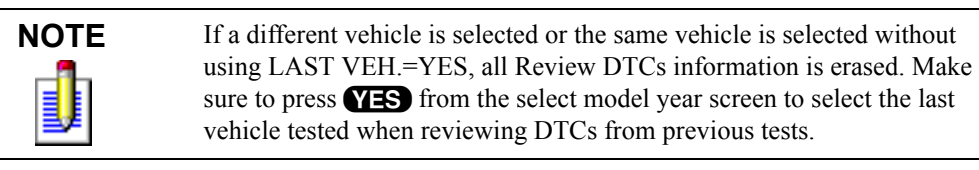

| TEST RESULT                                         | ACTION OR REFERENCE                                                                                                    |  |
|-----------------------------------------------------|----------------------------------------------------------------------------------------------------|--|
| IS NOT A KNOWN DTC FOR<br>THIS VEHICLE              | Diagnostic trouble code not applicable for the vehicle under test.                                                                                           |  |
| IGNORE P1000 IN KOEO &<br>KOER SELF TEST & CONTINUE | Ignore if DTC P1000 is received when performing KOEO and KOER tests.                                                                                         |  |
| GO TO SERVICE MANUAL<br>SECTION MOD COMM<br>NETWORK | For diagnostic information, refer to the Module Communication Network section of the Service Manual for the vehicle under test. Applicable to U1xxx DTCs.    |  |
| GO TO TRANS SERV MANUAL,<br>DIAGN. BY SYMPTOM CHART | For diagnostic information, refer to the Diagnosis By Symptom chart in the Transmission Service Manual for the vehicle under test. Applicable to P17xx DTCs. |  |

| ACTIVE KEYS           |                                                                                |
|-----------------------|--------------------------------------------------------------------------------|
| F3                    | Selects Review DTCs from the Select Test menu.                                 |
| 8                     | Selects Review and Decode Quick Test DTCs from the Review and Decode menu.     |
| <b>D</b>              | Scroll left or right when in DTC list screen.                                  |
| <b>()</b> , <b>()</b> | Scroll up or down when in DTC list screen, or changes DTC information display. |
| ENTER                 | Select test or change to DTC description display.                              |
| EXID                  | Return to Select Test menu.                                                    |

# SUBMODE F9: PRINT SUMMARY

Print Summary is a tester feature, not a Ford Quick Test. While you are in Quick Test mode, a record is kept of all tests performed and the results of Diagnostic Trouble Codes received in each test. When a summary is printed, you get a chronological record of all tests that were performed and a selected vehicle header message.

If you are using a Tech 1 tester, the optional RS232C Interface Cartridge and a Tech 1 printer (or equivalent serial printer) are required for printing. Refer to the RS232C I/F Cartridge Operator's Manual for printer setup instructions.

When using a Tech 1A or MTS 3100 tester, refer to the tester and printer operator's manuals for printer setup.

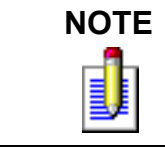

Selecting a new vehicle erases the contents of the print summary record for the previously selected vehicle.

# NOTE

# Tech 1 Users Only

Be sure the Tech 1 power is off before installing the RS232 Cartridge. The RS232 Cartridge can remain in the Tech 1 during normal operation. In this case, you may always plug into the TECH1 Printer with the power on. Installation of a cartridge while power is applied often causes abnormal operation of the TECH1.

### To select Print Summary, do the following:

From the Power-up screen:

- 1. Press **ENTER** to get to the Model Year selection screen.
- 2. Press **YES** for Last Vehicle Continuation.
- 3. Press **YES** if the vehicle selection displayed is correct.
- 4. Select the system you are testing (F0: ENGINE or F1: CRUISE CONTROL)
- 5. Press **F1** to select F1: QUICK TESTS.
- 6. From the Select Test menu, press 😰 to select PRINT SUMMARY.
- 7. The tester should display NOW PRINTING while a summary of the tests that have been done on the vehicle is printed. PRINTER IS NOT READY is displayed if the printer is OFF LINE, if the power is turned off, or if the RS232 Cable is not connected. Just turn the printer on or put it ON LINE.
- 8. When the Print Summary is complete, the tester returns to the Select Test menu.

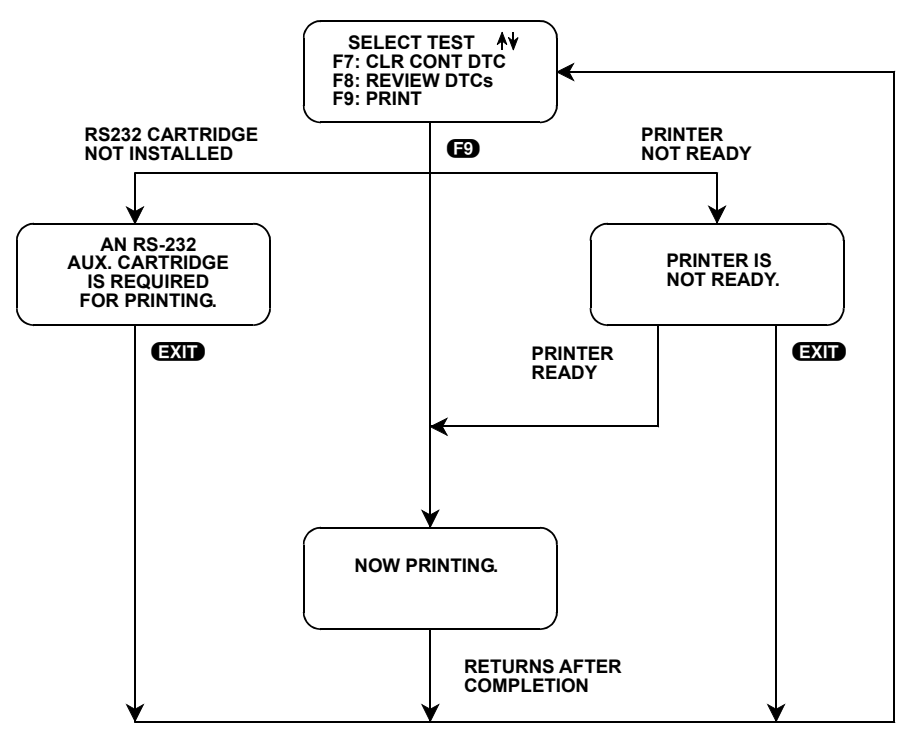

FIGURE 5-26. Print Summary

| ACTIVE KEYS—PRINT SUMMARY MODE |                                                 |
|--------------------------------|-------------------------------------------------|
| <b>E</b> 9                     | Select Print Summary from the Select Test menu. |
| EXIT                           | Returns to the Select Test menu.                |

# **MODE F3: SNAPSHOT**

The Snapshot test mode can be used to capture and store in the tester diagnostic data parameters that are read from the Powertrain Control Module (PCM). If you are trying to capture an intermittent problem on the EEC-V systems, using the Snapshot mode while in the service bay or on a road test helps to isolate the problem. The Snapshot can be replayed for review at a later time or a hardcopy of the data can be printed.

The Snapshot mode monitors diagnostic data parameters available from the vehicle Powertrain Control Module (PCM) on Ford's Standard Corporate Protocol (Ford-SCP) communication link. This mode does not affect vehicle operation, and diagnostic data parameters can be read from the PCM to allow for quick analysis of critical input and output parameter values. The diagnostic data parameter current value is displayed along with parameter units, the sample frame number, and a time stamp.

The 1981-2004 Ford Powertrain Application allows you to specify a trigger condition: on Any DTC, on a Single DTC, or with a Manual Trigger. Triggering on Any DTC allows you to trigger on an event when any DTC in the PCM has been set. Single DTC allows you to select a specific DTC for the Snapshot to occur on. Manual Trigger allows you the command to trigger with a single key press. Also, the 1981-2004 Ford Powertrain Application has the capability to start a Snapshot sequence at the beginning, center, or end of data capture. If you set up the trigger point to match the type of driveability fault that you are observing, this function can be a great diagnostic time saver.

After the data has been captured, you can view all of the stored data. Data parameters are displayed in a manner identical to that of the Data List mode. You can also specify the data sample you wish to display.

In addition, the 1981-2004 Ford Powertrain Application can print the captured data providing a hard copy of any selected data sample. Refer to the printer operator's manual and the tester operator's manual for printing instructions.

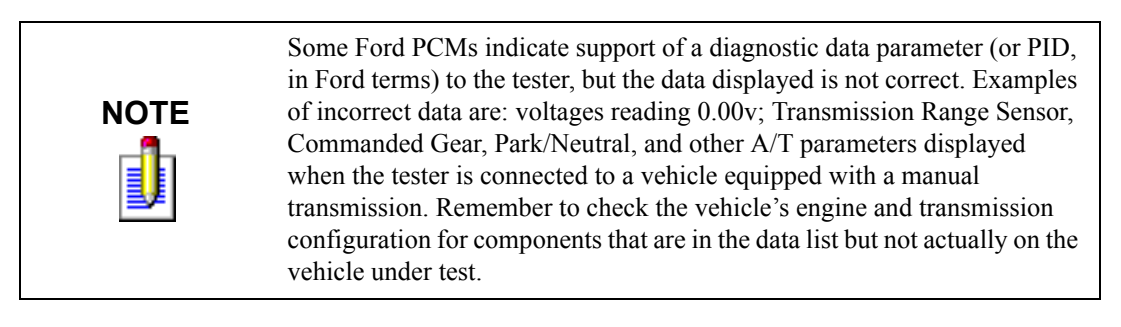

On the 1995 and newer 7.3L VIN=F diesel engines, the PCM may not respond to data parameter requests. When this happens, the *No data or PCM* response is displayed. Exit the mode that is currently selected and again select the mode. This method then allows communications to the PCM for data display.

# SELECTING SNAPSHOT MODE

The operation of the SNAPSHOT mode is divided into two phases: Setup and Data Replay. The Setup Phase is illustrated in Figure 5-27.

If a different vehicle is selected or the same vehicle is selected without using YES: LAST VEH., all Snapshot and parameters selected in Custom List are erased. Be sure to press **YES** from the select model year screen to select the last vehicle tested when replaying a stored Snapshot or to keep the current Custom List parameter setup.

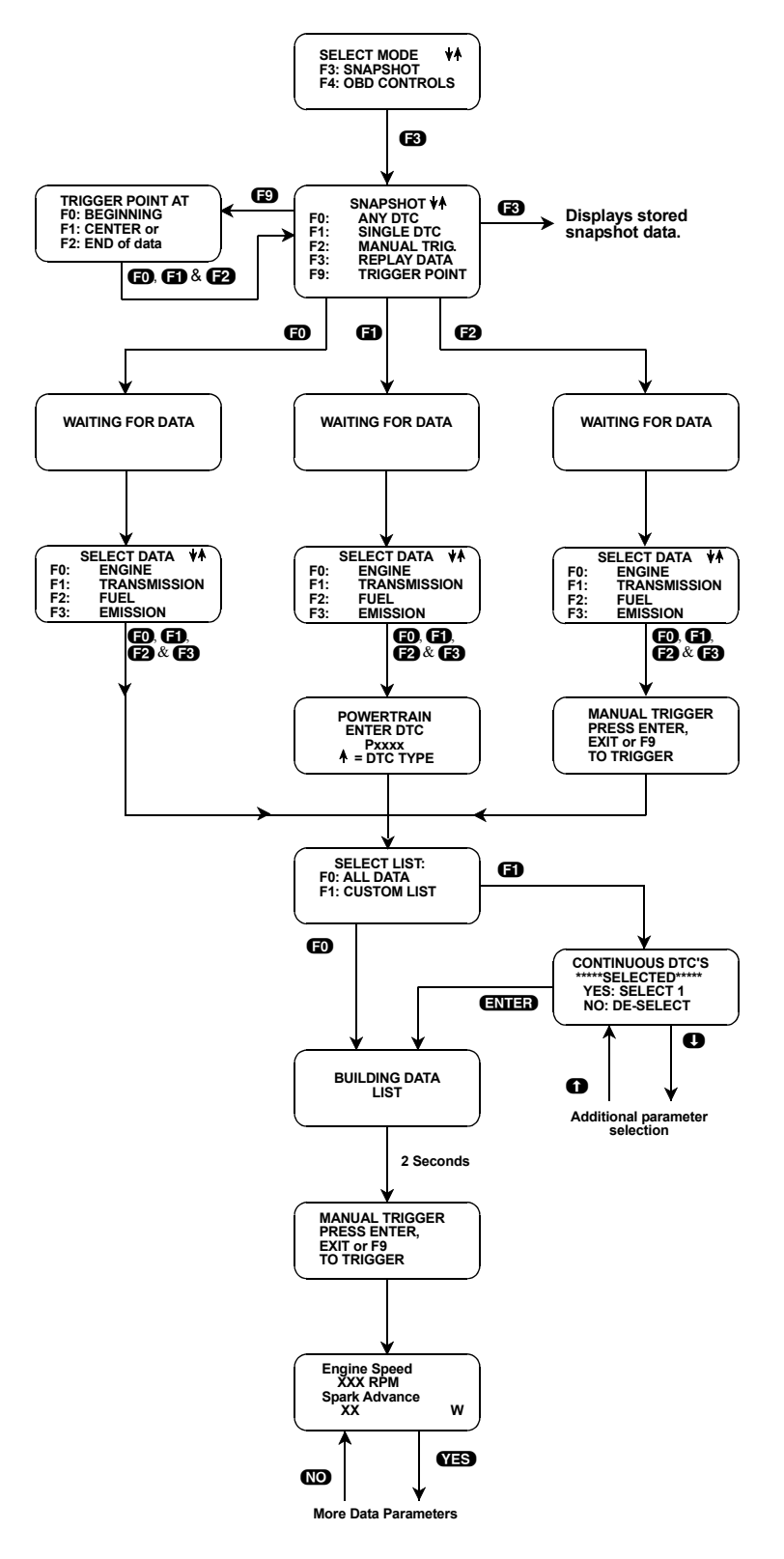

FIGURE 5-27. Snapshot

### To select Snapshot Setup Phase, do the following:

- 1. Press **E3** to select SNAPSHOT from the Select Test menu.
- 2. Press (E) to select Trigger Point, then select the desired point: beginning, center, or end of data. When the trigger point is selected, the tester automatically returns to the Select Test menu.
- 3. Select one of the trigger options by pressing the Function Key displayed to the left of the desired trigger conditions.

Press **FO** to select **ANY DTC**. The tester continues to store data until any trouble code is detected in the PCM, or until you press the **F9**, **ENTER**, or **EXIT** key.

Press **F** to select **SINGLE DTC**. When the tester screen displays ENTER DTC: Pxxx, use the numeric key **0-9** to enter the DTC number that you have selected, then press **ENTER**. Press the up arrow key to change the type of DTC, etc. U, B, P or C (see *EEC-V DTCs on page 215*). The tester continues to store data until the specified trouble code is detected in the PCM or until you press the **F9**, **ENTER**, or **EXID** key.

Press **F2** to select a **MANUAL TRIGGER**. The tester continues to store data until you press the **F9**, **ENTER**, or **EXIT** key.

4. Select one of the Data Lists. Press **(FO)** for ENGINE, **(FI)** for TRANSMISSION, **(F2)** for FUEL, or **(F3)** for EMISSION. Each Data List has different data parameters to view.

While in the Data List mode, press **F7** to go to the next Data List.

5. Select **FO** ALL DATA or **FO** CUSTOM LIST from the SELECT LIST menu. If F1: CUSTOM LIST is selected, choose the parameters for display, then press **ENTER**. The message BUILDING DATA LIST is displayed. The tester displays either All Data parameters or Custom List parameters depending on which selection was made.

**F0:** ALL DATA The selection of F0: ALL DATA displays all of the diagnostic data parameters available from the PCM. Depending on the number of diagnostic data parameters in the data list, the update rate can be 3 seconds or longer.

F1: CUSTOM LIST The selection of F1: CUSTOM LIST displays a list of parameters from which to select. F1: CUSTOM LIST parameters allows you to select any combination of diagnostic data parameters to monitor (from one parameter to all parameters). A single parameter can be sampled at a high rate, and selecting more parameters reduces the update rate. Parameters are selected by scrolling through the list using the f and f keys and then pressing YES and NO to select and deselect the listed parameter. When the parameters have been selected, press ENTER to go to the display mode. The tester remembers the selected parameters (until another vehicle is selected or the tester is powered down) so you won't have to re-select them every time.

All data captured during Snapshot is retained in the tester memory until another vehicle is selected, or it is overwritten by a new Snapshot, or if the tester power is disconnected for more than 24 hours. Press **F3** to Replay Data from a previously captured Snapshot.

6. While the tester is waiting for a trigger, Powertrain diagnostic data is continuously being stored in its memory. The data is organized as a number of data samples.

The value or state of each parameter is saved for each sample. Once the maximum number of samples has been recorded, the oldest data is discarded. The data display indicates the waiting for trigger condition with a flashing W in the lower right-hand corner of the display. While waiting for the selected trigger, the **EXID**, **ENTER**, or **F9** keys must be pressed to begin manual trigger data capture.

7. Once the trigger occurs, the tester beeps and then continues to save data samples until its memory is full. The data display indicates that the trigger has occurred by replacing the flashing W with a fixed T. As soon as the memory is full, the data capture terminates automatically and the tester advances to the Data Display phase. 8. Pressing **EXIT** after the trigger has occurred terminates the Data Capture phase early and advances to the Data Display phase.

|                     | ACTIVE KEYS—SNAPSHOT SETUP PHASE                                                                   |
|---------------------|----------------------------------------------------------------------------------------------------|
| ED                  | Set trigger point at beginning, or select all parameters to display.                               |
| 6)                  | Set trigger point at center, or select custom list parameters to display.                          |
| <b>62</b>           | Set trigger point at end.                                                                          |
| <b>F</b> 3          | Select Snapshot mode.                                                                              |
| <b>F</b> 9          | Select trigger point and start manual trigger.                                                     |
| YES, NO             | Scroll through displayed data parameters, or for custom list setup, select or deselect parameters. |
| ENTER               | Start manual trigger or Custom List data.                                                          |
| EXID                | Start manual trigger.<br>Go to data display phase of Snapshot mode.<br>Return to test mode menu.   |
| <b>D</b> , <b>D</b> | Scroll through parameters in Custom List.                                                          |

#### To select Data Replay Phase, do the following:

- 9. The Data Replay phase is indicated with a number (initially zero) in the lower right hand corner of the display. Select the data parameter to be displayed using **YES** and **NO**.
- 10. Use the ① and ① keys to select the desired sample. An index is displayed in the lower right-hand corner of the tester display. Sample 0 corresponds to the trigger sample; sample -1 is the sample immediately proceeding the trigger; sample +1 is immediately after the trigger; and so on. The index range may be less than the maximum number of samples if enough time was not allowed for data capture before or after the trigger.

The following keys can be used to move about more quickly in the data samples:

**E4** Display first (earliest) sample

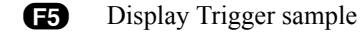

- **F6** Display last (most recent) sample
- 11. Pressing **ENTER** toggles between the sample index and sample time displays.

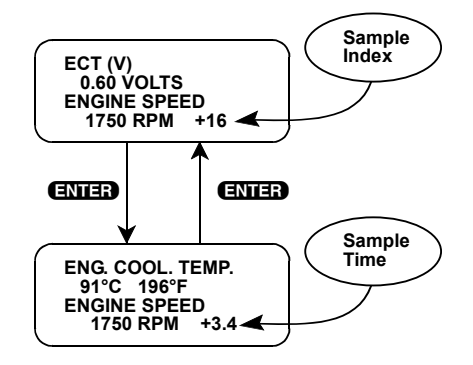

The sample time display gives the time in seconds (relative to the trigger sample) at which the tester received the currently displayed sample. For example, a sample time of +3.4 means the sample was received 3.4 seconds after the trigger sample. A sample time of -0.6 seconds means the sample was received 0.6 seconds before the trigger.

12. The data parameters can be printed if the tester is connected to a compatible printer.

For instructions on connecting the printer to the tester and printing the data parameters, refer to the tester operator's manual if you are using a Tech 1A or MTS 3100. If you are using a Tech 1, refer to the RS232C I/F Operator's Manual.

13. When you are finished viewing the sampled data, press **EXIT** to return to the Select List menu. If you are finished with the SNAPSHOT mode, press **EXIT** twice to return to the test mode menu.

| ACTIVE KEYS—SNAPSHOT DATA REPLAY PHASE |                                                      |  |
|----------------------------------------|------------------------------------------------------|--|
| YES, NO                                | Scroll through displayed data parameters.            |  |
| <b>O</b> , <b>O</b>                    | Scroll through selected samples.                     |  |
| <b>ED</b> , <b>E1</b>                  | Fix top or bottom display parameter respectively.    |  |
| <b>E</b> 4                             | Advance to first (earliest) sample.                  |  |
| Ð                                      | Advance to trigger sample (sample 0).                |  |
| <b>E6</b>                              | Advance to last (most recent) sample.                |  |
| ENTER                                  | Toggle between sample index and sample time display. |  |
| EXIT                                   | Return to the Select List menu.                      |  |

# **MODE F4: OBD CONTROLS (GASOLINE)**

# SUBMODE F0: OUTPUT TESTS

# Submode F0: All Outputs On

This test is available on all 1994 and newer vehicles with gasoline engines and the EEC-V powertrain systems.

Once the output test begins, the test commands selected output actuators, except for cooling fans and fuel injectors, to run in the key on, engine off state. If an output actuator is normally in the OFF state, running this test changes the output actuator to the ON state. This mode is described in Ford service information as Output Test Mode.

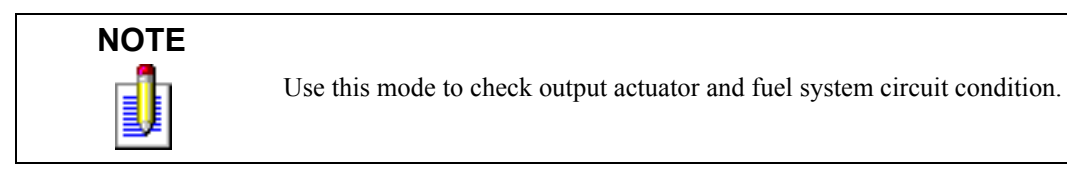

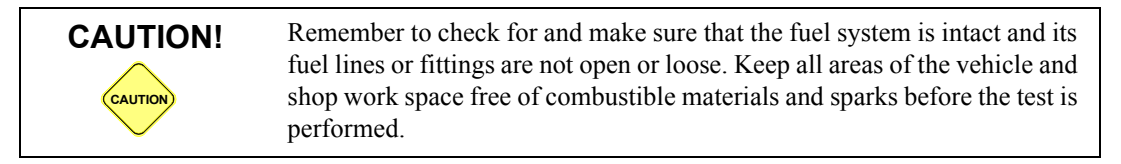

### To select All Outputs On, do the following:

- 1. Press **F4** to enter OBD Controls mode from the Select Test menu.
- 2. Press **FO** to select All Outputs On.
- 3. Select one of the Data Lists. Press **(f)** for ENGINE, **(f)** for TRANSMISSION, **(f2)** for FUEL, or **(f3)** for EMISSION. Each Data List has different data parameters to view.
- 4. Select F0: ALL DATA or F1: CUSTOM LIST from the select list menu. If F1: CUSTOM LIST is selected, choose the parameters for display and press **ENTER** (for more information on setting up data list, see *Mode F0: Data List on page 134*).
- 5. Once the tester displays the data list you are ready to begin the output test. The output control can be in one of two controlled states:
  - a. Test enters with output off. Press the f key to override EEC-V PCM controls and turn the test on.
  - b. Press the **()** key to return the output test to normal EEC-V PCM controls and turn the test off.
- 6. If you leave the output test on indefinitely, the relay is automatically turned off by the tester after 3 minutes (prevent low battery condition). Additionally, the output test is turned off by the PCM after 10 minutes (if the tester becomes disconnected from the DLC), after the engine is started, or after the ignition key is cycled.
- 7. The data list parameters are displayed while the output control test is selected. A three character message is displayed at the end of line 2 of the display (AON). These characters serve as a reminder as to which output control is being performed. The last two characters of line 4 of the display read ON if the EEC-V PCMs normal state is being overridden by the tester.
- 8. Press **YES** or **NO** to scroll through parameters (all data list functions are available). Refer to Mode F0: DATA LIST for instructions on viewing and printing the data list parameters.
- 9. Press **EXIT** to quit the Output Test and return control of the selected output to the EEC-V or PCMs.

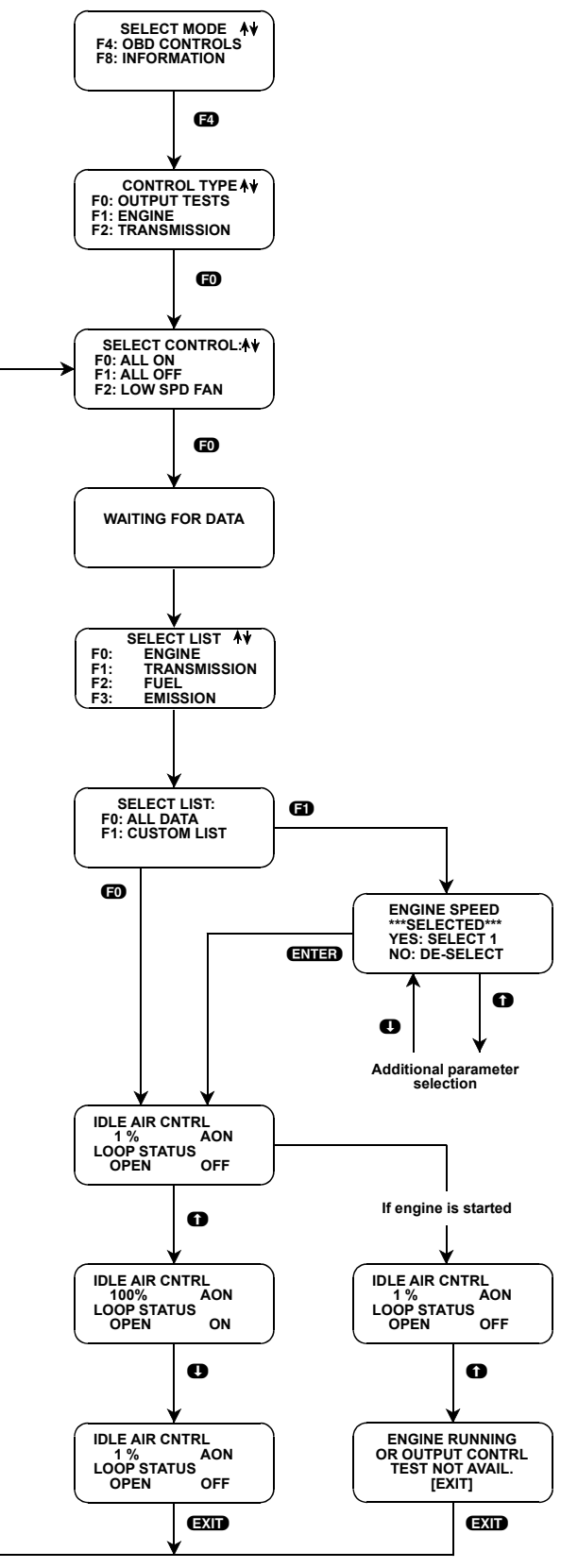

FIGURE 5-28. All Outputs On

| ACTIVE KEYS           |                                                                                   |  |
|-----------------------|-----------------------------------------------------------------------------------|--|
| ED                    | Select All Outputs On output control test.                                        |  |
| 0                     | Turn test ON.                                                                     |  |
| 0                     | Turn test OFF.                                                                    |  |
| YES, NO               | Scroll through displayed diagnostic data parameters.                              |  |
| <b>ED</b> , <b>E1</b> | Mark top or bottom displayed parameter as fixed for creating your own data pairs. |  |
| EXIT                  | Exit from output control test.                                                    |  |

### Submode F1: All Outputs Off

This test is available on all 1994 and newer vehicles with gasoline engines and the EEC-V powertrain systems.

Once the output test begins, the test commands selected output actuators to run in the key on, engine off state. If an output actuator is normally in the ON state, running this test changes the output actuator to the OFF state. This mode is described in Ford service information as Output Test Mode.

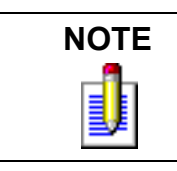

Use this mode to check output actuator circuit condition.

### To select All Outputs Off, do the following:

- 1. Press **F4** to enter OBD Controls mode from the Select Test Menu.
- 2. Press **E1** to select All Outputs Off.
- 3. Select one of the Data Lists. Press **(f)** for ENGINE, **(f)** for TRANSMISSION, **(f2)** for FUEL, or **(f3)** for EMISSION. Each Data List has different data parameters to view.
- 4. Select F0: ALL DATA or F1: CUSTOM LIST from the select list menu. If F1: CUSTOM LIST is selected, choose the parameters for display and press **ENTER** (for more information on setting up data list, see *Mode F0: Data List on page 134*).
- 5. Once the tester displays data list you are ready to begin the output test. The output control can be in one of two controlled states:
  - a. Test enters with output off. Press the **()** key to override EEC-V PCM control and turn the test on.
  - b. Press the **U** key to return the output test to normal EEC-V PCMs control and turn the test off.
- 6. If you leave the output test on indefinitely, the relay is automatically turned off by the tester after 3 minutes (prevent low battery condition). Additionally, the output test is turned off by the PCM after 10 minutes (if the tester becomes disconnected from the DLC), after the engine is started, or after the ignition key is cycled.
- 7. The data list parameters are displayed while the output control test is selected. A three character message is displayed at the end of line 2 of the display (AOF). These characters serve as a reminder as to which output control is being performed. The last three characters of line 4 of the display read ON if the EEC-V PCMs normal state is being overridden by the tester.

- 8. Press **YES** or **NO** to scroll through parameters (all data list functions are available). Refer to Mode F0: DATA LIST for instructions on viewing and printing the data list parameters.
- 9. Press **EXID** to quit the Output Test and return control of the selected output to the EEC-V or PCMs.

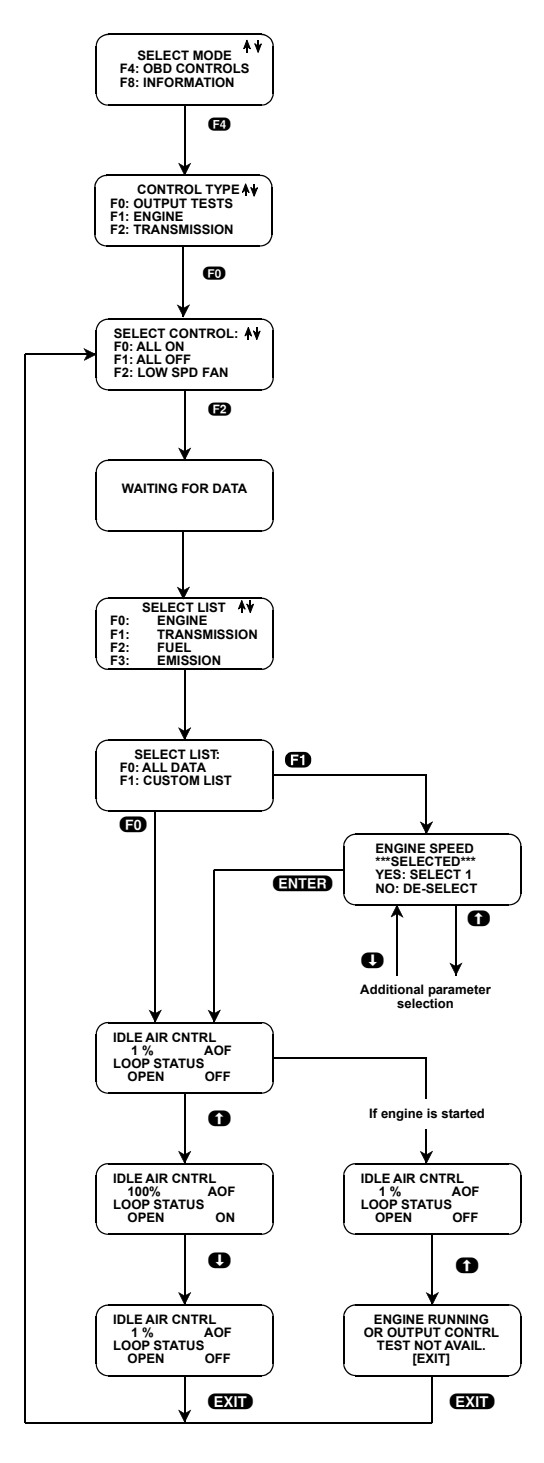

FIGURE 5-29. All Outputs Off

| ACTIVE KEYS           |                                                                                   |  |
|-----------------------|-----------------------------------------------------------------------------------|--|
| 6)                    | Select All Outputs Off output control test.                                       |  |
| 0                     | Turn test ON.                                                                     |  |
| 0                     | Turn test OFF.                                                                    |  |
| YES, NO               | Scroll through displayed diagnostic data parameters.                              |  |
| <b>ED</b> , <b>E1</b> | Mark top or bottom displayed parameter as fixed for creating your own data pairs. |  |
| EXIT                  | Exit from output control test.                                                    |  |

### Submode F2: Low Speed Fan

This test is available on all 1994 and newer vehicles with gasoline engines and a low speed cooling fan and the EEC-V powertrain systems.

Once the output test begins, test commands the cooling fan relay to run in the key on, engine off state. This mode is described in Ford service information as Output Test Mode.

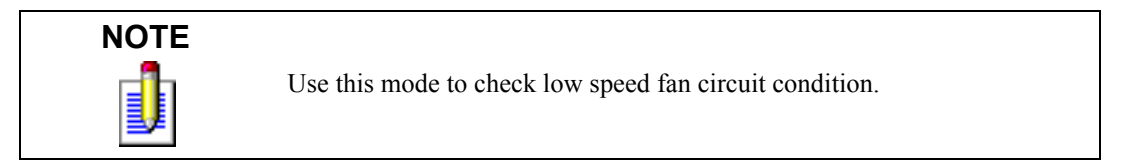

# CAUTION! Cooling Fan Rotation

Remember to check for and keep all body parts, wire harness, test leads, and shop lamps out of the fan blades before the test is performed.

### To select Low Speed Fan, do the following:

- 1. Press **F4** to enter OBD Controls mode from the Select Test menu.
- 2. Press **F2** to select Low Speed Fan.

- 3. Select one of the Data Lists. Press **(F)** for ENGINE, **(F)** for TRANSMISSION, **(F2)** for FUEL, or **(F3)** for EMISSION. Each Data List has different data parameters to view.
- 4. Select F0: ALL DATA or F1: CUSTOM LIST from the select list menu. If F1: CUSTOM LIST is selected, choose the parameters for display and press **ENTER** (for more information on setting up data list, see *Mode F0: Data List on page 134*).
- 5. Once the tester displays the Data List you are ready to begin the output test. The output control can be in one of two controlled states:
  - a. Test enters with output off. Press the f key to override EEC-V PCM control and turn the fan relay on.
  - b. Press the U key to return the output test to normal EEC-V PCM controls and turns the fan relay off.
- 6. If you leave the output test on indefinitely, the relay is automatically turned off by the tester after 3 minutes (prevent low battery condition). Additionally, the output test is turned off by the PCM after 10 minutes (if the tester becomes disconnected from the DLC), after the engine is started, or after the ignition key is cycled.

- 7. The data list parameters are displayed while the output control test is selected. A three character message is displayed at the end of line 2 of the display (LSF). These characters serve as a reminder as to which output control is being performed. The last three characters of line 4 of the display read ON if the EEC-V PCMs normal state is being overridden by the tester.
- 8. Press **YES** or **NO** to scroll through parameters (all data list functions are available). Refer to Mode F0: DATA LIST for instructions on viewing and printing the data list parameters.
- 9. Press **EXID** to quit the Output Test and return control of the selected output to the EEC-V PCMs.

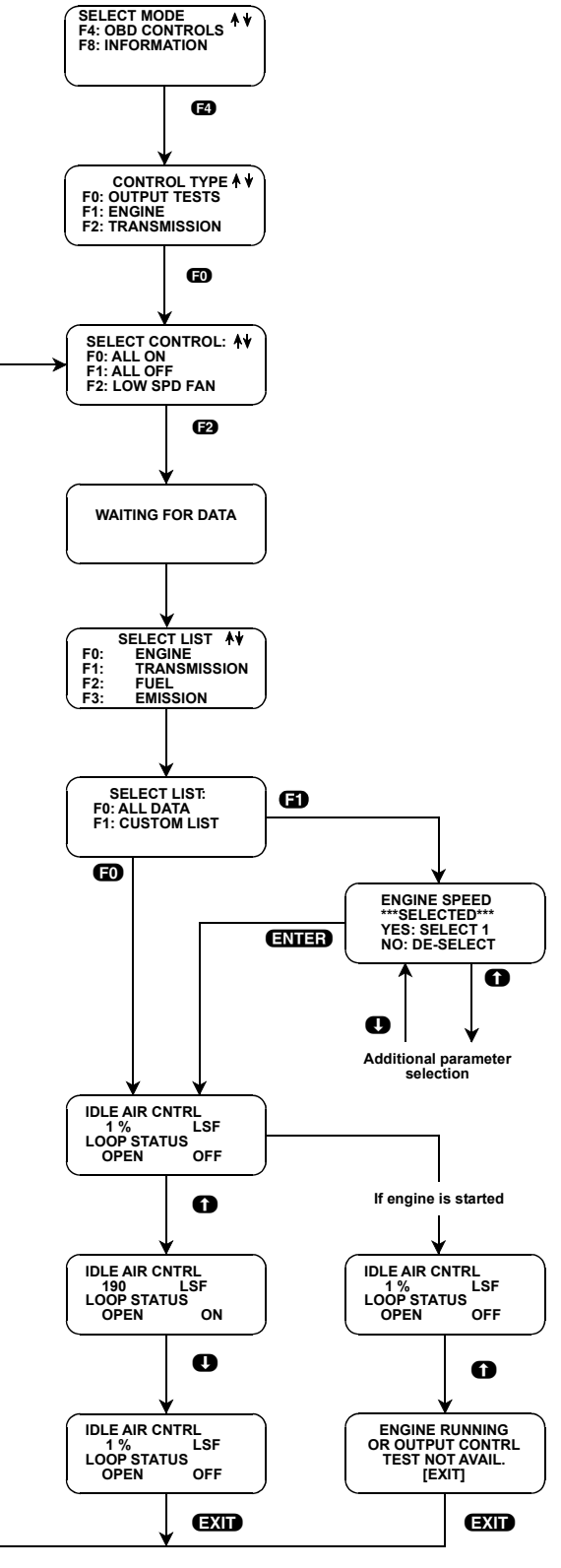

FIGURE 5-30. Low Speed Fan

| ACTIVE KEYS           |                                                                                   |  |
|-----------------------|-----------------------------------------------------------------------------------|--|
| <b>E</b> 2            | Select Low Speed Fan Output Control test.                                         |  |
| 0                     | Turn test ON.                                                                     |  |
| 0                     | Turn test OFF.                                                                    |  |
| YES, NO               | Scroll through displayed diagnostic data parameters.                              |  |
| <b>ED</b> , <b>E1</b> | Mark top or bottom displayed parameter as fixed for creating your own data pairs. |  |
| EXIT                  | Exit from Output Control test.                                                    |  |

# Submode F3: High Speed Fan

This test is available on all 1994 and newer vehicles with gasoline engines and a high speed cooling fan and the EEC-V powertrain systems.

Once the output test begins, test commands the cooling fan relay to run in the key on, engine off state. This mode is described in Ford service information as Output Test Mode.

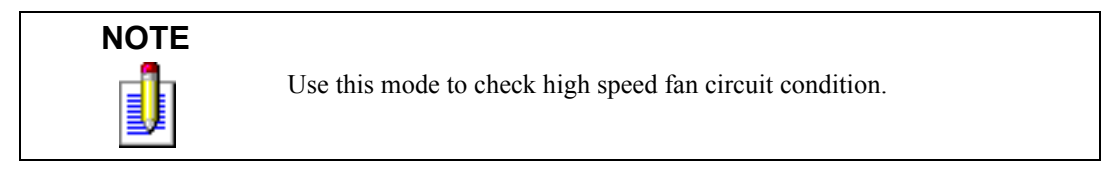

# CAUTION! Cooling Fan Rotation

Remember to check for and keep all body parts, wire harness, test leads, and shop lamps out of the fan blades before the test is performed.

### To select High Speed Fan, do the following:

- 1. Press **F4** to enter the OBD Controls mode from the Select Test menu.
- 2. Press **F3** to select High Speed Fan.
- 3. Select one of the Data Lists. Press **(f)** for ENGINE, **(f)** for TRANSMISSION, **(f2)** for FUEL, or **(f3)** for EMISSION. Each Data List has different data parameters to view.
- 4. Select F0: ALL DATA or F1: CUSTOM LIST from the select list menu. If F1: CUSTOM LIST is selected, choose the parameters for display and press **ENTER** (for more information on setting up data list, see *Mode F0: Data List on page 134*).
- 5. Once the tester displays the Data List you are ready to begin the output test. The output control can be in one of two controlled states:
  - a. Test enters with output off. Press the **()** key to override EEC-V PCM control and turn the test on.
  - b. Press the **I** key to return the output test to normal EEC-V PCMs control and turns the test off.
- 6. If you leave the output test on indefinitely, the relay is automatically turned off by the tester after 3 minutes (prevent low battery condition). Additionally, the output test is turned off by the PCM after 10 minutes (if the tester becomes disconnected from the DLC), after the engine is started, or after the ignition key is cycled.

- 7. The data list parameters are displayed while the output control test is selected. A three character message is displayed at the end of line 2 of the display (HSF). These characters serve as a reminder as to which output control is being performed. The last three characters of line 4 of the display read ON if the PCM normal state is being overridden by the tester.
- 8. Press **YES** or **NO** to scroll through parameters (all data list functions are available). Refer to Mode F0: DATA LIST for instructions on viewing and printing the data list parameters.
- 9. Press **EXIT** to quit the Output Test and return control of the selected output to the PCM.

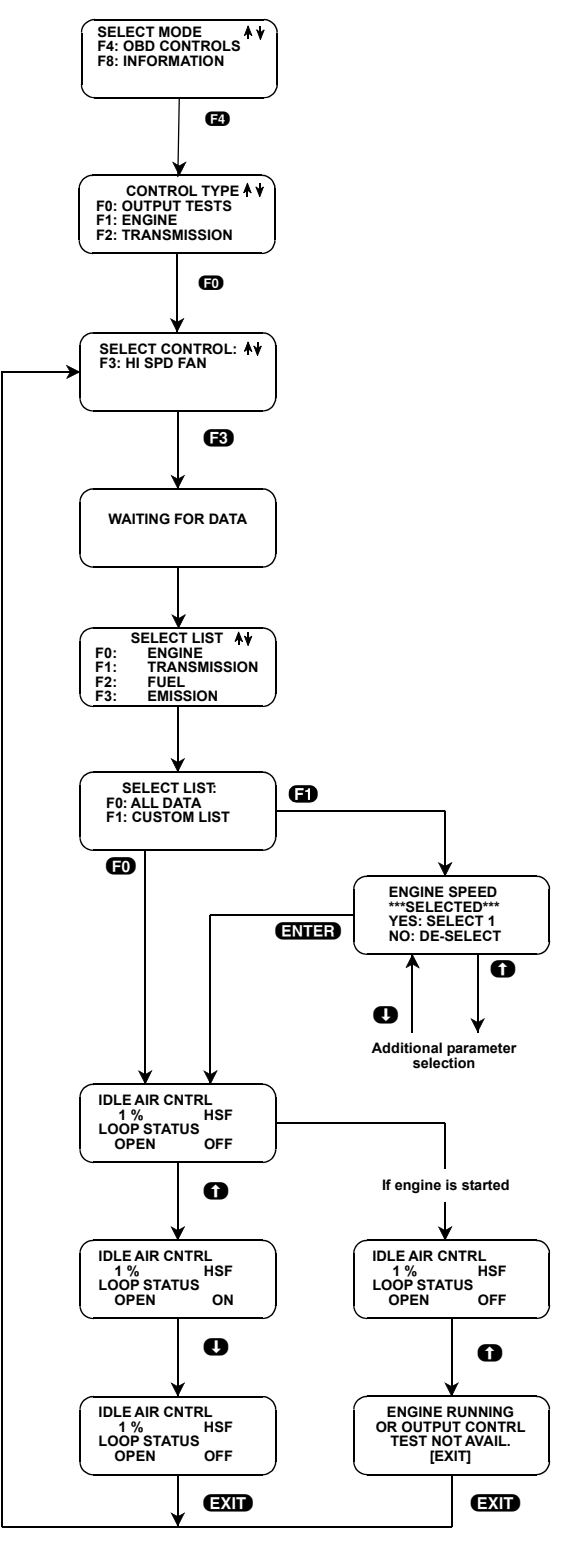

FIGURE 5-31. High Speed Fan
| ACTIVE KEYS           |                                                                                   |
|-----------------------|-----------------------------------------------------------------------------------|
| B                     | Select High Speed Fan output control test.                                        |
| 0                     | Turn test ON.                                                                     |
| 0                     | Turn test OFF.                                                                    |
| YES, NO               | Scroll through displayed diagnostic data parameters.                              |
| <b>ED</b> , <b>E1</b> | Mark top or bottom displayed parameter as fixed for creating your own data pairs. |
| EXIT                  | Exit from Output Control test.                                                    |

## **SUBMODE F1: ENGINE**

Engine tests are available on many 1996 and newer gasoline engine vehicles with EEC-V powertrain control systems.

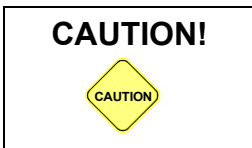

These tests should only be performed with the Key ON Engine OFF (KOEO) or Key On Engine Running (KOER) with the vehicle in park.

#### To select Engine Tests, do the following:

- 1. Press **F4** to enter OBD Controls mode from the Select Test menu.
- 2. Press **F1** to select ENGINE.
- 3. Select the Engine component that you wish to test from the Engine Controls list.

| ENGINE CONTROLS  |                                                    |        |
|------------------|----------------------------------------------------|--------|
| KEY              | DESCRIPTION                                        | RANGE  |
| F0: Idle Speed % | Adjusts the duty cycle of the ISC motor            | 0-100% |
| F1: EGR%         | Adjusts the duty cycle of the EGR Vacuum Regulator | 0-100% |
| F2: Evap Purge % | Adjusts the duty cycle of the Evap Purge valve     | 0-100% |
| F3: O2 B1 S1 Htr | Toggles the Upstream bank 1 O2 sensor heater       | ON/OFF |
| F4: O2 B1 S2 Htr | Toggles the Downstream Bank 1 O2 sensor heater     | ON/OFF |
| F5: O2 B2 S1 Htr | Toggles the Upstream Bank 2 O2 sensor heater       | ON/OFF |
| F6: O2 B2 S2 Htr | Toggles the Downstream Bank 2 O2 sensor heater     | ON/OFF |

TABLE 5-1. Engine Controls

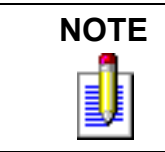

Component coverage is vehicle dependent. If a component is not supported the tester will display an error message.

- 4. Select one of the Data Lists. Press **EO** for ENGINE, **E1** for TRANSMISSION, **E2** for FUEL, or **E3** for EMISSION. Each Data List has different data parameters to view.
- 5. Select F0: ALL DATA or F1: CUSTOM LIST from the select list menu. If F1: CUSTOM LIST is selected, choose the parameters for display and press **ENTER** (for more information on setting up data list, see *Mode F0: Data List on page 134*.
- 6. You are prompted with a message that identifies the vehicle conditions that must be met for the Engine control to be performed safely and accurately.
- 7. Select **YES** at the conditions screen to begin the Engine control test.
- 8. Once the tester displays the data list you are ready to begin controlling the Engine component. Depending on the component that is selected, it can either be turned on or off, or the component can be adjusted through its range. (See *Table 5-1, Engine Controls*, for a list of Engine components and their available adjustment ranges).

a. Press the **()** key to turn the component ON, or to adjust it up through its range.

- b. Press the **U** key to turn the component OFF, or to adjust it down through its range.
- 9. The data list parameters are displayed while the Engine control is selected. A three character description of the selected component is displayed at the end of line 2 of the display. These characters serve as a reminder as to which control is being performed. The last two characters of line 4 of the display indicate the commanded value of the component.
- 10. Press **YES** or **NO** to scroll through the displayed parameters (all data list functions are available). Refer to Mode F0: DATA LIST for instructions on viewing and printing the data list parameters.
- 11. Press **EXIT** to quit the Engine Control and return control of the selected component to the PCM.

| ACTIVE KEYS           |                                                                                   |
|-----------------------|-----------------------------------------------------------------------------------|
| 0                     | Turn the component ON, or to adjust it up through its range                       |
| 0                     | Turn the component OFF, or to adjust it down through its range.                   |
| YES/NO                | Scroll through displayed diagnostic data parameters.                              |
| <b>EO</b> , <b>E1</b> | Mark top or bottom displayed parameter as fixed for creating your own data pairs. |
| EXIT                  | Exit from test and return control to PCM.                                         |

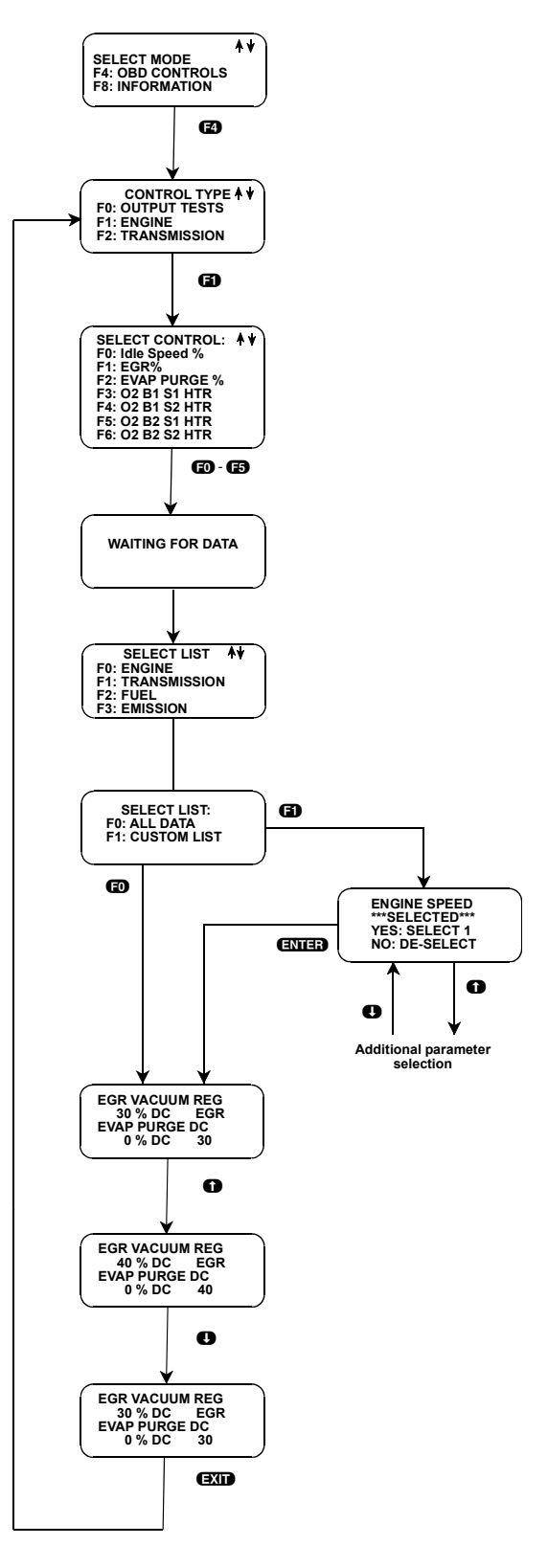

FIGURE 5-32. Submode F1: Engine

## SUBMODE F2: TRANSMISSION

Transmission tests are available on many 1996 and newer gasoline engine vehicles with EEC-V powertrain control systems.

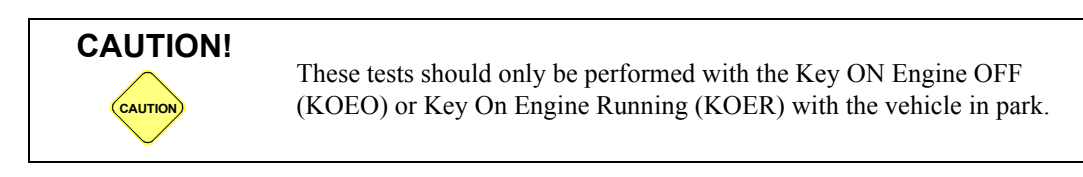

#### To select Transmission Tests, do the following:

- 1. Press **F4** to enter OBD Controls mode from the Select Test menu.
- 2. Press **F2** to select TRANSMISSION.
- 3. Select the Transmission component that you wish to test from the Transmission Control list.

| TRANSMISSION CONTROLS |                                              |        |
|-----------------------|----------------------------------------------|--------|
| KEY                   | DESCRIPTION                                  | RANGE  |
| F0: Shift Sol 1       | Toggles Shift Solenoid 1                     | ON/OFF |
| F1: Shift Sol 2       | Toggles Shift Solenoid 2                     | ON/OFF |
| F2: Shift Sol 3       | Toggles Shift Solenoid 3                     | ON/OFF |
| F3: Shift Sol 4       | Toggles Shift Solenoid 4                     | ON/OFF |
| F4: TCC Lockup        | Toggles the Torque Converter Clutch Solenoid | ON/OFF |

#### TABLE 5-2. Transmission Controls

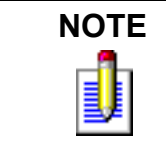

Component coverage is vehicle dependent. If a component is not supported the tester will display an error message.

- 4. Select one of the Data Lists. Press **FO** for ENGINE, **F1** for TRANSMISSION, **F2** for FUEL, or **F3** for EMISSION. Each Data List has different data parameters to view.
- 5. Select F0: ALL DATA or F1: CUSTOM LIST from the select list menu. If F1: CUSTOM LIST is selected, choose the parameters for display and press **ENTER** (for more information on setting up datalist, see *Mode F0: Data List on page 134*.
- 6. You are prompted with a message that identifies the vehicle conditions that must be met for the Transmission control to be performed safely and accurately.
- 7. Select **YES** at the conditions screen to begin the Transmission control test.
- 8. Once the tester displays the data list you are ready to begin controlling the Transmission component. Depending on the component that is selected, it can either be turned on or off, or the component can be

adjusted through its range. See *Table 5-2, Transmission Controls*, for a list of Transmission components and their available adjustment ranges).

- a. Press the ① key to turn the component ON, or to adjust it up through its range.
- b. Press the **U** key to turn the component OFF, or to adjust it down through its range.
- 9. The data list parameters are displayed while the Transmission control is selected. A three character description of the selected component is displayed at the end of line 2 of the display. These characters serve as a reminder as to which control is being performed. The last two characters of line 4 of the display indicate the commanded value of the component.
- 10. Press **YES** or **NO** to scroll through the displayed parameters (all data list functions are available). Refer to Mode F0: DATA LIST for instructions on viewing and printing the data list parameters.
- 11. Press **EXIT** to quit the Transmission Control and return control of the selected component to the PCM.

| ACTIVE KEYS           |                                                                                   |
|-----------------------|-----------------------------------------------------------------------------------|
| 0                     | Turn the component ON, or to adjust it up through its range                       |
| 0                     | Turn the component OFF, or to adjust it down through its range.                   |
| YES/NO                | Scroll through displayed diagnostic data parameters.                              |
| <b>ED</b> , <b>E1</b> | Mark top or bottom displayed parameter as fixed for creating your own data pairs. |
| EXIT                  | Exit from test and return control to PCM.                                         |

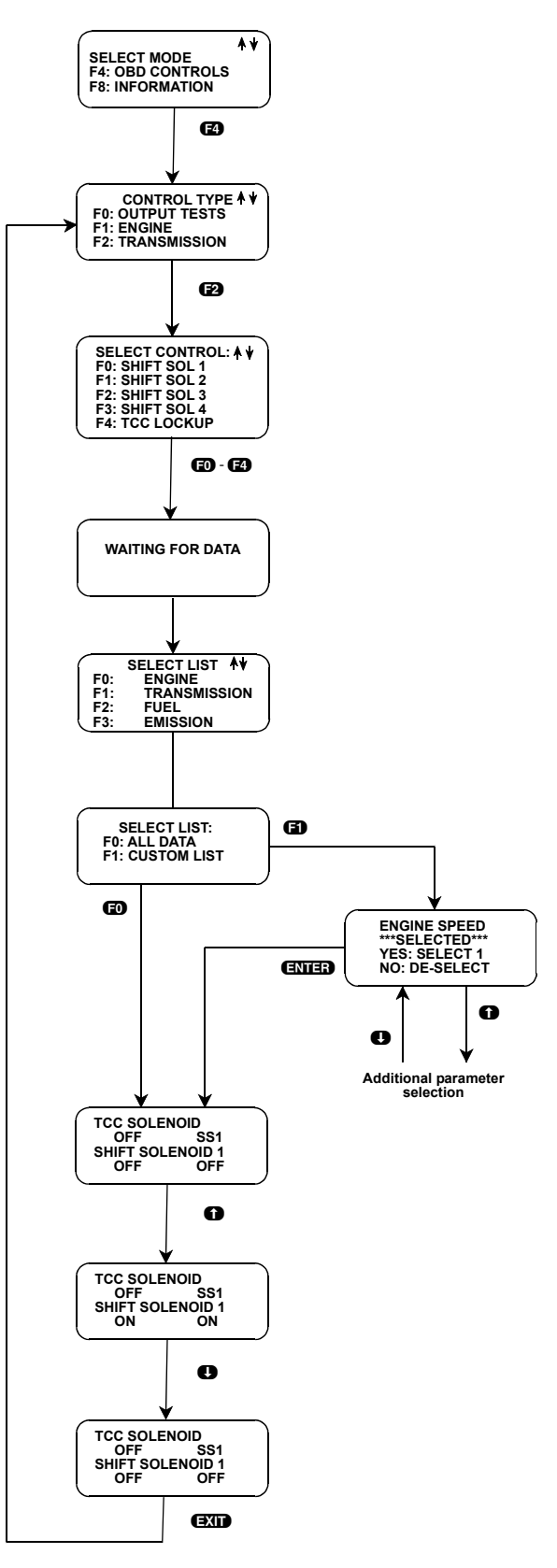

FIGURE 5-33. Submode F2: Transmission

## **MODE F4: OBD CONTROLS (DIESEL)**

## SUBMODE F0: OUTPUT STATE TEST

Performing the Output State key on, engine off On-Demand test causes the PCM to command all outputs On or all outputs Off. The Output State test allows you to check the operation of outputs within the diesel engine EEC-V systems. The test involves depressing and releasing the accelerator pedal to turn all outputs On, then depressing and releasing the accelerator pedal to turn all outputs Off. This cycle can be repeated until the test is stopped by the user.

The *Wait to Start* lamp can be used to determine if the PCM is controlling PCM outputs (and on some vehicles with automatic transmissions the TCS lamp may also toggle On and Off while the test is being performed).

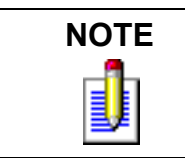

Some 1995-96 7.3L Powerstroke Diesel engines may not support this test. Consult Ford Service information for test application.

#### To select Output State Test, do the following:

- 1. Press **FO** to select the Output State test from the Test Selection Menu. You are reminded to PERFORM F0: PREP VEHICLE BEFORE RUNNING TEST. Press **ENTER**.
- 2. You are prompted to initiate the Output State test. Press **YES** to perform or **NO** to exit to the Test Selection Menu.
- 3. Perform the instruction TURN IGNITION KEY OFF, then press YES
- 4. TURN IGNITION KEY TO RUN and press **YES** An information screen is displayed which outlines available key presses when in the Output State test.
- 5. The message DEPRESS/RELEASE ACCELERATOR PEDAL TO CYCLE OUTPUTS is displayed. The message TEST IN PROCESS appears. The tester is initializing communication with the PCM.
- 6. When the message OUTPUT STATE IS ACTIVE appears, cycle the actuators on and off and on by depressing and releasing the accelerator pedal.
- 7. When you are finished with the Output State test, press YES. You are prompted to TURN IGNITION KEY OFF BEFORE EXIT. Turn the ignition key off, then press EXIT again to return to the Test Selection Menu.
- 8. If no messages are received within approximately 60 seconds, an error message is displayed with a Pinpoint Test number to perform (refer to error screen definition within this section of the manual).

| ACTIVE KEYS |                                                         |
|-------------|---------------------------------------------------------|
| EXID        | Return to Test Selection Menu.                          |
| ENTER       | Advance through test screens.                           |
| YES         | Confirm that requested test sequence has been finished. |
| Ē           | Select Output State Test.                               |

## SUBMODE F2: GLOW PLUG TEST

Performing the Glow Plug key on, engine running On-Demand test causes the PCM to run a test of all glow plugs and glow plug circuits. For a Glow Plug DTC to occur, a fault must be present while performing the Glow Plug on-demand test. Glow Plug related KOER DTCs are not stored in the PCM memory. The Glow Plug test should be performed if a problem with the glow plug(s) or glow plug circuit is suspected.

The powertrain control system can output Glow Plug DTCs when the ignition key is on and the engine is running, which makes it valuable when diagnosing hard failures. This is possible because the PCM is commanded to perform the Glow Plug On-Demand test.

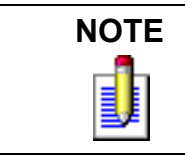

Some 1995-96 7.3L Powerstroke Diesel engines may not support this test. Consult Ford Service information for test application.

#### To select Glow Plug Test, do the following:

- 1. Press (E) to select the Glow Plug test from the Test Selection Menu. You are reminded to PERFORM F0: PREP VEHICLE BEFORE RUNNING TEST. Press (ENTER).
- 2. You are prompted to initiate the Glow Plug test. Press **YES** to perform or **NO** to exit to the Test Selection Menu.
- 3. Perform the instruction TURN IGNITION KEY OFF, then press **YES**
- 4. START ENGINE and press **YES** An information screen is displayed which outlines available key presses when in the Glow Plug test.
- 5. Warm the engine to normal operating temperature (use temperature gauge on instrument panel). Press **YES** when the engine is at normal operating temperature.

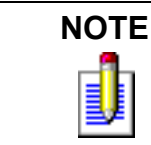

On a diesel engine it takes a while to get the engine up to normal operating temperature. Ensuring that the engine is at normal operating temperature is vital for this test to operate properly.

6. A tester key help information screen is displayed which outlines available key presses when in the Glow Plug test. The message TEST IN PROCESS appears, then the results of the test are displayed.

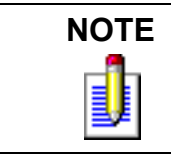

The PCM may take up to 1 minute or more to complete this test. The tester displays test results when the PCM is finished with the test.

If there are no DTCs to report, you see NO DTCs and pressing EXIT or waiting 5 seconds returns you to the Test Selection Menu. You are prompted to TURN IGNITION KEY OFF BEFORE EXIT.

7. When the cursor is next to a DTC number, pressing ENTER displays the DTC order as received from the PCM, DTC number, text description, and applicable Pinpoint Test. If there are multiple DTCs read from the PCM, the ① and ① keys change the DTC information display (saves time from exiting out,

selecting another DTC, then entering back in). Pressing EXIT returns you to the Glow Plug Key On, Engine Running On-Demand (OD) DTC list screen. Pressing EXIT again returns you to the Test Selection menu.

- 8. When you are finished decoding the service codes, press **EXID**. You are prompted to TURN IGNITION KEY OFF BEFORE EXIT. Turn the ignition key off, then press **EXID** again to return to the Test Selection Menu.
- 9. If no messages are received within approximately 60 seconds, an error message is displayed with a Pinpoint Test number to perform (refer to error screen definition within this section of the manual).
- 10. If operating properly, the PCM runs through a series of glow plug circuit tests and then begins DTC transmission.

| ACTIVE KEYS           |                                                                                                 |  |
|-----------------------|-------------------------------------------------------------------------------------------------|--|
| EXID                  | Return to Test Selection Menu.                                                                  |  |
| ENTER                 | Advance through test screens or change to DTC description display.                              |  |
| YES                   | Confirm that requested test sequence has been finished and page down when in DTC number screen. |  |
| D, D                  | Scroll left or right when in DTC list screen.                                                   |  |
| <b>()</b> , <b>()</b> | Scroll up or down when in DTC list screen, or changes to DTC information display.               |  |
| 6)                    | Select Glow Plug Test.                                                                          |  |

## SUBMODE F2: INJECTOR BUZZ TEST

Performing the Injector Buzz key on, engine off On-Demand test causes the PCM to run a test of all fuel injectors and fuel injector circuits. The Injector Buzz test allows you to check the operation of the fuel injector driver outputs within the diesel engine EEC-V system.

Performing the Injector Buzz key on, engine off test On-Demand test causes the PCM to output key on, engine off DTCs. For a Injector Buzz DTC to occur, a fault must be present while performing the Injector Buzz on-demand test. Injector Buzz related DTCs are not stored in the PCM memory. The Injector Buzz key on, engine off test should be performed if a problem with the fuel injector(s) or fuel injector circuit(s) are suspected.

The powertrain control system can output Injector Buzz DTCs when the ignition key is on and the engine is off, which makes it valuable when diagnosing hard failures. This is possible because the PCM is commanded to perform the Injector Buzz On-Demand test.

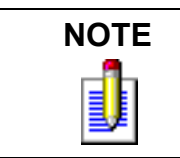

Some 1995-96 7.3L Powerstroke Diesel engines may not support this test. Consult Ford Service information for test application.

#### To select Injector Buzz Test, do the following:

- 1. Press **E2** to select the Injector Buzz test from the Test Selection Menu. You are reminded to PERFORM F0: PREP VEHICLE BEFORE RUNNING TEST. Press **ENTER**.
- 2. You are prompted to initiate the Output State test. Press **YES** to perform or **NO** to exit to the Test Selection Menu.
- 3. Perform the instruction TURN IGNITION KEY OFF, then press **YES**
- 4. TURN IGNITION KEY TO RUN and press **YES** An information screen is displayed which outlines available key presses when in the Injector Buzz test.
- 5. A tester key help information screen is displayed which outlines available key presses when in the Injector Buzz test. The message TEST IN PROCESS appears, then the results of the test are displayed.

If there are no DTCs to report, you see NO DTCs and pressing EXIT or waiting 5 seconds returns you to the Test Selection Menu. You are prompted to TURN IGNITION KEY OFF BEFORE EXIT.

If there are DTCs to report, the tester displays DTCs in a column list format. This screen shows the total number of DTCs and the DTC numbers read from the vehicle PCM. Using the **(1)**, **(1)**, **(3)** and **(5)** keys, the cursor can be scrolled through the list of reported DTCs.

- 6. When the cursor is next to a DTC number, pressing **ENTER** displays the DTC order as received from the PCM, DTC number, text description, and applicable Pinpoint Test. If there are multiple DTCs read from the PCM, the **1** and **1** keys change the DTC information display (saves time from exiting out, selecting another DTC, then entering back in). Pressing **EXIT** returns you to the Injector Buzz Key On, Engine Off On-Demand (OD) DTC list screen. Pressing **EXIT** again returns you to the Test Selection menu.
- 7. When you are finished decoding the service codes, press **EXID**. You are prompted to TURN IGNITION KEY OFF BEFORE EXIT. Turn the ignition key off, then press **EXID** again to return to the Test Selection Menu.
- 8. If no messages are received within approximately 60 seconds, an error message is displayed with a Pinpoint Test number to perform (refer to error screen definition within this section of the manual).

9. If operating properly, the PCM runs through a series of glow plug circuit tests and then begins DTC transmission.

| ACTIVE KEYS         |                                                                                                 |  |
|---------------------|-------------------------------------------------------------------------------------------------|--|
| EXIT                | Return to Test Selection Menu.                                                                  |  |
| ENTER               | Advance through test screens or change to DTC description display.                              |  |
| YES                 | Confirm that requested test sequence has been finished and page down when in DTC number screen. |  |
| 0,0                 | Scroll left or right when in DTC list screen.                                                   |  |
| <b>0</b> , <b>0</b> | Scroll up or down when in DTC list screen, or changes to DTC information display.               |  |
| <b>E</b> 2          | Select Injector Buzz Test.                                                                      |  |

## SUBMODE F3: CYLINDER BALANCE TEST

Performing the Cylinder Balance key on, engine running On-Demand test causes the PCM to perform a cylinder balance test to determine cylinder contribution. If the PCM detects a problem with any cylinder then the PCM outputs key on, engine running DTCs. For a Cylinder Balance DTC to occur, a fault must be present while performing the Cylinder Balance On-Demand test. Cylinder Balance related KOER DTCs are not stored in the PCM memory. The Cylinder Balance test should be performed if a problem with any cylinder's fuel or mechanical systems is suspected.

The powertrain control system can output Cylinder Balance DTCs when the ignition key is on and the engine is running, which makes it valuable when diagnosing hard failures. This is possible because the PCM is commanded to perform the Cylinder Balance On-Demand test.

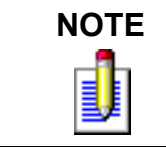

Some 1995-96 7.3L Powerstroke Diesel engines may not support this test. Consult Ford Service information for test application.

#### To select Cylinder Balance Test, do the following:

- 1. Press **F3** to select the Cylinder Balance test from the Test Selection Menu. You are reminded to PERFORM F0: PREP VEHICLE BEFORE RUNNING TEST. Press **ENTER**.
- 2. You are prompted to initiate the Cylinder Balance test. Press **YES** to perform or **NO** to exit to the Test Selection Menu.
- 3. START ENGINE and press **YES** An information screen is displayed which outlines available key presses when in the Cylinder Balance test.
- 4. Warm the engine to normal operating temperature (use temperature gauge on instrument panel). Press **YES** when the engine is at normal operating temperature.

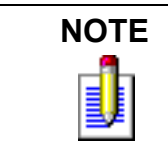

On a diesel engine it takes a while to get the engine up to normal operating temperature. Ensuring that the engine is at normal operating temperature is vital for this test to operate properly.

- 5. Turn off all accessories, including A/C and auxiliary RPM control. Press **YES** when all accessories have been turned off.
- 6. A tester key help information screen is displayed which outlines available key presses when in the Cylinder Balance test. The message TEST IN PROCESS appears, then the results of the test are displayed.

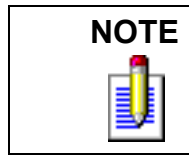

The PCM may take up to 1 minute or more to complete this test. The tester displays test results when the PCM is finished with the test.

If there are no DTCs to report, you see NO DTCs and pressing EXIT or waiting 5 seconds returns you to the Test Selection Menu. You are prompted to TURN IGNITION KEY OFF BEFORE EXIT.

If there are DTCs to report, the tester displays DTCs in a column list format. This screen shows the total number of DTCs and the DTC numbers read from the vehicle PCM. Using the  $\bigcirc$ ,  $\bigcirc$ ,  $\bigcirc$ , and  $\bigcirc$  keys, the cursor can be scrolled through the list of reported DTCs.

- 7. When the cursor is next to a DTC number, pressing **ENTER** displays the DTC order as received from the PCM, DTC number, text description, and applicable Pinpoint Test. If there are multiple DTCs read from the PCM, the **1** and **1** keys change the DTC information display (saves time from exiting out, selecting another DTC, then entering back in). Pressing **EXIT** returns you to the Cylinder Balance key on, engine running On-Demand (OD) DTC list screen. Pressing **EXIT** again returns you to the Test Selection menu.
- 8. When you are finished decoding the service codes, press **EXID**. You are prompted to TURN IGNITION KEY OFF BEFORE EXIT. Turn the ignition key off, then press **EXID** again to return to the Test Selection Menu.
- 9. If no messages are received within approximately 60 seconds, an error message is displayed with a Pinpoint Test number to perform (refer to error screen definition within this section of the manual).
- 10. If operating properly, the PCM runs through a series of injector circuit (1995-1998 engines) or crankshaft trigger (1999-2004 engines) tests and then begins DTC transmission.

| ACTIVE KEYS         |                                                                                                 |  |
|---------------------|-------------------------------------------------------------------------------------------------|--|
| EXIT                | Return to Test Selection Menu.                                                                  |  |
| ENTER               | Advance through test screens or change to DTC description display.                              |  |
| YES                 | Confirm that requested test sequence has been finished and page down when in DTC number screen. |  |
| <b>D</b> , <b>D</b> | Scroll left or right when in DTC list screen.                                                   |  |
| 0,0                 | Scroll up or down when in DTC list screen, or changes to DTC information display.               |  |
| 63                  | Select Cylinder Balance Test.                                                                   |  |

## SUBMODE F4: SWITCH TEST

Performing the Switch Test key on, engine running On-Demand test causes the PCM to perform a switch test to determine the operation of the PCMs switched inputs. If the PCM detects a problem with any switch (Service Brake, Parking Brake, Transmission Control, Clutch, or Cruise Control) then the PCM outputs

related key on, engine running DTCs. For a Switch Test DTC to occur, a fault must be present while performing the Switch Test on-demand test. Switch Test related KOER DTCs are not stored in the PCM memory. The Switch Test test should be performed if a problem with any cylinder's fuel or mechanical systems is suspected.

The powertrain control system can output Switch Test DTCs when the ignition key is on and the engine is running, which makes it valuable when diagnosing hard failures. This is possible because the PCM is commanded to perform the Switch Test On-Demand test.

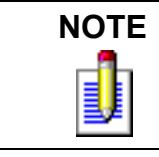

Some 1995-96 7.3L Powerstroke Diesel engines may not support this test. Consult Ford Service information for test application.

#### To select Switch Test, do the following:

- 1. Press **F4** to select the Switch Test from the Test Selection Menu. You are reminded to PERFORM F0: PREP VEHICLE BEFORE RUNNING TEST. Press **ENTER**.
- 2. You are prompted to initiate the Switch Test. Press **YES** to perform or **NO** to exit to the Test Selection Menu.
- 3. START ENGINE and press **YES**. An information screen is displayed which outlines available key presses when in the Switch Test.
- 4. Warm the engine to normal operating temperature (use temperature gauge on instrument panel). Press **YES** when the engine is at normal operating temperature.

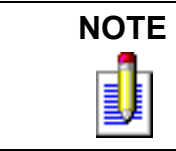

On a diesel engine it takes a while to get the engine up to normal operating temperature. Ensuring that the engine is at normal operating temperature is vital for this test to operate properly.

- 5. Turn off all accessories, including A/C and auxiliary RPM control. Press **YES** when all accessories have been turned off.
- 6. Block the vehicle's drive wheels to ensure that the vehicle does not roll when the parking brake switch is toggled. Press **YES** when the drive wheels are appropriately blocked.
- 7. To start the switch test snap accelerate the accelerator pedal. Press **YES** when complete.
- 8. Next, cycle the parking brake, transmission control (A/T applications), or clutch (M/T applications) switches. Press **YES** when complete.
- 9. Next, cycle the cruise control (on, off, set, accelerate, and resume) switches. Press **YES** when complete.
- 10. To finish the test depress and release the brake pedal. Press **YES** when complete.
- 11. A tester key help information screen is displayed which outlines available key presses when in the Switch Test. The message TEST IN PROCESS appears, then the results of the test are displayed.

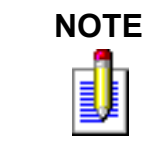

The PCM expects all the switches to be cycled within 1 minute. Make sure that all switches are cycled within that time; otherwise inaccurate results may be displayed.

If there are no DTCs to report, you see NO DTCs and pressing EXIT or waiting 5 seconds returns you to the Test Selection Menu. You are prompted to TURN IGNITION KEY OFF BEFORE EXIT. If there are DTCs to report, the tester displays DTCs in a column list format. This screen shows the total number of DTCs and the DTC numbers read from the vehicle PCM. Using the (1), (1), (2), and (2) keys, the cursor can be scrolled through the list of reported DTCs.

- 12. When the cursor is next to a DTC number, pressing ENTER displays the DTC order as received from the PCM, DTC number, text description, and applicable Pinpoint Test. If there are multiple DTCs read from the PCM, the f and keys change the DTC information display (saves time from exiting out, selecting another DTC, then entering back in). Pressing **EXIT** returns you to the Switch Test key on, engine running On-Demand (OD) DTC list screen. Pressing **EXIT** again returns you to the Test Selection menu.
- 13. When you are finished decoding the service codes, press **EXIT**. You are prompted to TURN IGNITION KEY OFF BEFORE EXIT. Turn the ignition key off, then press **EXIT** again to return to the Test Selection Menu.
- 14. If no messages are received within approximately 60 seconds, an error message is displayed with a Pinpoint Test number to perform (refer to error screen definition within this section of the manual).
- 15. If operating properly, the PCM runs through a series of switched input tests and then begins DTC transmission.

| ACTIVE KEYS         |                                                                                                 |  |
|---------------------|-------------------------------------------------------------------------------------------------|--|
| EXIT                | Return to Test Selection Menu.                                                                  |  |
| ENTER               | Advance through test screens or change to DTC description display.                              |  |
| YES                 | Confirm that requested test sequence has been finished and page down when in DTC number screen. |  |
| <b>D</b> , <b>D</b> | Scroll left or right when in DTC list screen.                                                   |  |
| <b>0</b> , <b>0</b> | Scroll up or down when in DTC list screen, or changes to DTC information display.               |  |
| <b>E</b> 4          | Select Switch Test.                                                                             |  |

## **MODE F8: INFORMATION**

The Information mode displays useful information about the vehicle and system under test. This information may include: MIL Status, System Status, VIN Identification, and Calibration Identification.

## SUBMODE F1: DLC LOCATION

The DLC Location mode provides the location of the vehicle mounted Data Link Connector (DLC). This mode displays DLC location information on EEC-V vehicles, which assist in fast DLC location when performing EEC-V diagnostics.

#### To select DLC Location, do the following:

1. Press **F8** to select INFORMATION from the Select Test menu.

2. Press **F1** to select DLC LOCATION mode from the Select Information menu.

The tester displays the location of the DLC for the selected vehicle. Two examples of DLC Location information are shown below. Displays for other vehicles may be different.

3. Press **EXIT** to return to the Select Information menu.

Operation of the DLC Location mode is summarized in Figure 5-34.

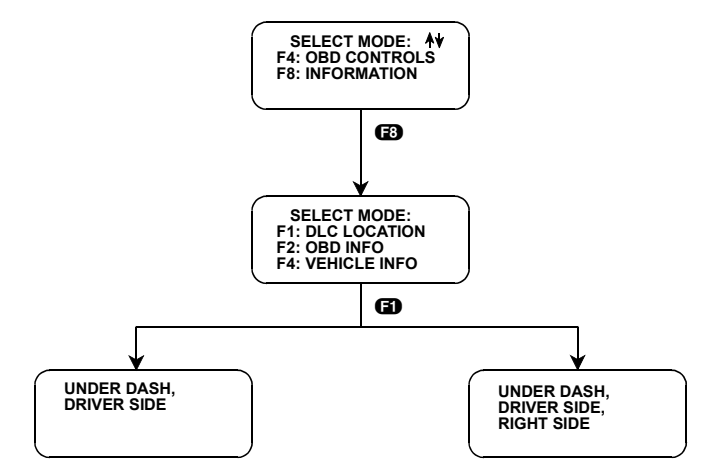

FIGURE 5-34. DLC Location

| ACTIVE KEYS—DLC LOCATION |                                        |
|--------------------------|----------------------------------------|
| <b>F</b> 8               | Select Information.                    |
| <b>()</b>                | Select DLC Location.                   |
| EVIT                     | Return to Select Information mode menu |

#### SUBMODE F2: OBD INFORMATION

The OBD Information mode provides the On-Board Diagnostic (OBD) information of the vehicle. This information may include:

- The number of reported emission related powertrain trouble codes
- Malfunction Indicator Lamp (MIL) status
- OBD II Diagnostic Monitors Status (Readiness Test)
- · The vehicle's diagnostic system

Automobile manufacturer support for OBD II information is required by California Air Resource Board. Ford supports EEC-V systems with OBD II monitors on all OBD II certified vehicles.

#### Submode F0: MIL Status

MIL Status mode displays any emission related powertrain trouble codes that have been set and whether the Malfunction Indicator Lamp (MIL) has been commanded ON or OFF.

#### To select MIL Status, do the following:

- 1. Press **F8** to select INFORMATION from the Select Test menu.
- 2. Press **E2** to select OBD INFO mode from the Select Information menu.
- 3. Press **FO** to select MIL STATUS mode from the OBD Information Select Information menu.

The tester displays the number of emission related Powertrain Diagnostic Trouble Codes (DTCs) and whether the Malfunction Indicator Lamp (MIL) has been commanded ON or OFF.

4. Press **EXIT** to return to the OBD Information Select Information menu.

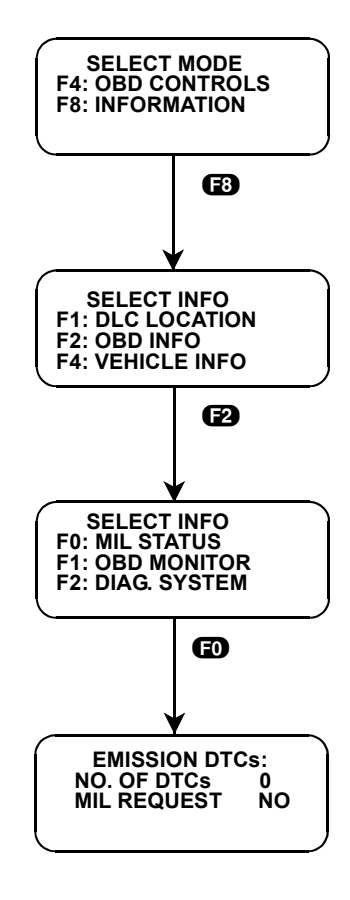

FIGURE 5-35. MIL Status Mode

#### Submode F1: OBD II Monitor

The OBD II Monitors mode displays OBD II Diagnostic Monitors Status (Readiness Test) information. Ford's EEC-V systems are capable of identifying the likely area of a malfunction within the electronic engine control system, and some vehicle problems can be determined by checking the status of the OBD II monitors. The status of the OBD II monitors is the information that is displayed in this mode. Automobile Manufacturer support for the OBD II monitors are part of the California Air Resources Board OBD II regulation and Ford's EEC-V systems supports OBD II monitors on all vehicles that are OBD II certified.

OBD II Monitors mode is not supported on 1995-96 7.3L VIN=F powerstroke diesel powertrains.

There are two types of OBD II monitors - Continuous and Non-Continuous. Continuous monitors are performed by the PCM all the time and never complete.

The following options are part of the OBD II regulation and are available to the automobile manufacturer for vehicle PCM development. In the case of some of these monitors, a manufacturer may have determined that a monitor is unreliable or not complete when certain conditions exist, therefore not enabling proper operation.

#### **MIL Operation**

When excessive tailpipe emissions or powertrain component failure is detected by the OBD II system, the Malfunction Indicator Lamp (MIL) illuminates.

#### Low Fuel Tank Level

Automobile manufacturers may disable OBD II monitors which can be affected by running the vehicle out of fuel (example: a monitor may become disabled when fuel tank volume is below 15% of maximum fuel tank capacity).

#### Altitude

Automobile manufacturers may disable OBD II monitors which can be affected by altitude (example: a monitor may become disabled when vehicle is operated above 8000ft elevation).

#### **Ambient Temperature**

Automobile manufacturers may disable OBD II monitors which can be affected by ambient temperature (example: a monitor may become disabled when a vehicle is started below 20° F ambient).

#### **Power Takeoff Unit**

Automobile manufacturers may disable OBD II monitors which can be affected by power takeoff unit operation (example: a monitor may become disabled when a vehicle power takeoff is engaged or active).

#### To select OBD II Monitor, do the following:

- 1. Press **F8** to select INFORMATION from the Select Test menu.
- 2. Press **E2** to select OBD INFO mode from the Select Information menu.
- 3. Press **E1** to select OBD MONITOR from the Select Information menu.
- 4. The message WAITING FOR DATA is followed by EEC-V OBD II monitor status information. If an error or reminder message appears, perform the action that is presented by the display (refer to Appendix B).

- 5. Use the f or **U** keys to scroll through the display screens.
- 6. The first display screen indicates the vehicle's monitoring capability for Continuously monitored systems:
  - Misfire Monitoring
  - Fuel System Monitoring
  - Comprehensive Component Monitoring

The status for Continuous monitors is displayed as CONT for Continuously Running or N/A for Not Available (e.g., PCM does not support).

The next three display screens indicate the vehicle's monitoring capability for Non-Continuously monitored systems:

- Catalyst Monitoring
- Heated Catalyst Monitoring
- Evaporative Monitoring
- Secondary Air System Monitoring
- A/C System Monitoring
- O2 Sensor Monitoring
- O2 Sensor Heater Monitoring
- Exhaust Gas Recirculation (EGR) System Monitoring

The status for Non-Continuous monitors is displayed as YES for monitor is currently supported and has completed, NO for monitor is currently supported and has not completed, or N/A for Not Available (e.g., PCM does not support).

7. Press **EXIT** to return to the Test Mode Menu.

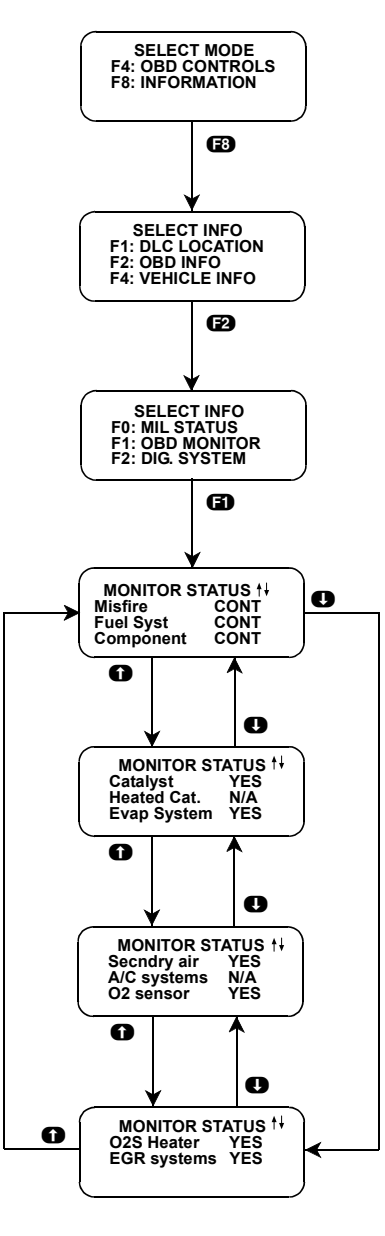

FIGURE 5-36. OBD II Monitor

|                       | ACTIVE KEYS                               |
|-----------------------|-------------------------------------------|
| 6)                    | Select OBD Monitor.                       |
| <b>()</b> , <b>()</b> | Scroll through displayed data parameters. |
| EXID                  | Return to Test Mode menu.                 |

#### Submode F2: Diagnostic System

Diagnostic System mode displays the type of OBD or system for the vehicle. The different systems are: OBD I, OBD II, OBD II California ARB, OBD Federal EPA or OBD, and OBD II.

To select Diagnostic System, do the following:

- 1. Press **F3** to select the INFORMATION from the Select Test menu.
- 2. Press **F2** to select OBD INFO mode from the Select Information menu.
- 3. Press **2** to select DIAG SYSTEM mode from the OBD Information Select Information menu. The tester displays the On-Board Diagnostic system available for the vehicle.
- 4. Press **EXIT** to return to the OBD Information Select Information menu.

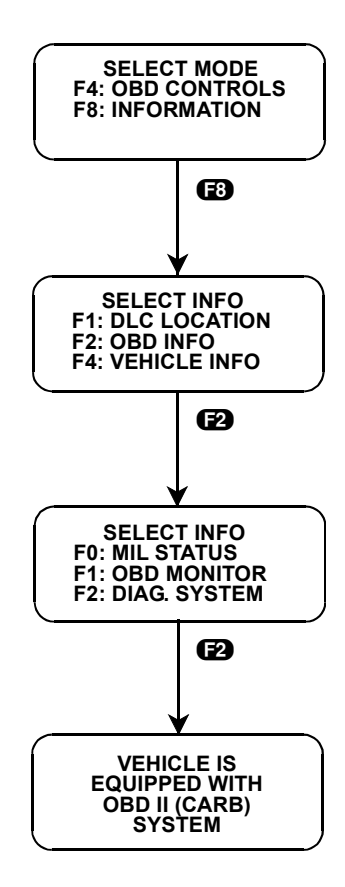

FIGURE 5-37. Diagnostic System

### SUBMODE F4: VEHICLE INFORMATION

The Vehicle Information mode provides information about the vehicle. This information may include Vehicle Identification Number (VIN) and Calibration IDs. If the vehicle does not support these modes a *Not Supported* message is displayed.

#### Submode F0: VIN

The VIN mode displays the Vehicle's Identification Number found in the vehicle's PCM. The VIN mode is not supported on all vehicles.

#### To select the VIN mode, do the following:

- 1. Press **F8** to select INFORMATION from the Select Test menu.
- 2. Press **F4** to select VEHICLE INFORMATION mode from the Select Information menu.
- 3. Press **(f)** to select VIN mode from the Vehicle Information Select Information menu.

The tester displays the vehicle VIN.

4. Press **EXIT** to return to the Vehicle Information Select Information menu.

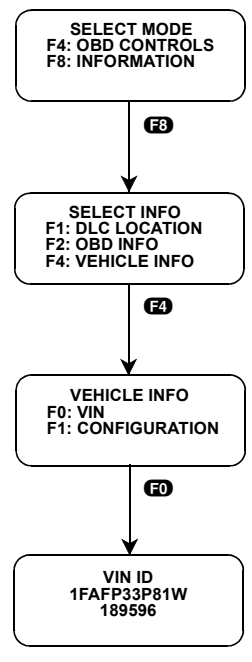

FIGURE 5-38. VIN

#### No VIN Or Data Received

If the vehicle does not contain an electronic VIN, the tester displays:

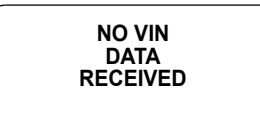

#### Submode F1: CONFIGURATION

The Configuration mode displays the Calibration ID found in the vehicle's PCM. The Configuration mode is not supported on all vehicles.

To select the Configuration mode, do the following:

- 1. Press **F8** to select INFORMATION from the Select Test menu.
- 2. Press **F4** to select VEHICLE INFORMATION mode from the Select Information menu.
- 3. Press **(F)** to select CONFIGURATION mode from the Vehicle Information Select Information menu. The tester displays Calibration ID of the vehicle's PCM.

4. Press (EXT) to return to the Vehicle Information Select Information menu.

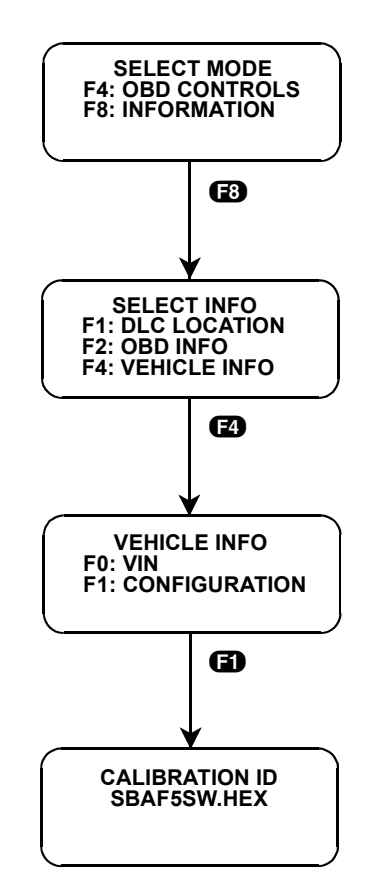

FIGURE 5-39. Configuration Mode

#### No Calibration Data Received

If the vehicle does not contain an electronic Calibration ID, the tester displays:

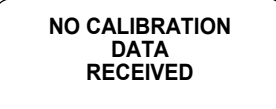

## 6. FINISHING UP

#### After using the application, do the following:

- 1. If the repairs are complete, clear the codes from memory before test driving to see if they recur or before releasing the vehicle to the customer.
  - If you have cleared the codes for a component but the codes are still set, then the conditions which caused the codes to be set may still be present. Refer to the OEM service manual to isolate the problem.
- 2. If the repairs are not yet complete, or if you want to continue testing at a later time, do not clear the codes from memory. Print a copy of the codes or write the codes down for comparison to the codes displayed when testing is resumed.
- 3. Disconnect the tester from the cigarette lighter plug or the battery terminal adapter.
- 4. Disconnect the cables and adapters from the vehicle's DLC. You may want to inspect the cable, connector, and cigarette lighter for any damage or corrosion.
- 5. Store all hardware components in the tester storage case.

water.

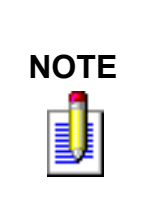

If the tester becomes dirty, clean it by wiping it with a rag dampened with mild detergent or hand soap. Avoid using harsh, petroleum-based cleaning solvents such as acetone, benzene, and trichloroethylene, as they may damage the tester. Although the tester is water resistant, it is not waterproof, so be sure to thoroughly dry off the tester prior to storage. Do not submerge the tester in

Ford Powertrain Application 1981-2004

# A. VEHICLE NETWORK COMMUNICATION STATUS

The Ford communication link supports communication error or status messages that may be displayed on the tester. These messages can be caused by operator error, the PCM, vehicle wiring harness, wiring connector, or other electronic control modules that are connected to the communication link. Status messages are responses to normal PCM responses, and Error messages are responses to abnormal PCM responses.

## **COMMUNICATION MESSAGE DEFINITION**

| MESSAGE                                                              | DESCRIPTION                                                                                                    |
|----------------------------------------------------------------------|----------------------------------------------------------------------------------------------------|
| NO DATA OR ECU RESPONSE. CHECK: IGN. KEY<br>ON, DLC CONN. OR PPT QA1 | Displayed if the tester receives no data from the PCM.<br>Most likely causes: the ignition key is not ON; The data<br>link cable and 16-pin adapter are not firmly<br>connected to the vehicle Data Link Connector<br>(DLC); or the Standard Protocol link circuit may<br>have failed and Pinpoint Test QA1 should be<br>performed. |
| ECU NOT READY. RETRYING. VERYIFY TEST CONDITIONS.                    | Displayed if the test conditions are not correct (e.g., PCM not ready to respond, engine not running, etc.).                                                                                                    |
| ENGINE RUNNING OR OUTPUT CONTROL TEST<br>NOT AVAIL. [EXIT]           | Displayed if the Output Control test conditions are not<br>correct (e.g., PCM does not support the test or engine is<br>started or running during the test).                                                                                                    |
| ***ERROR*** TEST CONDITIONS NOT CORRECT.<br>RETRY TEST.              | Displayed if the test conditions are not correct<br>(e.g., PCM already performing another test, PCM<br>not ready to respond, or conditions to perform test<br>are not set up properly).                                                                                                    |

| MESSAGE                                                        | DESCRIPTION                                                                                                    |
|----------------------------------------------------------------|----------------------------------------------------------------------------------------------------|
| ***ERROR*** TEST REJECTED BY VEHICLE ECU.                      | Displayed if the PCM does not respond to a request (e.g., PCM will not respond to the tester).                                                                                                    |
| ***ERROR*** ECU NOT CAPABLE OF<br>PERFORMING TEST.             | Displayed if the PCM cannot perform a requested test (e.g., PCM is incapable of turning the Low Speed Fan relay on and off).                                                                                                    |
| ***ERROR*** ECU TEST OR DATA FORMAT<br>ABNORMAL OR INCOMPLETE. | <ul> <li>Displayed if, while performing a test:</li> <li>an error occurred and test results (DTCs) are available.</li> <li>no test results are available (aborted test).</li> <li>PCM is not ready to respond.</li> <li>SCP data message format is incomplete.</li> <li>the request is out of the PCM expected data message format range.</li> </ul> |

# B. IF YOU'RE HAVING A PROBLEM

Although the testers were designed to give you years of trouble-free service, occasional problems may occur that require special attention. Some of these problems may be corrected with a few simple steps. Examples of most of the displays which you might see under abnormal conditions are shown. In addition, the most likely cause for the condition is given as well as other possible causes and recommendations on how to isolate or eliminate the problem. If the problem appears to be in the tester, perform the tester Self-test.

## **BLANK SCREEN**

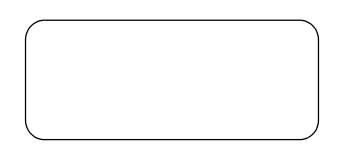

#### **Most Likely Cause**

- Faulty cable.
- Blown power cable fuse (replace with 3A fuse).

#### **Other Possible Causes**

- No power is applied to the tester.
- Tester power supply is malfunctioning.

- Plug the tester into another vehicle to verify proper operation.
- Check the 12 volt power at the cigarette lighter.
- Check for proper polarity of 12 volt power (center conductor should be positive).
- Check DLC cables and Ford adapter for continuity.

## SCREEN DISPLAYS SOLID BARS

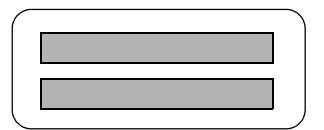

#### **Most Likely Cause**

• Two master cartridges are installed.

#### **Other Possible Causes**

- Master cartridge is malfunctioning.
- Tester is malfunctioning.

#### Recommendations

- Make sure that only one master cartridge is installed in the tester.
- Remove all cartridges and see if MASTER CARTRIDGE MISSING OR MALFUNCTIONING message is displayed. If it is, try installing another master cartridge.

## APPLICATION CARTRIDGE NOT RECOGNIZED OR MALFUNCTIONING

MASTER CARTRIDGE IS MISSING OR MALFUNCTIONING

#### **Most Likely Cause**

• Master cartridge is not installed.

#### **Other Possible Causes**

• Master cartridge is malfunctioning.

- Verify that a master cartridge is installed.
- Disconnect, then reconnect the power cord.
- Clean contacts on master cartridge connector with alcohol.
- Try a different master cartridge.

## WRONG DISPLAY AFTER POWER IS APPLIED

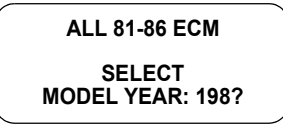

| ALL 87-90 ECM    |
|------------------|
| "PLUS"           |
| SELECT           |
| MODEL YEAR: 19?? |

#### **Most Likely Cause**

• Wrong master cartridge is installed.

#### **Other Possible Causes**

• Cartridge is mislabeled.

#### Recommendations

- Install 1981-2004 Ford Powertrain application.
- Try another cartridge.

## KEYBOARD OR DISPLAY LOCKED OR PROGRAM INTERMITTENTLY RETURNS TO TITLE SCREEN

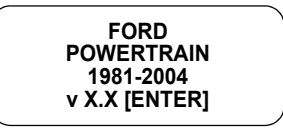

#### **Most Likely Cause**

• If using cigarette lighter for power, the vehicle is intermittently turning off cigarette lighter during ignition switching cycles.

#### **Other Possible Causes**

- Tech 1 DLC cable, power cable, or Ford adapter plug is loose or bad.
- Master Cartridge is loose or has dirty contacts.
- Cigarette lighter power intermittent.
- Battery voltage dipping below 5.6 volts during cranking.
- Tech 1 is malfunctioning.

#### Recommendations

- Charge the battery.
- Power tester by using battery adapter cable.
- If Locked Up, cycle power to the tester (unplug and replug the cigarette lighter adapter).
- Check cartridge socket and cartridge edge connector.
- · Check DLC power cable and connector, and the Ford adapter plug for wear or corrosion.

# ENGINE SELECTION DOES NOT MATCH CYLINDER ID

| - |                  |  |
|---|------------------|--|
|   | ENGINE SELECTION |  |
|   | DOES NOT MATCH   |  |
|   | CYLINDER I.D.    |  |
|   | [EXIT]           |  |
|   |                  |  |

#### **Most Likely Cause**

• Vehicle being tested does not match the vehicle selected in the Model Year, Make, Model, and Engine Selection process.

#### **Other Possible Causes**

- Loose cable connectors.
- Engine ECA is not correct for this vehicle.

- Reselect Model Year, Make Model, and Engine. Check VIN charts again.
- Remember that even if this message does not appear, the wrong ECA may still be selected. Engine types are supported for years in which Pinpoint Tests were available in Ford H manuals. In rare cases vehicles with carry-over engines and 1/2 year model changes will have to be selected by choosing a year forward or a year backward from the actual model year of the vehicle.

## TESTER OR POWER INPUT INTERRUPTIONS

Screen  $\leftrightarrow$  Blank Screen

Tester power or data input is being intermittently interrupted.

#### **Most Likely Cause**

• Loose DLC cable or Ford adapter connection.

#### **Other Possible Causes**

- Test Connector cables loose or bad, or connector pins loose or corroded.
- Master Cartridge is loose or has dirty contacts.
- Cigarette lighter power intermittent.
- Tester is malfunctioning.

- Verify a good Test Connector/Ford Adapter/Tester Connector cable connection.
- Check DLC power cable and connector and the Ford adapter plug for wear and corrosion.
- Check Tech 1 cartridge socket and cartridge edge connector.
- Cycle power to the tester.
- Run the tester Self-test as described in the Operator's Manual.

## **ERROR CODES**

ERROR NO CODES RETRY THEN DO: FORD PPT: XXXX MITCHELL: XXXX

#### Recommendations

- See Chapter 5, Submode F1: Key On, Engine Off Test on page 98.
- See Chapter 5, Submode F3: Key On, Engine Running Test on page 106.
- If no codes are coming from the vehicle to the tester, use the service manual to assure that codes are being transmitted by one of the following methods:
  - 12 volt continuity light or analog volt meter
  - Check engine light
  - Continental Message Center
  - Overdrive cancel indicator (7.3L 89 diesel)

## GARBAGE DISPLAY AFTER POWER-UP

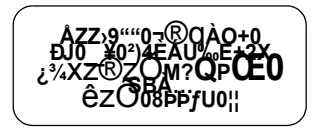

#### **Most Likely Cause**

- Master Cartridge is not fully installed.
- Master Cartridge is malfunctioning.
- Tester is malfunctioning.

- Unplug and replug cigarette lighter.
- Remove and reinstall Master Cartridge.
- Try another cartridge.
- Remove the Master Cartridge and perform the Self-test.

# C. DIAGNOSTIC TROUBLE CODE DESCRIPTIONS

## **EEC-IV DTCS**

The 1981-2004 Ford Powertrain application supports displaying Diagnostic Trouble Codes for 1981-2004 Ford vehicles with the EEC-IV system. DTC lists and general descriptions for Ford passenger cars and light duty trucks are included in the following tables.

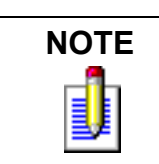

The tables in this chapter are for general reference only. Please refer to the appropriate service manual for more accurate DTC descriptions.

## PASSENGER CAR DIAGNOSTIC TROUBLE CODE DEFINITIONS

|     | PASSENGER CAR DTCs                                      |
|-----|---------------------------------------------------------|
| DTC | DEFINITION                                              |
| 11  | System PASS                                             |
| 12  | Cannot control RPM during KOER Self-Test high RPM check |
| 13  | Cannot control RPM during KOER Self-Test low RPM check  |
| 14  | PIP circuit failure                                     |
| 15  | PCM Read Only Memory (ROM) test failed                  |
| 15  | PCM Keep Alive Memory (KAM) test failed                 |
| 16  | RPM too low to perform HO2S test                        |
| 18  | SPOUT circuit open                                      |

| PASSENGER CAR DTCs (CONTINUED) |                                                                           |
|--------------------------------|---------------------------------------------------------------------------|
| DTC                            | DEFINITION                                                                |
| 18                             | IDM circuit failure / SPOUT circuit grounded                              |
| 19                             | Failure in PCM internal voltage                                           |
| 21                             | ECT or Flex Fuel sensor out of Self-Test range                            |
| 22                             | MAP / BARO out of Self-Test range                                         |
| 23                             | TP out of Self-Test range                                                 |
| 24                             | IAT out of Self-Test range                                                |
| 26                             | MAF out of Self-Test range                                                |
| 29                             | Insufficient input from the Vehicle Speed Sensor (VSS)                    |
| 31                             | EVP circuit below minimum voltage                                         |
| 32                             | EVP voltage below closed limit                                            |
| 33                             | EGR valve opening not detected                                            |
| 34                             | EVP voltage above closed limit                                            |
| 35                             | EVP circuit above maximum voltage                                         |
| 41                             | HO2S circuit indicates system lean (right HO2S)                           |
| 41                             | No HO2S switch detected (right HO2S)                                      |
| 42                             | HO2S circuit indicates system rich (right HO2S)                           |
| 44                             | Secondary Air Injection system inoperative (right side)                   |
| 45                             | Secondary Air Injection upstream during Self-Test                         |
| 46                             | Secondary Air Injection not bypassed during Self-Test                     |
| 51                             | ECT indicated -40°C (-40°F)/circuit open                                  |
| 53                             | TP circuit above maximum voltage                                          |
| 54                             | IAT indicated -40°C (-40°F)/circuit open                                  |
| 56                             | MAF circuit above maximum voltage                                         |
| 61                             | ECT indicated 123° C (254° F)/circuit grounded                            |
| 63                             | TP circuit below minimum voltage                                          |
| 64                             | IAT indicated 123° C (254° F)/circuit grounded                            |
| 66                             | MAF circuit below minimum voltage                                         |
| 67                             | Park/Neutral Position (PNP) switch circuit open - A/C ON during Self-Test |
| 77                             | Brief WOT not sensed during Self-Test/Operator error                      |
| 79                             | A/C on/Defrost on during Self-Test                                        |
| 81                             | Secondary Air Injection Diverter (AIRD) solenoid circuit failure          |

|     | PASSENGER CAR DTCs (CONTINUED)                                                     |
|-----|------------------------------------------------------------------------------------|
| DTC | DEFINITION                                                                         |
| 82  | Secondary Air Injection Bypass (AIRB) solenoid circuit failure                     |
| 84  | EGR Vacuum Regulator (EVR) circuit failure                                         |
| 85  | Canister Purge (CANP) circuit failure                                              |
| 87  | Fuel pump primary circuit failure                                                  |
| 91  | HO2S circuit indicates system lean (left HO2S)                                     |
| 91  | No HO2S switching detected (left HO2S)                                             |
| 92  | HO2S circuit indicates system rich (left HO2S)                                     |
| 94  | Secondary Air Injection system inoperative (left side)                             |
| 95  | Fuel pump secondary circuit failure                                                |
| 96  | Fuel pump secondary circuit failure                                                |
| 98  | Hard fault is present - FMEM mode                                                  |
| 111 | System Pass                                                                        |
| 112 | IAT/ACT sensor circuit (GROUNDED)                                                  |
| 113 | IAT/ECT sensor circuit (OPEN)                                                      |
| 114 | IAT/ACT sensor circuit                                                             |
| 116 | Engine Coolant Temp (ECT) sensor circuit                                           |
| 117 | Engine Coolant Temp (ECT) sensor circuit (GROUNDED)                                |
| 118 | Engine Coolant Temp (ECT) sensor circuit (OPEN)                                    |
| 121 | Closed throttle voltage or throttle position voltage                               |
| 122 | Throttle Position (TP) sensor circuit below minimum voltage                        |
| 123 | Throttle Position (TP) sensor circuit above maximum voltage                        |
| 124 | Throttle Position (TP) sensor voltage higher than expected                         |
| 125 | Throttle Position (TP) sensor voltage lower than expected                          |
| 126 | MAP / BARO sensor higher or lower than expected                                    |
| 128 | MAP sensor vacuum hose damaged / disconnected                                      |
| 129 | Insufficient MAP / Mass Air Flow (MAF) change during dynamic response test         |
| 136 | Lack of Heated Oxygen Sensor (HO2S-2) switch during KOER, indicates lean (Bank #2) |
| 137 | Lack of Heated Oxygen Sensor (HO2S-2) switch during KOER, indicates rich (Bank #2) |
| 138 | Cold Start Injector (CSI) flow insufficient                                        |
| 139 | No Heated Oxygen Sensor (HO2S-2) switches detected (Bank #2)                       |
| 141 | Fuel System indicates lean                                                         |

|     | PASSENGER CAR DTCs (CONTINUED)                                                                               |
|-----|----------------------------------------------------------------------------------------------------|
| DTC | DEFINITION                                                                                                   |
| 144 | No Heated Oxygen Sensor (HO2S-1) switches detected                                                           |
| 157 | Mass Air Flow (MAF) sensor circuit                                                                           |
| 158 | Mass Air Flow (MAF) sensor circuit                                                                           |
| 159 | Mass Air Flow (MAF) sensor circuit                                                                           |
| 167 | Insufficient throttle position change during dynamic response test                                           |
| 171 | Fuel system at adaptive limits, Heated Oxygen Sensor (HO2S-1) unable to switch                               |
| 172 | Lack of Heated Oxygen Sensor (HO2S-1) switches, indicates lean                                               |
| 173 | Lack of Heated Oxygen Sensor (HO2S-1) switches, indicates rich                                               |
| 175 | Fuel system at adaptive limits, Heated Oxygen Sensor (HO2S-2) unable to switch                               |
| 176 | Lack of Heated Oxygen Sensor (HO2S-2) switches, indicates lean                                               |
| 177 | Lack of Heated Oxygen Sensor (HO2S-2) switches, indicates rich                                               |
| 179 | Fuel system at lean adaptive limit at part throttle, system rich                                             |
| 181 | Fuel system at rich adaptive limit at part throttle, system lean                                             |
| 184 | Mass Air Flow (MAF) sensor voltage higher than expected                                                      |
| 185 | Mass Air Flow (MAF) sensor voltage lower than expected                                                       |
| 186 | Injector pulsewidth higher than expected (with BARO sensor) or MAF lower than expected (without BARO sensor) |
| 187 | Injector pulsewidth lower than expected (with BARO sensor) or MAF higher than expected (without BARO sensor) |
| 188 | Fuel system at lean adaptive limit at part throttle, system rich                                             |
| 189 | Fuel system at rich adaptive limit at part throttle, system lean                                             |
| 193 | Flexible Fuel (FF) sensor circuit failure                                                                    |
| 211 | Profile Ignition Pickup (PIP) circuit failure                                                                |
| 212 | Loss of Tachometer/Ignition Diagnostic Monitor (IDM) input to PCM/SPOUT circuit grounded                     |
| 213 | SPOUT circuit open                                                                                           |
| 214 | Cylinder Identification (CID) circuit failure                                                                |
| 215 | PCM detected coil 1 primary circuit failure                                                                  |
| 216 | PCM detected coil 2 primary circuit failure                                                                  |
| 217 | PCM detected coil 3 primary circuit failure                                                                  |
| 218 | Loss of Ignition Diagnostic Monitor (IDM) signal-left side                                                   |
| 219 | Spark timing defaulted to 10 degrees-SPOUT circuit open                                                      |
| 221 | Spark timing error                                                                                           |

|     | PASSENGER CAR DTCs (CONTINUED)                                             |
|-----|----------------------------------------------------------------------------|
| DTC | DEFINITION                                                                 |
| 222 | Loss of Ignition Diagnostic Monitor (IDM) signal-right side                |
| 223 | Loss of Dual Plug Inhibit (DPI) control                                    |
| 224 | PCM detected coil 1, 2, 3 or 4 primary circuit failure or IDM failure      |
| 225 | Knock not sensed during dynamic response test KOER                         |
| 226 | Ignition Diagnostic Module (IDM) signal not received                       |
| 232 | PCM detected coil 1,2,3 or 4 primary circuit failure                       |
| 238 | PCM detected coil 4 primary circuit failure                                |
| 241 | ICM to PCM IDM pulsewidth transmission error                               |
| 244 | CID circuit fault present when cylinder balance test requested             |
| 311 | AIR system inoperative during KOER                                         |
| 312 | AIR misdirected during KOER                                                |
| 313 | AIR not bypassed during KOER                                               |
| 314 | AIR system inoperative during KOER                                         |
| 326 | EGR (PFE/DPFE)/EGRT circuit voltage lower than expected                    |
| 327 | EGR (EVP/PFE /DPFE)/EGRT circuit below minimum voltage                     |
| 328 | EGR closed valve voltage lower than expected                               |
| 332 | Insufficient EGR flow detected                                             |
| 334 | EGR closed valve voltage higher than expected                              |
| 335 | EGR sensor voltage higher or lower than expected during KOEO               |
| 336 | Exhaust pressure high /EGR (PFE/DPFE) circuit voltage higher than expected |
| 337 | EGR (EVP/PFE/DPFE)/EGRT circuit above maximum voltage                      |
| 338 | Engine Coolant Temperature (ECT) lower than expected                       |
| 339 | Engine Coolant Temperature (ECT) higher than expected                      |
| 341 | Octane adjust circuit open or in use                                       |
| 411 | Cannot control RPM during KOER low RPM check                               |
| 412 | Cannot control RPM during KOER high RPM check                              |
| 415 | Idle Air Control (IAC) system at maximum adaptive lower limit              |
| 416 | Idle Air Control (IAC) system at upper adaptive learning limit             |
| 452 | Insufficient input from Vehicle Speed Sensor (VSS)                         |
| 453 | Servo leaking down (KOER IVSC test)                                        |
| 454 | Servo leaking up (KOER IVSC test)                                          |
| PASSENGER CAR DTCs (CONTINUED) |                                                                                                    |  |  |  |
|--------------------------------|----------------------------------------------------------------------------------------------------|--|--|--|
| DTC                            | DEFINITION                                                                                                    |  |  |  |
| 455                            | Insufficient RPM increase (KOER IVSC test)                                                                                                    |  |  |  |
| 456                            | Insufficient RPM decrease (KOER IVSC test)                                                                                                    |  |  |  |
| 457                            | Speed control command switch(s) circuit not functioning (KOEO IVSC test)                                                                                         |  |  |  |
| 458                            | Speed control command switch(s) stuck/circuit grounded (KOEO IVSC test)                                                                                          |  |  |  |
| 459                            | Speed control ground circuit open (KOEO IVSC test)                                                                                                    |  |  |  |
| 511                            | PCM Read Only Memory (ROM) test failure KOEO                                                                                                    |  |  |  |
| 512                            | PCM Keep Alive Memory (KAM) test failure                                                                                                    |  |  |  |
| 513                            | PCM internal voltage failure (KOEO)                                                                                                    |  |  |  |
| 519                            | Power Steering Pressure (PSP) switch circuit open                                                                                                    |  |  |  |
| 521                            | Power Steering Pressure (PSP) switch circuit did not change states                                                                                               |  |  |  |
| 522                            | Vehicle not in PARK or NEUTRAL during KOEO/PNP or NDS switch circuit open                                                                                        |  |  |  |
| 524                            | Low speed fuel pump circuit open battery to PCM                                                                                                    |  |  |  |
| 525                            | Indicates vehicle in gear/A/C on                                                                                                    |  |  |  |
| 527                            | Park/Neutral Position (PNP) switch circuit open A/C on                                                                                                    |  |  |  |
| 528                            | Clutch Pedal Position (CPP)/Clutch Engage Switch (CES) switch circuit failure                                                                                    |  |  |  |
| 529                            | Data Communication Link (DCL) or PCM circuit failure                                                                                                    |  |  |  |
| 532                            | Cluster Control Assembly (CCA) circuit failure                                                                                                    |  |  |  |
| 533                            | Data Communication Link (DCL) or Electronic Instrument Cluster (EIC) circuit failure                                                                             |  |  |  |
| 536                            | Brake On/Off (BOO) circuit failure/not actuated during KOER                                                                                                    |  |  |  |
| 538                            | Insufficient RPM change during KOER dynamic response test / Invalid cylinder balance test due to throttle movement during test (SFI only) or CID circuit failure |  |  |  |
| 539                            | A/C on/Defrost on during Self-Test or Neutral Drive Switch (NDS) circuit OPEN                                                                                    |  |  |  |
| 542                            | Fuel pump secondary circuit failure or Fuel Pump circuit OPENPCM to motor ground                                                                                 |  |  |  |
| 543                            | Fuel pump secondary circuit failure or Fuel Pump circuit OPENBattery to PCM                                                                                      |  |  |  |
| 551                            | Idle Air Control (IAC) circuit failure                                                                                                    |  |  |  |
| 552                            | Secondary Air Injection Bypass (AIRB) circuit failure or Air Management 1 (AM1) circuit failure                                                                  |  |  |  |
| 553                            | Secondary Air Injection Diverter (AIRD) circuit failure                                                                                                    |  |  |  |
| 554                            | Fuel Pressure Regulator Control (FPRC) circuit failure                                                                                                    |  |  |  |
| 556                            | Fuel pump relay primary circuit failure                                                                                                    |  |  |  |
| 557                            | Low speed fuel pump primary circuit failure                                                                                                    |  |  |  |
| 558                            | EGR Vacuum Regulator (EVR) circuit failure                                                                                                    |  |  |  |

| PASSENGER CAR DTCs (CONTINUED) |                                                                               |  |
|--------------------------------|-------------------------------------------------------------------------------|--|
| DTC                            | DEFINITION                                                                    |  |
| 559                            | Air Conditioning On (ACON) relay circuit failure                              |  |
| 563                            | High Fan Control (HFC) or High Speed Electro Drive Fan (HEDF) circuit failure |  |
| 564                            | Fan Control (FC)/Electro Drive Fan (EDF) circuit failure                      |  |
| 565                            | Canister Purge (CANP) circuit failure                                         |  |
| 566                            | 3-4 shift solenoid circuit failure KOEO                                       |  |
| 567                            | Speed Control Vent (SCVNT) circuit failure (KOEO IVSC test)                   |  |
| 568                            | Speed Control Vacuum (SCVAC) circuit failure (KOEO IVSC test)                 |  |
| 569                            | Auxiliary Canister Purge (CANP2) circuit failure                              |  |
| 578                            | A/C pressure sensor circuit shorted                                           |  |
| 579                            | Insufficient A/C pressure change                                              |  |
| 581                            | Power to Fan circuit over current                                             |  |
| 582                            | Fan circuit open                                                              |  |
| 583                            | Power to Fuel pump over current                                               |  |
| 584                            | Power ground circuit open (Pin 1) (VCRM module)                               |  |
| 585                            | Power to A/C clutch over current                                              |  |
| 586                            | A/C clutch circuit open                                                       |  |
| 587                            | Variable Control Relay Module (VCRM) communication failure                    |  |
| 617                            | 1-2 shift error                                                               |  |
| 618                            | 2-3 shift error                                                               |  |
| 619                            | 3-4 shift error                                                               |  |
| 621                            | Shift Solenoid 1 (SS1) circuit failure                                        |  |
| 622                            | Shift Solenoid 2 (SS2) circuit failure                                        |  |
| 624                            | Electronic Pressure Control (EPC) circuit failure                             |  |
| 625                            | Electronic Pressure Control (EPC) driver open in PCM                          |  |
| 626                            | Coast Clutch Solenoid (CCS) circuit failure                                   |  |
| 627                            | Torque Converter Clutch (TCC) solenoid circuit failure                        |  |
| 628                            | Excessive converter clutch slippage                                           |  |
| 629                            | Torque Converter Clutch (TCC) solenoid circuit failure                        |  |
| 631                            | Transmission Control Indicator Lamp (TCIL) circuit failure                    |  |
| 632                            | Transmission Control Switch (TCS) circuit did not change states during KOER   |  |
| 633                            | 4x4L switch closed during KOEO                                                |  |

|                       | PASSENGER CAR DTCs (CONTINUED)                                                                                                    |  |  |  |
|-----------------------|----------------------------------------------------------------------------------------------------|--|--|--|
| DTC                   | DEFINITION                                                                                                    |  |  |  |
| 634                   | Manual Lever Position (MLP)/Transmission range voltage higher or lower than expected or error in Transmission Select Switch (TSS) circuits |  |  |  |
| 636                   | Transmission Oil Temp (TOT) higher or lower than expected                                                                                  |  |  |  |
| 637                   | Transmission Oil Temp (TOT) sensor circuit above maximum voltage                                                                           |  |  |  |
| 638                   | Transmission Oil Temp (TOT) sensor circuit below minimum voltage                                                                           |  |  |  |
| 639                   | Insufficient input from Transmission Speed Sensor (TSS) /Turbine Shaft Speed Sensor                                                        |  |  |  |
| 641                   | Shift Solenoid 3 (SS3) circuit failure                                                                                                    |  |  |  |
| 643                   | Torque Converter Clutch (TCC)/Converter Clutch Control (CCC) circuit failure                                                               |  |  |  |
| 645                   | Incorrect gear ratio obtained for first gear                                                                                               |  |  |  |
| 646                   | Incorrect gear ratio obtained for second gear                                                                                              |  |  |  |
| 647                   | Incorrect gear ratio obtained for third gear                                                                                               |  |  |  |
| 648                   | Incorrect gear ratio obtained for fourth gear                                                                                              |  |  |  |
| 649                   | Electronic Pressure Control (EPC) higher or lower than expected                                                                            |  |  |  |
| 651                   | Electronic Pressure Control (EPC) circuit failure                                                                                          |  |  |  |
| 652                   | Torque Converter Clutch (TCC) solenoid circuit failure                                                                                     |  |  |  |
| 654                   | Manual Lever Position (MLP)/Transmission Range (TR) sensor not indicating PARK during KOEO                                                 |  |  |  |
| 656                   | Torque Converter Clutch continuous slip error                                                                                              |  |  |  |
| 657                   | Transmission over temperature condition occurred                                                                                           |  |  |  |
| 659                   | High vehicle speed in park indicated                                                                                                    |  |  |  |
| 667                   | Transmission Range sensor circuit voltage below minimum voltage                                                                            |  |  |  |
| 668                   | Transmission Range circuit voltage above maximum voltage                                                                                   |  |  |  |
| 675                   | Transmission Range sensor circuit voltage out of range                                                                                     |  |  |  |
| 998                   | Hard fault present ****FMEM MODE****                                                                                                    |  |  |  |
| DTCs<br>NOT<br>LISTED | DTCs displayed are not applicable to the vehicle being tested                                                                              |  |  |  |

### TRUCK DIAGNOSTIC TROUBLE CODE DEFINITIONS

|     | TRUCK DTCs                                                                                                    |
|-----|----------------------------------------------------------------------------------------------------|
| DTC | DEFINITION                                                                                                    |
| 11  | System PASS                                                                                                   |
| 12  | Cannot control RPM during Self-Test high RPM check                                                            |
| 13  | Cannot control RPM during Self-Test low RPM check                                                             |
| 14  | PIP circuit failure or Engine RPM (RPM) sensor circuit fault                                                  |
| 15  | PCM Read Only Memory (ROM) test failed or PCM Keep Alive Memory (KAM) test failed                             |
| 18  | SPOUT circuit open or Loss of IDM input to PCM/ SPOUT circuit grounded                                        |
| 19  | Failure in PCM internal voltage                                                                               |
| 21  | Engine Cooling Temperature (ECT) sensor out of Self-Test range                                                |
| 22  | Manifold Absolute Pressure (MAP) sensor out of Self-Test range or BARO sensor out of Self-Test range (Diesel) |
| 23  | Throttle Position (TP) sensor out of Self-Test range                                                          |
| 24  | Intake Air Temperature (IAT) sensor out of Self-Test range                                                    |
| 25  | Knock not sensed during Dynamic Response Test                                                                 |
| 26  | Transmission Oil Temp (TOT) out of Self-Test range                                                            |
| 29  | Insufficient input from Programmable Speedometer/ Odometer Module (PSOM)                                      |
| 31  | EVP circuit below minimum voltage                                                                             |
| 32  | EVP voltage below closed limit                                                                                |
| 33  | EGR valve opening not detected or Throttle Position (TP) sensor noisy/ harsh on line                          |
| 34  | EVP voltage above closed limit                                                                                |
| 35  | EVP circuit above maximum voltage                                                                             |
| 41  | System indicates lean or No HO2S switching detected                                                           |
| 42  | System indicates rich                                                                                         |
| 43  | Throttle Position (TP) sensor below idle spec                                                                 |
| 44  | Secondary air system inoperative                                                                              |
| 45  | Secondary air upstream during Self-Test                                                                       |
| 46  | Secondary air not bypassed during Self-Test                                                                   |
| 47  | 4 x 4 switch is closed                                                                                        |
| 49  | 1-2 Shift error                                                                                               |
| 51  | ECT indicated -40°C (-40°F)/circuit open                                                                      |

|     | TRUCK DTCs (CONTINUED)                                                                                                    |  |  |
|-----|----------------------------------------------------------------------------------------------------|--|--|
| DTC | DEFINITION                                                                                                    |  |  |
| 52  | Power Steering Pressure (PSP) switch circuit open or PSP circuit did not change states                                     |  |  |
| 53  | TP above maximum voltage                                                                                                   |  |  |
| 54  | IAT indicated -40°C (-40°F)/circuit open                                                                                   |  |  |
| 56  | Transmission Oil Temp (TOT) indicated -40° C (-40° F) /circuit open                                                        |  |  |
| 59  | 2-3 Shift error                                                                                                    |  |  |
| 61  | ECT indicated 123°C (254°F)/circuit grounded                                                                               |  |  |
| 62  | Torque Converter Clutch error                                                                                              |  |  |
| 63  | ΓP circuit below minimum voltage                                                                                           |  |  |
| 64  | IAT indicated 123°C (254°F)/circuit grounded                                                                               |  |  |
| 65  | Transmission Control Switch (TCS) circuit did not change states                                                            |  |  |
| 66  | Transmission Oil Temp (TOT) indicated 143°C (290°F)/circuit grounded                                                       |  |  |
| 67  | Park/Neutral Position (PNP) switch circuit open; A/C ON (Manual) or Manual Lever Position (MLP) sensor out of range/A/C ON |  |  |
| 68  | Transmission Oil Temp (TOT) transmission over temp (overheated)                                                            |  |  |
| 69  | 3-4 Shift error                                                                                                    |  |  |
| 72  | Insufficient MAP change during Dynamic Response Test                                                                       |  |  |
| 73  | Insufficient TP change during Dynamic Response Test                                                                        |  |  |
| 74  | Brake On /Off (BOO) circuit open not actuated during Self-Test                                                             |  |  |
| 77  | Operator error Dynamic Response Test                                                                                       |  |  |
| 81  | Secondary Air Injection Diverter (AIRD) circuit failure                                                                    |  |  |
| 82  | Secondary Air Injection Bypass (AIRB) circuit failure                                                                      |  |  |
| 84  | EGR Vacuum Regulator (EVR) circuit failure                                                                                 |  |  |
| 85  | Canister Purge (CANP) circuit failure                                                                                      |  |  |
| 87  | Primary fuel pump circuit failure                                                                                          |  |  |
| 91  | Shift Solenoid 1 (SS 1) circuit failure                                                                                    |  |  |
| 92  | Shift Solenoid 2 (SS2) circuit failure                                                                                     |  |  |
| 93  | Coast Clutch Solenoid (CCS) circuit failure                                                                                |  |  |
| 94  | Torque Converter Clutch (TCC) solenoid circuit failure                                                                     |  |  |
| 95  | Fuel Pump circuit open - PCM to motor ground                                                                               |  |  |
| 96  | Fuel Pump circuit open - battery to PCM                                                                                    |  |  |
| 97  | Transmission Control Indicator Lamp (TCIL) circuit failure                                                                 |  |  |

|     | TRUCK DTCs (CONTINUED)                                                                                              |  |  |  |
|-----|----------------------------------------------------------------------------------------------------|--|--|--|
| DTC | DEFINITION                                                                                                    |  |  |  |
| 98  | Hard fault present or Electronic Pressure Control (EPC) driver open in PCM                                          |  |  |  |
| 99  | Electronic Pressure Control (EPC) circuit failure                                                                   |  |  |  |
| 111 | System pass                                                                                                    |  |  |  |
| 112 | Intake Air Temp (IAT)/Air Charge Temperature (ACT) sensor circuit below minimum voltage                             |  |  |  |
| 113 | Intake Air Temp (IAT)/Air Charge Temperature (ACT) sensor circuit above maximum voltage                             |  |  |  |
| 114 | Intake Air Temp (IAT)/Air Charge Temperature (ACT) higher or lower than expected                                    |  |  |  |
| 116 | Engine Coolant Temp (ECT) higher or lower than expected                                                             |  |  |  |
| 117 | Engine Coolant Temp (ECT) sensor circuit below minimum voltage                                                      |  |  |  |
| 118 | Engine Coolant Temp (ECT) sensor circuit above maximum voltage                                                      |  |  |  |
| 121 | Closed throttle voltage higher or lower than expected or throttle position voltage inconsistent with the MAF sensor |  |  |  |
| 122 | Throttle Position (TP) sensor circuit below minimum voltage                                                         |  |  |  |
| 123 | Throttle Position (TP) sensor circuit above maximum voltage                                                         |  |  |  |
| 124 | Throttle Position (TP) sensor voltage higher than expected                                                          |  |  |  |
| 125 | Throttle Position (TP) sensor voltage lower than expected                                                           |  |  |  |
| 126 | MAP/BARO sensor higher or lower than expected                                                                       |  |  |  |
| 128 | MAP sensor vacuum hose damaged/disconnected                                                                         |  |  |  |
| 129 | Insufficient MAP/Mass Air Flow (MAF) change during dynamic response test                                            |  |  |  |
| 136 | System indicates lean (Bank #2)                                                                                     |  |  |  |
| 137 | System indicates rich (Bank #2)                                                                                     |  |  |  |
| 157 | Mass Air Flow (MAF) sensor circuit below minimum voltage                                                            |  |  |  |
| 158 | Mass Air Flow (MAF) sensor circuit above maximum voltage                                                            |  |  |  |
| 159 | Mass Air Flow (MAF) higher or lower than expected                                                                   |  |  |  |
| 167 | Insufficient throttle position change during dynamic response test KOER                                             |  |  |  |
| 171 | Fuel system at adaptive limits, Oxygen Sensor (HEGO) unable to switch                                               |  |  |  |
| 172 | System indicates lean, lack of Oxygen Sensor (HEGO) switches                                                        |  |  |  |
| 173 | System indicates rich, lack of Oxygen Sensor (HEGO) switches                                                        |  |  |  |
| 175 | Fuel system at adaptive limits (Bank #2)                                                                            |  |  |  |
| 176 | System indicates lean (Bank #2)                                                                                     |  |  |  |
| 177 | System indicates rich (Bank #2)                                                                                     |  |  |  |
| 179 | Fuel system at lean adaptive limit at part throttle, system rich                                                    |  |  |  |

| TRUCK DTCs (CONTINUED) |                                                                                          |  |
|------------------------|------------------------------------------------------------------------------------------|--|
| DTC                    | DEFINITION                                                                               |  |
| 181                    | Fuel system at rich adaptive limit at part throttle, system lean                         |  |
| 184                    | Mass Air Flow (MAF) higher than expected                                                 |  |
| 185                    | Mass Air Flow (MAF) lower than expected                                                  |  |
| 186                    | Injector pulsewidth higher than expected or MAF lower than expected                      |  |
| 187                    | Injector pulsewidth lower than expected or MAF higher than expected                      |  |
| 188                    | Fuel system at lean adaptive limit at part throttle, system rich (Bank #2)               |  |
| 189                    | Fuel system at rich adaptive limit at part throttle, system lean (Bank #2)               |  |
| 211                    | Profile Ignition Pickup (PIP) circuit failure                                            |  |
| 212                    | Loss of Ignition Diagnostic Monitor (IDM) input to PCM/SPOUT circuit grounded            |  |
| 213                    | SPOUT circuit open                                                                       |  |
| 214                    | Cylinder Identification (CID) circuit failure                                            |  |
| 215                    | PCM detected coil 1 primary circuit failure (El)                                         |  |
| 216                    | PCM detected coil 2 primary circuit failure (El)                                         |  |
| 217                    | PCM detected coil 3 primary circuit failure (El)                                         |  |
| 218                    | Loss of Ignition Diagnostic Monitor (IDM) signal-left side                               |  |
| 222                    | Loss of Ignition Diagnostic Monitor (IDM) signal-right side                              |  |
| 223                    | Loss of Dual Plug Inhibit (DPI)/Dual Plug Input control                                  |  |
| 224                    | PCM detected coil 1, 2, 3 or 4 primary circuit failure or erratic IDM input to processor |  |
| 225                    | Knock not sensed during dynamic response test                                            |  |
| 226                    | Ignition Diagnostic Monitor (IDM) signal not received (El)                               |  |
| 232                    | PCM detected coil 1, 2, 3 or 4 primary circuit failure (El)                              |  |
| 311                    | Secondary Air Injection (AIR) system inoperative during KOER (Bank #1 w/dual HO2S)       |  |
| 312                    | Secondary Air Injection (AIR) misdirected during KOER                                    |  |
| 313                    | Secondary Air Injection (AIR) not bypassed during KOER                                   |  |
| 327                    | EGR (EVP/PFE/DPFE) circuit below minimum voltage                                         |  |
| 328                    | EGR (EVP) closed valve voltage lower than expected                                       |  |
| 332                    | Insufficient EGR flow detected                                                           |  |
| 334                    | EGR (EVP) closed valve voltage higher than expected                                      |  |
| 335                    | EGR (PFE) sensor voltage higher or lower than expected during KOEO                       |  |
| 336                    | Exhaust pressure high /EGR (PFE) circuit voltage higher than expected                    |  |
| 337                    | EGR (EVP / PFE) circuit above maximum voltage                                            |  |

|     | TRUCK DTCs (CONTINUED)                                                                                                    |  |
|-----|----------------------------------------------------------------------------------------------------|--|
| DTC | DEFINITION                                                                                                    |  |
| 341 | Octane adjust service pin/circuit open                                                                                                    |  |
| 411 | Cannot control RPM during KOER low RPM check                                                                                                    |  |
| 412 | Cannot control RPM during KOER high RPM check                                                                                                    |  |
| 452 | Insufficient input from Vehicle Speed Sensor (VSS)                                                                                                    |  |
| 511 | PCM Read Only Memory (ROM) test failure                                                                                                    |  |
| 512 | PCM Keep Alive Memory (KAM) test failure                                                                                                    |  |
| 513 | PCM internal voltage failure                                                                                                    |  |
| 519 | Power Steering Pressure (PSP) switch circuit open                                                                                                    |  |
| 521 | Power Steering Pressure (PSP) switch circuit did not change states                                                                                                    |  |
| 522 | Vehicle not in PARK or NEUTRAL during KOEO                                                                                                    |  |
| 528 | Clutch Pedal Position (CPP) switch circuit failure                                                                                                    |  |
| 536 | Brake On/Off (BOO) circuit failure/not actuated during KOER                                                                                                    |  |
| 538 | Insufficient RPM change during KOER dynamic response test / Invalid cylinder balance test due to throttle movement during test/Invalid cylinder balance test due to CID circuit failure |  |
| 539 | A/C on/Defrost on during KOEO                                                                                                    |  |
| 542 | Fuel pump circuit open PCM to motor ground                                                                                                    |  |
| 543 | Fuel pump circuit open battery to Powertrain Control Module (PCM)                                                                                                    |  |
| 551 | Idle Air Control (IAC) circuit failure                                                                                                    |  |
| 552 | Secondary Air Injection Bypass (AIRB) circuit failure                                                                                                    |  |
| 553 | Secondary Air Injection Diverter (AIRD) circuit failure                                                                                                    |  |
| 556 | Fuel pump relay primary circuit failure                                                                                                    |  |
| 558 | EGR Vacuum Regulator (EVR) circuit failure                                                                                                    |  |
| 565 | Canister Purge (CANP) circuit failure                                                                                                    |  |
| 566 | Shift solenoid circuit failure                                                                                                    |  |
| 569 | Auxiliary Canister Purge (CANP2) circuit failure                                                                                                    |  |
| 617 | 1-2 shift error                                                                                                    |  |
| 618 | 2-3 shift error                                                                                                    |  |
| 619 | 3-4 shift error                                                                                                    |  |
| 621 | Shift Solenoid 1 (SS1) circuit failure                                                                                                    |  |
| 622 | Shift Solenoid 2 (SS2) circuit failure                                                                                                    |  |
| 624 | Electronic Pressure Control (EPC) circuit failure                                                                                                    |  |

| TRUCK DTCs (CONTINUED) |                                                                                           |  |
|------------------------|-------------------------------------------------------------------------------------------|--|
| DTC                    | DEFINITION                                                                                |  |
| 625                    | Electronic Pressure Control (EPC) driver open in PCM                                      |  |
| 626                    | Coast Clutch Solenoid (CCS) circuit failure                                               |  |
| 628                    | Excessive torque converter clutch slippage                                                |  |
| 629                    | Torque Converter Clutch (TCC)/Clutch Converter Override (CCO) solenoid circuit failure    |  |
| 631                    | Transmission Control Indicator Lamp (TCIL) circuit failure                                |  |
| 632                    | Transmission Control Switch (TCS) circuit did not change states during                    |  |
| 633                    | 4x4L switch closed during                                                                 |  |
| 634                    | Manual Lever Position (MLP) voltage higher or lower than expected                         |  |
| 636                    | Transmission Oil Temp (TOT) higher or lower than expected                                 |  |
| 637                    | Transmission Oil Temp (TOT) sensor circuit above maximum voltage/-40° F indicated         |  |
| 638                    | Transmission Oil Temp (TOT) sensor circuit below minimum voltage/290° F indicated         |  |
| 639                    | Insufficient input from Transmission Speed Sensor (TSS)                                   |  |
| 653                    | Transmission Clutch Converter Control Switch (TCS) did not change states during KOER test |  |
| 654                    | Manual Lever Position (MLP) sensor indicating not in PARK during Self-Test                |  |
| 655                    | Manual Lever Position (MLP) sensor indicating not in NEUTRAL during Self-Test             |  |
| 656                    | Torque Converter Clutch slippage error                                                    |  |
| 998                    | Hard Fault Present                                                                        |  |
| DTCs<br>NOT<br>LISTED  | DTCs displayed are not applicable to the vehicle being tested                             |  |

# **EEC-V DTCS**

The 1981-2004 Ford Powertrain Application supports displaying Diagnostic Trouble Codes (DTCs) for 1994 and newer Ford vehicles equipped with the EEC-V system. The EEC-V system can output Powertrain or Network (Standard Corporate Protocol) DTCs. Because the EEC-V system is designed to detect and identify emission related problems in great detail, the number of EEC-V DTCs exceeds several hundred code numbers and descriptions. The 1981-2004 Ford Powertrain Application is capable of reading and displaying DTC number and descriptions read from the EEC-V Powertrain Control Module (PCM).

DTCs that are output from the EEC-V Powertrain Control Module are 5 characters in length; a two character alphanumeric identifier followed by a three digit numeric diagnostic trouble code.

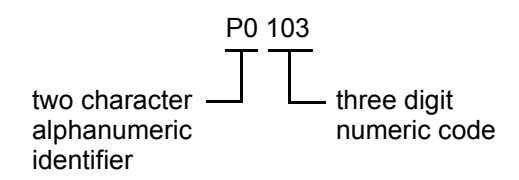

The two character alphanumeric identifier can have a P, U, B, or C for its first character. Each letter is defined as:

- P = Powertrain System
- U = Network System
- B = Body System
- C = Chassis System

The two character alphanumeric identifier can have a 0 or 1 for the second character. Each number is defined as:

- 0 = Society of Automotive Engineers (SAE) defined DTCs
- 1 = Manufacturer defined DTCs

Referring to the above, a DTC with 0 for the second character (e.g., P0102) defines a DTC that has been defined by the Society of Automotive Engineers (SAE), and whose definition should be uniform for all automotive manufacturers. A DTC with 1 for the second character (e.g., P1023) defines a DTC that has been defined by the vehicle manufacturer, and whose definition may not be uniform for all automotive manufacturers.

The three character numeric diagnostic trouble code is separated into categories that best represent specific systems on the vehicle. The Ford EEC-V system uses seven of ten available categories for DTC groups. The groups are defined as:

- 1xx = Fuel and Air Metering
- 2xx = Fuel and Air Metering
- 3xx =Ignition System or Misfire
- 4xx = Auxiliary Emission Controls
- 5xx = Vehicle Speed and Idle Speed Control
- 6xx = Computer and Output Circuits
- 7xx = Transmission

The information described in this section is further described in the Society of Automotive Engineers (SAE) recommended practice J2012, which outlines recommended uniformity for diagnostic trouble code and descriptions for manufacturer product lines that are equipped with OBD II systems.

# D. DATA LIST PARAMETER DESCRIPTIONS

# **INTRODUCTION**

The tester is capable of displaying a wide variety of diagnostic data parameters when displaying Data List. The data list information is communicated to the tester using Ford's Data Communication Link (DCL) and Standard Corporate Protocol (Ford-SCP). Using one of the two communication methods, the EEC-IV and EEC-V Powertrain Control Modules (PCMs) send diagnostic data parameter information (e.g., values of the system inputs and outputs) to the tester. The diagnostic data parameters displayed on the tester are the same data that the PCM is using to determine the system operation. The tester then translates and displays this information in the form of diagnostic data parameters. This section contains descriptions of the diagnostic data parameters.

Every vehicle PCM has a set of supported diagnostic data parameters that are unique to the vehicle under test. The tester reads and displays parameters that are supported by each PCM. While the tester is capable of displaying any parameter described in this section, all diagnostic data parameters may not be available on all vehicles.

There are two basic types of parameters: discrete and analog. Discrete parameters are bits of information and can be in only one of two distinct states (high/low, energized/de-energized). Switches and solenoids are examples of discrete parameters. Analog parameters are used to represent quantities and are displayed as a value with appropriate units. Examples of analog parameters include Engine Speed and Coolant Temperature.

To access the Data List function, go to the Select Mode menu and enter F0: DATA LIST.

### **DESCRIPTOR FORMAT**

Following is a description of Ford diagnostic data parameters that can be displayed with the 1981-2004 Ford Powertrain Application.

Note that not all parameters are displayed on every vehicle that is equipped with DCL or Ford-SCP (see Chapter 4 of this manual, 1989-2004 vehicle/engine selection tables column titled DATA TYPE for a list of Ford vehicles that are equipped with DCL or Ford-SCP). In the data list and Snapshot modes, all diagnostic

parameters defined by Ford Motor Company can be displayed. Sensors, actuators, and ECA operating modes to support these parameters must be present on the vehicle for the displayed data to be valid. For example, if a MAP sensor is not present, the displayed value is 0.0 Hz.

### **ABNORMAL DATA**

If any parameter data appears abnormal, please verify that the vehicle is equipped with the component (sensor or actuator) before concluding that the device is faulty.

## **DATA LIST PARAMETERS**

### NUMERIC PARAMETERS

### 3/2 PRES SWITCH

| STATES |  |
|--------|--|
| ON/OFF |  |
|        |  |

Third/Second (3/2) Pressure Switch is an input to the ECA about the transmission 3/2 hydraulic circuit. The hydraulic switch changes ON/OFF depending on pressure in the 3/2 hydraulic circuit.

### 4/3 PRES SWITCH

| STATES |  |
|--------|--|
| ON/OFF |  |

Fourth/Third (4/3) Pressure Switch is an input to the ECA about the transmission 4/3 hydraulic circuit. The hydraulic switch changes ON/OFF depending on pressure in the 4/3 hydraulic circuit.

### **4X4 LOW SWITCH**

(Diesel Engine)

| STATES |  |
|--------|--|
| ON/OFF |  |

For vehicles that have 4-wheel drive. 4X4 LOW SWITCH parameter displays the output from the PCM and tells if the vehicle is in 4X4 low or not.

### A TO C PARAMETERS

A/C CYCLE SW (Diesel Engine)

| STATES |  |
|--------|--|
| ON/OFF |  |

The A/C Cycling switch cycles compressor operation before the external temperature of the A/C evaporator core gets low enough to cause the condensed water vapor (excess humidity) to turn to ice. It does this by monitoring low side line pressure. This parameter states when the switch is ON or OFF.

### A/C SWITCH

STATES ON/OFF

The Air Conditioning (A/C) switch informs the ECA when the air conditioning has been turned on by the operator. Once the A/C Switch has been turned on, A/C Switch cycles on/off with the A/C clutch. In some cases, the ECA can increase engine idle speed to compensate for the additional compressor load on the engine.

### AP MODE

(Diesel Engine)

| STATES             |  |
|--------------------|--|
| CLOSED/PARTIAL/WOT |  |

Accelerator Pedal Position (AP) Mode displays the operating mode of the accelerator pedal position sensor (the sensor range is divided up into three modes). The three modes are closed, partial, and wide open throttle (WOT).

### **ARC ACCEL SW**

| STATES |  |
|--------|--|
| ON/OFF |  |

When the vehicle is under acceleration, an acceleration switch signal is sent to the Automatic Ride Control system from the engine ECA. This informs the ARC system that vehicle speed is changing.

BARO (F)

| UNITS | RANGE    |
|-------|----------|
| Hz    | 95 - 165 |

Barometric Pressure sensor is a measure of outside ambient pressure. Information from the barometric pressure sensor is used by the PCM to determine fuel and exhaust gas recirculation strategies. The barometric sensor is an input to the PCM and the sensor itself outputs a frequency value. Barometric pressure is normally above 150Hz (sea level). Note that the (F) in parenthesis indicates the parameter is frequency related.

#### BARO (P) (Gasoline Engine)

The Barometric Absolute (BARO) Pressure is an indication of current atmospheric pressure that the ECA uses to determine altitude. In some cases, the BARO value is updated during key on, engine off. Note that the (P) in parenthesis indicates the parameter is pressure related.

### BARO (P) (Diesel Engine)

| UNITS | RANGE   | ECA   |
|-------|---------|-------|
| PSI   | 14 - 16 | EEC-V |

Barometric Pressure is a variable capacitance sensor that measures barometric pressure so that the PCM can determine altitude then calculating proper injection timing and quantity. Barometric Pressure is also used to calculate glow plug on time. Expected values for this parameter are 14psi KOEO and 14psi while driving with low to medium load. Note that the (P) in parenthesis indicates the parameter is pressure related.

### BARO (V)

| (D: I   | <b>E</b> | \   |
|---------|----------|-----|
|         | – nai    | n۵۱ |
| (DICSCI | LIIUI    |     |

| UNITS | RANGE  |
|-------|--------|
| Volts | 0 - 5V |

Barometric Pressure sensor measures ambient pressure, allowing the PCM to compensate for altitudes. The PCM uses this information to calculate injection timing and glow plug control. Note that the (V) in parenthesis indicates the parameter is voltage related. With 1999 1/2 model year trucks, the BARO sensor is no longer a stand-alone component, but has been incorporated into the PCM as a calculated value.

### **BRAKE PRESS SW.**

| UNITS  | ECA   |
|--------|-------|
| ON/OFF | EEC-V |

Brake Pressure Applied Switch is a pressure switch used to determine brake pressure as a result from the applied force from the driver's foot. This is a backup to the BOO switch for speed control deactivation. Expected values for this parameter are OFF when brake pedal is not depressed, and ON when the brake pedal is depressed.

### **BRAKE SWITCH**

(Diesel Engine)

| STATES |  |
|--------|--|
| ON/OFF |  |

The brake switch signals the ECA the position of the brake pedal, ON (depressed) or OFF (released). This is used for idle and transmission drive strategies.

### **BRAKE SWITCH**

(Gasoline Engine)

STATES RELEASED/DEPRESSED

> UNITS Degrees

UNITS Degrees

The brake switch signals the ECA of the position of the brake pedal (depressed or released). This is used for idle and transmission drive strategies.

| CAM | POS | ADV | 1 |
|-----|-----|-----|---|
|-----|-----|-----|---|

The camshaft position advance bank 1 displays the Variable Cam Timing (VCT) position of the bank 1 camshaft.

### CAM POS ADV 2

The camshaft position advance bank 2 displays the Variable Cam Timing (VCT) position of the bank 2 camshaft.

| UNITS | RANGE    |
|-------|----------|
| %     | 0 - 100% |

CAM POS CMD1 (DC)

The camshaft position command bank 1 duty cycle displays the duty cycle of the bank 1 VCT solenoid valve.

| Faul Deventurie Analisation 4004 0004 |  |
|---------------------------------------|--|
| Ford Powertrain Application 1981-2004 |  |

#### CAM POS CMD2 (DC) - %

| UNITS | RANGE    |
|-------|----------|
| %     | 0 - 100% |

The camshaft position command bank 2 duty cycle displays the duty cycle of the bank 2 VCT solenoid valve.

### **CAM POS ERROR 1**

| UNITS   |  |
|---------|--|
| Degrees |  |

The camshaft position error bank 1 displays the Variable Cam Timing (VCT) advance or retard error of the bank 1 camshaft. The error is the difference between the desired and actual camshaft position.

### **CAM POS ERROR 2**

| UNITS   |  |
|---------|--|
| Degrees |  |

The camshaft position error bank 2 displays the Variable Cam Timing (VCT) advance or retard error of the bank 1 camshaft. The error is the difference between the desired and actual camshaft position.

### CAM POS SOLENOID

| TL   | a a ma a la a fa | a a aiti a ca | anlamaid   | 1: 1    | and the adat  | a af tha | Vanialla    | Com  | Timina | (V/CT)                     | a a lamaid |
|------|------------------|---------------|------------|---------|---------------|----------|-------------|------|--------|----------------------------|------------|
| 1 ne | camsnall         | position      | solenola   | aisniav | vs the stat   | e or rne | variable    | t am | Timing | (                          | i solenola |
| 1110 | cambinant        | position      | bololiolia | anopia  | , b the black | 5 01 the | , al la olo | Cum  | 1 mmg  | $(\cdot \cdot \cdot \cdot$ | , borenora |

### CLOSED TP (V)

| UNITS | RANGE | ECA   |
|-------|-------|-------|
| Volts | 0 - 5 | EEC-V |

STATES ON/OFF

STATES ON/OFF

The closed Throttle Position (TP) voltage is a voltage range valid for idle conditions only. Closed Throttle Position voltage has increased accuracy than TPS Voltage, and the ECA uses this data for determination of TPS operation.

### **CLUTCH PEDAL SW**

(Diesel Engine)

The Clutch Pedal Position Switch is an input to the PCM indicating the clutch pedal position. The clutch pedal position switch sends battery voltage to the PCM when the clutch is engaged (foot off of pedal) and zero voltage when the clutch is disengaged (pedal depressed).

### COAST CLUTCH SOL)

| STATES |  |
|--------|--|
| ON/OFF |  |

The Coast Clutch Solenoid indicates the state of the Coast Clutch Solenoid in the transmission.

### **COMMANDED GEAR**

(Diesel Engine)

| STATES        |  |
|---------------|--|
| 1/2/3/4/ERROR |  |

Commanded Gear displays the gear that the automatic transmission is being commanded to be in from the PCM. The PCM controls the shift strategy and commands gear operation during.

### CONTINUOUS DTCS

| UNITS | RANGE   | ECA   |
|-------|---------|-------|
| n/a   | 0 - 255 | EEC-V |

Continuous Diagnostic Trouble Codes (DTCs) is a numeric count for the number of Continuous DTCs that are stored in the PCM. Continuous DTCs can be used to determine if the PCM has Continuous DTCs stored in memory without performing the Continuous DTC read test. Expected values are 0 for no Continuous DTCs stored and 1 or higher for Continuous DTCs stored in the PCM.

### CTP VOLTAGE

| UNITS | RANGE    |
|-------|----------|
| Volts | 0 - 1.25 |

Closed Throttle Position (CTP) Voltage is a voltage range valid for idle conditions only. CTP voltage has increased accuracy than TP Voltage, and the ECA uses this data for determination of TPS operation.

### CUMUL MISFIRE

| UNITS  | RANGE     |
|--------|-----------|
| Counts | 0 - 65535 |

Cumul Misfire displays a count of the cumulative number of misfire events.

### **CURRENT GEAR**

| STATES                    |  |
|---------------------------|--|
| PRND/DRIVE2/DRIVE3/DRIVE4 |  |

Current Gear displays the gear that the automatic transmission is currently in. The ECA controls the shift strategy and commands gear operation during normal drive conditions.

### CYL HEAD (V)

| UNITS | RANGE  |
|-------|--------|
| Volts | 0 - 5V |

Cylinder Head Temperature (CHT) Voltage is an analog input to the ECU. This parameter provides a voltage indication of the engine cylinder head temperature sensor. The CHT sensor is designed to alert the PCM of a possible engine over temperature condition. CHT sensors can be located in the aluminum cylinder head. Typical CHT voltage is 0.60v (warm engine at idle, ECT=200°F). Note that the (V) in parenthesis indicates the parameter is voltage related.

| CYL 1-8 | MISFIRE CNT |
|---------|-------------|
|---------|-------------|

| UNITS  | RANGE     |
|--------|-----------|
| Counts | 0 - 65535 |

Displays the number of misfire events on a particular cylinder.

### CYL HEAD (°)

| UNITS     | RANGE   |
|-----------|---------|
| Degrees C | 0 - 200 |

Cylinder Head Temperature (CHT) is an analog input to the ECU. This parameter provides a temperature indication of the engine cylinder head near the CHT sensor. The CHT sensor is designed to alert the PCM of a possible engine over-temperature condition. CHT sensors can be located in the intake manifold or cylinder head. Typical CHT is 325°F (warm engine at idle, ECT=200°C). Note that the (°) in parenthesis indicates the parameter is temperature related.

### **D TO F PARAMETERS**

### **DESIRED FUEL VOL**

| UNITS           | RANGE   | ECA   |
|-----------------|---------|-------|
| mm <sup>3</sup> | 0 - 250 | EEC-V |

Desired Fuel Volume is a PCM calculation of fuel volume for the current diesel engine operating conditions. Expected values for this parameter are 0.0mm<sup>3</sup> KOEO, 7-10.0mm<sup>3</sup> at idle, and greater than 10mm<sup>3</sup> while driving with low to medium load.

### **DESIRED MASSFUEL**

| UNITS | RANGE   | ECA   |
|-------|---------|-------|
| mg    | 0 - 250 | EEC-V |

Desired Mass Fuel is a PCM calculation of fuel mass for a particular fuel volume for the current diesel engine operating conditions. Expected values for this parameter are 0.0mg KOEO, 7.0-12.0mg at idle, and greater than 12.0mg while driving with low to medium load.

### DPF EGR

| UNITS | RANGE  |
|-------|--------|
| Volts | 0 - 5V |

Delta Pressure Feedback (DPF) Exhaust Gas Recirculation (EGR) is a measure of EGR flow as detected by the delta pressure feedback EGR sensor. DPF EGR is supplied with an upstream pressure value and a downstream pressure value, which are above and below a calibrated metering orifice. Monitoring these pressures enables the ECA to determine EGR flow rate. DPF EGR sensor signal is an input to the ECA.

### ECT (V)

| UNITS | RANGE  |
|-------|--------|
| Volts | 0 - 5V |

Engine Coolant Temperature (ECT) is an analog input to the ECA. This parameter provides a voltage indication of the engine coolant sensor, which changes with the change in engine coolant temperature.

### ECT (°)

| UNITS     | RANGE   |
|-----------|---------|
| Degrees F | 0 - 255 |

Engine Coolant Temperature (ECT) is an analog input to the ECA. This parameter provides a temperature indication of engine coolant near the ECT sensor.

### EGR VACUUM REG

| UNITS | RANGE   |
|-------|---------|
| %     | 0 - 100 |

Exhaust Gas Recirculation (EGR) Vacuum Regulator displays the amount (in percentage) that the vacuum supply to the EGR is being regulated (or vented to atmosphere).

### EGR VLV POSITION

| UNITS | RANGE    |
|-------|----------|
| Volts | 0 - 1.25 |

Exhaust Gas Recirculation (EGR) Valve Position voltage is an input to the ECA to give the controller information about the EGR valve pintle position. The ECA uses this information to compute EGR flow value.

### **ELEC PRES CONT**

| UNITS | RANGE   |
|-------|---------|
| PSI   | 0 - 128 |

Electronic Pressure Control (EPC) is a measure of transmission hydraulic pressure controlled by the electronic pressure control solenoid. The EPC solenoid is used on AXODE, AX4S, AODE, 4R70W, 4R100, and E4OD electronic transmissions that are used on selected Ford cars and trucks.

### ENGINE LOAD

| UNITS | RANGE   |
|-------|---------|
| %     | 0 - 100 |

Engine load is derived by the ECU from a measure of current engine airflow divided by engine peak airflow. Engine load directly increases with throttle angle and drive conditions and is an indicator of percent engine capacity in any given operating mode. Engine load is typically 5% at engine idle, and 80% or greater during Wide Open Throttle (warm engine).

### ENGINE SPEED

| UNITS | RANGE    |
|-------|----------|
| RPM   | 0 - 6000 |

Engine Speed is an indication of crankshaft revolutions per minute. The ECA uses engine speed to make determinations about the operation of various engine management components.

EOT (T) (Diesel Engine)

| UNITS     | RANGE   |
|-----------|---------|
| Degrees F | 0 - 250 |

Engine Oil Temperature displays the temperature of the oil in the engine. At oil temperatures below 50°C (122°F), low idle is increased to a maximum of 900 RPM to increase engine warm-up time. An engine oil temperature signal detected out of range by the PCM (High or low) causes the PCM to assume an engine oil temperature of 20° C (68°F) for starting purposes and 100°C (212°F) for operating purposes. The malfunction indicator lamp in the instrument cluster is illuminated as long as the fault condition exists. Note that the (T) in parenthesis indicates the parameter is temperature related.

### EOT (V)

| (Diesel Engine) | UNITS | RANGE |
|-----------------|-------|-------|
|                 | Volts | 0 - 5 |

The Engine Oil Temperature sensor is a thermistor mounted to the oil reservoir. The resistance of the sensor decreases as engine oil temperature increases. The engine oil temperature signal is used by the PCM to calculate fuel quantity, injector timing, glow plug operation, and exhaust back pressure. Note that the (V) in parenthesis indicates the parameter is voltage related.

### EPC (P)

| (Diesel Engine) | UNITS | RANGE   |
|-----------------|-------|---------|
|                 | PSI   | 1 - 100 |

The Electronic Pressure Control (EPC) solenoid is a variable force type solenoid that regulates transmission line pressure. Note that the (P) in parenthesis indicates the parameter is pressure related.

### EPC (V)

| (Diesel | Engine  | ) |
|---------|---------|---|
| (Diesei | LINGING | ) |

| UNITS | RANGE  |
|-------|--------|
| Volts | 0 - 14 |

Electronic Pressure Control (EPC) Voltage is a measure of the PCMs commanded voltage that is driving the Electronic Pressure Control Solenoid. The EPC Solenoid is used on AXODE, AX4S, AODE, 4R70W, 4R100, and E4OD electronic transmissions that are used on selected Ford Cars and Trucks.

### EPC (V)

| UNITS | RANGE | ECA   |
|-------|-------|-------|
| Volts | 0 - 5 | EEC-V |

Electronic Pressure Control (EPC) Voltage is a measure of the PCMs commanded voltage that is driving the Electronic Pressure Control Solenoid. The EPC Solenoid is used on AXODE, AX4S, AODE, 4R70W, 4R100, and E4OD electronic transmissions that are used on selected Ford Cars and Trucks.

### EVAP PURGE DC

| UNITS | RANGE   |
|-------|---------|
| %     | 0 - 50% |

Evaporative Purge Duty Cycle is a measure of the percent on (or open) time for the Evaporative Canister Purge Solenoid. The Evaporative Canister Purge Solenoid is an output controlled by the PCM, and it controls the flow of vapors that are purged from the carbon canister in to the intake manifold (various engine operating modes only). Expected values for this parameter are 0% KOEO or idle (hot engine) and 0-50% while driving with low to medium load.

### **EVAP PURGE FLOW**

| UNITS | RANGE  |
|-------|--------|
| Volts | 0 - 5V |

Evaporative Purge Flow is a measure of evaporative canister purge flow when the Evaporative Canister Purge Solenoid is allowing vapors to flow. Based on the Evaporative Canister Purge Solenoid open (flow) or closed (no flow) status, the Evaporative Purge Flow Sensor monitors the vapor flow through the evaporative system and is an input to the PCM. Expected values for this parameter are 0-0.1 volts KOEO or idle (hot engine) and 0.1-4.9 volts while driving with low to medium load.

### **EVAP SOLENOID**

| STATES |  |
|--------|--|
| ON/OFF |  |

Evaporative Purge Solenoid is used to control the vacuum signal that operates the evaporative purge canister. On some Ford vehicles, canister purge operates off idle (engine at normal operating temp).

### **EXH BACKPRES (P)**

| UNITS | RANGE  | ECA   |
|-------|--------|-------|
| PSIA  | 0 - 60 | EEC-V |

Exhaust Pressure Absolute is a variable capacitance sensor that measures exhaust back pressure so that the PCM can properly and timely control the exhaust back pressure regulator. Expected values for this parameter are 0 PSIA KOEO and 0-20 PSIA while driving with low to medium load. Note that the (P) in parenthesis indicates the parameter is pressure related.

### EXHAUST (P)

| (Diesel | Engine) |
|---------|---------|
| (=      |         |

| UNITS | RANGE  |
|-------|--------|
| PSI   | 1 - 50 |

The Exhaust Back Pressure sensor is an analog signal that indicates the exhaust back pressure in the RH exhaust manifold. A normal operation range of exhaust back pressure is 0 PSI for idle to low loads. Note that the (P) in parenthesis indicates the parameter is pressure related.

### EXHAUST (V)

(Diesel Engine)

| UNITS | RANGE  |
|-------|--------|
| PSI   | 1 - 50 |

The Exhaust Back Pressure sensor is an analog voltage signal that indicates the exhaust back pressure in the RH exhaust manifold. A normal operation range for exhaust back pressure sensor is 4.5 - 5.0 volts for idle to low loads. Note that the (V) in parenthesis indicates the parameter is voltage related.

### **EXHAUST BP REG**

| UNITS | RANGE   | ECA   |
|-------|---------|-------|
| %     | 0 - 100 | EEC-V |

Exhaust Backpressure Regulator is a measure of the percent on (or open) time for the Exhaust Backpressure Regulator valve. The Exhaust Backpressure Regulator valve is an output controlled by the PCM, and it controls exhaust back pressure during cold ambient temperatures to increase cab heat and decrease windshield defrost time. Expected values for this parameter are 0% KOEO or idle (hot engine) and 0-20% while driving with low to medium load.

### FUEL PRESS (P)

| UNITS | RANGE   |
|-------|---------|
| PSI   | 0 - 250 |

Fuel Injection Pressure diagnostic data parameter is a gage measure of the engine fuel rail pressure. The fuel pressure parameter may or may not be available on all vehicles with the EEC-V system, since it is new for 1997 vehicles. Note that the (P) in parenthesis indicates the parameter is pressure related.

| FUEL PRESS (V) | UNITS | RANGE  |
|----------------|-------|--------|
|                | Volts | 0 - 5V |

Fuel Injection pressure sensor Voltage is a voltage output of the fuel injection pressure sensor and input to the PCM. The fuel injection pressure sensor voltage diagnostic data parameter is a gage measure of engine fuel rail pressure. The fuel injection pressure sensor voltage parameter may or may not be available on all vehicles with the EEC-V system, since it is new for 1997 vehicles. Note that the (V) in parenthesis indicates the parameter is voltage related.

### FUEL PULSE WIDTH

| UNITS | RANGE | ECA   |
|-------|-------|-------|
| ms    | 0 - 5 | EEC-V |

Fuel Pulse Width is a measure of the on time for the group of fuel injectors. The Fuel Pulse Width is an output controlled by the PCM. Expected values for this parameter are 0.00sec KOEO (just before engine start) and 1.00-3.00sec while driving with low to medium load.

### FUEL PUMP DC

| UNITS | RANGE   | ECA   |
|-------|---------|-------|
| %     | 0 - 100 | EEC-V |

Fuel Pump Duty Cycle (DC) is output by the ECU for control of the Fuel Pump. Fuel Pump Duty Cycle is typically 0% at key on, engine off, and 100% during key on, engine running.

### FUEL PUMP RELAY

| STATES |  |
|--------|--|
| ON/OFF |  |

RANGE

0 - 5

**ECA** 

EEC-V

Fuel Pump Relay is a state indication of the fuel pump signal (commanded by the ECA).

## FUEL TEMP (V)-B1 FUEL TEMP (V)-B2

Fuel Temperature Bank 1/Bank 2 is a thermistor voltage input to the PCM. It represents the thermistor voltage signal which indicates the temperature of the fuel contained inside the fuel system. This information is used for alternative fueled Ford vehicles and may not appear on every Ford vehicle. Note that the (V) in parenthesis indicates the parameter is voltage related.

### FUEL TEMP (°)-B1 FUEL TEMP (°)-B2

| UNITS     | RANGE   | ECA   |
|-----------|---------|-------|
| Degrees F | 0 - 240 | EEC-V |

Fuel Temperature Bank 1/Bank 2 is a temperature value based on a thermistor voltage input to the PCM. It represents the temperature of the fuel contained inside the fuel system. This information is used for alternative fueled Ford vehicles and may not appear on every Ford vehicle. Note that the (°) in parenthesis indicates the parameter is temperature related.

### FUEL TNK SNSR (V) FUEL TNK SNSR (P)

| UNITS | RANGE  | ECA   |
|-------|--------|-------|
| H2O   | +/- 16 | EEC-V |
| Volts | 0 - 5  | EEC-V |

Fuel Tank Voltage (V) is a reading of the pressure in the fuel tank supply system that is measured by a transducer. Fuel Tank Pressure (P) is a gage measure of the pressure in the fuel tank supply system. Note that the (P) in parenthesis indicates the parameter is pressure related and the (V) in parenthesis indicates the parameter is voltage related.

### **G TO I PARAMETERS**

### GLOW PLUG CNTRL

| UNITS | RANGE  | ECA   |
|-------|--------|-------|
| s on  | 0 - 50 | EEC-V |

Glow Plug Control represents the ON time that the glow plug relay is being energized by the PCM. The Glow Plug Control is an output controlled by the PCM, and it controls the current flow to the glow plugs. Expected values for this parameter are 1-1.5sec KOEO (just before engine start) and 0sec while driving with low to medium load.

### **GLOW PLUG DC**

| UNITS | RANGE   | ECA   |
|-------|---------|-------|
| %     | 0 - 100 | EEC-V |

Glow Plug Duty Cycle is a measure of the percent on (or open) time for the Glow Plug Duty Cycle. The Glow Plug Duty Cycle is an output controlled by the PCM, and it controls the current flow to the glow plugs. Expected values for this parameter are 5-15% KOEO (just before engine start) and 0% while driving with low to medium load.

### GLOW PLUG LAMP

| UNITS | RANGE  | ECA   |
|-------|--------|-------|
| s on  | 0 - 10 | EEC-V |

Glow Plug Lamp represents the ON time that the glow plug relay is energizing the glow plug lamp. The Glow Plug Lamp is an output controlled by the PCM, and it controls the current flow to the glow plugs. Expected values for this parameter are 1-1.5sec KOEO (just before engine start) and 0 sec while driving with low to medium load.

### **HEATED O2S 1**

| UNITS | RANGE |
|-------|-------|
| Volts | 0 - 1 |

Heated Oxygen Sensor 1 is the output voltage of the HO2S that is input to the ECA. The HO2S signal is a measure of the oxygen portion of the exhaust emission gases that surround the sensor tip.

#### HEATED O2S 2

| UNITS | RANGE |
|-------|-------|
| Volts | 0 - 1 |

Heated Oxygen Sensor 2 is the output voltage of the HO2S that is input to the ECA. The HO2S signal is a measure of the oxygen portion of the exhaust emission gases that surround the sensor tip.

#### **HIGH SPD FAN**

| STATES |  |
|--------|--|
| ON/OFF |  |

For vehicles that have the high speed cooling fan, High Speed Fan displays the state of the high speed fan control signal sent out by the ECA.

IAT (V)

IAT (°)

| UNITS | RANGE |
|-------|-------|
| Volts | 0 - 5 |

Intake Air Temperature sensor is a measure of the intake air temperature in voltage and is an input to the ECA. The ECA uses this input to determine the fuel, timing, and idle strategies. Normal operating voltage is 1 to 2 volts.

# UNITSRANGEDegrees F0 - 225

Intake Air Temperature sensor is a measure of the intake air temperature in degrees and is an input to the ECA. The ECA uses this input to determine the fuel, timing, and idle strategies. Normal operating temperature is 185 to 212 degrees F.

### IDLE AIR CONT.

| UNITS | RANGE   |
|-------|---------|
| %     | 0 - 100 |

Idle Air Control is a commanded output by the ECA. Depending on the idling conditions of the engine, ISC controls idle speeds for a smooth and adequate idle.

### IDLE VALID SW.

| STATES        | ECA   |
|---------------|-------|
| IDLE/OFF IDLE | EEC-V |

Idle Validation Switch is a switch used to determine the position of the idle validation switch which is connected to the throttle mechanism. The Idle Validation Switch is an input to the PCM. Expected values for this parameter are Idle when the throttle is at idle, and Off Idle when the throttle is Off Idle.

### IMRC MONITOR B1 IMRC MONITOR B2

| UNITS | RANGE  |
|-------|--------|
| Volts | 0 - 5V |

Intake Manifold Runner Control (IMRC) Monitor Bank 1 and Bank 2 is a monitor voltage indication which describes the position of the Hall effect switch in the IMRC. When the IMRC motor is engaged, the Hall effect switch in the IMRC closes. This grounds the IMRC monitor voltage signal from the PCM and informs the PCM that the secondary throttle plates are open. The IMRC uses two air intake runners (primary and secondary) that feed one cylinder, with the secondary runner under control by throttle plates that are mechanically tied to the IMRC motor. Although it varies between application, the IMRC system actuates between 2700 and 3200 RPM. The IMRC motor and linkage can generate substantial torque - keep hands, fingers, and loose objects away from the IMRC actuator linkage. Engine dependent normal values can be 5.0v (low to moderate engine load), 0.0v (high engine load).

### **IMTV CONTROL**

| UNITS | RANGE   |
|-------|---------|
| %     | 0 - 100 |

Intake Manifold Tuning Valve (IMTV) Control is an indication of the amount in percentage that the intake manifold tuning valve is currently being commanded open. Normally closed at low engine speeds, the PCM outputs the IMTV control signal to command open the IMTV for increased low speed engine torque. The IMTV is used on engines that have dual plenum intake manifolds to control intake air flow. Although it varies between application, the IMTV actuates around 2500 RPM. Normal values are close to 0% (engine speed less than 2500 RPM) and close to 100% (engine speed greater than 2500 RPM)

### INJ CONTROL (P)

| UNITS | RANGE    | ECA   |
|-------|----------|-------|
| PSIA  | 0 - 3600 | EEC-V |

Injection Control Pressure (Absolute) is a variable capacitance sensor that measures fuel rail pressure so that the PCM can properly and timely control the injection timing and pulse width. Expected values for this parameter are 0-20 PSIA KOEO and 100-500 PSIA while driving with low to medium load. Note that the (P) in parenthesis indicates the parameter is pressure related.

### INJ CONTROL (V)

(Diesel Engine)

| UNITS | RANGE |
|-------|-------|
| Volts | 0 - 5 |

Injector Control Pressure Sensor Voltage is a variable capacitance sensor that measures fuel rail pressure so that the PCM can properly control the injector timing and pulse width.

### INJ CONTROL REG

| UNITS | RANGE   | ECA   |
|-------|---------|-------|
| %     | 0 - 100 | EEC-V |

Injection Control Pressure Regulator is a measure of the percent on (or open) time for the Injection Control Pressure Regulator valve. The Injection Control Pressure Regulator valve is an output controlled by the PCM, and it controls injection control pressure. Expected values for this parameter are 10-15% KOEO or idle (hot engine) and 15-50% while driving with low to medium load.

### **INJECTOR PW 1**

| UNITS | RANGE   |
|-------|---------|
| mS    | 0 - 100 |

Injector Pulse Width (PW) 1 is the average fuel injector pulse width of group 1 fuel injectors. The pulse width is the on-time of the fuel injector and changes with engine operating conditions.

### **INJECTOR PW 2**

| UNITS | RANGE   |
|-------|---------|
| mS    | 0 - 100 |

Injector Pulse Width (PW) 2 is the average fuel injector pulse width of group 2 fuel injectors. The pulse width is the on-time of the fuel injector and changes with engine operating conditions. This parameter is typically found on V8 and V6 engines only.

### **J TO L PARAMETERS**

### L.T. FUEL TRIM 1

| UNITS | RANGE   |
|-------|---------|
| %     | 0 - 100 |

Long Term Fuel Trim 1 is the measure of adaptive fuel correction strategy for group 1 fuel injectors. Long Term Fuel Trim 1 represents the ECAs long term adjustment to fuel strategy determined from a lookup table in its memory. This parameter is continually changing (but slower that short term fuel trim) and changes with engine operating conditions.

### L.T. FUEL TRIM 2

| UNITS | RANGE   |
|-------|---------|
| %     | 0 - 100 |

Long Term Fuel Trim 2 is the measure of adaptive fuel correction strategy for group 2 fuel injectors. Long Term Fuel Trim 1 represents the ECAs long term adjustment to fuel strategy determined from a lookup table in its memory. This parameter is continually changing (but slower that short term fuel trim) and changes with engine operating conditions.

### LONG TERM FT B1 LONG TERM FT B2

| UNITS | RANGE      |
|-------|------------|
| %     | -50 to +50 |

Long Term Fuel Trim Bank 1 or 2 is the measure of adaptive or feedback fuel correction strategy for the injection of fuel into the engine. Long Term Fuel Trim represents the PCMs steady long term adjustment to fuel strategy determined from a lookup table in its memory. This parameter changes slowly over time (at a rate slower than short term fuel trim) and varies with engine design and engine operating conditions. The numeric character in LONG TERM FT B1 and LONG TERM FT B2 define the cylinders that are grouped as a bank for fuel feedback correction. Bank 1 is the bank which contains cylinder number 1. Expected values for this parameter can be  $\pm 20.0\%$  (warm engine at idle or driving).

### LOOP STATUS

| STATES                  |
|-------------------------|
| OPEN/CLOSED/OL DRIVE    |
| OL FAULT/CL FAULT/ERROR |

Loop Status represents fuel control status of the feedback loop between the vehicle ECU and the oxygen sensor. The states of Loop Status can be Open Loop (OPEN), Closed Loop (CLOSED), Open Loop due to vehicle being Driven at wide open throttle or coasting (OL DRIVE), Open Loop due to a Fault with the OBD II system (OL FAULT), or Closed Loop with only one oxygen sensor being used for fuel control and a fault with at least one oxygen sensor (CL FAULT).

### LOW SPD FAN

| STATES |  |
|--------|--|
| ON/OFF |  |

For vehicles that have the low speed cooling fan, Low Speed Fan displays the state of the low speed fan control signal sent out by the ECA.

### **M TO O PARAMETERS**

MAF (V)

| UNITS | RANGE  |
|-------|--------|
| Volts | 0 - 5V |

Mass Air Flow (MAF) sensor is an input to the ECA and represents the amount of air that the engine is taking into the manifold in voltage. MAF voltage increases with engine load, and is typically 0.5-1.5 volts at idle (warm engine).

### MANIFOLD (P)

| UNITS | RANGE   | ECA   |
|-------|---------|-------|
| PSIG  | 0 - 140 | EEC-V |

Manifold Gauge Pressure is a variable capacitance sensor that measures manifold pressure so that the PCM can determine boost pressure in the intake manifold. Expected values for this parameter are 0.0psi KOEO, 0.0-1.0 PSIG Idle (hot engine) and 1.0-14 PSIG while driving with medium to high load. Note that the (P) in parenthesis indicates the parameter is pressure related.

| MANIFOLD VACUUM | UNITS | RANGE  |
|-----------------|-------|--------|
|                 | in Hg | 0 - 30 |

Manifold vacuum is a measure of the pressure within the intake manifold relative to atmospheric pressure. Manifold vacuum is the value of manifold absolute pressure subtracted from atmospheric pressure (VAC=ATM-MAP). Manifold vacuum decreases with engine load, and depending on altitude is typically 17-19in. Hg. at idle (warm engine). This parameter is available on MAP sensor equipped vehicles only.

#### MAP (F) (Diesel Engine)

| UNITS |
|-------|
| Hz    |

The Manifold Absolute Pressure (MAP) sensor is a variable capacitance sensor that supplies the PCM with the intake manifold pressure. Note that the (F) in parenthesis indicates the parameter is frequency related.

**RANGE** 95 - 165

### MAP (F)

| (Gasoline Engine) | UNITS | RANGE   |
|-------------------|-------|---------|
|                   | Hz    | 0 - 160 |

Manifold Air Pressure sensor is a measure of the pressure within the intake manifold relative to atmospheric. Ford MAP sensors output a signal that is measured in frequency. Atmospheric pressure equals the addition of manifold and vacuum pressures. MAP frequency increases with engine load, and depending on altitude is typically 100-110Hz at idle (warm engine).

### MAP (P) (Diesel Engine)

| UNITS | RANGE   | ECA   |
|-------|---------|-------|
| PSI   | 14 - 30 | EEC-V |

Manifold Absolute Pressure is a variable capacitance sensor that measures manifold pressure so that the PCM can determine manifold pressure which enables it to control smoke by limiting injection timing during acceleration until a specified boost pressure is reached. Expected values for this parameter are 14psi KOEO and 14psi while driving with low to medium load. Note that the (P) in parenthesis indicates the parameter is pressure related.

| MAF ( | (R) |
|-------|-----|
|-------|-----|

| UNITS  | RANGE   |
|--------|---------|
| gm/sec | 0 - 120 |

Mass Air Flow sensor is an input to the ECA and represents the amount of air entering the engine. Typical value of Mass Air Flow rate (gm/sec) is 2 to 7 (warm engine at idle).

| <b>MISFIRE-EGR DPFE</b> |  |
|-------------------------|--|
|-------------------------|--|

| UNITS | RANGE |
|-------|-------|
| Volts | 0 - 5 |

Misfire EGR DPFE displays the EGR position at the time of a misfire event.

### **MISFIRE-ENG LOAD**

| UNITS | RANGE   |
|-------|---------|
| %     | 0 - 100 |

Misfire Eng Load displays the engine load percent at the time of a misfire event.

### **MISFIRE-ENG OFF**

| UNITS |
|-------|
| Min   |

Misfire Eng Off displays the engine off soak time at the time of a misfire event.

#### **MISFIRE-ENG RPM**

| UNITS | RANGE    |
|-------|----------|
| RPM   | 0 - 6000 |

Misfire Eng RPM displays the engine RPM at the time of a misfire event.

### **MISFIRE-ENG RUN**

| UNITS |
|-------|
| Min   |
|       |

Misfire Eng Run displays the engine running time at the time of a misfire event.

#### **MISFIRE-IAT**

| UNITS     | RANGE   |
|-----------|---------|
| Degrees F | 0 - 255 |

Misfire IAT displays the Intake Air Temperature at the time of a misfire event.

### **MISFIRE NOCALL**

| UNITS  | RANGE     |
|--------|-----------|
| Counts | 0 - 65535 |

Misfire NOCALL displays a count of the misfire events.

### **MISFIRE STATUS**

| STATES |  |
|--------|--|
| YES/NO |  |

Misfire Status displays the status of current engine misfires. If an engine misfire exists, the Misfire Monitor identifies the misfire condition and Misfire Status displays YES. Otherwise, Misfire Status displays NO. During a misfire the Malfunction Indicator Lamp (MIL) may blink or turn on constantly. Type A misfires blink the MIL while type B misfires turn the MIL on. In both cases, a DTC can be stored. Expected values are NO for no misfire and YES for current engine misfire.

#### **MISFIRE-TPS**

| Misfire TPS displays the throttle | position at the time of a misfire event. |  |
|-----------------------------------|------------------------------------------|--|

### MISFIRE-VEH SPD

| UNITS | RANGE   |
|-------|---------|
| MPH   | 0 - 100 |

RANGE

0 - 5

UNITS

Volts

Misfire Veh Spd displays the vehicle speed at the time of a misfire event.

#### **ML POSITION**

| STATES               |  |
|----------------------|--|
| MAN1/MAN2/DRIVE/ O/D |  |
| NEUT/REV/PARK        |  |

Manual Lever Position sensor is an indication of the gear selector chosen by the vehicle operator. This signal is input to the ECA for information about transmission or transaxle gear selection.

### **MLP VOLTAGE**

| UNITS | RANGE |
|-------|-------|
| Volts | 0 - 5 |

Manual Lever Position Voltage is an analog indication of the gear selector chosen by the vehicle operator. This rmation about transmission or transaxle gear selection.

### NET ENG TORQUE

| UNITS | RANGE   | ECA   |
|-------|---------|-------|
| lb/ft | 0 - 500 | EEC-V |

Net Engine Torque is a calculated measurement of engine output torque. Expected values for this parameter are 104lb/ft KOEO and 64-400lb/ft while driving with low to medium load.

| signal is | input to | the ECA | for | info |
|-----------|----------|---------|-----|------|

### **OBD II DRIVE CYCLE**

| UNITS | RANGE    |
|-------|----------|
| n/a   | 0 - 9999 |

On-Board Diagnostics version II (OBD II) Drive Cycle is a numeric count for the number of completed OBD II Drive Cycles. An OBD II Drive Cycle is a method used to drive the vehicle to initiate and complete a specific OBD II monitor. The OBD II Drive Cycle requires the vehicle to be driven in specific modes, such as accelerations at certain throttle angles, number of engine idle periods, and steady vehicle speeds. Performing an OBD II Drive Cycle is used to clear I/M Maintenance Readiness DTC P1000. Expected values are 0 for no completed OBD II Drive Cycles (or after Continuous DTCs have been cleared from memory) and 1 or higher for completed OBD II Drive Cycles.

### **OBD II TRIP COMP?**

| STATES |  |
|--------|--|
| YES/NO |  |

On-Board Diagnostics version II (OBD II) Trip Completed displays the completion status of a currently performed OBD II Trip. An OBD II Trip refers to a drive cycle, which after completion, satisfies the requirement for diagnostic monitor test execution. Certain diagnostic monitor tests are executed and completed after one trip, while others are performed and completed more than once per trip. Expected values are Yes for OBD II Trip completed and No for a non-completed OBD II Trip.

### **OBD II TRIPS**

| UNITS | RANGE   |
|-------|---------|
| n/a   | 0 - 255 |

On-Board Diagnostics version II (OBD II) Trips is a numeric count for the number of OBD II Trips. An OBD II Trip refers to a drive cycle, which after completion, satisfies the requirement for diagnostic monitor test execution. Certain diagnostic monitor tests are executed and completed after one trip, while others are performed and completed more than once per trip. OBD II diagnostic monitor tests that are completed once per trip are Heated O2S Monitor, Secondary Air Monitor, Catalyst Efficiency Monitor, and Evaporative Purge Monitor. Expected values are 0 for no completed OBD II Trips and 1 or higher for completed OBD II Trips.

### **OD/CANCEL SW.**

Overdrive Cancel Switch is a two state input to the ECA about transmission overdrive on/off condition. This switch is controlled by the vehicle operator.

### OUTPUT SHAFT

| UNITS | RANGE    |
|-------|----------|
| RPM   | 0 - 5000 |

STATES ON/OFF

Output Shaft is an indication of transmission output shaft speed in revolutions per minute. The Output Shaft signal is an input to the PCM. The input signal is used by the PCM to determine shift and torque convertor clutch schedules, and electronic pressure control values. Expected values are 0 RPM at idle and 2200-2500 RPM at 55 MPH (depends on current transmission gear and type).

### **P TO R PARAMETERS**

### P/S PRESS. SW

| STATES |  |
|--------|--|
| ON/OFF |  |

Power Steering (P/S) Pressure Switch is an input to the ECA and provides an indication to the ECA if the steering wheels are causing a load on the power steering pump. In this case, the ECA increases idle RPM to maintain smooth idle.

### PARK/NEUTRAL

| STATES    |  |
|-----------|--|
| P-N/-R-DL |  |

The Park Neutral parameter is an indication of selected transmission gear range. When in park or neutral gear range, the display reads P-N--. When in reverse, drive, second, or low, the display reads -R-DL.

#### PARKING BRK SW.

| STATES | ECA   |
|--------|-------|
| OFF/ON | EEC-V |

Parking Brake Switch is a switch used to determine parking brake lever position. Expected values for this parameter are OFF when the parking brake pedal is not depressed, and ON when the parking brake pedal is depressed.

PF EGR

| UNITS | RANGE |
|-------|-------|
| Volts | 0 - 5 |

Pressure Feedback (PF) Exhaust Gas Recirculation (EGR) is a measure of EGR flow as detected by the pressure feedback EGR sensor. PF EGR is an input to the ECA.

| PSP | SNSR | (V) |
|-----|------|-----|
|-----|------|-----|

| UNITS | RANGE |
|-------|-------|
| Volts | 0 - 5 |

Power Steering Pressure Sensor (PSPS) Voltage provides a voltage signal to the PCM. The power steering pressure signal is an indication of hydraulic pressure within the power steering system, and the sensor is normally closed and opens as the hydraulic pressure increases. The PCM uses PSP sensor data to compensate for loads placed on the engine (Air Conditioning On at idle, etc.) and electronic pressure control pressure adjustments. Note that the (V) in parenthesis indicates the parameter is voltage related.

### **S TO U PARAMETERS**

S/C-CMD SW (V) (Gasoline Engine)

| UNITS | RANGE |
|-------|-------|
| Volts | 0 - 5 |

Speed Control Command Switch Voltage is the voltage value that is input to the ECA. Since speed control systems have different settings (on, off, set, resume) depending on what setting the speed control switch is in, a different voltage value is sent to the ECA.

### S/C-CMD SW (V)

|          | _   |        |
|----------|-----|--------|
| (Diagol  | Enc | lino)  |
| II JESEL |     | IIIIe) |
| 100001   |     |        |

| UNITS | RANGE  | ECA   |
|-------|--------|-------|
| Volts | 0 - 10 | EEC-V |

Speed Control Command Switch voltage is a representation of the momentary speed control switch position. Approximate expected values for this parameter are 6.59 volts with no switch depressed, 10.00 volts with On depressed, 4.64 volts with Resume depressed, 2.80 volts with Accel depressed, 0.77 volts with Coast depressed, and 0.01 volts with Off depressed.

### S/C-COMMAND SW.

| STATES          | ECA   |
|-----------------|-------|
| ON/PUSH SWITCH/ | EEC-V |
| RESUME/ACCEL/   |       |
| COAST/OFF       |       |

Speed Control Command Switch is a state representation of the momentary speed control switch position. Approximate expected values for this parameter are Push Switch with no switch depressed, On with On switch depressed, Resume with Resume switch depressed, Accel with Accel switch depressed, Coast with Coast switch depressed, and Off with Off switch depressed.

### S/C-ENGINE SPD

| UNITS | RANGE    | ECA   |
|-------|----------|-------|
| RPM   | 0 - 5000 | EEC-V |

Speed Control Engine Speed is a measurement of the engine speed required to maintain the current cruise control conditions. This value is dependent on cruise control operation and displays 0 RPM when cruise is not engaged.

### S/C-MODE

| STATES              | ECA   |
|---------------------|-------|
| COAST/TAP-DOWN/     | EEC-V |
| SET-ACCEL/TAP-UP/   |       |
| ACTIVE/STAND-BY/OFF |       |

Speed Control Mode is a state representation of speed control operation and only reads values other than Off when the speed control is turned on and the vehicle is moving. Values for this parameter are dependent on system operation, which can be Coast, Tap-Down, Set-Accel, Tap-Up, Active, Stand-By, and Off.

| /C-SET SPEED | UNITS | RANGE  | ECA   |
|--------------|-------|--------|-------|
|              | MPH   | 0 - 80 | EEC-V |

Speed Control Set Speed is a measurement of the vehicle speed required to maintain the current cruise control conditions. This value is dependent on cruise control operation and displays 0 mph when cruise is not engaged.

### S/C-VACUUM SOL.

| STAT | ES |
|------|----|
| ON/C | FF |

Speed Control Vacuum Solenoid is the commanded condition of the vacuum solenoid that is used to control the speed control system operation. This is an input to the ECA.

| S/C-V | /ENT | SOL. |
|-------|------|------|
|-------|------|------|

| STATES |  |
|--------|--|
| ON/OFF |  |

Speed Control Vent Solenoid is the commanded condition of the vent solenoid that is used to control the speed control system operation. This is an input to the ECA.

### SECONDARY TPS (V)

| UNITS | RANGE |
|-------|-------|
| Volts | 0 - 5 |

Secondary Throttle Position Sensor (TPS) is an indication of the voltage input to the PCM for the Secondary Throttle Position Sensor (or TP-B). This sensor is used specifically for the Traction Control System. During a key power up, the traction control system Series Throttle Controller cycles the series throttle between open rest to full closed. At that time the PCM updates its adaptive value for the STC from the Secondary Throttle Position sensor feedback signal. After the adaptive learn sequence, the Secondary Throttle Position sensor signal is used for diagnostic purposes. Expected value for this parameter is 0.5-0.7 volts at idle or driving (TCS not engaged). Note that the (V) in parenthesis indicates the parameter is voltage related.

### **SHIFT SOLENOID 1**

(Gas Engine) (Diesel Engine)

| STATES |  |
|--------|--|
| ON/OFF |  |

Shift Solenoid 1 tells the state of the first shift solenoid in the transmission.

### SHIFT SOLENOID 2

(Gas Engine) (Diesel Engine)

| STATES |  |
|--------|--|
| ON/OFF |  |

Shift Solenoid 2 tells the state of the second shift solenoid in the transmission.

### SHIFT SOLENOID 3

(Gas Engine) (Diesel Engine)

| STATES |
|--------|
| ON/OFF |

Shift Solenoid 3 tells the state of the third shift solenoid in the transmission.

### SHIFT SOLENOID 4

(Gas Engine)

| STATES |  |
|--------|--|
| ON/OFF |  |

Shift Solenoid 4 tells the state of the fourth shift solenoid in the transmission.

### SHORT TERM FT B1 SHORT TERM FT B2

| UNITS | RANGE  |
|-------|--------|
| %     | +/- 50 |

Short Term Fuel Trim Bank 1 or 2 is the measure of adaptive or feedback fuel correction strategy for the injection of fuel into the engine. Short Term Fuel Trim represents the PCMs dynamic short term adjustment to fuel strategy determined from a lookup table in its memory. This parameter is continually changing over time (at a rate faster than long term fuel trim) and varies with engine design and engine operating conditions. The numeric character in SHORT TERM FT B1 and SHORT TERM FT B2 define the cylinders that are grouped as a bank for fuel feedback correction. Bank 1 is the bank which contains cylinder number 1. Expected values for this parameter can be -10.0% (warm engine at idle or driving).

Ford Powertrain Application 1981-2004

| SPARK ADVANCE | UNITS     | RANGE   |
|---------------|-----------|---------|
|               | Degrees C | 0 - 100 |

Spark Advance is the amount of ignition spark advance that the ECA is currently using. The amount of ignition spark advance is based on several inputs to the ECA (engine load, throttle angle, engine temperature, etc.) and a lookup table in the ECAs memory. Typically, spark advance increases with engine RPM.

#### SS1 FAULT

(Diesel Engine)

|   | STATES |
|---|--------|
| , | YES/NO |

Shift Solenoid 1 Fault displays if a fault has occurred in the operation of the first shift solenoid.

| SS2 FAULT       |        |
|-----------------|--------|
| (Diesel Engine) | STATES |
|                 | YES/NO |

Shift Solenoid 2 Fault displays if a fault has occurred in the operation of the second shift solenoid.

### TCC APPLY

| STATES |
|--------|
| ON/OFF |

STATES NO FAULT/FAULT

Torque Converter Clutch (TCC) Apply is an indication of the TCC system condition. The TCC system can be on (TCC engaged) or off. The conditions for lockup vary, but likely TCC lockup happens in 3rd or 4th gear ranges.

### TCC FAULT

(Diesel Engine)

Torque Converter Clutch (TCC) Fault displays if a fault has occurred in the engaging of the TCC solenoid.

| TCC MODULATION | UNITS | RANGE   |
|----------------|-------|---------|
|                | %     | 0 - 100 |

Torque Converter Clutch (TCC) Modulation is a measure of TCC applied or partially applied condition. The ECA controls how much TCC apply pressure during certain powertrain operating conditions.

#### TCC PRES SWTCH

Torque Converter Clutch (TCC) Pressure Switch is a pressure switch that measures transmission hydraulic pressure for the TCC circuit. This is an input to the ECA.

### TCC SOLENOID

| STATES |  |
|--------|--|
| ON/OFF |  |
|        |  |

STATES ON/OFF

Torque Converter Clutch (TCC) Solenoid is an indication of the engaging of the TCC solenoid. The TCC solenoid can be ON (TCC engaged) or OFF (TCC disengaged).

| TFT (°)         |  |
|-----------------|--|
| (Diesel Engine) |  |

| UNITS     | RANGE   |
|-----------|---------|
| Degrees F | 0 - 220 |

Transmission Fluid Temperature displays the temperature of the transmission fluid. Note that the (°) in parenthesis indicates the parameter is temperature related.

#### **TFT (V)** (Diesel Engine)

| UNITS | RANGE |
|-------|-------|
| Volts | 0 - 5 |

The Transmission Fluid Temperature sensor is a thermistor mounted to transmission whose resistance decreases as transmission fluid temperature increases. Note that the (V) in parenthesis indicates the parameter is voltage related.

| UNITS | RANGE |
|-------|-------|
| Volts | 0 - 5 |

Transmission Oil Temperature (TOT) is an analog voltage input to the ECA from the TOT sensor. Available on selected Ford vehicles only, the TOT can be used to determine proper transmission operation.

TOT SENSOR (°)

TOT SENSOR (V)

| UNITS     | RANGE   |
|-----------|---------|
| Degrees F | 0 - 255 |

Transmission Oil Temperature (TOT) displays the temperature of the automatic transmission fluid. Available on selected Ford vehicles only, the TOT can be used to determine proper transmission operation.

### TOTAL CYL EVENTS

| UNITS  | RANGE     |
|--------|-----------|
| Counts | 0 - 65535 |

Total Cyl Events displays a count of the total number of cylinder misfire events.

### **TP MODE**

| STATES             | ECA   |
|--------------------|-------|
| CLOSED/PARTIAL/    | EEC-V |
| Wide Open Throttle |       |
| (WOT)/Error        |       |

Throttle Position (TP) Mode displays the operating mode of the throttle position sensor (the sensor range is divided into three operating modes). The three modes are Closed, Partial, Wide Open Throttle (WOT), and Error (Error occurs when the PCM cannot determine the current TP position from the TPS data). Normal values are Closed at engine idling, Partial during cruise operation, and WOT for wide open throttle.

TPS (V) AP SENSOR (V)

| UNITS | RANGE |
|-------|-------|
| Volts | 0 - 5 |

Throttle Position (TP) (Gasoline engine) and Accelerator Pedal (AP) (Diesel engine) Sensor are voltage inputs to the ECA and represent throttle position. TP or AP sensor voltage changes with the movement of the accelerator pedal. Typical TP sensor voltage at idle is below 1 volt.

### **TPS MODE**

STATES CLOSED/PARTIAL/WOT

Throttle Position Sensor (TPS) Mode displays the operating mode of the throttle position sensor: closed, partial, and wide open throttle (WOT).

### TR SELECTOR

STATES PARK/REVERSE/NEUTRAL/ OVERDRIVE/DRIVE/MAN1/MAN2/ERROR

Transmission Range (TR) Selector describes the gear position of the digital transmission range sensor as input to the vehicle PCM. The digital transmission range sensor is used to input driver selected gear range and is used by the PCM to determine fuel and shift strategies for engine idle and cruise operating conditions. Proper adjustment of the digital transmission range sensor is important and can be done while displaying this parameter.

#### **TR SENSOR**

| (Gasoline Engine) |       |        |
|-------------------|-------|--------|
| (Diesel Engine)   | UNITS | RANGE  |
|                   | Volts | 0 - 5V |

Transmission Range (TR) Sensor indicates the position of the manual lever (transmission shift lever). The Transmission Range sensor voltage signal is an input to the PCM. The PCM uses the sensor's input to determine the manual (shift) lever position and the desired gear range for the transmission. The Transmission Range Sensor can be in one of six valid positions, with each position utilizing a specific voltage range. If the voltage is not valid, Error is displayed.

| MANUAL (SHIFT)<br>LEVER POSITION | TRANSMISSION RANGE (TR)<br>SENSOR VOLTAGE RANGE |
|----------------------------------|-------------------------------------------------|
| Park                             | greater than 4.03 to 4.74v                      |
| Reverse                          | greater than 3.23 to 4.03v                      |
| Neutral                          | greater than 2.45 to 3.23v                      |
| Overdrive                        | greater than 1.70 to 2.45v                      |
| Drive/2                          | greater than 0.99 to 1.70v                      |
| Manual Low 1                     | greater than 0.29 to 0.99v                      |
| Error                            | 0.00 to 0.29v, greater than 4.74 to 5.00v       |

### **TRANS CNTRL LAMP**

(Diesel Engine)

| STAT | ES  |
|------|-----|
| ON/C | )FF |

On vehicles with a transmission control switch, the Transmission Control Indicator Lamp lights when the transmission control switch is pressed to disengage overdrive. This parameter indicates if the lamp is commanded ON or OFF.

### TRANS CNTRL SW.

| STATES | ECA   |
|--------|-------|
| OFF/ON | EEC-V |

Transmission Control Switch (TCS) describes the state of the TCS. The TCS information is input to the PCM so the PCM can make determinations about vehicle operator desired transmission range selection. The EEC-V system uses the TCS to allow transmission overdrive operation.

### TRANS CNTRL SW

(Diesel Engine)

| STATES |  |
|--------|--|
| ON/OFF |  |

Transmission Control Switch (TCS) describes the state of the TCS. The TCS information is input to the PCM so the PCM can make determinations about vehicle operations. The EEC-V system uses the TCS to allow transmission overdrive operation or not.

### **TURBINE SPEED**

| UNITS | RANGE    |
|-------|----------|
| RPM   | 0 - 6000 |

Turbine Speed is the speed at which the transmission input shaft is turning in revolutions per minute. Turbine speed is important for transmission operation as commanded by the ECA.

### UP O2S BANK 1 UP O2S BANK 2 DOWN O2S BANK 1 DOWN O2S BANK 2

| UNITS | RANGE        |
|-------|--------------|
| Volts | -0.1 to +1.1 |

Up or Down Stream Oxygen Sensor (UP O2S or DOWN O2S Bx) is the output voltage of the heater O2S that is input to the ECU. The O2S signal is a measure of the oxygen content in the exhaust emission gases that surround the sensor tip and is a primary input to the ECU for fuel control. Once the O2S is warmed up (>500 degrees), its output voltage fluctuates above and below a threshold of 0.450 volts. Values greater than 0.450v indicate a rich condition, while values less than 0.450v indicate a lean condition. If the O2S has not achieved its normal operating temperature, its value may remain at 0.450v. The up or down stream O2S parameter label also defines the cylinder bank that is feeding the O2S. Part of the label is a term Bx and Bx refers to engine cylinder bank 1 or 2. Refer to Appendix E for a more complete description of the O2S naming convention.

### UP O2S HEATER B1 UP O2S HEATER B2 DN O2S HEATER B1 DN O2S HEATER B2

| S | TATES  |  |
|---|--------|--|
| C | DFF/ON |  |

Up or Down O2S Heater Bank 1 or Bank 2 describes the state of the O2S heater. The PCM commands the O2S heater ON or OFF, depending on current engine operating conditions. The EEC-V system uses heated oxygen sensors to allow for starting the fuel control process earlier in the engine start-up cycle. Proper operation of the oxygen sensor heater is necessary for the fuel control system to reduce tailpipe emissions during cold starts or prolonged idling. Normal values are On (KOER) or Off (KOEO).

### UPO2S HTR MON B1 UPO2S HTR MON B2

### DNO2S HTR MON B1 DNO2S HTR MON B2

| UNITS     | RANGE    | ECA   |
|-----------|----------|-------|
| Milliamps | 0 - 5000 | EEC-V |

Upstream or Downstream Oxygen Sensor (O2S) Heater Monitor Bank 1/Bank 2 represents the current that is flowing through the oxygen sensor heater circuit. O2S heater current information is displayed for upstream or downstream O2Ss and for Bank 1 or Bank 2 O2Ss. Since this parameter is a monitor, it is an indication of the actual current flowing through the oxygen sensor heater circuit.

### **V TO Z PARAMETERS**

### **VEHICLE SPEED**

| UNITS | RANGE   |
|-------|---------|
| MPH   | 0 - 100 |

Vehicle Speed is an indication of vehicle speed in mile per hour. The ECA uses vehicle speed to make determinations about the operation of various engine management and speed control components.

### **VPWR VOLTAGE**

| UNITS | RANGE  |
|-------|--------|
| Volts | 0 - 25 |

Vehicle Power (VPWR) Voltage is the battery system voltage as read by the supply wire to the ECA. This value is the same as charging system voltage.

### **VPWR VOLTAGE**

(Diesel Engine)

| UNITS | RANGE    |
|-------|----------|
| Volts | 9.5 - 16 |

Vehicle Power (VPWR) Voltage is battery system voltage as read by the supply wire to the PCM. This value should be the same as charging system voltage.

### **VREF VOLTAGE**

| UNITS | RANGE  |
|-------|--------|
| Volts | 0 - 5V |

Vehicle Reference (VREF) Voltage is the sensor circuit voltage as read by the supply wire from the ECA. This value is output to the sensors that the ECA uses to get information about the engine management system.

### WOT A/C CUTOFF

| STATES |  |
|--------|--|
| ON/OFF |  |

Wide Open Throttle (WOT) Air Conditioning (A/C) Cutoff displays the state of the ECAs decision to momentarily turn off the A/C clutch during a wide open throttle condition. This provides more power for the engine to use during the wide open condition. Once the condition is removed, A/C operation is resumed to normal. During non-wide open throttle conditions, WOT A/C Cutoff displays the opposite on/off status as A/C Switch.
### FREEZE FRAME PARAMETER DESCRIPTIONS

EEC-V Powertrain Control Modules can store Freeze Frame data in memory. This information can be accessed using Miscellaneous Test Mode F2: FREEZE DATA.

Each diagnostic data parameter that is displayed in Mode F5: FREEZE DATA is defined in the following information. These parameters are defined by Society of Automotive Engineers (SAE) Recommended Practice J1979 and automobile manufacturer support of these parameters is required by California Air Resources Board OBD II regulation. Some of the parameters are different that those that are available in Data List Mode, but the definition for Freeze Frame parameters is included for the readers understanding.

Please note that not all of the Freeze Frame parameters defined below are available on every vehicle. Consult Ford service material for additional service information.

| UNITS     | RANGE       |  |
|-----------|-------------|--|
| Degrees F | -40 to +419 |  |
| Degrees C | -40 to +215 |  |

Engine Coolant Temperature (ECT) is an analog input to the ECU. This parameter provides a temperature indication of engine coolant near the ECT sensor. ECT sensors can be located in the intake manifold, cylinder head, or water pump housing. Typical ECT is 200 °F (warm engine at idle). Note that the degrees indicates the parameter is temperature related.

| ENGINE LOAD | UNITS | RANGE   |
|-------------|-------|---------|
|             | %     | 0 - 100 |

Engine load is derived by the ECU from a measure of current engine airflow divided by engine peak airflow. Engine load directly increases with throttle angle and drive conditions and is an indicator of percent engine capacity in any given operating mode. Engine load is typically 20% at engine idle, and 80% or greater during Wide Open Throttle (warm engine).

| NGINE SPD | UNITS | RANGE    |
|-----------|-------|----------|
|           | RPM   | 0 - 8000 |

Engine Speed is an indication of crankshaft revolutions per minute. The ECU uses input engine speed to make determinations about current engine operating conditions and the operation of various engine management system output components.

#### FRZ FRAME DTC

| UNITS      |  |
|------------|--|
| DTC NUMBER |  |

Freeze Frame DTC is the type and number of the DTC that caused Freeze Frame data to be stored in the vehicle Powertrain Control Module (PCM). Examples are DTC P0500 or DTC P1549.

### FUEL STATUS B1 FUEL STATUS B2

| STATES                      |
|-----------------------------|
| OPEN LOOP/CLOSED LOOP/      |
| OL DRIVE/OL FAULT/CL FAULT/ |
| RSRVD/UNUSED                |

Fuel Status Bank 1/Bank 2 represents fuel control status of the feedback loop between the vehicle ECU and the oxygen sensor. The states of fuel status can be Open Loop (OL), Closed Loop (CL), Open Loop due to vehicle being Driven at wide open throttle or coasting (OLDRIVE), Open Loop due to a Fault with the OBD II system (OLFAULT), Closed Loop with only one oxygen sensor being used for fuel control and a fault with at least one oxygen sensor (CLFAULT), or a display of a Reserved status (RSRVD), which is used for future support.

| FUEL PRESSURE | UNITS | RANGE   | ECA   |
|---------------|-------|---------|-------|
|               | kPaG  | 0 - 765 | EEC-V |

Fuel Injection Pressure diagnostic data parameter is a gauge measure of the engine fuel rail pressure. Note that the (P) in parentheses indicates the parameter is pressure related.

### LONG TERM FT B1 LONG TERM FT B2

| UNITS | RANGE        |
|-------|--------------|
| %     | -100 to +100 |

Long Term Fuel Trim Bank 1/Bank 2 is the measure of adaptive or feedback fuel correction strategy for the injection of fuel into the engine. Long term fuel trim represents the ECUs steady long term adjustment to fuel strategy determined from a lookup table in its memory. This parameter is changes slowly over time (at a rate slower than short term fuel trim) and varies with engine design and engine operating conditions. The numeric character in LONG TERM FT B1 and LONG TERM FT B2 define the cylinders that are grouped as a bank for fuel feedback correction. Bank 1 is the bank which contains cylinder number 1. Expected values for this parameter can be  $\pm 10.0\%$  (warm engine at idle).

#### MAP (P)

| UNITS | RANGE   | ECA   |
|-------|---------|-------|
| kPaA  | 0 - 255 | EEC-V |

Manifold Absolute Pressure is a variable capacitance sensor that measures manifold pressure so that the PCM can determine manifold pressure which enables it to control smoke by limiting injection timing during acceleration until a specified boost pressure is reached. Expected values for this parameter are 14psi KOEO and 14psi while driving with low to medium load. Note that the (P) in parentheses indicates the parameter is pressure related.

| SHORT TERM FT B1 |       |        |
|------------------|-------|--------|
| SHORT TERM FT B2 | UNITS | RANGE  |
|                  | 0/    | 1/ 100 |

Short Term Fuel Trim Bank 1/Bank 2 is the measure of adaptive or feedback fuel correction strategy for the injection of fuel into the engine. Short term fuel trim represents the ECUs dynamic short term adjustment to fuel strategy determined from a lookup table in its memory. This parameter is continually changing over time (at a rate faster than long term fuel trim) and varies with engine design and engine operating conditions. The numeric character in SHORT TERM FT B1 and SHORT TERM FT B2 define the cylinders that are grouped as a bank for fuel feedback correction. Bank 1 is the bank which contains cylinder number 1. Expected values for this parameter can be  $\pm 20\%$  (warm engine at idle).

| VEHICLE SPD | UNITS | RANGE   |
|-------------|-------|---------|
|             | MPH   | 0 - 158 |
|             | km/h  | 0 - 255 |

Vehicle Speed is an indication of vehicle speed in mile per hour. The ECU uses vehicle speed to make determinations about current engine operating conditions and the operation of various engine management system output components.

# E. FORD/MAZDA POWERTRAIN MODULES AND DIAGNOSTICS

### E 1: WHAT IS OBD II?

The California Air Resource Board (CARB) required that by 1996, all vehicles sold in California contain a certain minimum On Board Diagnostic capability to diagnose emissions related failures of the engine control system. These diagnostic requirements have been designated as OBD II (On Board Diagnostics, Phase II) with a goal of monitoring all of the emissions-related components on-board the vehicle for proper operation. CARB's intent with the OBD II program is to "permit the State's Inspection and Maintenance Program to evolve into a check of the on-board computer for the presence of diagnostic trouble codes; underhood and tailpipe inspections would no longer be required."

Part of the OBD II program is for the vehicle to provide a standard interface for off-board diagnostic test equipment. This standard interface includes a standard test connector (referred to as the J1962 connector), a standard communication protocol (Ford-SCP, Ford-9141, or ISO 14230), and a standard set of diagnostic test modes (defined by SAE J1979).

The intention of CARB's OBD II program was that a single diagnostic tester could be used to read the diagnostic information from any OBD II compliant vehicle. A tester which satisfies this requirement can be designated as an **OBD II Scan Tool** and is defined by the SAE document J1978. One of the requirements of the OBD II Scan Tool is that it has to work with any OBD II compliant vehicle and that it must be able to automatically determine all information required to communicate with the vehicle. The operator cannot be required to enter such vehicle specific information as the vehicle manufacturer, model year, or engine. The OBD II Scan Tool must determine what protocol the vehicle uses, what diagnostic parameters can be read from the vehicle, and what tests are supported by the vehicle.

When used with Generic OBD II software, Tech 1, Tech 1A, and MTS 3100 testers support the basic requirements of the SAE's J1978 document including automatic determination of vehicle protocol and data parameters, display of Current Diagnostic Data Parameters, display of Diagnostic Trouble Codes (DTCs), display of Freeze Frame Data captured by the vehicle PCM along with a DTC, clear DTCs and Freeze Frame Data from the on-board electronic control module's memory, and the capability to display results of various on-board monitoring tests (e.g., oxygen sensor tests).

In addition to these required OBD II Scan Tool functions, the Tech 1, Tech 1A, and MTS 3100 testers provide a number of enhancements to the OBD II diagnostic functions, including Road Test support through

the capture of sequences of data parameters (Snapshot), user selectable parameter list allowing the user to trade-off update rate for amount of data, plot of data parameters (MTS 3100 only), and print a hardcopy of data parameters.

### **E 2: SERIAL DATA COMMUNICATION**

Ford electronics support two types of serial data communication. They are Data Communication Link (DCL) and Standard Corporate Protocol (Ford-SCP). DCL was first used for communication to test devices in 1989 and Ford-SCP was first used in 1994.

Ford-SCP is a two wire multiplexed data bus that communicates electronic signals from one device to another. The Ford Electronic Engine Control Version 5 Powertrain Control Module (PCM) and the Powertrain Electronic Control Module (PTEC) uses the Ford-SCP communication bus to share information with other electronic control modules (e.g., ABS or GEM) and diagnostic testers. The Ford-SCP communication bus supports 41.6K bits/second information transfer, using a Pulse Width Modulation technique. The Ford-SCP 41.6K bits/second protocol is used to meet the On-Board Diagnostics version II requirements.

The Data Communication Link is an electronic two-wire data bus designed to carry digital messages from one electronic controller to another (the term *bus* refers to a electrical wire link that connects to several electronic controllers, on which information is carried and shared). Currently, users of the DCL include the EEC-IV control module, Electronic Instrument Cluster, Variable Relay Control Module, and the Service Bay Diagnostic System. Each device has an identification code assigned to it that other controllers use to know who is sending data information.

How does this play a role in vehicle system diagnostics? Previously, not having data list information on Ford cars and trucks gave you less data to make an accurate diagnosis. That has changed because now you have a diagnostic tester that has the capability to read and display powertrain diagnostic data parameters of the vehicle under test. The tester software displays the necessary action for you to perform, with prompts to guide you in reading, displaying, and taking a Snapshot of diagnostic data. An example of data parameters include Engine Speed, Throttle Position Sensor Voltage, Throttle Position Sensor Angle, and Brake Switch.

Since Ford-SCP and DCL provide electronic communication of diagnostic data parameters between controllers, it facilitates the diagnostics of vehicle systems via the Data Link connector. You need to remember that Ford-SCP and DCL are method for the vehicle controllers to share information, from which you can use your tester to read this data on the Ford-SCP and DCL, which can increase your diagnostic capability. Spend some time reviewing this and other service manuals that explain more about Ford-SCP and DCL. Doing so speeds up your diagnostic productivity and increases your knowledge of vehicle electronics.

### **E 3: FORD OBD II DRIVE CYCLE**

An OBD II drive cycle consists of following a specific vehicle driving pattern over time. This requires the vehicle to be driven under specific conditions. The Ford OBD II drive cycle must be performed so the EEC-V controllers can perform all trip monitor tests. Once the Ford OBD II drive cycle is complete, the EEC-V or PTEC controller should clear DTC P1000.

Use the Ford OBD II drive cycle to help identify any problems with the OBD II system and clear DTC P1000. Individual monitor completion status (on-board readiness tests) can be checked at any time with the tester during the Ford OBD II drive cycle.

If DTC P1000 is present in EEC-V controllers memory, then all OBD II monitors have not been successfully completed, and a Ford OBD II drive cycle must be performed.

Ford OBD II compliant vehicles support the following monitors: Exhaust Gas Recirculation, Heated O2S, Catalyst Efficiency, Misfire Detection, Fuel System, Comprehensive Component, and Secondary Air Injection.

For more information on the Ford OBD II drive cycle, please refer to the Ford Powertrain Control/ Emissions Diagnosis, On-Board Diagnostics II, Car/Truck manual.

#### To run the Ford OBD II Drive Cycle, do the following:

- 1. Start the engine.
- 2. Drive the vehicle in any practical manner for 4 to 6 minutes.
- 3. Drive the vehicle until the engine coolant temperature (check parameter ECT°) is greater than 180°F (82°C).
- 4. Idle engine for 45 seconds.
- 5. Accelerate from 0 to 45 MPH at 1/4 throttle (take about 10 seconds to reach 45 MPH).
- 6. Drive vehicle between 30 and 45 MPH for 4 minutes (if stop and go conditions occur, total cumulative time must be within 20 and 45 MPH), with no wide open throttle (WOT) conditions.
- 7. Maintaining steady throttle position, drive vehicle between 30 and 40 MPH for a minimum of 1 minute.
- 8. Decelerate, stop vehicle, and idle engine for a minimum of 1 minute.
- 9. Accelerate from 0 to 55 MPH at 1/2 throttle (take about 10 seconds to reach 55 MPH).
- 10. Maintaining steady throttle position, drive vehicle between 40 and 65 MPH for a minimum of 80 seconds, being sure to follow local speed limit laws for your area.
- 11. Decelerate, stop vehicle, and idle engine.
- 12. Check Continuous Memory DTCs. If DTC P1000 is read from EEC-V controllers memory, check the OBD II readiness test(s) results and repeat the drive cycle. If no DTCs are in memory, then all EEC-V controllers monitor tests were successfully completed.

### **E 4: SIGNAL LINES**

Ford Electronic Control Assemblies (ECA) with Quick Test capability use two signal lines (STI and STO) to communicate between a diagnostic tester and the ECA under test. A common ground is also needed.

**Self Test Input (STI)** initiates and terminates Quick Tests in Electronic Control Assemblies. During normal operating conditions, the STI line is at approximately battery voltage. To force the vehicle to enter a Quick Test, STI must be grounded. Grounding must occur before or just after turning the ignition on, depending on the ECA.

The use of STI has evolved to other uses. During the air suspension system's Service Bay Test, STI also is used to select a shock absorber to vent or fill by floating STI when the desired identifier code is received during the Service Bay Test.

In the STAR MODE, you control STI by pressing **f** to toggle between HOLD and TEST. STI is floating when in HOLD. STI is grounded when in TEST. When using the QUICK TEST MODE of operation, the control of STI is taken care of for you.

**Self Test Output (STO)** is the ECA code output line. During testing, STO is normally at battery voltage. During a code pulse, the ECA temporarily brings the STO line to ground. Codes are never transmitted to the ECA. Some vehicles use STO for other signals (e.g., crank revolution pulses) during testing and normal operation. The tester distinguishes these signals from codes.

The tester looks for codes being transmitted by the ECA any time you are operating in one of the Quick Test modes. When you are operating the tester in vehicle selection, test selection, code review or print summary mode, Quick Test requests are disabled.

### **E 5: CODE DESCRIPTION**

Codes are transmitted from Ford's ECAs as sequences of pulses. Each code is two or three digits long. The length of time between pulses determines if it is a new digit, a new code or a separator between different code types, such as KOEO and Continuous Codes. If a second digit is not transmitted, then it is considered to be a zero.

While the ECA is busy running a diagnostic test, the STO line is at battery voltage. Through most of the test you are waiting for the ECA to send its codes. This test time may be a fraction of a minute to almost 4 minutes long.

Some ECA controllers transmit fast and slow codes. Slow codes are always available. Fast codes are available on EEC-IVs, ISC-Es, and IVSCs. In the Quick Test Mode, the tester reads fast codes when available, except when a test occurs after all slow codes are transmitted. An example of such tests are Output State, Timing Check and Cylinder Balance.

In the STAR MODE, you select whether you want to read fast or slow codes. Slow Code examples are MECS, 4EAT, and ABS.

Fast codes precede slow codes. Each fast code is transmitted once, each slow code is sent twice before another unique code is transmitted. Reading fast codes is a real time saver. Typically, all fast codes are transmitted in a second. It takes 16 seconds for a controller to send two slow code 11s, and a code 98 takes about 25 seconds to be sent.

There are other codes transmitted by ECAs in certain tests. All of these extra information codes are transmitted in slow mode only. For example, KOER tests begin with a Cylinder Identification code. This code identifies the number of cylinders or whether the vehicle is a diesel. Following that, some ECAs send a Dynamic Response code. These pre-service codes usually are markers for you to perform some action to the vehicle that help the ECA check out systems it cannot do by itself. If you use the Quick Test Mode, these codes are interpreted and a display requests the proper action. In the STAR MODE, you see the two digit code, and you must interpret the action to take.

### E 6: FORD/MAZDA ENGINE CONTROL SYSTEM (MECS) CODES

MECS codes are very similar to the Ford EEC-IV system codes, and the MECS tests are much like the Ford ECA tests. The difference in MECS codes are:

- The MECS controller only outputs SLOW codes,
- Time durations for MECS code digits are 1.6 seconds for the first and 0.8 seconds for the second digit.

In addition, the MECS codes are accessed through the MECS self-test connector, which is physically different from the EEC-IV quick-test connector. To connect your tester to the MECS self-test connector, please refer to the wiring diagrams on page 253 of this manual. The wiring diagrams show how to properly connect the Ford adapter to the vehicle self-test connector.

After all connections have been made, set the tester to read SLOW codes in the STAR MODE, then press **E3** to erase any existing codes in the STAR MODE memory. Begin the code retrieval process by turning the ignition key on and press **E1** to TEST. If any MECS codes are stored in memory, the tester retrieves them and displays codes on the screen. You can now perform KOEO, KOER, and Switch Monitor tests. Refer to Ford or Mitchell diagnosis manuals for more information.

To clear MECS codes from controller memory, disconnect the vehicle negative battery cable and step on the brake pedal for 10 seconds.

Note that on some 2.2L MECS equipped engines, the self-test input (STI) connector is not found next to the self-test output (STO) connector (like most EEC-IV systems). Generally the STI connector can be found about 6" away from the STO connector on the main diagnostic wiring harness. Consult a vehicle wiring diagram if you are unsure. Failure to connect the tester to STI does not permit MECS code retrieval.

### E 7: FORD/MAZDA 4EAT CODES

4EAT codes are identical to MECS codes since only SLOW codes are produced by the controller and similarly service code time duration/structure. Note that depending on application this transaxle is used with Ford or Mazda engines, and has its own transaxle controller (vehicles with 2.2L non-turbo and 4EAT have electronics integrated into one controller and share one diagnostic connector).

4EAT codes are accessed through the 4EAT self-test connector, which is physically different from the EEC-IV quick-test connector. To connect your tester to the 4EAT self-test connector, please refer to *Using Jumper Cables to Connect MECS Vehicles to the Tester on page 253*. The wiring diagrams shows how to properly connect the Ford adapter to the vehicle self-test connector.

After all connections have been made, set the tester to read SLOW codes in the STAR MODE, then press **1** to erase any existing codes in the STAR MODE memory. Begin the code retrieval process by turning the ignition key on and press **1** to TEST. If any 4EAT codes are stored in memory, the tester retrieves them and displays codes on the screen. You can now perform KOEO and KOER tests. Refer to Ford or Mitchell diagnosis manuals for more information.

To clear 4EAT codes from controller memory, disconnect the vehicle negative battery cable and step on the brake pedal for 10 seconds.

Note that on 1.9L engines equipped with the 4EAT system there is no STI connector. That is because STI is grounded inside the 4EAT controller. As a result, you should have the tester connected per the wiring diagrams on page 253, but do not worry about the STI connection. The instant that the key is turned on, the tester begins to read 4EAT service codes (if any are stored in controller memory).

### **E 8: MECS/4EAT TIMING INTERVALS**

Table E-1 and Table E-2 show the timing intervals on which Ford codes are based. Later in this section there is an example of the STO signal for EEC-IV KOEO code 21 transmitted, followed by a Continuous Code 11. Notice that fast and slow codes are transmitted and the slow codes are transmitted twice. *Figure E-2, Example of MECS/4EAT KOEO/KOER Service Codes, on page 252* shows Codes 8 and 11. Notice the timing interval changes for 1st or 2nd code digits.

| INTERVAL | FAST              | SLOW  |
|----------|-------------------|-------|
| А        | 5 ms <sup>a</sup> | 0.5 s |
| В        | 20 ms             | 2.0 s |
| С        | 40 ms             | 4.0 s |
| D        | 60 ms             | 6.0 s |

TABLE E-1. Timing Intervals for Ford Diagnostic Codes

a. ms = milliseconds s = seconds

| INTERVAL | FAST              | SLOW  |
|----------|-------------------|-------|
| А        | 5 ms <sup>a</sup> | 0.5 s |
| В        | 20 ms             | 2.0 s |
| С        | 40 ms             | 4.0 s |
| D        | 60 ms             | 6.0 s |

TABLE E-2. Timing Intervals for MECS Diagnostic Codes

a.  $ms = milliseconds \ s = seconds$ 

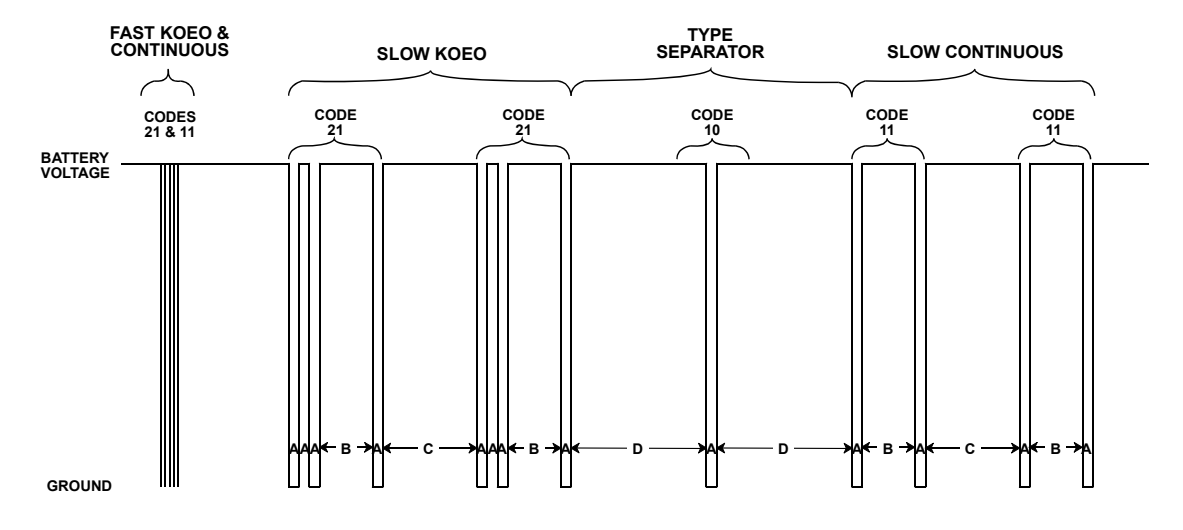

FIGURE E-1. Example of EEC-IV Fast and Slow KOEO and Continuous Codes

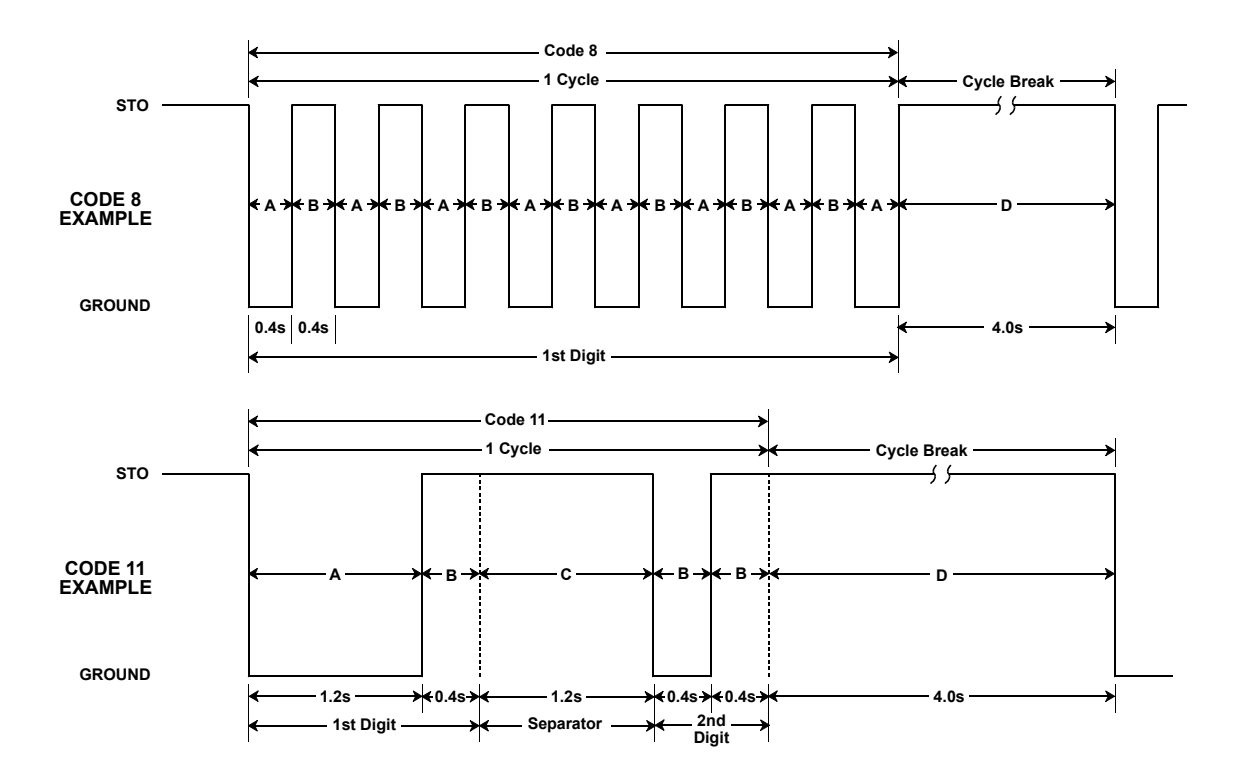

FIGURE E-2. Example of MECS/4EAT KOEO/KOER Service Codes

### **E 9: FORD ADAPTER**

The Ford Adapter allows the standard cable to operate with Ford ECAs. This adapter connects to Ford's 6and 7-pin Self-Test Connectors. Table E-3 shows how the Ford Adapter connects the DLC cable to the Ford vehicle.

|   | DLC CABLE | FORD ADAPTER | VEHICLE        |
|---|-----------|--------------|----------------|
|   | A         | A 1          | VEHICLE GROUND |
|   | М         | M 5          | STO            |
|   | С         | C 4          | STI, 6-PIN     |
| I | D         | D 7          | STI, 7-PIN     |

TABLE E-3. Tester to Ford Vehicle Electrical Connection

### E 10: USING JUMPER CABLES TO CONNECT MECS VEHICLES TO THE TESTER

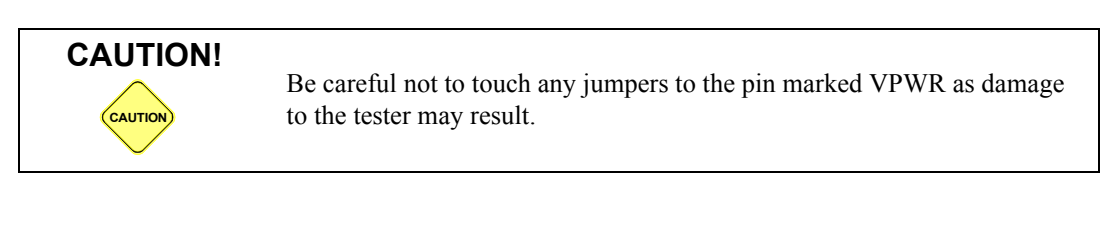

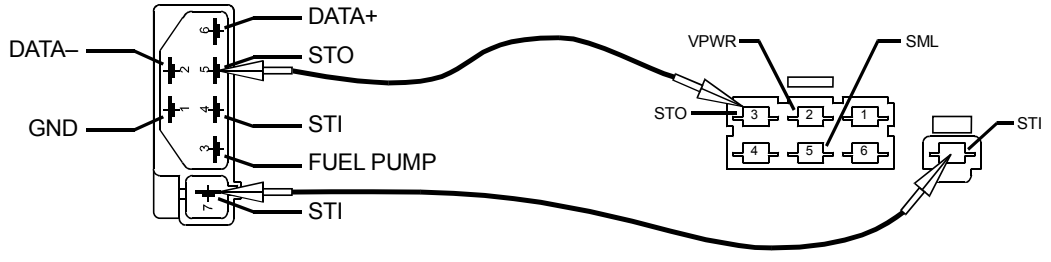

FIGURE E-3. Standard Connection

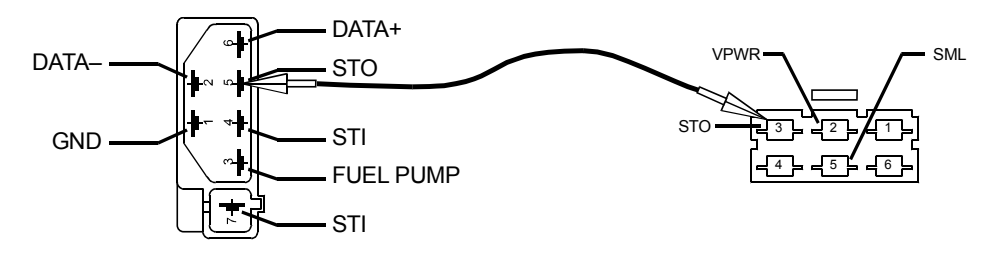

FIGURE E-4. 1.9L with 4EAT

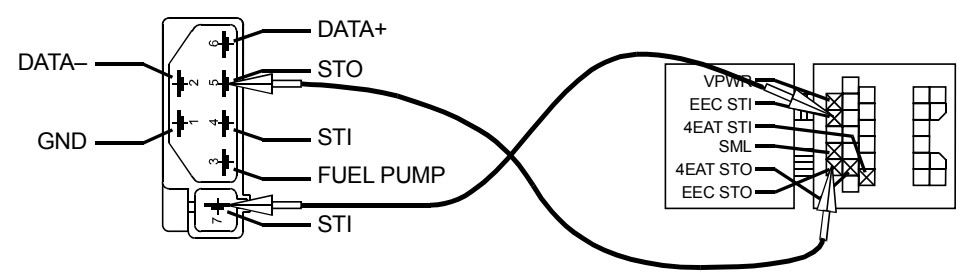

FIGURE E-5. 1.8L, 2.0L MECS

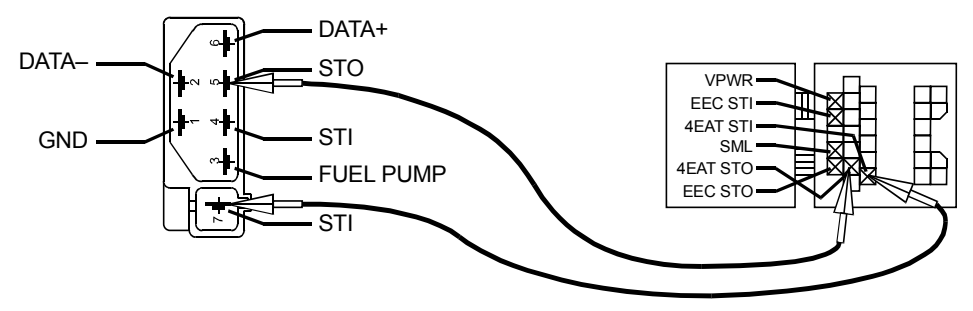

FIGURE E-6. 1.8L with 4EAT MECS Jumpers

### E 11: MECS JUMPER CONNECTIONS (FESTIVA, PROBE, TRACER, CAPRI)

When connecting jumper wires to a Festiva, Probe, Tracer, or Capri, it is possible to connect to the incorrect STI connector. This is because the STI connector is NOT the connector closest to the STO connector; the connector closest to the STO connector contains a Tach circuit, which can cause a tester malfunction.

Reminder: on 1991-93 Escort/Tracer and 1993 Probe, the STI and Tach circuits are integrated into a 17-pin DLC. There are no single wire connectors for the STI and Tach circuits.

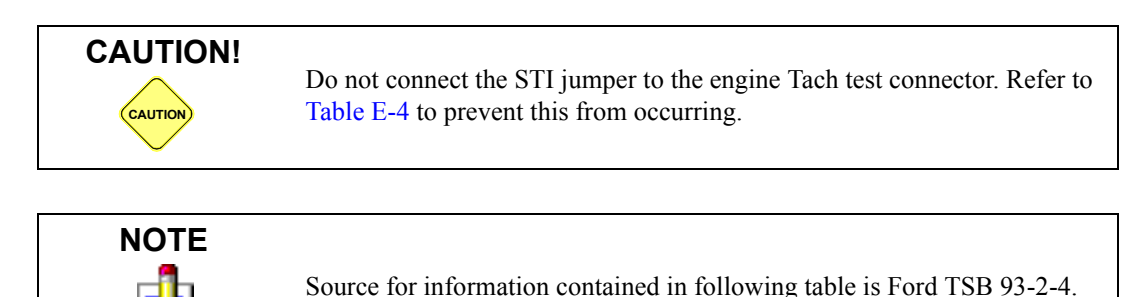

| MODEL   | YEAR    | ENGINE              | CONNECTOR | WIRE COLOR   | CONNECT<br>OR<br>COLOR | CONNECTOR<br>LOCATION                  |
|---------|---------|---------------------|-----------|--------------|------------------------|----------------------------------------|
| Tracer  | 1988-89 | 1.6 EFI             | Tach      | Yellow/Black | White                  | At ignition coil                       |
|         |         |                     | STI       | Yellow       | Green                  | Left rear corner of engine compartment |
| Festiva | 1988-89 | 1.3L Carb           | Tach      | None         | None                   | Left rear corner of                    |
|         |         |                     | STI       | Yellow/Black | White                  | engine compartment                     |
|         | 1988-89 | 1.3L EFI            | Tach      | Yellow/Green | Black                  |                                        |
|         |         |                     | STI       | Yellow/Black | White                  |                                        |
|         | 1990-93 | 1.3L EFI            | Tach      | Yellow/Green | White                  |                                        |
|         |         |                     | STI       | Yellow/Green | Black                  |                                        |
| Capri   | 1991-93 | 1.6L EFI            | Tach      | Yellow/Black | White                  | At ignition coil                       |
|         |         | Turbo/Non-          | STI       | Yellow       | Green                  | Right rear of engine                   |
|         |         | Turbo               |           |              |                        | compartment                            |
| Probe   | 1989    | 1989 2.2L EFI Turbo | Tach      | Yellow/Black | White                  | Left rear corner of                    |
|         |         |                     | STI       | Red/White    | Black                  | engine compartment                     |
|         | 1989    | 2.2L EFI Non-       | Tach      | None         | None                   |                                        |
|         | Turbo   | STI                 | Red/White | Black        |                        |                                        |
|         | 1990-92 | 2.2L EFI            | Tach      | Yellow       | Black                  |                                        |
|         |         |                     | STI       | Red/White    | Black                  |                                        |
|         | 1990-92 | 2.2 EFI Non-        | Tach      | Yellow/Black | Black                  | 1                                      |
|         |         | Turbo               | STI       | Red/White    | Black                  | 1                                      |

TABLE E-4. MECS Jumper Connection for Tracer, Festiva, Capri, and Probe

### **E 12: EXAMINING CODES FROM A TEST**

Ford systems that utilize Electronic Control Actuators (ECAs) include Engine, ABS, Cruise Control, and Air Suspension Systems. The automated test sequence(s) associated with each ECA is called Quick Test, and the outcome of these test results is displayed in the form of service codes. You should follow the Quick Test sequences designed for each ECA type to properly interpret and service the system under test. Be prepared to test the vehicle at normal operating temperature (drive the vehicle or warm for 3 minutes @ 3000 RPM) and do not be afraid to rerun tests if you have doubts as to the resulting codes.

For example, when diagnosing as EEC-IV engine system, the sequence should be as follows: 1) Prepare the vehicle for testing, 2) Perform KOEO, 3) Run Timing Check, 4) Perform KOER, and 5) Repair Service codes that have not already been repaired. And remember to diagnose the **first** code of each test if more than one service code is retrieved.

Using the tester, you should diagnose the system under test until a KOEO/KOER pass code is received. Thus, the Pinpoint Test trouble tree should be followed and repairs made until a pass condition exists. This requires you to rerun the test you used to find the service code. When a pass condition (code 11 or 111) is received, you know that your repair has eliminated the cause of the service code. Then advance to the next test.

### **E 13: USING PINPOINT TESTS**

Service Codes are pointers to Pinpoint Tests. When a service code is received, it means a system within the ECA's control has been detected to be malfunctioning. A Pinpoint Test is a sequence of directions that help you narrow a malfunctioning system down to the faulty unit that must be repaired or replaced.

There is a unique set of tables for decoding service codes to Pinpoint Test for every engine and model year. There is also a different table for every test. If two different engine controllers output the same service code, they may have different Pinpoint Tests. The tables determine the Pinpoint Test to be done from the year, engine, fuel delivery system, test and service code. The cartridge contains all of these tables for all vehicles from 1981 to 2004. When you press **ENTER** from a code display, the indicated service code's Pinpoint Test is found in the appropriate table and displayed.

Often, you are directed to start a Pinpoint Test somewhere other than at the beginning. Before continuing, you should always refer to the beginning of the Pinpoint Test. You will find a list of other systems that can cause the ECA to transmit the service code for this Pinpoint Test. These systems are not checked in the Pinpoint Test. It is your job to guarantee that they are in working order before beginning the Pinpoint Test. The beginning of a Pinpoint Test also mentions switch settings and manipulations that you should have done during the Quick Test, so make sure that you follow these necessary steps before starting your pinpoint diagnosis.

### E 14: OBD II OXYGEN SENSOR LOCATION INFORMATION

OBD II compliant engine management systems use a new naming convention for Oxygen Sensors (O2S). The need for this sensor convention was required because of the OBD II system's use of a downstream O2S.

O2S location information is divided into cylinder bank and O2S location. Bank 1 contains the sensor that is downstream from the engine cylinder bank which has number 1 cylinder. Bank 2 contains the sensor opposite the cylinder Bank 1.

Additionally, O2S location is separated into upstream and downstream, relative to the catalytic converter. For in-line engines and V-configuration engines with Wye exhaust systems and two O2S ahead of the catalytic converter, O2S 1 is the upstream sensor and O2S 2 is the downstream sensor. This results in the naming convention bank/location. Examples are:

O2S 1/1=bank 1, upstream

O2S 1/2=bank 1, downstream

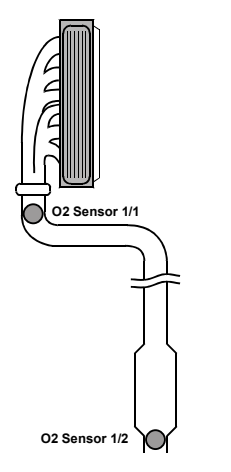

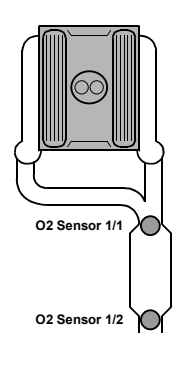

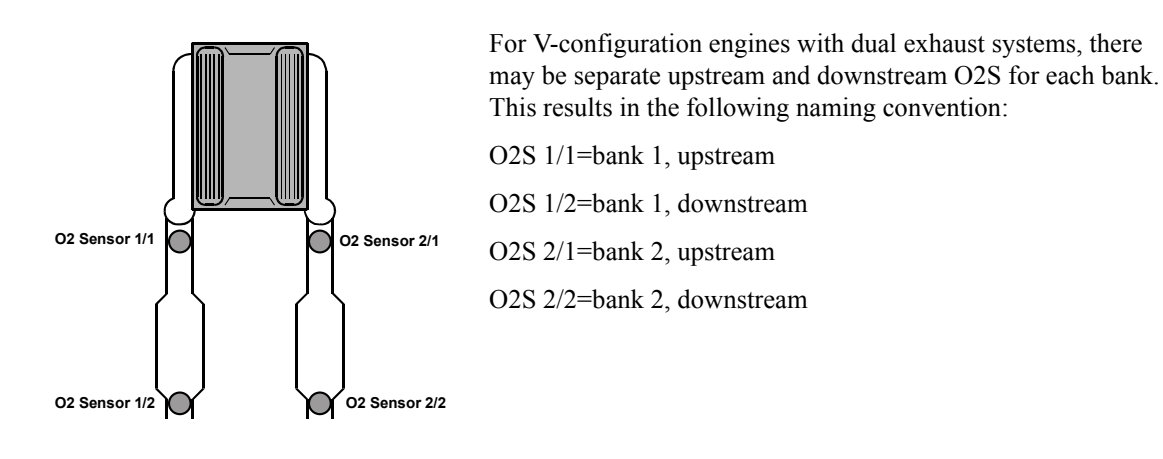

On some V-configuration engines with 2 upstream O2S, there may be an O2S 3. O2S 3 is the downstream O2S after the catalytic converter. This configuration may have a third O2S ahead of the catalytic converter, and results in the following naming convention:

O2S 1/1=bank 1, upstream

O2S 1/2=bank 1, upstream

O2S 2/1=bank 2, upstream

O2S 1/3=bank 1, downstream

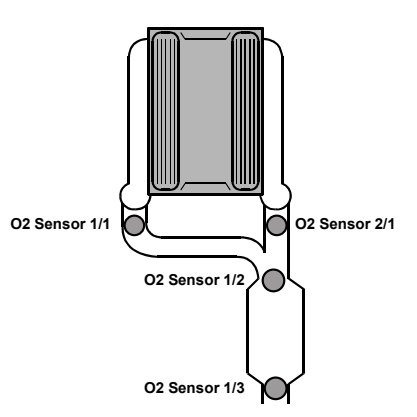

Together, these conventions are all used to identify the O2S that may be causing a DTC or producing a faulty signal. The O2S naming conventions shown here are consistent with J1979. Please consult the appropriate service manual for more information on the vehicle that you are working on.

# F. 1993-2002 MERCURY VILLAGER (NISSAN)

This chapter describes how to manually read and clear Engine Electronic Control Unit (ECU) DTCs on the 1993-98 Mercury Villager 3.0L VIN=W. The engine ECU on this vehicle is manufactured by Nissan and requires a different method to automatically read and clear DTCs.

The 1993-95 Mercury Villager is OBD I certified and illuminates the Malfunction Indicator Lamp (MIL) when there is a system fault. If the MIL is on, perform the manual DTC tests as outlined in this section.

The 1996-2002 Mercury Villager is OBD II certified and illuminates the Malfunction Indicator Lamp (MIL) when an emission related fault occurs in two consecutive trips. If the emission related malfunction is not present for three or more trips, then the engine ECU turns the MIL off. Also, the MIL is illuminated or flashed during the first trip when tailpipe emissions (misfire, catalytic convertor, or closed loop operation problems) exceed the federal limit. If the MIL is on, perform the manual DTC tests as outlined in this section.

For DTC descriptions and Pinpoint Tests, refer to manufacturer service information.

# MANUALLY READING DTCS ON 1993-2002 MERCURY VILLAGER 3.0L VIN=W

#### To manually read DTCs, do the following:

- 1. Locate the Diagnostic Jumper Connector (under hood, below MAF sensor, on bracket bolted to transaxle).
- 2. Turn the ignition key to ON.
- 3. Disconnect the Diagnostic Jumper Connector (DJC).
- 4. Referring to the illustration, use a jumper wire to short the Blue/White wire and Grey/Blue wire between the DJC halves.

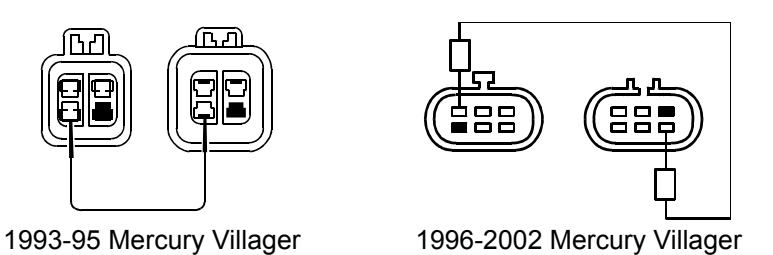

- 5. Wait 2 seconds.
- 6. Disconnect the jumper wire and reconnect the DJC.
- 7. Record the DTCs by reading the flashing dashboard MIL (see Figure F-1).

The 1996-2002 Villager MIL flash indicates DTC timing output. This is similar to earlier OBD I Villagers, except that decoding the MIL flash for each DTC is different. On the 1996-2002 Villager, DTC output timing can be best understood by separating each DTC into 2 groups - the first group is indicated by long flashes (0.6s) of the MIL and the second by short flashes (0.3s) of the MIL. For example, if the MIL flashes 12 long flashes (0.6s each) followed by three short flashes (0.3s each) that would indicate DTC 1203. Or referring to the example diagram, DTC 0103 is indicated by one long flash and three short flashes, and DTC 0702 is indicated by seven long flashes and two short flashes.

On 1993-95 Mercury Villagers DTC 55 indicates no malfunction. For 1996-2002 Mercury Villagers DTC 0505 indicates no malfunction.

8. When finished, turn the key off.

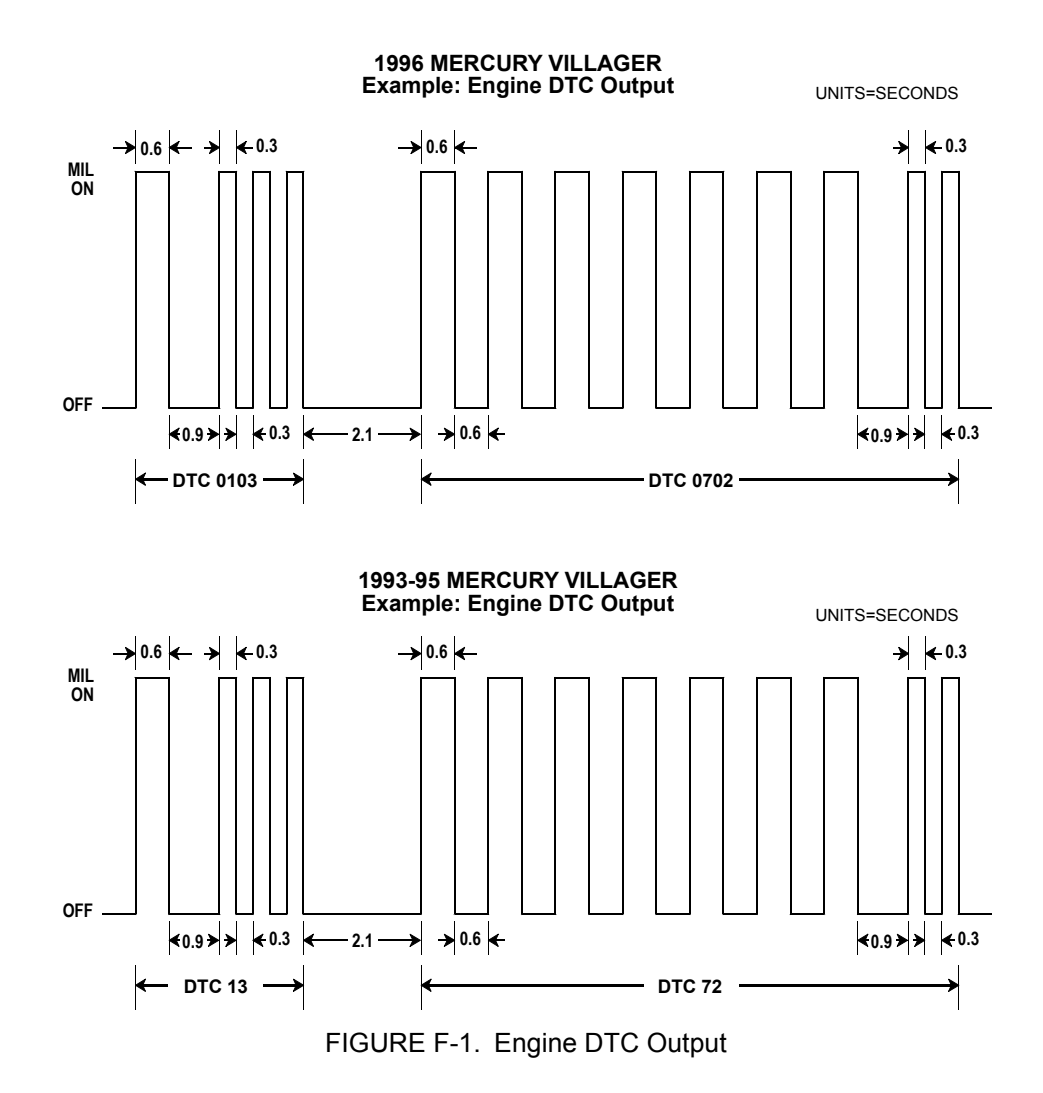

### MANUALLY CLEARING DTCS ON 1993-2002 MERCURY VILLAGER 3.0L VIN=W

#### To manually clear DTCs, do the following:

- 1. Perform the manually reading DTCs function.
- 2. Referring to the illustration, use a jumper wire to short the Blue/White wire and Grey/Blue wire between the DJC halves.
- 3. Wait 2 seconds.
- 4. Disconnect the jumper wire and reconnect the DJC.
- 5. The MIL illuminates constantly, indicating the DTCs have been erased.
- 6. When finished, turn the key off.

# G. GLOSSARY AND ABBREVIATIONS

This appendix contains terms and abbreviations found in the Ford body, chassis, and powertrain manuals.

| 4EAT              | Mazda 4-speed Electronic Automatic                                 | ARC       | Automatic Ride Control                                    |
|-------------------|--------------------------------------------------------------------|-----------|-----------------------------------------------------------|
|                   | Transaxle                                                          | ASCM      | Air suspension control module                             |
| 4WABS             | 4 Wheel Antilock Braking System                                    | A/T       | Automatic Transmission                                    |
| ABS               | Antilock Brake System                                              | ATM       | Atmospheric Pressure                                      |
| A/C               | Air Conditioning                                                   | AXOD      | Ford automatic transaxle with over-                       |
| ACON              | Air Conditioning On                                                |           | drive                                                     |
| ACT               | Air Charge Temperature                                             | AXODE     | Ford electronic transaxle with over-<br>drive             |
| AIR               | Secondary Air Injection                                            | BARO      | Barometric, Barometer                                     |
| AIRB              | Secondary Air Injection Bypass                                     | BOO       | Brake On or Off switch                                    |
| AIRD              | Secondary Air Injection Diverter                                   | BTDC      | Vehicle spark timing, before top dead                     |
| ALDL              | Assembly Line Data Link                                            | 5150      | center                                                    |
| AM1               | Air Management 1                                                   | C.        | Continuous Codes                                          |
| Antilock          | Computerized system that keeps wheels from locking during braking. | CA        | California                                                |
| Brake Sys-<br>tem |                                                                    | CAN       | Controller Area Network                                   |
| Air Suspen-       | A computerized suspension system                                   | CANP      | Canister Purge                                            |
| sion System       | on late model Ford and Lincoln Vehi-<br>cles.                      | CANP2     | Auxiliary Canister Purge                                  |
| AODE              | Ford electronic transmission with overdrive                        | CARB      | California Air Resource Board                             |
|                   |                                                                    | Cartridge | A Tech 1 module that contains vehi-                       |
| AOF               | All Outputs Off                                                    |           | cle specific software or other special-<br>ized features. |
| AON               | All Outputs On                                                     | CCA       | Cluster Control Assembly                                  |
| AP                | Accelerator Pedal                                                  | CCC       | Converter Clutch Control                                  |

| CCS                      | Coast Clutch Solenoid                                                                                                    | DLC Cable           | Standard connector cable to vehicles.<br>Uses adapter plugs to modify for use<br>on different manufacturer's vehicles. |
|--------------------------|----------------------------------------------------------------------------------------------------|---------------------|----------------------------------------------------------------------------------------------------|
| CES                      | Clutch Engage Switch                                                                                                    |                     |                                                                                                    |
| CFI                      | Central Fuel Injection                                                                                                    | DPF                 | Delta Pressure Feedback                                                                                                |
| СНК                      | Check                                                                                                    | DOHC                | Dual Overhead Cam                                                                                                    |
| CHT                      | Cylinder Head Temperature                                                                                                    | DPFE                | Differential Pressure Feedback EGR                                                                                     |
| CID                      | Cylinder Identification                                                                                                    |                     | Valve                                                                                                    |
| CL                       | Closed Loop                                                                                                    | DPI                 | Dual Plug Inhibit                                                                                                    |
| CMD                      | Command                                                                                                    | DTC                 | Diagnostic Trouble Code                                                                                                |
| CNG                      | Compressed Natural Gas                                                                                                    | DVOM                | Digital Volt Ohmmeter                                                                                                  |
| CONN                     | Connector                                                                                                    | Dynamic<br>Response | If transmitted, it is the second code in KOER test. Its value = 10. It is a signal to fully depress and release the    |
| CONT                     | Continuous                                                                                                    | Code                |                                                                                                    |
| СРР                      | Clutch Pedal Position                                                                                                    | ECA                 | Electronic Control Accombly                                                                                            |
| CSI                      | Cold Start Injector                                                                                                    | ECA                 | Electronic Control Assembly                                                                                            |
| CTE                      | Closed Throttle Position                                                                                                    | ECS                 | Electronic Crash Sensor                                                                                                |
| Cursor                   | To move up, down, left or right on a display. Typically a highlighted ser-                                                                                           | ECT                 | Engine Coolant Temperature                                                                                             |
|                          |                                                                                                    | ECU                 | Electronic Control Unit                                                                                                |
| CVI DAI                  | Calindan Dalanan Tart                                                                                                    | EDF                 | Electro Drive Fan                                                                                                    |
|                          |                                                                                                    | EEC-IV              | Electronic Engine Control, version 4                                                                                   |
| Cylinder<br>Balance Test | engine with SEFI systems. The test is<br>available after KOER codes have<br>been transmitted. The test determines<br>the operating state of each fuel injec-<br>tor. | EEC-V               | Electronic Engine Control, version 5                                                                                   |
|                          |                                                                                                    | EFI                 | Electronic Fuel Injection                                                                                              |
|                          |                                                                                                    | EGR                 | Exhaust Gas Recirculation. An emissions pollution control strategy,                                                    |
| CYLIN-<br>DER ID         | Cylinder Identification Code                                                                                                    |                     | where exhaust gas is recirculated to the combustion chambers.                                                          |
| Cylinder                 | First code transmitted in KOER test:<br>20 = 4 cylinders<br>30 = 6 cylinders<br>40 = 8 cylinders<br>50 = diesel engine                                               | EGRT                | Exhaust Gas Recirculation Tempera-<br>ture                                                                             |
| tion Code                |                                                                                                    | EI                  | Electronic Ignition (aka Distributor-<br>less Ignition)                                                                |
|                          |                                                                                                    | EIC                 | Electronic Instrument Cluster                                                                                          |
| DC                       | Duty Cycle                                                                                                    | ENG.                | Engine                                                                                                    |
| DCL                      | Data Communication Link                                                                                                    | EO                  | Engine Off                                                                                                    |
| DEP/REL                  | Depress/Release                                                                                                    | EPC                 | Electronic Pressure Control                                                                                            |
| DI                       | Distributor Ignition                                                                                                    | ER                  | Engine Running                                                                                                    |
| Display                  | Refers to the liquid crystal display (LCD)                                                                                                    | Lit                 |                                                                                                    |
| DJC                      | Diagnostic Jumper Connector                                                                                                    |                     |                                                                                                    |
| DLC                      | Data Link Connector                                                                                                    |                     |                                                                                                    |

| ES     | Electronic Suspension System. Used<br>in this manual to refer to various Ford<br>suspension systems, including Com-<br>puter Controlled Suspension, Shock<br>Damping Control, Air Suspension,<br>Automatic Ride Control, and Elec-<br>tronic Variable Orifice Steering. | Hold                  | Voltage level of the ECA's STI line<br>when no request for Quick Test is<br>made. It has a voltage near the posi-<br>tive battery terminal. |
|--------|----------------------------------------------------------------------------------------------------|-----------------------|----------------------------------------------------------------------------------------------------|
|        |                                                                                                    | HSC                   | High Swirl Combustion                                                                                                    |
|        |                                                                                                    | HSF                   | High Speed Fan                                                                                                    |
| EVP    | Evaporative                                                                                                    | HTR                   | Heater                                                                                                    |
| EVR    | Electronic Vacuum Regulator                                                                                                    | Hz                    | Hertz                                                                                                    |
| FBC    | Feedback Carburetor. The carburetor is controlled by a computer that uses                                                                                                    | IABM                  | Integrated Air Bag Module                                                                                                    |
|        | engine sensor information to control                                                                                                    | IAC                   | Idle Air Control                                                                                                    |
| EC     |                                                                                                    | IAT                   | Intake Air Temperature                                                                                                    |
|        |                                                                                                    | ICM                   | Instrument Cluster Module                                                                                                    |
| FCC    | Federal Communications Commis-<br>sion                                                                                                    | IDM                   | Ignition Diagnostic Monitor                                                                                                    |
| FED    | Federal                                                                                                    | I/F                   | Interface                                                                                                    |
| FEM    | Front End Module                                                                                                    | IGN                   | Ignition                                                                                                    |
| FF     | Flexible Fuel                                                                                                    | IMRC                  | Intake Manifold Runner Control                                                                                                    |
| FFV    | Flexible Fuel Vehicle                                                                                                    | IMTV                  | Intake Manifold Turning Valve                                                                                                    |
| Float  | Refers to allowing an electrical sig-<br>nal, such as STI, to return to its unin-<br>terrupted voltage level, instead of<br>grounding it.                                                                                                    | INJ                   | Injector, as in fuel injector                                                                                                    |
|        |                                                                                                    | ISC-E                 | Idle Speed Controller - Electronic.<br>The carburetor controller on 1985-89<br>2.0L Ranger trucks.                                          |
| FMEM   | Failure Mode Effect Module                                                                                                    | IVSC                  | Integrated Vehicle Speed Controller.<br>A computerized cruise control sys-<br>tem.                                                          |
| FPRC   | Fuel Pressure Regulator Control                                                                                                    |                       |                                                                                                    |
| FT     | Fuel Trim                                                                                                    | IVSC-                 | Refers to the IVSC Ouick Test with                                                                                                    |
| GEM    | Generic Electronic Module                                                                                                    | KOEO                  | the engine off and its results.                                                                                                    |
| gm/sec | Grams per Second                                                                                                    | IVSC-                 | Refers to the IVSC Quick Test with                                                                                                    |
| Ground | An electronic voltage baseline that all<br>electronic systems in the vehicle refer<br>to. It is in common with the negative<br>battery terminal.                                                                                                    | V                     | Ignition V av                                                                                                    |
|        |                                                                                                    |                       | Keen Aliye Memory                                                                                                    |
|        |                                                                                                    | KAM                   |                                                                                                    |
| GVWR   | Gross Vehicle Weight Ratio                                                                                                    | Key On,<br>Engine Off | sensors and control systems are tested                                                                                                    |
| HEDF   | High Speed Electro Drive Fan                                                                                                    | Test                  | under battery voltage only.                                                                                                    |
| HEGO   | Heated Exhaust Gas Oxygen Sensor                                                                                                    | Key On,<br>Engine Run | Engine Quick Test where the ECA                                                                                                    |
| HFC    | High Fan Control                                                                                                    | ning Test             | under operating conditions.                                                                                                    |
| НО     | High Output                                                                                                    | KOEO or               | Key On, Engine Off Test                                                                                                    |
| HO2S   | Heated Oxygen Sensor                                                                                                    | K.ON<br>ENG.OFF       |                                                                                                    |

| KOER or<br>K.ON<br>ENG.RUN | Key On, Engine Running Test                                                                                               | OBD II           | On-Board Diagnostics (Phase II). The<br>California Air Resource Board<br>(CARB) required that, by 1996, all<br>vehicles sold in California (under<br>8500 GVWR) contain a certain mini-<br>mum "on- board diagnostic" capabil-<br>ity to diagnose emissions-related<br>failures of the engine control system.<br>These diagnostic requirements have<br>been designated as OBD II with a<br>goal of monitoring "all of the emis-<br>sions-related components on-board<br>the vehicle for proper operation." |
|----------------------------|----------------------------------------------------------------------------------------------------|------------------|----------------------------------------------------------------------------------------------------|
| L                          | Liter, a metric unit, approximately $60.5 \text{ in}^3$ .                                                                 |                  |                                                                                                    |
| LCD                        | Liquid Crystal Display                                                                                                    |                  |                                                                                                    |
| LF                         | Left Front                                                                                                    |                  |                                                                                                    |
| LSF                        | Low Speed Fan                                                                                                    |                  |                                                                                                    |
| LT                         | Long Term                                                                                                    |                  |                                                                                                    |
| MAF                        | Mass Air Flow                                                                                                    | OCS              | Overdrive Cancel Switch                                                                                                    |
| MAP                        | Manifold Absolute Pressure                                                                                                | OD               | On-Demand, Overdrive                                                                                                    |
| MCU                        | Microprocessor Control Unit. An                                                                                           | OHC              | Overhead Cam                                                                                                    |
|                            | than the EEC-IV.                                                                                                    | OL               | Open Loop                                                                                                    |
| MECS                       | Mazda Engine Control System                                                                                               | Output State     | A Quick Test available after all<br>KOEO and Continuous Codes have<br>been transmitted, where depressing<br>the throttle changes the state of an<br>EEC-IV's output control solenoids<br>and relays.                                                                                                    |
| MFI                        | Multiport electric Fuel Injection                                                                                         | 1051             |                                                                                                    |
| MIL                        | Malfunction Indicator Lamp                                                                                                |                  |                                                                                                    |
| MISC                       | Miscellaneous                                                                                                    |                  |                                                                                                    |
| MITCHELL                   | Used in the Ford cartridge in refer-<br>ence to Mitchell automotive manuals<br>and their corresponding Pinpoint<br>Tests. | PCED             | Powertrain Control Emission Diag-<br>nostics manual                                                                                                    |
|                            |                                                                                                    | РСМ              | Powertrain Control Module                                                                                                    |
| ML                         | Manual Lever                                                                                                    | PCV              | Positive Crankcase Ventilation<br>Crankcase fumes are vented to the<br>combustion chambers to reduce emis-<br>sions.                                                                                                    |
| MLP                        | Manual Lever Position                                                                                                    |                  |                                                                                                    |
| MON                        | Monitor                                                                                                    | PF               | Pressure Feedback                                                                                                    |
| ms                         | Milliseconds                                                                                                    | PFE              | Pressure Feedback EGR Valve                                                                                                    |
| M/T                        | Manual Transmission                                                                                                    | PID              | Parameter ID                                                                                                    |
| N/A                        | Not Available, such as, some Pin-<br>point Test information is not pub-<br>lished yet.                                    | Pinpoint<br>Test | Step-by-step directions to aid in diag-<br>nosing the unit responsible for caus-<br>ing an ECA to transmit a service code                                                                                                    |
| NDS                        | Neutral Drive Switch                                                                                                    |                  | during a Quick Test.                                                                                                    |
| NGV                        | Natural Gas Vehicle                                                                                                    | PIP              | Profile Ignition Pickup                                                                                                    |
| 028                        | Oxygen Sensor                                                                                                    | PNP              | Park/Neutral Position                                                                                                    |
|                            |                                                                                                    | PPT              | Pinpoint Test                                                                                                    |
|                            |                                                                                                    | PREP             | Prepare                                                                                                    |
|                            |                                                                                                    | PRES             | Pressure                                                                                                    |
|                            |                                                                                                    | P/S              | Power Steering                                                                                                    |
|                            |                                                                                                    | PSI              | Pounds per Square Inch                                                                                                    |

| PSIA       | Pounds per Square Inch Absolute                                                                                                    | S/T                 | Self Test                                                                                                    |
|------------|----------------------------------------------------------------------------------------------------|---------------------|----------------------------------------------------------------------------------------------------|
| PSIG       | Pounds per Square Inch Gauge                                                                                                    | Self-Test           | ECA input line. Grounding and float-<br>ing this line stimulate the ECA to do<br>various Quick Test related opera-<br>tions. |
| PSOM       | Programmable Speedometer/Odome-<br>ter Module                                                                                                    | Input               |                                                                                                    |
| PSP        | Power Steering Pressure                                                                                                    | Self-Test<br>Output | ECA data transmission line. Used for sending service codes to diagnostic test equipment.                                     |
| PSPS       | Power Steering Pressure Sensor                                                                                                    |                     |                                                                                                    |
| PTEC       | Powertrain Electronic Control Mod-<br>ule                                                                                                    | Service<br>Codes    | Two or three digit numbers transmit-<br>ted after an ECA does a Quick Test<br>that signify the results of doing the<br>test  |
| PW         | Pulse Width                                                                                                    |                     |                                                                                                    |
| QCK TST    | Quick Test                                                                                                    | SFI                 | Sequential Fuel Injection                                                                                                    |
| Quick Test | A diagnostic self-test mode that an                                                                                                    | SHO                 | Super High Output                                                                                                    |
|            | to assist servicing and repair of elec-                                                                                                    |                     | Super High Output                                                                                                    |
|            | trical systems in Ford vehicles.                                                                                                    | SNAPSHUI            | lets you isolate and record an inter-                                                                                        |
| RCM        | Restraint Control Module                                                                                                    |                     | nittent problem by storing data                                                                                              |
| REST       | Restrictor                                                                                                    | SOHC                | Single Overhead Cam                                                                                                    |
| RF         | Right Front                                                                                                    | SOL                 | Solenoid                                                                                                    |
| ROM        | Read Only Memory                                                                                                    | SPD                 | Speed                                                                                                    |
| RPM        | Revolutions per Minute                                                                                                    | SPECS               | Specifications                                                                                                    |
| RS-232 or  | A serial data transmission standard                                                                                                    | SF1205              | Shift Solenoid 1                                                                                                    |
| K8232      | ing systems which uses one signal line for data.                                                                                                    | ST                  | Short Term                                                                                                    |
| RS232 I/F  | An auxiliary cartridge that works in<br>conjunction with a vehicle cartridge.<br>The cartridge gives RS232 capability<br>to the <b>Tech 1</b> so it can communicate | STI                 | Self-Test Input                                                                                                    |
| Cartridge  |                                                                                                    | STO                 | Self-Test Output                                                                                                    |
|            |                                                                                                    | SVO                 | Special Vehicle Operations                                                                                                   |
|            | with computers and printers.                                                                                                    | SYMPTM              | Symptom, as in Ford's Diagnostic                                                                                             |
| RSRVD      | Reserved                                                                                                    |                     | Section, and Diagnostics by Symp-<br>tom Tables.                                                                             |
| RWD        | Rear Wheel Drive                                                                                                    | TC                  | Turbo Charged                                                                                                    |
| S          | Seconds                                                                                                    | TCC                 | Torque Converter Clutch                                                                                                    |
| SAE        | Society of Automotive Engineers                                                                                                    | тсц                 | Transmission Control Indicator Lamp                                                                                          |
| SC or S/C  | Super Charged, Super Coupe, Speed                                                                                                    | TCM                 | Traction Control System                                                                                                    |
| SCD        | Standard Corporate Protocol                                                                                                    | TCN                 | Transmission Control Switch                                                                                                  |
| SCF        |                                                                                                    | TECT                |                                                                                                    |
| SUVAU      | Speed Control Vacuum                                                                                                    | 1 E 5 I             | state. This is the typical level of the<br>line when requesting and during<br>Ouick Tests.                                   |
| SCVNT      | Speed Control Vent                                                                                                    |                     |                                                                                                    |
| SEFI/SFI   | Sequential Electronic Fuel Injection.<br>One fuel injector for each cylinder in<br>the engine.                                                                      | TFT                 | Transmission Fluid Temperature                                                                                               |

| TIMING<br>CHECK | Refers to the Quick Test mode: Com-<br>puterized Timing Check Test                                                                     |
|-----------------|----------------------------------------------------------------------------------------------------|
| TNK             | Tank                                                                                                    |
| TOT             | Transmission Oil Temperature                                                                                                    |
| ТР              | Throttle Position                                                                                                    |
| TP-B            | Secondary Throttle Position Sensor                                                                                                    |
| TPS             | Throttle Position Sensor                                                                                                    |
| TR              | Transmission Range                                                                                                    |
| TRANS           | Transmission                                                                                                    |
| TSS             | Transmission Select Switch, Trans-<br>mission Speed Sensor                                                                             |
| TURBO           | A turbine system that increases the air<br>pressure in the intake manifold to<br>make more oxygen available for com-<br>bustion.       |
| UNLCK           | Unlock                                                                                                    |
| V               | Volts                                                                                                    |
| VAC             | Vacuum                                                                                                    |
| VCRM            | Variable Control Relay Module                                                                                                    |
| VECI            | Vehicle Emission Control Informa-<br>tion Decal, usually located in the<br>engine compartment around the radi-<br>ator and fan shroud. |
| VEH             | Vehicle                                                                                                    |
| VIM             | Vehicle Interface Module. An in-line interface that expands tester functionality.                                                      |
| VIN             | Vehicle Identification Number                                                                                                    |
| VPWR            | Vehicle Power                                                                                                    |
| VREF            | Vehicle Reference                                                                                                    |
| VSS             | Vehicle Speed Sensor                                                                                                    |
| WOT             | Wide Open Throttle                                                                                                    |
| ZP              | Zero Pressure                                                                                                    |

## INDEX

## **Numerics**

4EAT codes 250

## Α

adapter, DLC cable to vehicle 253

### В

blank screen error 196

### С

cartridge malfunctioning error 197 cartridge missing error 197 check timing 103 check timing test 145 cigarette lighter polarity 12 clear continuous codes 114 clear continuous DTCs test 150 code description 249 continuous DTC test 140 cylinder balance test 131, 181

### D

data list 134 data list mode 4, 93 data pairs 95, 137 display locked up error 198 drive cycle 247 DTCs, EEC-V 215 DTCs, passenger car, EEC-IV 202 DTCs, truck, EEC-IV 210

### Ε

engine selection does not match cylinder ID error 199 error codes 201 error/status messages 194

### F

freeze frame data mode 148

### G

garbage display error 201 glow plug test 178

### Η

high speed fan 168

### 

information mode 6, 184 injector buzz test 180 install cartridge 13 IVSC 101, 109, 119

### J

jumper cables Festiva, Probe, Tracer, Capri 254 MECS vehicles 253

### K

key functions, Tech 1 9 key on, engine off (IVSC) 101 key on, engine off test 98, 142 key on, engine running (IVSC) 109 key on, engine running test 106, 146 keyboard locked up error 198 KOEO 98, 142 KOEO (IVSC) 101 KOEO testing 14 KOER 106, 146

### L

low speed fan 165

### Μ

mass storage cartridge 73 MECS codes 250 Mercury Villager 258

### Ν

new features 2

### 0

OBD controls 129 all outputs off 163 all outputs on 160 cylinder balance 131 cylinder balance test 181 gasoline 160 glow plug test 178 high speed fan 168 injector buzz test 180 low speed fan 165 output state test 129, 177 switch test 182 OBD controls mode 5 OBD II 246 OBD II monitor 187 output state test 129, 177 outputs off 163 outputs on 160 oxygen sensor location 256

### Ρ

parking brake 13

pinpoint test 256 power input interruption error 200 precautions 12 prepare vehicle 96 prepare vehicle test 138 print summary 119, 154 print summary (IVSC) 119 printing data 95, 137

### Q

quick keys 75 quick test 96, 138 check timing 103, 145 clear continuous codes 114 clear continuous DTCs 150 continuous DTC 140 freeze frame data 148 key on, engine off 98, 142 key on, engine off (IVSC) 101 key on, engine running 106, 146 key on, engine running (IVSC) 109 OBD II monitor 187 prepare vehicle 96, 138 print summary 119, 154 print summary (IVSC) 119 review codes 115 review DTCs 152 wiggle test 111 quick test mode 4

### R

remove cartridge 13 return to first page error 198 reverse polarity 12 review codes 115 review DTCs 152

### S

screen with solid bars error 197 self test input 248 self test output 249 serial data communication 247 signal lines 248 snapshot 13 snapshot mode 5, 125, 156 data capture phase 126 data replay phase 127, 159 setup phase 125, 158 star mode 5, 121 switch test 182

## Т

test codes 255 tester induced DTCs 14 tester interruption error 200 timing intervals 251

## V

vehicle selection procedure (F0) 74 (F1 or F2) 77 voltage spikes 13

### W

wiggle test 111 wrong display error 198 .